# Algoritma ve Bilgisayar Programlama

Mapbasic Programlama Dili Kullanarak Haritacılıkta Programlama

Öğr. Gör. EMRE İNCE KAMAN MESLEK YÜKSEKOKULU

Doküman, Harita ve Kadastro Programı Öğrencilerinin programlama dili kullanarak program tasarımını kavramaları, harita yapımı amaçlı algoritma kurma veya program oluşturmalarını öğrenmeleri, Coğrafi Bilgi Sistemleri II dersinde öğrenilecek bilgileri kullanarak internet ortamında harita paylaşımı ve haritacılık amaçlı cep telefonu uygulamaları tasarımı yapabilmeleri için temel algoritma yapısını öğrenmeleri hedeflenmiştir. Ders, öğrencilerin programlama kavramalarını daha kolay anlamaları için, Mapinfo Coğrafi Bilgi Sistemi yazılımını geliştirmekte kullanılan Mapbasic Programlama Dilini ve hazırlanmış kütüphanelerini kullanılarak anlatılacaktır. Dokümanda belirlenen hedef doğrultusunda, Mapbasic kullanımı, harita özelliklerinin Mapbasic sayesinde geliştirildiğini, haritacılıkta kullanılan mesleki hesaplamaların Mapbasic yazılımıyla oluşturulması konuları işlenmektedir.

> Öğr. Gör. Emre İNCE Kaman Meslek Yüksekokulu Harita ve Kadastro Programı

# İÇiNDEKİLER

| MapBasic Programının Temel Kullanımı                             | 1           |
|------------------------------------------------------------------|-------------|
| Değişkenler ve Veri Tipleri                                      | 6           |
| Değişkene Değer ataması                                          |             |
| Mapbasic Dilinde Kullanılan Hazır Fonksiyonlar                   | 10          |
| Sayının Üst Kuvvetinin Alınması                                  | 10          |
| Sayının Karekökünün Bulunması                                    | 11          |
| İki Nokta Arasındaki Yatay Mesafe (Kartezyen Mesafe)             |             |
| Ondalık hane sayısı belirleme (Şekil 12)                         | 12          |
| Açı birimleri ve Trigonometrik fonksiyonlar                      |             |
| Mapbasic dilinde kullanılan trigonometrik fonksiyonlar:          | 15          |
| İç içe fonksiyonların kullanımı                                  | 17          |
| Semt açısının Hesaplanması                                       | 17          |
| Karşılaştırma Yapıları                                           | 17          |
| İf – Then Karşılaştırma Yapısı                                   |             |
| Karşılaştırma Operatörleri:                                      | 19          |
| Mantıksal Operatörler:                                           | 19          |
| ElseIf Yapısı                                                    |             |
| Not operatörünün kullanımı                                       | 21          |
| İki nokta arasındaki Semt Açısının Hesaplanması                  | 21          |
| Procedur (Yordam) ve Function (Fonksiyon) Kavramı                |             |
| Yordam Tanımlanması ve Çalışma Prensibi                          |             |
| Program Yönetiminde Ana Yordamın Kullanılması                    |             |
| Karekök Yordam Örneği                                            |             |
| İçine Değer Alan (Parametre alan) Yordam Tanımlanması            |             |
| Açı Değerini Derece – Dakika – Saniye Açı Birimine Dönüştürüp El | krana Yazan |
| Yordam                                                           |             |

| Fonksiyon Tanımlanması ve Fonksiyon Kullanımı Örneği 28                      |
|------------------------------------------------------------------------------|
| Sayının Kuvvetini Alan Fonksiyon Örneği                                      |
| Açı Değerini Derece – Dakika – Saniye Açı Birimine Dönüştürüp Ekrana Yazan   |
| Fonksiyon                                                                    |
| İki Nokta Arasındaki Yatay Mesafenin Hesabını Yapan Fonksiyon                |
| Form Tasarımı ve Kullanıcı Ara Yüzüyle Programlama32                         |
| MapBasic Geliştirme Ortamı MapBasic IDE 32                                   |
| MapBasic IDE Programının Bilgisayara Kurulması İşlem Adımları                |
| Formda Event (Olay) Kontrolü                                                 |
| Girilen Değerlerin Yazdırılması                                              |
| Button Kullanımı                                                             |
| Kullanıcı tarafından girilen değerlerin kontrolü ve Yordam Kullanımı         |
| Program Kod İçinde Hata Yakalama İşlemleri45                                 |
| Girilen Rasyonel Sayı Halindeki Derece Açı Birimini Derece – Dakika – Saniye |
| Haline Dönüştürülmesi ve Yordam Kullanımı47                                  |
| Kullanıcıdan Alınan Reel Sayı Veri Tipindeki Alan Değerinin Alt Birimlere    |
| Ayrılması                                                                    |
| Kullanıcıdan Alınan Veri kullanılarak Hesaplama52                            |
| Kullanıcıdan Alınan Veriler ile Hesaplama (Hem Yordam Hem de Fonksiyon       |
| Kullanımı)                                                                   |
| RadioGroup Kullanımı ve Yan Nokta Hesabı 59                                  |
| Döngü                                                                        |
| For – Next Döngü Yapısı67                                                    |
| Do – Loop Döngü Yapısı                                                       |
| Buton (Düğme) Araçları 68                                                    |
| Buton Tipleri Örneği                                                         |
| Haritada Tıklanan Yerin Koordinatlarını Ekrana Yazan Buton Programı72        |
| Çizgi veya Çoklu Doğru Grafik Objesinin Uzunluk Bilgisi73                    |

| Cartesiandistance() Fonksiyonunun Kullanımı74                               |
|-----------------------------------------------------------------------------|
| Distance(x1,y1,x2,y2, birim) Fonksiyonu:77                                  |
| CartesianObjectLen() fonksiyonu:                                            |
| Çokgen grafik objesinin Alan Değerinin Hesaplanması81                       |
| Haritada Seçilen Nokta Grafik Objesinin Koordinatlarını Yazdıran Program 83 |
| Grafik Objenin Harita Düzlemine Eklenmesi ve Objenin Kayıt Altına Alınması  |
| Grafik Objenin Ek Bilgi Olmadan Haritaya Eklenmesi86                        |
| Kullanıcıdan Alınan Koordinat Değerleriyle Nokta Objesi Ekleme              |
| Create Point Komutlarıyla Haritaya Nokta Ekleme                             |
| Kullanıcının Çizdiği Çizgi Objesinin Tabakaya Eklenmesi91                   |
| Create Line() Komutlarıyla Çizgi Grafik Objesinin Eklenmesi91               |
| Grafik Objenin Ek Bilgileriyle Beraber Harita Penceresine Eklenmesi         |
| Structure Query Language (SQL) Komutlarıyla Haritaya Nokta Ekleme93         |
| Kullanıcının Nokta Eklemesi veya Noktanın Koordinat Bilgilerinin            |
| Güncellemesini Yapan program                                                |
| Structure Query Language (SQL) Komutlarıyla Çizgi Objesini Eklenmesi 107    |
| Structure Query Language (SQL) Komutlarıyla Haritaya Çoklu Doğru Ekleme110  |
| Kullanıcının Çizdiği Çokgen (Alan) Grafik Objesinin Tabakaya Eklenmesi 111  |
| Birden Fazla Aracı Tek Bir ButtonPad içinde toplama 117                     |
| Menü Eklenmesi 119                                                          |
| Menü Eklenmesi İşlemi119                                                    |
| Elektronik Takeometre ile Yapılan Ölçüm verilerinin Eklenmesi 120           |
| Geriden Kestirme Hesabı126                                                  |
| Yatay Mesafe Değeri Kullanılarak Geriden Kestirme Hesabı 126                |
| Metin Dosyalarının Okunması130                                              |
| Mapinfo Yazılımında Oluşturulmuş Haritanın Tablolarından Veri Çekilmesi 136 |
| SQL Parametreleri                                                           |

| Tablodan Veri Seçimi İçin SQL cümlesi Kurulması (Select Parametresi) 136      |
|-------------------------------------------------------------------------------|
| Tablo Verilerinin Sahalara Göre Gruplandırılması145                           |
| Tablodaki Verilerin Sahalara Göre Sıralanması146                              |
| SQL Parametrelerinin Mapbasic Kodları İçinde Kullanımı147                     |
| Haritadaki Grafik Objeler ile Çalışılırken Bilinmesi Gereken Fonksiyonlar 154 |
| Set Coordsys154                                                               |
| Frontwindow()=155                                                             |
| LayerInfo()=155                                                               |
| Windowinfo()=158                                                              |
| Kullanımı:                                                                    |
| Objectinfo()=161                                                              |
| Kullanımı=161                                                                 |
| SearchInfo()=162                                                              |
| Kullanımı=162                                                                 |
| Ek -1Semt açısının Hesaplama adımları:                                        |
| Ek – 2 Yan Nokta Hesabı                                                       |

#### MapBasic Programının Temel Kullanımı

MapBasic, Basic Programlama dilini temel alan ve MapInfo Coğrafi Bilgi Sistemi yazılımını geliştirmek için içerisine kütüphaneler eklenmiş bir derleyicidir. Derleyici yazılan programlama dilini satır satır okur, kod satırları içinde hata olup olmadığını kontrol eder ve hata bulursa kullanıcıyı uyarır, hata olmayan program kodunun çalıştırılabilir (Executable) dosyasını üretir. Çalıştırılabilir dosyalar genelde Exe uzantılıdır. Mapbasic ile derlenen programın çalıştırılabilir dosya uzantısı Mbx'dir.

Mapbasic, Mapinfo yazılımının geliştirilmesi için oluşturulduğundan yazılan programın çalışması tek başına yeterli değildir. Mapinfo programının da Mapbasic programının kurulu olduğu bilgisayara kurulması gereklidir. Mapbasic içinde yazılan program çalıştırıldığında Mapinfo programı da otomatik açılacaktır.

MapBasic içindeki kullanılacak programlama dilinin öğrenirken ilk olarak programın kullanım mantığını anlamak gerekli. Aşağıda hazırlanmış olan Uygulama 1 örneği programın kod yazımı mantığı, programın derlenmesi ve çalıştırılabilir dosyasının oluşturulması işlemlerini anlamak için hazırlanmış bir örnektir.

#### Uygulama 1

İlk uygulamada, Mapbasic penceresi içinde kod yazma ortamı ve yazılan kodun çalıştırılması anlatılacaktır. Mapbasic, Basic ve Visual Basic dillerini temel alan kodlama diline sahiptir. İlk yapılacak çalışmada, Mapinfo ekranında bir mesaj ekranı çıkartılması ve istenilen bir iletinin mesaj ekranına yazılması olacak. Bunun için **Note** komutu kullanılacak

Bilgisayarda başlat menüsü altındaki Programlar arasından Mapbasic çalıştırıldığında Şekil 1 soldaki resimde yer alan Mapbasic penceresi açılacak. Açılan pencerede New (yeni) menüsü seçildiğinde Şekil 1 sağ pencerede yer alan Untitled (isimsi) adlı dökümanda ilk satıra Şekil 1 sağ pencerede olduğu gibi

#### Note "merhaba Mapbasic"

Yazılıp File (dosya) menüsünden dosyamızı kaydetmek için Save (kaydet) tuşuna basılır (Şekil 2).

| New                                | Ctrl+N  | Ella Edit Casada Desirat Mindaus Hala  |
|------------------------------------|---------|----------------------------------------|
| Open                               | Ctrl+O  | File Edit Search Flohect Millidow Helb |
| Close                              | Ctrl+F4 |                                        |
| Close All                          |         | P Untitled                             |
| Save                               | Ctrl+S  |                                        |
| Save As                            |         | note "merhaba Mapbasic"                |
| Revert                             |         |                                        |
| Compile from File                  |         |                                        |
| Link from File                     |         |                                        |
| Page Setup                         |         |                                        |
| Print                              | Ctrl+P  |                                        |
| Exit                               | Alt+F4  |                                        |
| 1. D:\mapbasiccalima\merhabadunya. | mb      |                                        |

Şekil 1

| e <u>E</u> dit <u>S</u> earch <u>P</u> roject <u>W</u> ind | dow <u>H</u> elp | ave Progra 🎽  | m           |                       |                   | )      |
|------------------------------------------------------------|------------------|---------------|-------------|-----------------------|-------------------|--------|
| New                                                        | Ctrl+N           | Konum:        | Mapbasic    | ömekler v             | G 🗊 📂 🗔 -         |        |
| Open                                                       | Ctrl+0           |               | Ad          | ^                     | Değiştirme tarihi | Tür    |
| Close                                                      | Ctrl+F4          |               |             | Aramanızla eşleşen    | öğe yok.          |        |
| Close All                                                  |                  | Hızlı erişim  |             |                       |                   |        |
| Save                                                       | Ctrl+S           |               |             |                       |                   |        |
| Save As                                                    |                  | Masaüstü      |             |                       |                   |        |
| Revert                                                     |                  | -             |             |                       |                   |        |
| Compile from File                                          |                  |               |             |                       |                   |        |
| Link from File                                             |                  | Kitaplıklar   |             |                       |                   |        |
| Page Setup                                                 |                  |               |             |                       |                   |        |
| Print                                                      | Ctrl+P           | Bu bilgisayar |             |                       |                   |        |
| Exit                                                       | Alt+F4           |               |             |                       |                   |        |
| 1. D:\mapbasiccalima\merhab                                | adunya.mb        | Ağ            | <           | 20-                   |                   |        |
|                                                            |                  |               | Dosya adı:  | omek1_ekrancikti      | ~                 | Kaydet |
|                                                            |                  |               | Kayıt türü: | Program Source (*.mb) | ~                 | İptal  |
|                                                            |                  |               |             |                       |                   | Vardum |

#### Şekil 2

Dosyayı kaydetmek için açılan Kaydet penceresinde **Dosya adı** kısmına **ornek1\_ekrancikti** yazıp kaydet tuşuna basılması gereklidir. Kaydet işleminden sonra kod yazdığımız ekran başlığı dosyamızın ismine dönüşecek ve kaydet işlemi sırasında bilgisayarda belirttiğimiz dizin içinde MB uzantılı dosyamız oluşacaktır (Şekil 3).

| le  | Edit   | Search    | Project | Window | Help |
|-----|--------|-----------|---------|--------|------|
| F.  | ornek1 | _ekrancik | ti.MB   |        |      |
| not | e "m   | erhaba    | mapba:  | sic"   |      |
|     |        |           |         |        |      |
|     |        |           |         |        |      |
|     |        |           |         |        |      |
|     |        |           |         |        |      |

#### Şekil 3

Kayıt işleminden sonra yazdığımız kodun hatalarının bulunması ve hata yoksa kodun çalıştırılabilir dosyaya dönüştürülmesi için <u>derlenmesi</u> gerekir. Kodun derlenmesi için Project (proje) menüsü alt menülerinden Compile Current File (Aktif Dosyayı Derle) seçilir (Şekil 4sol resim). Eğer hata yoksa Şekil 4 sağ resimde olduğu gibi No Errors. Compilation Successful (Hata yok. Derleme Başarılı) mesaj penceresi ekrana gelir.

| MapBasic File Edit Search | Project Window Help  |          | Status X                           |
|---------------------------|----------------------|----------|------------------------------------|
| 📴 ornek1_ekrancik         | Select Project File  | Ctrl+J   |                                    |
| note "merhaba             | Compile Current File | Ctrl+K   | Compiled: ornek1_ekrancikti MBX    |
|                           | Link Current Project | Ctrl+L   |                                    |
|                           | Run                  | Ctrl+U > | No Errors. Compilation Successful. |
|                           | Get Info             |          |                                    |
|                           | Show Error List      |          | OK                                 |

#### Şekil 4

Tamam tuşuna bastığımızda kod dosyamızla aynı isimli ve kod dosyamızın kayıtlı olduğu dizinde **MBX** uzantılı çalıştırılabilir dosya oluşur (Şekil 5). Bu dosyaya çift tıklandığında ya da Project menüsünden Run (Koştur / Çalıştır) seçildiğinde programımız çalışacaktır.

|                         |                   |                  | Mapbasicörnekle |
|-------------------------|-------------------|------------------|-----------------|
| Ad                      | Değiştirme tarihi | Tür              | Boyut           |
| ornek1_ekrancikti.MB    | 27.01.2018 19:07  | MapBasic Progra  | 1 KB            |
| 🖻 ornek1_ekrancikti.MBX | 27.01.2018 19:08  | MapBasic Applica | 1 KB            |

#### Şekil 5

Şekil 6 sağ resimde programın çalışmış hali gözükmektedir. Program çalışırken eğer kurulu olan Mapinfo yazılımı kapalıysa programı açacaktır ve ekrana bir mesaj kutusuyla ekrana istenilen yazı çıkacaktır.

| <sup>1</sup> MapBasic<br>File Edit Search P | roject Window Help                           |                  |                                |                                                         |
|---------------------------------------------|----------------------------------------------|------------------|--------------------------------|---------------------------------------------------------|
| 🛛 ornek1 ekrancik                           | Select Project File                          | Ctrl+J           | 1                              | C Mapinfo Pro                                           |
| note "merhaba                               | Compile Current File<br>Link Current Project | Ctrl+K<br>Ctrl+L |                                | File Edit Tools Objects Query Table Options Window Help |
|                                             | Run                                          | Ctrl+U >         | Launch MapInfow.exe (32 bit)   |                                                         |
|                                             | Get Info                                     |                  | Launch MapInfoPro.exe (64 bit) |                                                         |
|                                             | Show Error List                              |                  |                                | indpinio 🔨                                              |
|                                             |                                              |                  |                                | nerhaba mapbasic                                        |
|                                             |                                              |                  |                                | Tamam                                                   |

#### Şekil 6

Yazılan program kodu derlendikten sonra oluşan hatalar derleyici tarafından bulunup listelenir. Şekil 7 sol pencere derleme sonrası Error were found (Hatalar bulundu) mesajı ekranda belirmiş. Tamam tuşuna basıldığında ekranın altında hataların hangi satırda olduğunu belirten bir mesaj beliriyor (Şekil 7sağ resim). Hata koduna baktığınızda mb:1 ifadesinde ki 1 birinci satırı gösteriyor. Hata mesajı olan "Unrecognized command (tanımlanmamış komut): not" not komutunun daha önce tanımlı olmadığını ifade etmiş. Eğer Şekil 7 sağ resimde olduğu gibi hata mesajı üzerinde çift tıklarsanız hatanın olduğu satıra fare imlenicini konumlandıracaktır. Binlerce satırlık bir kod yazıldığında hatanın bulunmasını kolaylaştıracaktır.

| 營 MapBasic<br>File Edit Search Project Window Help                   |                                                                              |
|----------------------------------------------------------------------|------------------------------------------------------------------------------|
| 🕎 omek1_ekrancikti.MB                                                | File Edit Search Project Window Help                                         |
| not "merhaba mapbasic"                                               | ornek1_ekrancikti.MB                                                         |
| Status X<br>Compiling: ornek1_ekransikti<br>Errors were found.<br>OK | not "merhaba mapbasic"<br>[ornek1_ekrancikti.mb:1]Unrecognized command: not. |

Şekil 7

#### Uygulama 2

MapBasic derleyicisinde hatalı yazılan kodun olduğu satırın gösterilmesi. Şekil 8 hatalı kod yazımına bir örnektir. Aynı satır birden fazla kez alt alta yazılmış ve dördüncü satırda note komutu yanlış yazılmıştır. Program derlendiğinde derleyici kaçıncı satırda hata olduğunu belirtmektdir.

| note  | "merhaba | kaman my  | 70" |
|-------|----------|-----------|-----|
| note  | "merhaba | kaman my  | 10" |
| note  | "merhaba | kaman my  | 10" |
| not ' | 'merhaba | caman myo | >"  |
| note  | "merhaba | kaman my  | 10" |

Şekil 8

#### Uygulama 3

Note komutunda "" (iki çift tırnak) aralığı metin ifadelerin gösteriminde kullanılmaktadır. Metin ifade olarak anlatılmak istenen hem alfabetik hem de sayısal değerlerin olduğu ifadelerdir. Eğer ifade sadece sayısal bir değer olarak kullanılmak isteniyorsa "" kullanılmasına gerek yoktur.

Şekil 9 " " aralığında ifadelerin kullanımına bir örnek yapılmıştır. İlk satıda " " aralığında hem alfabetik hem de sayısal değerler kullanılmıştır. İkinci satırda " " kullanılmamış sadece sayısal değer kullanılmıştır. Sadece sayısal değerler kullanılacaksa " " kullanılmasına gerek yoktır. Üçüncü kod satırında " " aralığında metin ifade kullanılmış ve sonra sayısal ifade kullanılmış. Üçüncü satırdaki kodun çalışabilmesi için " " bitimine + parametresi kullanılmıştır. + parametresi, metin ifade ile sayısal ifadeyi toplama değil birleştirme amacıyla kullanılmıştır.

```
note "öğrencinin numarası= 2351230001"
note 235123002
note "noktanın Y koordinatı= " + 561723.789
```

Şekil 9

📅 notekullanımı.mb

| MapInfo                         | MapInfo X | MapInfo                          |
|---------------------------------|-----------|----------------------------------|
| õğrencinin numarası= 2351230001 | 235123002 | noktanın Y koordinatı= 561723.79 |
| Tamam                           | Tamam     | Tamam                            |

#### Şekil 10

Note ifadesinde " " kullanılmadan sadece sayısal değerler ve bu değerler arasında + ifadesi varsa, program + ifadesini toplama olarak algılar.

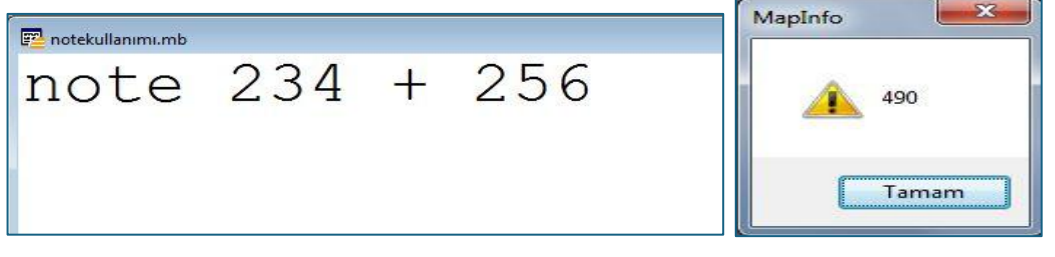

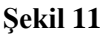

#### Değişkenler ve Veri Tipleri

Değişkenler yazılan programın kullanıcıdan istediği değerleri tutmada (saklamada) veya yazılacak program içinde kullanılacak değerleri (verileri) tutmada kullanılır. Matematikte kullanılan bilinmeyenler veya kullandığımız hesap makinesindeki hafiza tuşları gibi düşünülebilir. Değişkenler kullanıcı tanımlıdır ve içerisine hangi tip değeri alacağı önceden belirlenir. Kullanıcı tanımlı ifadesinden anlaşılması gereken değişkene bir isim verilmesi ve değişkenin içine alacağı verinin tipinin kullanıcı tarafından belirlenmesidir.

Değişkenler Tablo 1 değişken tipinde belirtilen veri tiplerinde tanımlama yapılırken Basic dilleriyle aynı **Dim** operatörü kullanılır. ifade 1 değişken tanımına örnektir. Değişken adını kullanıcı belirler ve değişken adı belirlemenin belirli kuralları vardır. Değişkenin tutacağı verinin türüne göre değişken tipi belirlenmesi gerekir.

#### **ifade 1** dim *degisken\_adi as degisken\_tipi*

Mapbasic programlama dilinde kullanıcının tanımlayacağı değişkenler Tablo 1 içerisinde gösterilen değişken veri tiplerine göre değer alabilirler. Değişken tipinden kastedilen değişkenin içinde tutacağı verinin sayısal, sözel, tarihsel, mantıksal veya grafik obje tipinde olduklarını belirtir:

| Değişken  | Değişken Tanımı                                                                |
|-----------|--------------------------------------------------------------------------------|
| Tipi      |                                                                                |
| SmallInt  | -32767 ile +32767 sayıları arasında kalan tam sayıları tutmak için kullanılır. |
| Integer   | -2 milyar ile +2 milyar arasında kalan tam sayıları tutmak için kullanılır.    |
| Float     | Rasyonel sayıları tutmak için kullanılır.                                      |
| String    | 32767 tane karakter alabilen metin verileri tutmak için kullanılır.            |
| String *n | Sabit n uzunluğunda metin ifadeleri tutmak için kullanılır. n değeri 32767'ye  |
|           | kadar artabilir.                                                               |
| Logical   | True (doğru) veya False (yanlış) mantıksal değerleri tutmak için kullanılır.   |
| Date      | Tarih verisini tutmak için kullanılır.                                         |
| Object    | Çizgi, nokta, alan gibi grafik objeleri tutmak için kullanılır.                |
| Alias     | Tablolardaki sahaların isimlendirilmesinde kullanılır.                         |
| Pen       | Çizgi stil ayarları için kullanılır.                                           |

| Tablo  | 1 |
|--------|---|
| 1 aniu | 1 |

Örneğin bir binanın köşe noktalarına ad verilecekse String veri tipi kullanılır. Çünkü noktanın adı 1 olabileceği gibi B1 de olabilir. Noktanın X ve Y koordinatları değişkende tutulacaksa koordinatları tutacak değişkenin veri tipi float veri tipinde olacaktır. Çünkü koordinatlar reel sayı tipindedir. Eğer çizilen obje bir değişkende tutulmak isteniyorsa değişkenin veri tipi object olmalıdır.

| Dim x As Integer                 | (1 .satır) |
|----------------------------------|------------|
| dim y,z as integer               | (2 .satır) |
| dim soz as string, tarih as date | (3 .satır) |

Üstteki üç satırda değişken tanımlamasına örnekler verilmiştir. Her satırda yapılan tanımlama doğrudur. Aralarına virgül konularak birden fazla aynı tipte farklı değişken tanımlanabilir. 3. Satırda metin ifade tutacak **soz** değişkeni tanımı yapıldıktan sonra virgül (,) konularak farklı veri tipinde yeni bir değişken tanımı yapılabilir.

Değişken tanımı yapılırken değişken isimlerinde dikkat edilmesi gerekenler:

- Değişken adları azami 31 karakterden oluşabilir,
- ✤ Değişken adları içerisinde boşluk olamaz (örneğin: Dim ad soyad as String →tanımlaması yanlıştır),

- ◆ Değişken adları alt çizgi (\_) veya Tilda (~) karakterleriyle başlayabilir (örneğin: Dim \_x1 as Integer→ şeklinde tanımlama yapılabilir),
- Değişken adları Mapbasic programlama dilinde tanımlı bazı kelimelerden oluşamaz (örneğin Then, Select, Open, Close veya Count kelimeleri değişken adı olamaz.)

#### Değişkene Değer ataması

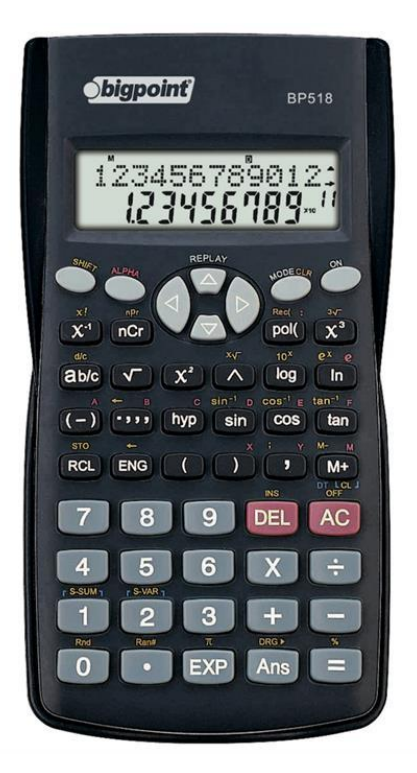

Hesap makinesi kullanırken A, B, C, D, E, F, X, Y ve M adlı değişkenler mevcuttur. Bu değişkenler reel sayı veri tipinde tanımlanmıştır. Hesap makinesinde tanımlı değişkenlere değer ataması yapılırken sabit işlemler vardır. Örneğin A değişkenine değer ataması yapılırken shift  $\rightarrow$ sto $\rightarrow$ A işlemi yapılır.

Mapbasic'de kod yazımında tanımlanmış değişkenlere değer atamak için = operatörü kullanılır. Şekil 12 sol resimde Mapbasic editöründe görüldüğü üzere x ve y adında iki adet tam sayı tipinde değişkene değer ataması gözükmektedir. Kodun en

sonunda iki tam sayının toplamı ekrana yansıtılmıştır. Kod derlenip çalıştırıldığında Şekil 12 sağ resimde görüldüğü gibi oluşacaktır.

| MapBasic<br><u>File E</u> dit <u>S</u> earch <u>P</u> roject <u>W</u> indow <u>H</u> elp |                  |
|------------------------------------------------------------------------------------------|------------------|
| 🚰 değişkenler.mb                                                                         | MapInfo X        |
| dim y as integer I<br>x=25<br>y=30<br>note "x+y=  " + (x+y)                              | <b>!</b> x+y= 55 |
|                                                                                          | Tamam            |

#### Şekil 12

Mapbasic derleyicisinde yazılan programlama dili python, c, c++, java, c#,... gibi programlama dilleri için kullanılan derleyicilere göre daha esnek bir derleyicidir. Örneğin

kullanıcının tanımladığı sayısal veri tutacak bir değişkene metin veri aktarılmasında derleyici hata vermelidir. Şekil 13'de görülen kod bahsedilen örneğin uygundur. parsel\_no isminde tanımlanan değişken tamsayı veri (integer) tutacağı belirlenmiştir.

İkinci satırda parsel\_no değişkenine 24.2 reel sayı değeri atanmıştır. Tamsayı bir değişkene ondalıklı sayı değeri atanmamalıdır. Fakat Mapbasic 24.2 değerinin sadece tam sayı kısmını alacaktır (Şekil 24 sol resim). Benzer şekilde 4. Satırda parsel\_no değişkenine 15a metin ifadesi aktarılmıştır. Mapbasic 15a metin ifadesinin ilk değerleri sayısal olduğu için sadece 15 değerini algılar. 6. Satırda parsel\_no değişkenine metin ifade aktarılıyor. Mapbasic bu hatayı algılamıyor. Hata program çalıştığı zaman ortaya çıkıyor. Hata program kodu yazılırken fark edilmelidir. Yazılıp çalışır dosya haline getirilen program kullanıcı tarafından kullanılacak. Kullanıcı çıkan hatayı anlayamaz ve sorunu çözemez. Sorunu programcı fark etmelidir. Kullanılan derleyicinin program kodu içindeki hatayı anlayamaması olumsuz bir durumdur. Hatta 10000 satırlık bir program kod bütünü içinde hata bulmak daha da zor olacaktır.

Derleyicinin hata bulamayacağını düşünerek program kodu içinde tanımlanan değişkenlerin tutacağı verilere göre değişken tipi belirlenmeli ve değişkene değer ataması yapılırken kontrol mekanizmaları kurulmalıdır.

dim parsel no as integer parsel no= $\overline{24.2}$ note parsel no parsel no="15a" note parsel no parsel no="abc" note parsel no

Şekil 13

Şekil 14 sağ resim oluşan hatayı göstermektedir. Hata Mapinfo programında çıkmaktadır.

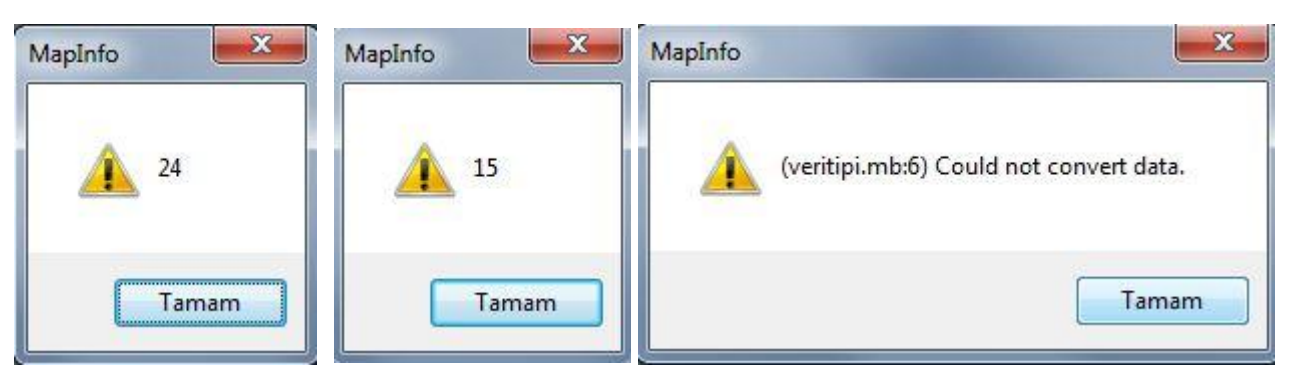

Şekil 14

Aynı hesap makinesinde olduğu gibi aynı değişken birden fazla veri ataması yapılabilir. Yukarıdaki örnekte parsel\_no değişkenine peşi sıra birden fazla değer ataması yapılmıştır. Değişkenin en son tuttuğu veri yapılan son veri atamasındaki veridir.

#### Mapbasic Dilinde Kullanılan Hazır Fonksiyonlar

Fonksiyon içerisine veri alan veri geriye sonuç veri döndüren matematiksel işlem bütünüdür. ifade 2 içinde f adlı fonksiyon içine x adlı değişkenden veri alır, x veri f fonksiyonu için işleme sokulur, geriye y isminde değişkene değer atamasıyla sonucu geri döndürür.

ifade 2  
$$y = f(x)$$

Baze fonksiyonlar geriye değer döndürmez bu tip fonksiyonlar yordam olarak isimlendirilir.

Mapbasic derleyicisi içinde kullanılan programlama dilinde, metin ve sayışal verilerle işlemlerin yapılabilmesi için hazır fonksiyonlar ve yordamlar bulunmaktadır. Hesap makinesin de sayısal işlemlerin yapılması için hazır fonksiyonlar bulunmaktaydı. Örneğin üst alma, karekök, sinüs, cosinüs, tanjant trigonometrik fonksiyonları, sayının tersinin alınması gibi fonksiyonlar hesap makinesinde hazır olarak bulunmaktadır. Mapinfo içinde kullanılan programlama dilin de hazır fonksiyonlar bulunmaktadır. Fonksiyonlar hem sayısal veriler üzerinde işlem yapmak için oluşturulmuş hem de metin ifadeler üzerinde işlem yapmak için oluşturulmuş hem de metin ifadeler üzerinde işlem yapmak için oluşlurulmuştur.

#### Sayının Üst Kuvvetinin Alınması

Mapbasic derleyicisinde yazılan kod içinde üst ifadesi kullanılacaksa ^ ifadesi kullanılır. Şekil 15 üstlü ifadenin bir örneğidir.

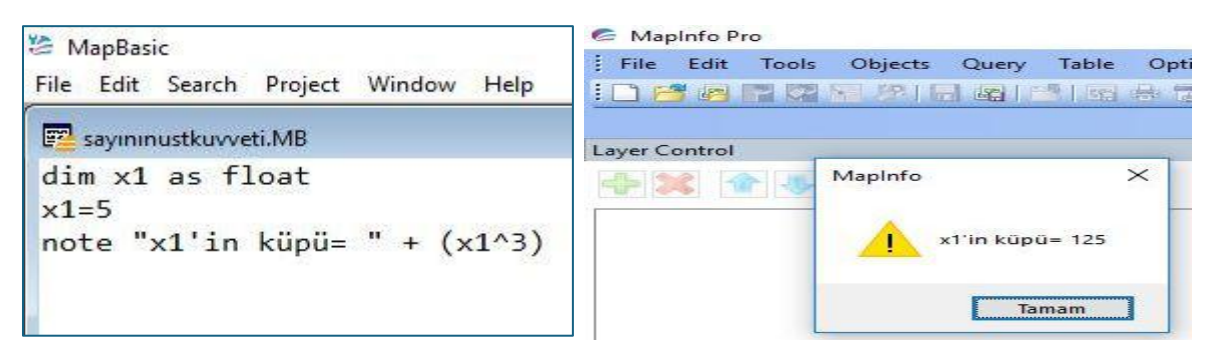

Şekil 15

#### Sayının Karekökünün Bulunması

SQR() fonksiyonu, içine aldığı değerin karekökünü float (rasyonel sayı) olarak geri döndürür.

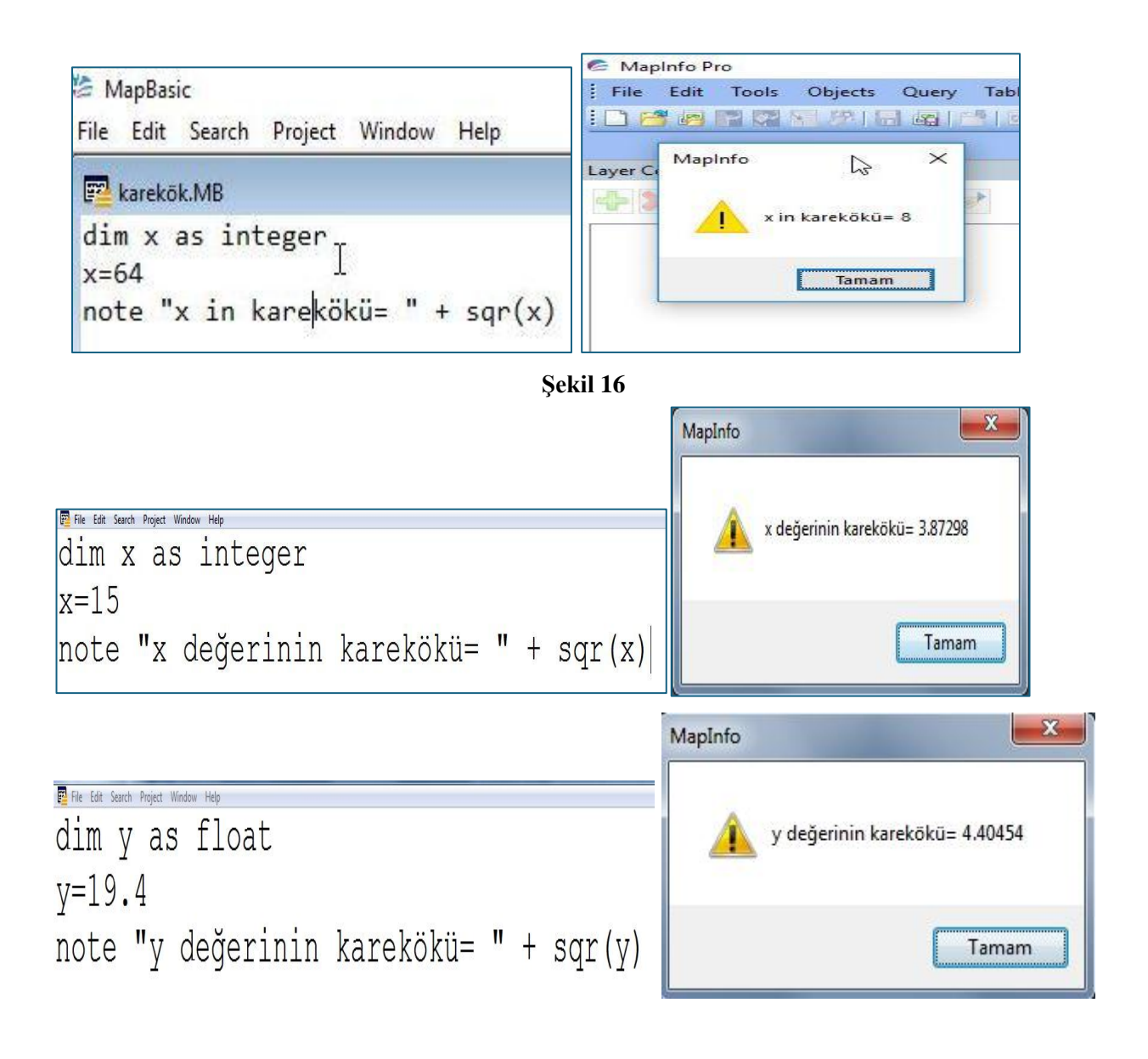

#### İki Nokta Arasındaki Yatay Mesafe (Kartezyen Mesafe)

Üst ve karekök fonksiyonları öğrenildiğine göre haritacılıkta temel ödev olarak bilinen iki nokta arasındaki mesafenin hesaplanması işlemi yapılabilir. İşlem yapılırken aynı hesap makinesinde olduğu gibi fonksiyonlar iç içe kullanılmaktadır. Örneğin üst alma ifadesi ^, karekök fonksiyonu içinde kullanılmaktadır (Şekil 17).

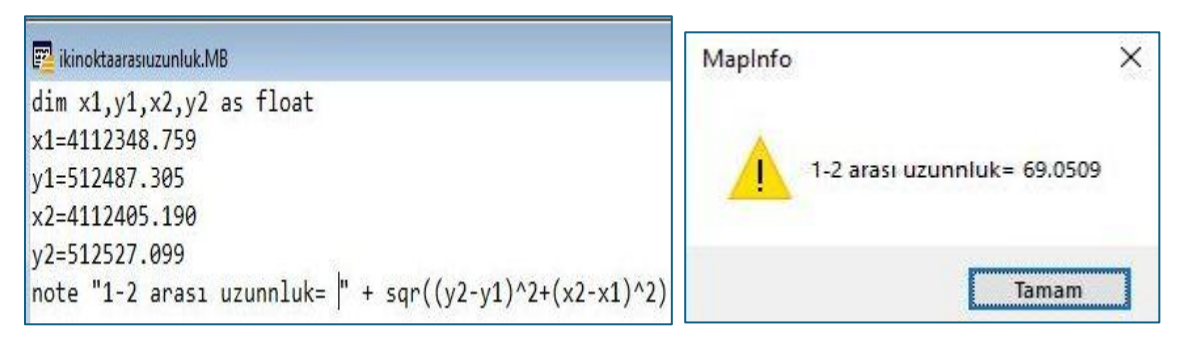

Şekil 17

#### Ondalık hane sayısı belirleme (Şekil 12)

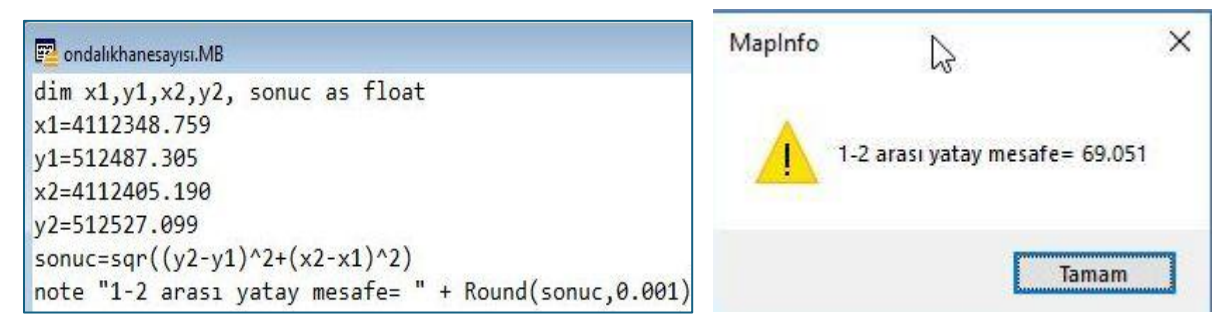

Şekil 18

Ondalık hane sayısı belirlemek için **Round**() fonksiyonu kullanılır. Round() fonksiyonu içine iki değer alır. İlk değer yuvarlanacak olan sayı, ikinci değer ise ondalık hane sayısını ifade eden kalıp.

Şekil 18 örneğine göre Round() fonksiyonunun ikinci değeri:

1 değeri yazıldığında sonuç  $\rightarrow$  Round(sonuc, 1)  $\rightarrow$  69

- 0.1 değeri yazıldığında sonu<br/>ç $\rightarrow$ Round(sonuc, 0.1)  $\rightarrow$  69.1
- 0.01 değeri yazıldığında sonuç  $\rightarrow$  Round(sonuc, 0.01)  $\rightarrow$  69.05

0.001 değeri yazıldığında sonuç  $\rightarrow$  Round(sonuc, 0.001)  $\rightarrow$  69.051

#### Açı birimleri ve Trigonometrik fonksiyonlar

Derece, Radyan ve Grad olmak üzere üç farklı açı birimi mevcuttur. Kendi aralarında dönüşüm için:

if a de 3  

$$\frac{R}{2\pi} = \frac{D}{360^{\circ}} = \frac{G}{400^g} \to \frac{R}{\pi} = \frac{D}{180^{\circ}} = \frac{G}{200^g}$$

ifade 3'de yer alan formüller kullanılır.

Programlama dillerinde trigonometrik fonksiyonlar sadece radyan değerleri kullanır. Örneğin derece açı biriminde olduğunu düşünerek 30° değerini sinüs trigonometrik fonksiyonuna aktarıp Mapbasic programında çalıştırdığınızda sonuç sin() Mapbasic programında sonucunu

*Note sin*(30)  $\rightarrow$  program kodunun sonucu  $\rightarrow -0.988031624 \rightarrow$  değeridir

Programlama dillerinde trigonometrik fonksiyonlar radyan açı biriminde çalışırlar. Trigonometrik fonksiyon içine eklenecek açı değeri radyana dönüştürülerek eklenmelidir. Şekil 19 incelendiğinde derece açı birimindeki 18.457812° açısı Denklem 1'de yer alan formüllerden yararlanarak:  $sin(x * \pi/180)$  formülü kullanılır.

$$R = D * \frac{\pi}{180}$$

Formülün Mapbasic programlama dilinde yazılabilmesi için,  $\pi$  değeri için bir değişken tanımlanmalıdır. Çünkü Mapbasic programlama dili kütüphanesinde  $\pi$  değeri tanımlanmamıştır.

| 🕎 acidegerleriradyanderece.MB                                                                                           |
|----------------------------------------------------------------------------------------------------|
| dim x as float                                                                                                    |
| dim pi as float                                                                                                    |
| pi=3.14159265358979                                                                                                    |
| '18.457812 değerinin derece açı biriminde olduğunu düşünelim                                                            |
| x=18.457812                                                                                                    |
| note "sadece 18.457812 degeri $sin(x)$ = " + $sin(x)$ + $chr$ \$(10) + "derece değerinde $sin(x)$ = " + $sin(x*pi/180)$ |

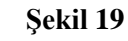

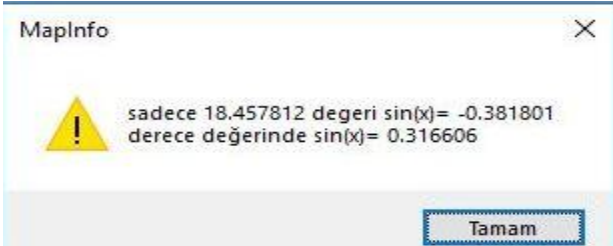

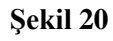

Şekil 19 içinde ki kod incelendiğinde **chr\$(10)** kodu kullanılmıştır. *Chr*\$() fonksiyonu içine sayısal değer alır. Bu sayısal değerler ASCII tablosunda (Tablo 2 Sayısal sütunları)

tanımlanmış sayısal değerlerdir. Sayısal değerler 0 ile 127 arasındadır. *Chr*\$() fonksiyonu içine eklenecek sayısal değerler sonucu fonksiyon geriye tanımlanmış sabit karakterler geriye döndürür. 10 sayısı ASCII tablosunda yeni satır anlamındadır. *Chr*\$(37) geriye % sembolünü geriye döndürür.

| Sayısa | Karakte    |                        | Sayısa | Karakte | Sayısa | Karakte | Sayısa | Karakte  |
|--------|------------|------------------------|--------|---------|--------|---------|--------|----------|
| 1      | r          | İşlem                  | 1      | r       | 1      | r       | 1      | r        |
| 0      | NUL        | (null)                 | 32     | SPACE   | 64     | @       | 96     | `        |
| 1      | SOH        | (start of heading)     | 33     | !       | 65     | А       | 97     | а        |
| 2      | STX        | (start of text)        | 34     | "       | 66     | В       | 98     | b        |
| 3      | ETX        | (end of text)          | 35     | #       | 67     | С       | 99     | c        |
| 4      | EOT        | (end of transmissi on) | 36     | \$      | 68     | D       | 100    | d        |
| 5      | ENQ        | (enquiry)              | 37     | %       | 69     | E       | 101    | e        |
| 6      | ACK        | (acknowledge)          | 38     | &       | 70     | F       | 102    | f        |
| 7      | BEL        | (bell)                 | 39     | 1       | 71     | G       | 103    | g        |
| 8      | BS         | (backspace)            | 40     | (       | 72     | Н       | 104    | h        |
| 9      | TAB        | (horizontal tab)       | 41     | )       | 73     | Ι       | 105    | i        |
|        |            | (NL line feed, new     |        |         |        |         |        |          |
| 10     | LF         | line)                  | 42     | *       | 74     | J       | 106    | j        |
| 11     | VT         | (vertical tab)         | 43     | +       | 75     | K       | 107    | k        |
| 12     | FE         | (NP form feed, new     | 44     |         | 76     | т       | 109    | 1        |
| 12     | ГГ<br>СР   | (corrigge return)      | 44     | ,       | 70     | L       | 100    | 1<br>m   |
| 13     | CK<br>SO   | (califiage letuili)    | 43     | -       | 70     | N       | 109    | 111<br>n |
| 14     | 20         | (shift out)            | 40     | •       | 78     | N<br>O  | 110    | n        |
| 15     | <u> </u>   | (sniit in)             | 47     | /       | /9     | U<br>D  | 111    | 0        |
| 10     | DLE<br>DC1 | (data fink escape)     | 48     | 1       | 80     | P<br>O  | 112    | р        |
| 1/     | DCI        | (device control 1)     | 49     | 1       | 81     | Q       | 113    | q        |
| 18     | DC2        | (device control 2)     | 50     | 2       | 82     | ĸ       | 114    | r        |
| 19     | DC3        | (device control 3)     | 51     | 3       | 83     | S       | 115    | S        |
| 20     | DC4        | (device control 4)     | 52     | 4       | 84     | T<br>W  | 116    | t        |
| 21     | NAK        | (negative acknowledge) | 53     | 5       | 85     | U       | 117    | u        |
| 22     | SYN        | (synchronous idle)     | 54     | 6       | 86     | V       | 118    | V        |
| 23     | ЕТВ        | (end of trans. block)  | 55     | 7       | 87     | W       | 119    | W        |
| 24     | CAN        | (cancel)               | 56     | 8       | 88     | X       | 120    | Х        |
| 25     | EM         | (end of medium)        | 57     | 9       | 89     | Y       | 121    | у        |
| 26     | SUB        | (substitute)           | 58     | :       | 90     | Ζ       | 122    | Z        |
| 27     | ESC        | (escape)               | 59     | ;       | 91     | [       | 123    | {        |
| 28     | FS         | (file separator)       | 60     | <       | 92     | \       | 124    |          |
| 29     | GS         | (group separator)      | 61     | =       | 93     | ]       | 125    | }        |
| 30     | RS         | (record separator)     | 62     | >       | 94     | ^       | 126    | ~        |
| 31     | US         | (unit separator)       | 63     | ?       | 95     | _       | 127    | DEL      |

| Tablo  | 2 |
|--------|---|
| 1 4010 | - |

#### Mapbasic dilinde kullanılan trigonometrik fonksiyonlar:

Yabancı kökenli tüm CAD (computer aided design – bilgisayar destekli tasarım) ve GIS (Geographic Information System – coğrafi bilgi sistemleri) yazılımları yatay düzlem eksenlerini (X ve Y ekseni) Şekil 21'de olduğu gibi X eksenini sağa – doğuya doğru artacak şekilde, Y eksenini ise yukarı – kuzeye doğru artacak şekilde kabul ederler.

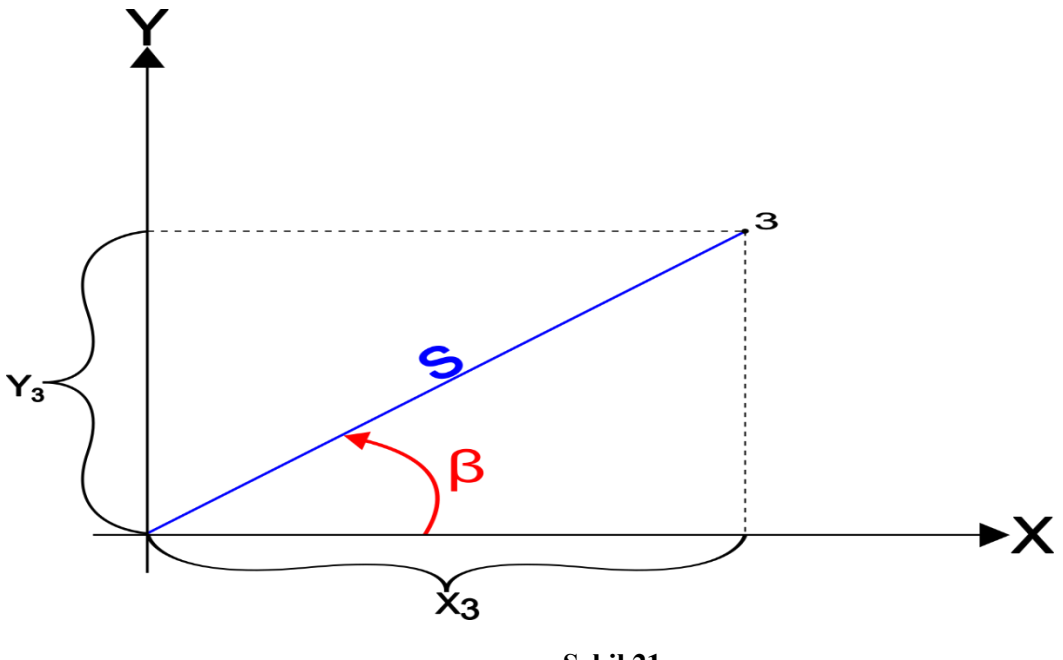

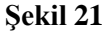

Türkiye'de harita yapımı amaçlı kullanılan X – Y yatay düzleminde X ekseni yukarı doğru artar, Y ekseni ise doğuya doğru artar. Türkiye'de elde ettiğimiz X koordinat değerinin Mapinfo gibi yabancı kökenli yazılımlardaki karşılığı Y koordinatıdır. Türkiye'de elde ettiğimiz Y koordinat değerinin Mapinfo gibi yabancı kökenli yazılımlardaki karşılığı X koordinatıdır. Mapbasic derleyicisinde kullanacağımız yazılımda da bu şekilde kullanılmalıdır.

Tablo 3 Mapbasic derleyicisinde kullanılan programlama dilinde var olan trigonometrik fonksiyonların adları bulunmaktadır.

|                                           | Tablo 3               |
|-------------------------------------------|-----------------------|
| Fonksiyon adı                             | Fonksiyon özelliği    |
| $\cos(\beta) = X_3 \div S$                | Cosinüs fonksiyonu    |
| $\sin(\beta) = Y_3 \div S$                | Sinüs fonksiyonu      |
| $\tan(\beta) = Y_3 \div X_3$              | tanjant fonksiyonu    |
| $\operatorname{acos}(X_3 \div S) = \beta$ | arccosinüs fonksiyonu |
| $\operatorname{asin}(Y_3 \div S) = \beta$ | arcsinüs fonksiyonu   |

```
\operatorname{atn}(Y_3 \div X_3) = \beta arctanjant fonksiyonu (Mapbasic Dilin Kullanımı)
```

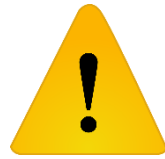

Programlama dillerinde trigonometrik fonksiyonlar, fonksiyon içine açı değeri alırken, açı değerinin açı birimi radyan olmalıdır. Yazılan kod içinde kullanılacak açı değeri derece veya grad olması gerekiyorsa, açı değeri radyana dönüştürülmelidir.

ifade 4 cosinüs fonksiyonun program içinde gösterimi bulunmaktadır.  $\alpha$  açısı grad açı birimindedir. Program içinde  $\alpha$  açısını cosinüs fonksiyonu içinde kullanmak istiyorsak ilk önce açıyı radyan açı birimine dönüştürmemiz gerekecektir. Bu işlemi yapmak için cosinüs fonksiyonu içinde  $\alpha$  ilk önce  $\pi$  (pi) ile çarpılıp 200<sup>g</sup> değerine bölünmelidir.

**ifade 4**  
$$\cos (\beta * \pi \div 200^g)$$

Arctanjant fonksiyonu kendi içerisine uzunluk değerlerini alır geriye açı biriminde sonuç döndürür. Tüm programlama dillerinde açı birimi radyandır. Arctanjant fonksiyonunun döndüreceği açı değerini hangi açı biriminde görmek istiyorsak ifade 5 örneğinde olduğu gibi sonuç açı dönüştürülmelidir. ifade 5 işleminde sonuç  $\beta$  açı değeri radyandır. Bu değeri grad cinsinde görmek istiyorsak 200<sup>g</sup> ile çarpıp  $\pi$  (pi) değerine bölmeliyiz.

if a de 5  

$$atn(Y_3 \div X_3) = \beta * 200^g \div \pi$$

Şekil 22 cosinüs fonksiyonunun kullanımını ve üç açı biriminde de nasıl kullanılacağına bir örnektir.

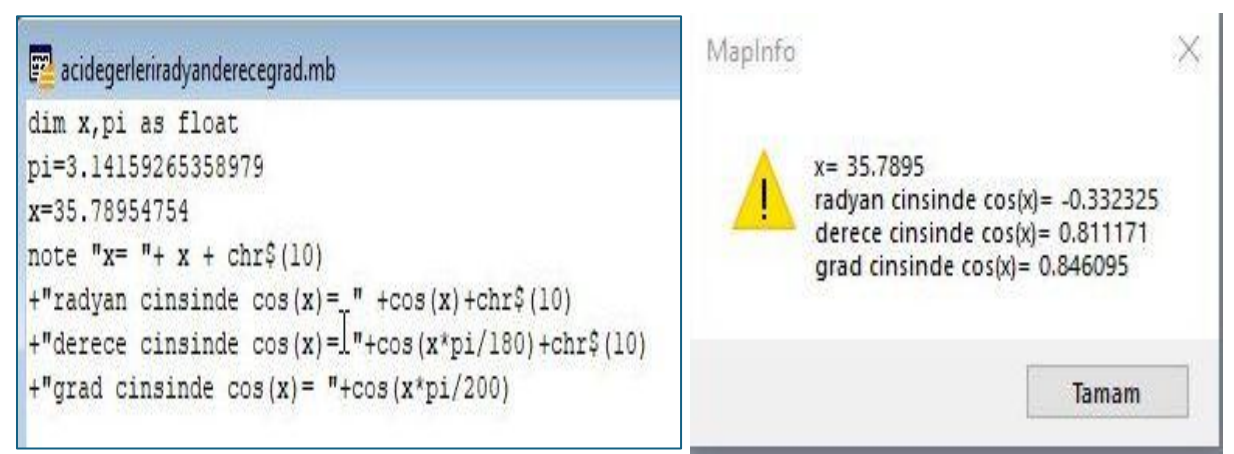

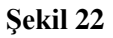

Şekil 22 soldaki kod ve sağdaki sonuç resimleri incelendiğinde, kod içinde Note komutunda uzun bir cümle yazılmış fakat sonuç çıktının 4 satırdan oluşması sağlanmıştır. Bunu yapabilmek için chr\$(10) ifadesi kullanılmıştır. chr\$(10) ifadesi Enter tuşunun yaptı işlemi yapacaktır. chr\$(10) ifadesinden sonra gelen " " aralığındaki cümle bir alt satıra yazılacaktır.

#### İç içe fonksiyonların kullanımı

Birden fazla farklı fonksiyon iç içe kullanılabilir. Örneğin trigonometrik fonksiyonların sonuç değerlerinin ondalık hane sayısının 4 olması için Round() fonksiyonu içinde cosinüs() fonksiyonu kullanılabilir. Şekil 16 işlemin nasıl yapıldığına bir örnektir. Şekil 15'de yapılan örnek üzerinde değişiklik yapılarak sonuç elde edilmiştir.

| 🕎 acidegerleriradyanderecegrad.mb                                                                                                    | MapInfo                                                     | ×                                                              |
|----------------------------------------------------------------------------------------------------|-------------------------------------------------------------|----------------------------------------------------------------|
| <pre>dim x,pi as float pi=3.14159265358979 x=35.78954754 note "x= "+ x + chr\$(10) +"radyan cinsinde cos(x)= " +Round(cos(x),0.0001)+chr\$(10)</pre> | x= 35.7895<br>radyan cinsi<br>derece cinsii<br>grad cinsinc | nde cos(x)= -0.3323<br>nde cos(x)= 0.8112<br>Je cos(x)= 0.8461 |
| <pre>+"derece cinsinde cos(x) = "+Round(cos(x*pi/180),0.0001)+chr\$(10) +"grad cinsinde cos(x) = "+Round(cos(x*pi/200),0.0001)</pre>                 |                                                             | Tamam                                                          |

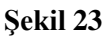

#### Semt açısının Hesaplanması

Semt açısının hesaplanması için arctanjant fonksiyonu yani Mapbasic'de atn() fonksiyonu kullanılacak. Şekil 24'de Atn() fonksiyonu dikkatli incelendiğinde önceki trigonometrik fonksiyonlardan farklı olarak dönüşüm işlemi fonksiyonun dışında olmuştur ve Denklem 1'de ki formül işlemde kullanılmıştır. Ters trigonometrik fonksiyonlar içine uzunluk alırlar ve geriye açı döndürürler. Mapbasic programlama dilinde Ters trigonometrik fonksiyonlar geriye radyan cinsinde açı değeri döndürür. Şekil 24'de sonucun grad açı biriminde bulunması için atn() fonksiyonu (200/pi) değeriyle çarpılmıştır.

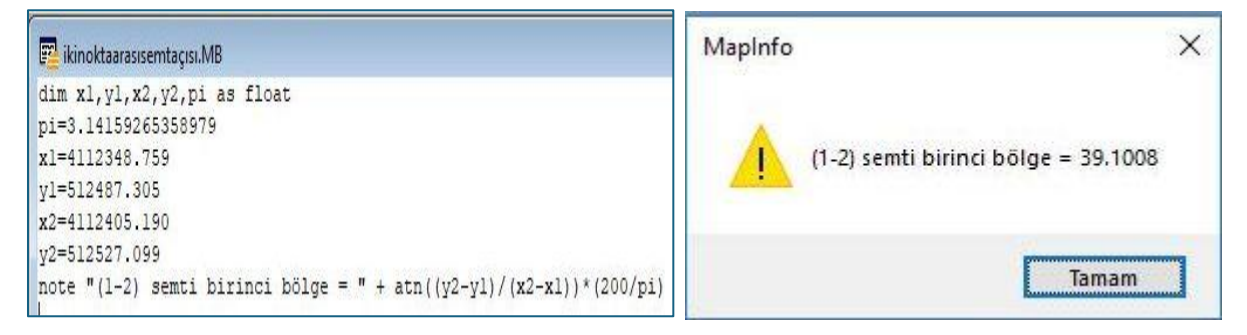

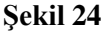

#### Karşılaştırma Yapıları

Semt açısı (Şekil 24) örneğinde semt açısı birinci bölgede hesaplanmıştır. Semt açısını bölgesi bilindiği için, semt açısını bölgesi araştırılmadan, kolaylıkla hesaplanmıştır. Örnekte nokta koordinatları program kodu içinde girildi. Eğer noktaların koordinatları kullanıcıdan alınsaydı, o takdirde program kodu içinde semt açısının bölgesinin belirlenmesi ve semt açısının belirlenen bölgeye göre hesaplanması gerekirdi. Semt açısının hesaplanmasına dair konu anlatımı Ekler kısmında Ek-1'de verilmiştir.

Semt açısı gibi hesaplamaların yapılması için karşılaştırma (sınama) yapılarının kullanılması gerekir.

#### İf – Then Karşılaştırma Yapısı

If kelimesinin Türkçe karşılığı *Eğer* kelimesidir. If – Then sorgulama yapısında, yapılacak bir karşılaştırmanın olumlu olması halinde yapılacak işlemler kod bloğunun olumlu olduğu tarafta olur, karşılaştırmanın olumsuz olması halinde yapılacaklar kod bloğunun olumsuz kısmı içinde belirtilir. Tablo 4 If-then yapısının kullanımına bir örnektir.

| Tablo 4                                                |
|--------------------------------------------------------|
| If (karşılaştırma 1) Then                              |
| (karşılaştırmanın Olumlu olduğu kısım) Yapılacaklar 1  |
| Else                                                   |
| (karşılaştırmanın Olumsuz olduğu kısım) Yapılacaklar 2 |
| End If                                                 |

Tablo 4 içinde yazılan if – Then bloğunda anlatılmak istenen:

- Eğer <u>karşılaştırma 1</u> doğruysa *Yapılacaklar 1* kod bloğu uygulansın,
- Eğer <u>karşılaştırma 1</u> doğru değilse *Yapılacaklar 2* kod bloğu uygulansın.

Else Türkçe karşılığı *değilse* anlamına gelir. Karşılaştırmanın doğru olmadığı hallerde yapılacaklar için ek bir blok olmasını sağlar.

Karşılaştırma işlemlerinin yapılabilmesi için Karşılaştırma Operatörlerine ihtiyaç vardır. Eğer birden fazla karşılaştırma yapılacaksa, mantıksal operatörlere ihtiyaç vardır.

#### Karşılaştırma Operatörleri:

Tablo 5 Mapbasic programlama dilinde, karşılaştırma amaçlı kullanılan karşılaştırma operatörlerinin listesidir. If – Then yapısında karşılaştırma işlemleri için bu operatörler kullanılacaktır.

| Tablo 5    |        |                                     |  |  |
|------------|--------|-------------------------------------|--|--|
| Operatör   | örnek  | Eğer doğruysa                       |  |  |
| =          | a = b  | a, b'ye eşittir                     |  |  |
| $\diamond$ | a <> b | a, b'ye eşit değildir               |  |  |
| <          | a < b  | a, b'den küçüktür.                  |  |  |
| >          | a > b  | a, b'den büyüktür.                  |  |  |
| <=         | a<=b   | a, b'den küçük <b>veya</b> eşittir. |  |  |
| >=         | a>=b   | a, b'den büyük <b>veya</b> eşittir. |  |  |

Şekil 25 iki sayının karşılaştırılması için kullanılan programı ifade eder. Program kodunun anlatmak istediği: **eğer** say2 say1'den <u>büyükse</u> ekrana mesaj kutusu çıkar ve say2 say1'den büyüktür yaz, **değilse** ekrana mesaj kutusu çıkar ve say1 say2'den büyüktür yaz

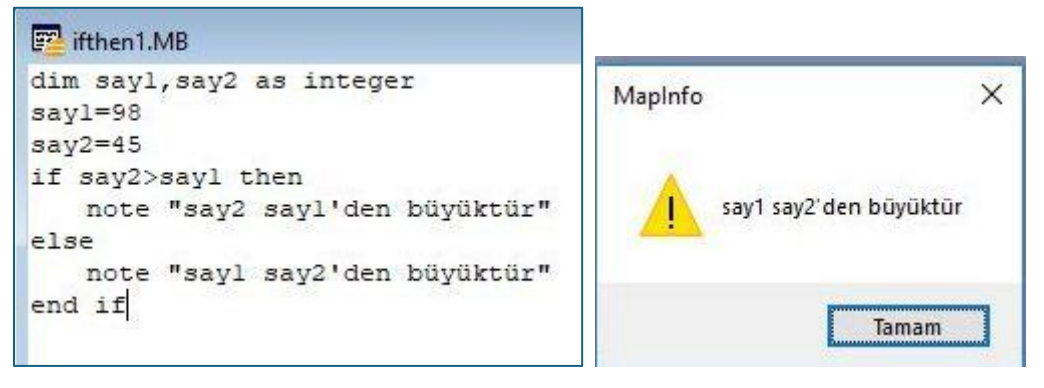

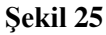

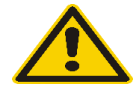

Şekil 25 örneği incelendiğinde if – then yapısı End If koduyla sonlanıyor.

#### Mantıksal Operatörler:

İki değeri karşılaştırmak için Şekil 25 örneğinin yapısı çok uygundur. Fakat ikiden fazla sınamayı (karşılaştırmayı) **aynı anda** uygulamak gerektiği takdirde mantıksal operatörler kullanılır. Tablo 6'de A bir karşılaştırmayı, B ayrı bir karşılaştırmayı göstermektedir.

| Mantıksal | örnek  | Açıklama | Uygulamada                                         |
|-----------|--------|----------|----------------------------------------------------|
| Operatör  |        |          |                                                    |
| And       | A and  | A ve B   | Ya her iki sınama da doğru ya da her iki sınama da |
|           | В      |          | yanlış olması halinde uygulanır                    |
| Or        | A or B | A veya B | İki sınamadan biri dahi doğru ise uygulanır        |
| Not       | Not A  | A değil  | A sınamasının olmadığı durum uygulanır             |

| Tablo  | 6 |
|--------|---|
| 1 anto | v |

#### ElseIf Yapısı

Şekil 26 verilen üç sayı içinden en büyük sayıyı bulduran algoritmadır. Örnek içinde **ElseIf** komutu kullanılmıştır. Bu komutu çalışma mantığı örneğe göre incelenirse:

Eğer x, y'den ve z'den büyük ise x en büyüktür diye ekrana yazılacak. Değilse tekrar sınama yapabilmek için *Elseif* yapısı kullanılarak yeni bir sınama yapılacak. Yazılan kodu tekrar baştan okunduğunda:

Eğer x, y'den büyük ve x, z'den büyük ise ekrana en büyük sayı x:5 yaz.

Eğer Değilse y x'den büyük ve y z'den büyük ise ekrana en büyük sayı y:6 yaz.

**Değilse** ekrana en büyük sayı z:2 yaz.

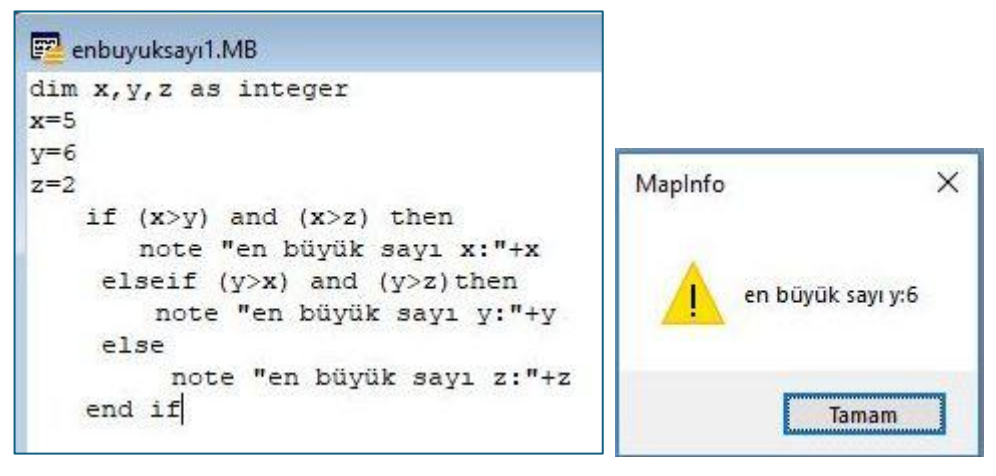

#### Şekil 26

Şekil 27 OR mantıksal operatörüne örnektir. Bir önceki örnekte olduğu gibi verilen üç sayı içinden en büyük olanın bulunması için kod yazılmış. Kod içinde or kullanılmış. OR operatörü, yapılan iki sınamadan biri dahi doğru olsa işlemin yapılmasını sağlar. Program kodunda ilk if sınamasında X Y'den büyükse (5 6'dan büyükse) veya X Z'den büyükse (5 2'den büyükse) ekrana X büyük yazacak. OR operatörünün doğru çalışması için iki sınamadan sadece birinin doğru olması yeterlidir. Ama AND operatöründe ise iki sınamanın da doğru olması gerekir. OR operatörü bu kodda yanlış kullanılmıştır.

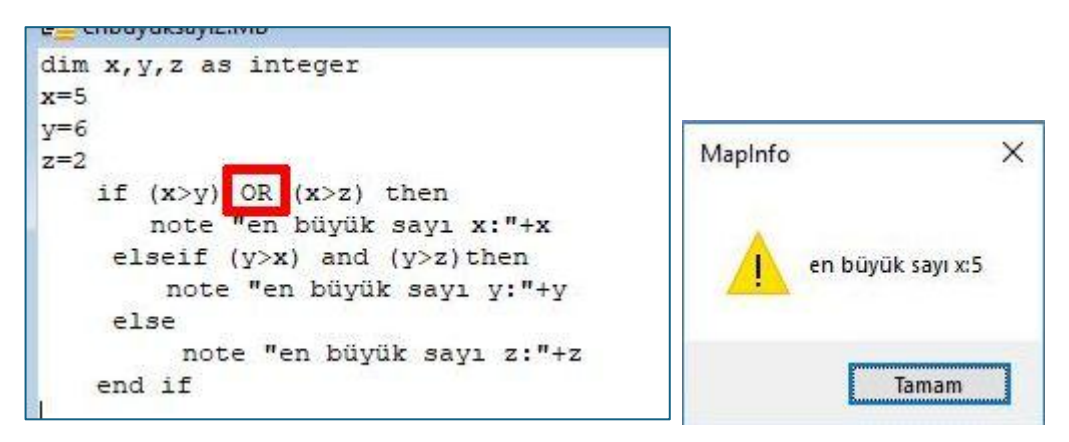

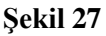

#### Not operatörünün kullanımı

Şekil 21 Not mantıksal operatörüne basit bir örnektir. Program kodu:

Eğer x değeri 6'dan büyük DEĞİLSE ekrana doğru yaz

karşılaştırma doğru değilse ekrana yanlış yaz

Not kullanımında iki karşılaştırma yok sadece bir karşılaştırmanın olmadığı durumda karşılaştırmayı doğru kabul eder. Örnekte de 5 6'dan büyük olmadığı için karşılaştırma Not operatörü sebebiyle doğru kabul edilir.

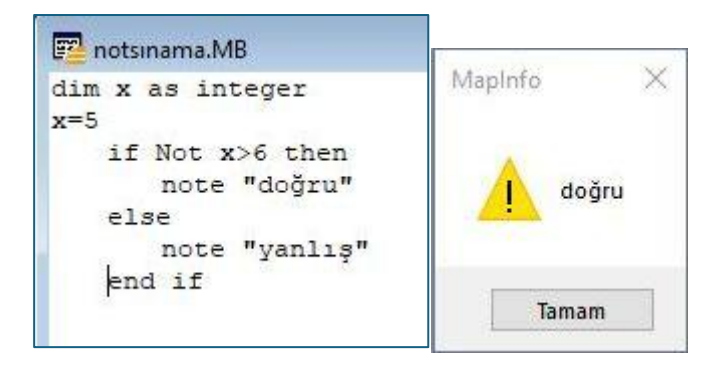

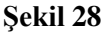

If – then yapısında, else veya elseif yapıları kullanılacaksa, ilk sınama doğru olduğu takdirde kod else veya elseif yapısı içine uğramaz. O yüzden kod algoritması düzgün kurulmalıdır.

#### İki nokta arasındaki Semt Açısının Hesaplanması

Şekil 29 sol resim koordinatları verilen iki nokta arasındaki semt açısının bulunmasına dair program kodunu içermektedir. Program kodunda kullanılan iç içe if – then yapısı sayesinde istenilen semtin bölgesinin bilinmesine gerek kalmadan, programın bölgeyi tespit edip bölgeye göre semt açısını bulması sağlanmıştır.

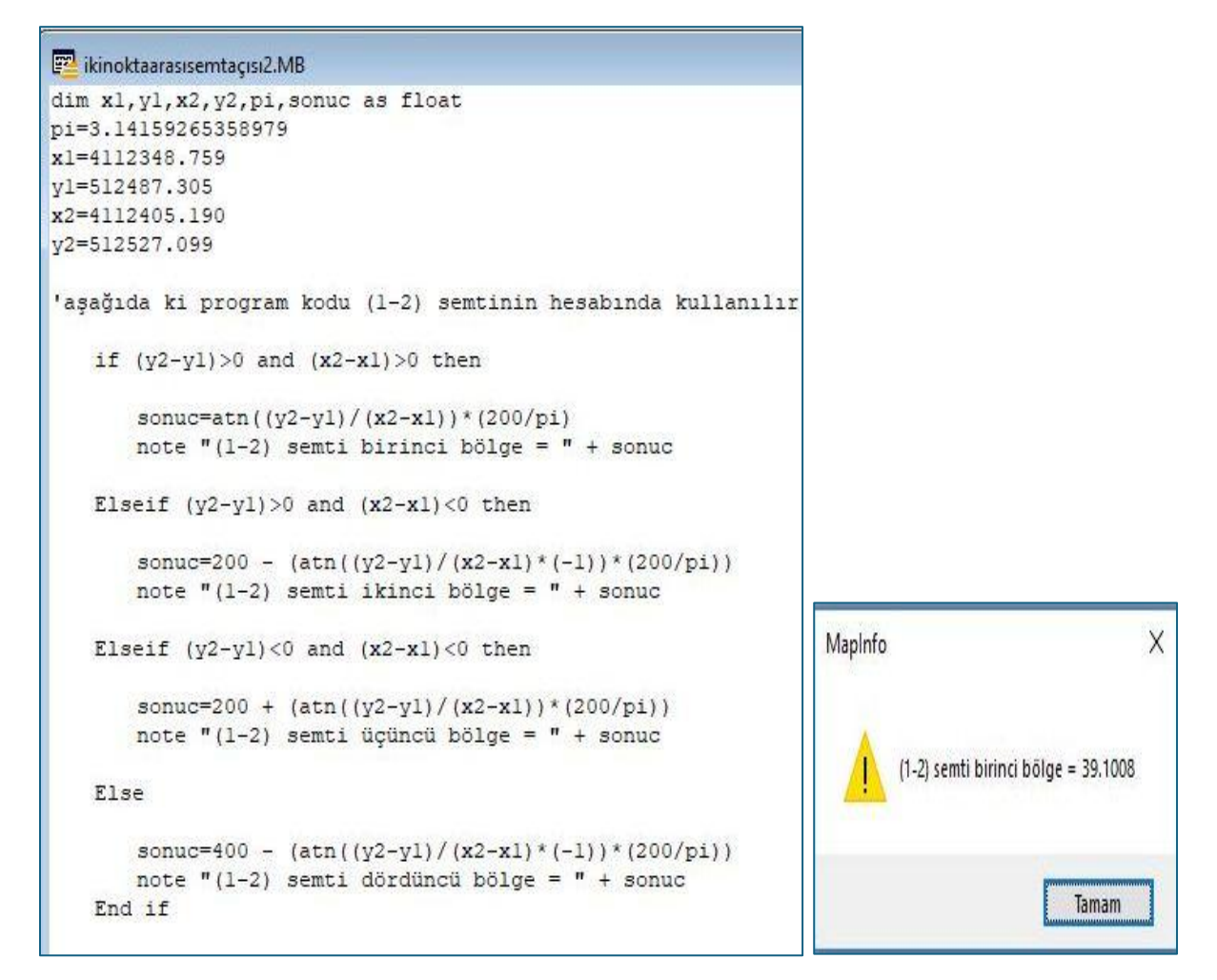

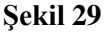

#### Procedur (Yordam) ve Function (Fonksiyon) Kavramı

Program kodu yazılırken, programın daha etkin olmasının sağlanması ve tekrara yer vermeyerek yazılması önemlidir. Aynı işleme ait kod satıları, program kodu içinde birden fazla defa tekrarlanıyorsa, tekrarlanan kod satırları Yordam ve/veya Fonksiyon içine yazılarak programa etkinlik kazandırılır. Tekrarlanan kod satırları, yordam veya fonksiyon içinde tanımlandığında, kod satırları tekrar yazılmaya gerek kalmadan sadece tanımlandığı yordam veya fonksiyonun çağırılması yeterli olacaktır.

Fonksiyon ve yordam yapıları kendi değişkenlerini barındıran kod bloklarıdır. <u>Kendi</u> <u>aralarındaki temel fark ise</u> fonksiyon çağrıldığı kod satırına **geri değer döndürür**, yordam ise çağrıldığı kod satırına **geriye değer döndürmez**. Örneğin hesap makinesinde kullandığımı karekök, trigonometrik fonksiyonlar birer fonksiyondur. Trigonometrik fonksiyonlar içerisine değer alır, geriye değer döndürürler.

#### Yordam Tanımlanması ve Çalışma Prensibi

Program kodu yazılırken bir tasarım yapılmalıdır. Programı kullanacak kişinin yapacağı her bir işlemin o an bir **olay** olacağı unutulmamalıdır. Düğmeye basılması, onay kutusunun onaylanması, verilerin dosyadan çekilmesi, verilerin listelenmesi, verilerin sıraya konulması, kullanıcının kutuya yazı yazması, rakam yerine harf yazılması gibi işlemler bir olaydır. Yordam tekrarlı yapılacak olaylara müdahale edilmesi işlemlerinde kullanılan kod parçalarıdır. Programı kullanacak kişinin, programın farklı aşamalarında kontrol edilmesi gerekebilir, programın farklı aşamalarında kullanacağı düğmelerde veya metin kutularında yönlendirme yapılması gerekebilir. Yordam devamlı yapılacak denetim işlemlerinde ve yönlendirme işlemlerinde kullanılır. Her defasında aynı kontrol işlemi için aynı kod satırları yazılacağına, yordam içinde kod satırları bir kere yazılır, her defasında yordamın iş yapması için yordam **çağırılır**.

Program içinde kullanılacak bir yordam önceden deklare edilmeli (bildirilmeli) daha sonra da program kod satırı olarak yazılmalıdır.

**declare sub yordam\_adı** → kod satırında declare kelimesi yordamın kod içinde olacağı bildiriliyor. Yordamın bildirilmesi, program kod bloğunun başlangıcında yapılmalıdır.

Yordam kod bloğu yazılırken sub komutu ile başlar ve end sub ile yordamın bittiği belirtilir.

#### Sub yordam\_adı

Yordam içinde yazılacak kod satırlarını olduğu kısım

#### End sub

Yordam kod bloğunun çalışması için yordam program kod satırları içinde çağırılmalıdır. Şekil 30 bir yordam örneğidir. Şekil 30 sol resim 1 numaralı satırda yordamın bildirimi yapılmıştır. 2 numaralı satırda yordam kod bloğu *sub printyaz* satırı ile başlamış ve 4 numaralı satırda *end sub* satırı ile yordam kod bloğu bitirilmiştir. Program çalıştırıldığında, sonuç Şekil 30 olduğu gibi Mapinfo programında gözükecektir. Sonuç çıktı ekranı incelenirse, program kodu içinde yordam hiç çalışmadan, yordam sonrasındaki kod satırı çalışmıştır. Bunun nedeni, yordam çağırılmamıştır.

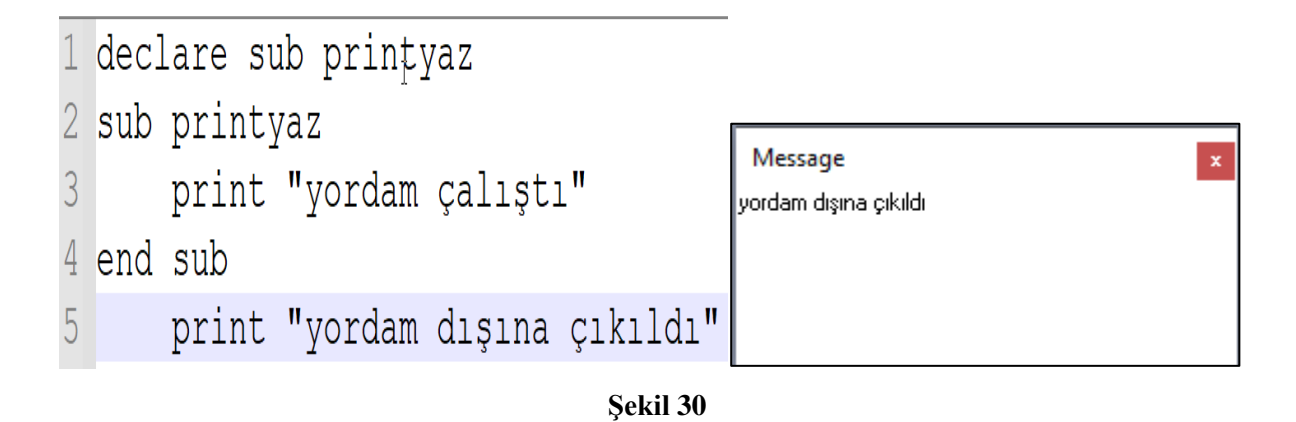

Şekil 31 sol resimdeki kod incelendiğinde, Şekil 30 sol resimdeki kod satırından farklı olarak 2. Satırda *call* komutu ile yordam çağırılmıştır. Şekil 31 sağ resim, program kod bloğu çalıştırıldığında elde edilen sonuç ekran görüntüsüdür. *Call* komutu ile yordam çağırılmış ve *printyaz* isimli yordam bloğu içindeki kodlar çalışmıştır.

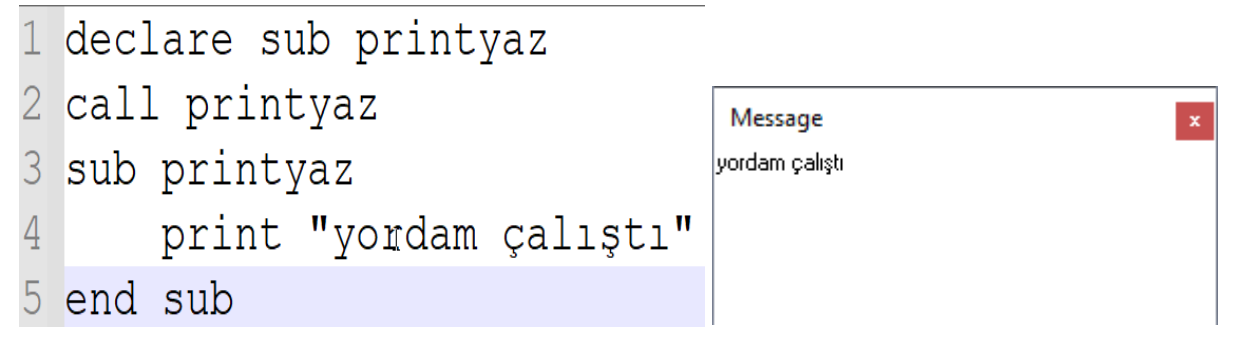

#### Şekil 31

#### Program Yönetiminde Ana Yordamın Kullanılması

Ana yordam programın yönetilmesi için kullanılan yordamdır. Tüm program bu yordam içinden yürütülür. Tasarımda bu yordama göre yapılır. Ana yordam kullanıcı tarafından tanımlanan bir yordam değildir. Ana yordam MapBasic kütüphanesi içinde sabit bir isim ile tanımlanmıştır. Ana yordam ismi *Main* olarak ifade edilir. Ana yordam da diğer yordamlar olarak tanımlanmak zorundadır. ifade 6 Main tanımlanması ve kullanımı örneğidir.

#### ifade 6 declare sub main sub main (ana yordam içinde tanımlanacak kod bloğu) end sub

Eğer Main tanımı yapılmış ve program içinde kullanılmışsa, program ilk çalıştırıldığında direkt olarak main yordamı içerisine girer. Program Main yordamı tanımı gördüğü anda, Main yordamı öncesi ve sonrasında bir yordam veya fonksiyon içinde

yazılmamış kendi başına yazılmış kod satırlarını dikkate almaz. Eğer main yordamı dışında kalan, herhangi bir yordam veya fonksiyon dışında kalmış satırlar varsa program derlendiğinde hata mesajı ortaya çıkar.

Şekil 32 Main kullanımı ve main dışında kalmış, herhangi bir yordam veya fonksiyon içinde kullanılmamış, bir kod satırı örneği vardır. 2. Satırda *print* kodu kullanımı vardır.

```
1 declare sub main
2 print "ilk program satırı çalışmıyor"
3 sub main
4 print "main içine girmiyor"
5 end sub
```

#### Şekil 32

Program derlendiğinde ve main yordamı tanımını gördüğü anda main yordamı içine girecektir. Program main yordamı üzerinden programın yönetileceğini düşünür. Main yordamı dışında tek başına yazılmış (bir fonksiyon veya yordam içinde olmayan, Şekil 32 2. satır) bir satır gördüğünde hata verir. Şekil 32 örneğindeki program kodu derlendiğinde, program 2 .satırı görür ve Şekil 33 resminde görülen hatayı verir. "Ok" düğmesine basıldığında Şekil 34'de görülen hata penceresi açılır.

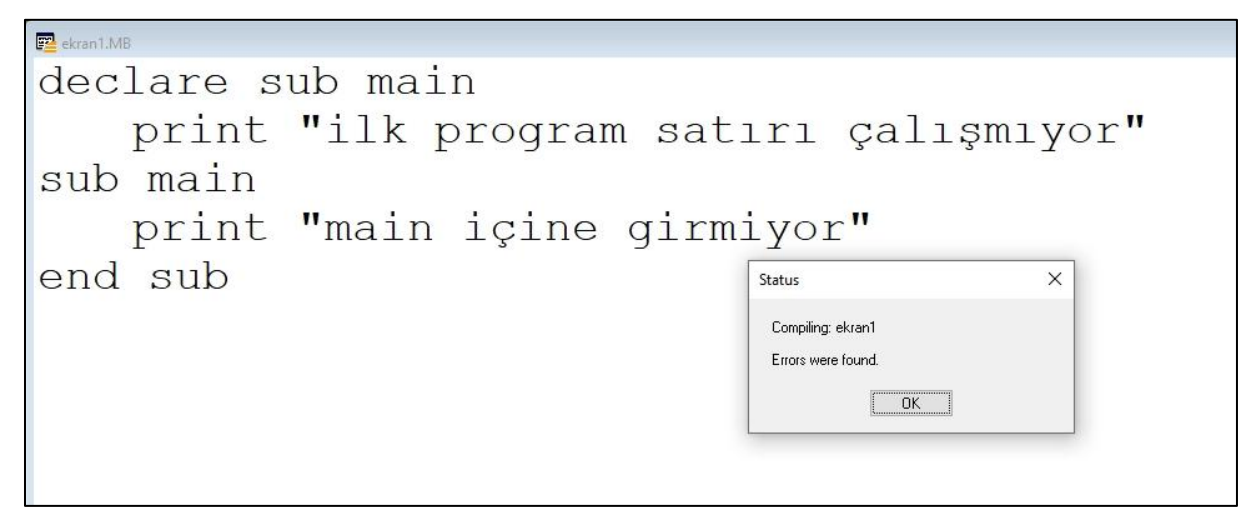

Şekil 33

(ekran1.mb:2) print is not valid outside a Sub procedure or Function.

Şekil 34

#### Karekök Yordam Örneği

Şekil 35 64 sayısının karekök değerini bulan yordam tanımı vardır. *karekok* adlı yordam 1. Satırda tanımlanmıştır (Şekil 35). 2. Satırda yordam çağırılmıştır. 3. Satır ile 7. Satır arası *karekok* yordamı kod bloğudur. Yordam içinde sayi adlı tamsayı veri tipinde bir değişken tanımlanmış ve 64 sayısı değişkene aktarılmıştır.

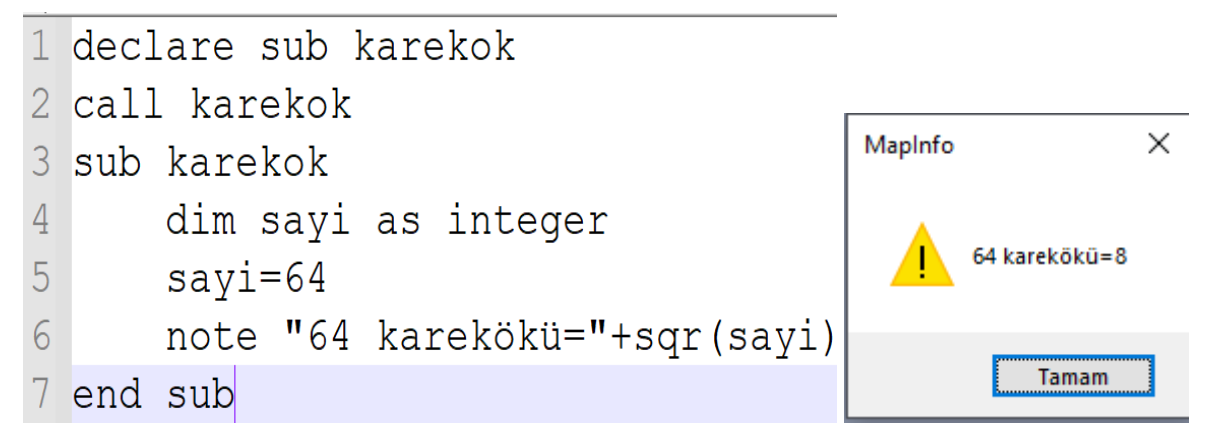

#### Şekil 35

#### İçine Değer Alan (Parametre alan) Yordam Tanımlanması

Yordam ve/veya fonksiyon, program kod bütünü içinde tekrarlanan kod satılarının daha etkin bir şekilde tekrarını önlemek için kullanılan yapılardır. Şekil 35 örneğinde, yordamın çağırıldığı yerde yordam içinde kullanılmak üzere, yordama değer ataması yapılmamıştır. Eğer yordamın çağırıldığı yerde yordam içinde kullanılmak üzere parametre ataması yapılması gerekiyor ise yordam tanımı farklılaşır

Sub yordam\_degersiz Kod satırları End Sub Sub yordam\_degerli(Byval parametre as veritipi) Kod satırları End Sub

Yukarıda yordam tanımlama örnekleri vardır. Solda içerisine değer/parametre almadan tanımlanmış yordam bulunmaktadır. Sağda ki yordam tanımında içerisine değer/parametre alan bir yordam tanım bloğu bulunmaktadır.

Eğer yordamın çağırıldığı satırda, yordam içinde kullanılmak üzere değer/parametre eklenmesi gerekiyorsa, yordam tanımında parantez içinde eklenecek değerin değişken veri tipi tanımı yapılması gerekir.

#### Açı Değerini Derece – Dakika – Saniye Açı Birimine Dönüştürüp Ekrana Yazan Yordam

Şekil 36 rasyonel sayıda verilen derece açı birimindeki değeri ekrana derece – dakika – saniye şeklinde yazan yordama ait kodu göstermektedir. Kod incelendiğinde yordam 6. ile 15. satırlar arasındadır. Yordam içinde tanımlanan değişkenler (Şekil 36 örneğinde tamsayı olarak tanımlanan derece, dakika değişkenleri ve rasyonel sayı olarak tanımlanan saniye değişkenleri) sadece tanımlandığı yordam içinde geçerlidir.

Şekil 36 1. Satırda yordam tanımı yapılıyor. Tanımlanan *dds\_ekranyaz* adlı yordam tanımında, yordamın *float* veri tipinde bir değer alacağı belirtilmiş. 5. Satırda yordam çağırılırken,

→call dds\_ekranyaz(değer)

Call komutu yordamı çağırırken, parantez içine eklenen değer/değişken yordam içinde kullanılacaktır. Şekil 36 10., 11. ve 12. Satırlarda yordama eklenen değerin kullanımı görülmektedir.

```
🔚 yordam dds.MB 🔛
  1
       declare sub dds ekranyaz (byval veri as float)
  2
  3
       dim deger as float
  4
       deger=39.45789412
  5
       call dds ekranyaz(deger)
  6
       sub dds ekranyaz(byval veri as float)
  7
            dim derece, dakika as integer
  8
           dim saniye as float
  9
 10
           derece=fix(veri)
 11
           dakika=fix((veri-derece)*60)
 12
           saniye=((veri-derece)*60-dakika)*60
           note derece + chr$(176) + " "+ dakika + chr$(145) + " " + saniye + chr$(147)
 13
 14
 15
       end sub
```

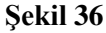

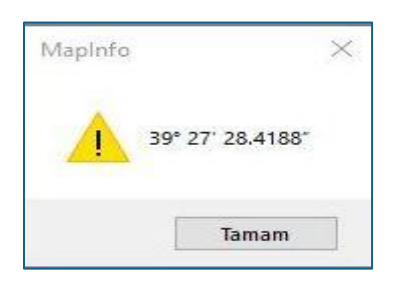

#### Şekil 37

#### Fonksiyon Tanımlanması ve Fonksiyon Kullanımı Örneği

Fonksiyon, program kod bütünü içerisinde birden fazla kez kullanılacak kod bloklarının tekrarını önlemek, programın daha etkin ve hızlı olmasını sağlayacak yapılardır. Yordam yapıları da bu işlevi yerine getirirler. Fonksiyon yapısının çalışması sonucu geriye bir değer döndürür. <u>Yordam geriye değer döndürmez</u>. Matematikte ve geometride kullandığımız fonksiyon yapıları ile aynı mantıkta çalışır. Fonksiyon kavramını anlamak için trigonometrik fonksiyonları düşünebiliriz. Trigonometrik fonksiyonlar (sinüs, cosinüs, tanjant fonksiyonları) içlerine açı biriminde değer alır geriye birimsiz değer döndürürler. Daha önce anlatılan yordam kavramında hem yordamın içine parametre almadan hem de içerisine parametre alarak kullanımları gösterilmiştir.

Basic programlama dilinin bir türevi olan Mapbasic programlama dilinde de fonksiyon tanımı yapılırken, aynı matematikte kullandığımız fonksiyonlar gibi, fonksiyon içerisine parametre alır. Fonksiyon tanımı yapılırken, içine alacağı parametrenin (veya parametrelerin) ad tanımı yapılmalı, parametrenin değişken tipi belirtilmelidir. Ayrıca fonksiyon geriye değer döndüreceği için, geriye döndüreceği verinin değişken veri tipi de belirtilmelidir. (1)Declare function fonksiyon\_adı(Byval parametre1 as degisken\_tipi,.Byval parametre2 as değişken\_tipi,...) as değişken\_tipi

(2)function fonksiyon\_adı(Byval parametrel as degisken\_tipi,.Byval parametre2 as değişken\_tipi,...) as değişken\_tipi

(3)fonksiyon\_adı=geri\_dönecek\_değer End function

Yukarıda (1) numarası ile belirtilen satırda fonksiyon bildirimi gözükmektedir. Yordam tanımında olduğu gibi ilk önce *declare* komutu kullanılmalıdır. İkinci komut olarak *function* komutu ile fonksiyon tanımı yapıldığı belirtilir. Parantez içinde fonksiyona aktarılacak değişkenler/parametrelerin adı ve veri tipi, parantezden sonra ise <u>fonksiyonun geriye</u> <u>döndüreceği değerin</u> veri tipi tanımı yapılmıştır.

Yukarıda (2) numarası ile belirtilen kod satırında fonksiyon tanımı yapılmaya başlamış ve *End Function* satırı ile fonksiyon bitirilmiştir

Yukarıda (3) numarası ile belirtilen kod satırında ise fonksiyon kod bloğunda fonksiyon geri dönüşü yaptığı kod satının temsili vardır. Fonksiyon çağırıldığı yere, tanımında belirtildiği veri tipi ile geri dönüş yapacaktır.

#### Sayının Kuvvetini Alan Fonksiyon Örneği

Şekil 38 Fonksiyon tanımına bir örnektir. Örnekte, fonksiyon içine iki adet değişken almaktadır. İçine aldığı ilk değişken parametresi *float* veri tipindedir. İkinci değişken parametresi *integer* veri tipindedir. Fonksiyon geriye float veri tipinde değer döndürmektedir.

1.satırda fonksiyon bildirimi yapılmıştır. 2. Satırda fonksiyon,

degeral(4.2,2)

komut satırı ile çağırılmıştır. *degeral* ismindeki fonksiyonun çağırılmasında 4.2 değerinin 2. Derece kuvvetinin bulunması istenmiştir.

4.satırda fonksiyon geriye değer döndürmektedir.

degeral=say^kuvvet

komutu 2. Satırda çağırıldığı yere geriye değer döndürür.

| 1           | declare function degeral(byval say as float, byval kuvvet as integer) as float |  |  |  |
|-------------|--------------------------------------------------------------------------------|--|--|--|
| 2           | <pre>print "deger="+degeral(4.2,2)</pre>                                       |  |  |  |
| 3           | function degeral(byval say as float, byval kuvvet as integer) as float         |  |  |  |
| 4           | degeral=say^kuvvet                                                             |  |  |  |
| 5           | end function I                                                                 |  |  |  |
| Şekil 38    |                                                                                |  |  |  |
| Message ×   |                                                                                |  |  |  |
| deger=17.64 |                                                                                |  |  |  |

Şekil 39

# Açı Değerini Derece – Dakika – Saniye Açı Birimine Dönüştürüp Ekrana Yazan Fonksiyon

Şekil 40 bir önceki yordam örneğinin (Şekil 36) fonksiyon halidir. Şekil 40 1. satırı fonksiyonu programa tanıttığımız kod satırıdır. Satırda yazılmış kod, *dds\_ekranyaz* fonksiyonunun, içerisine float veri tipinde değer alacağını ve geriye *string* veri tipinde geriye değer döndüreceğini belirtir. Kod içinde 7. ile 17. Satırlar arasında fonksiyonun tanımı yapılmıştır. Fonksiyon tanımı *Function – End Function* kod bloğu arasındaki yapılır. Fonksiyonun yordamdan ilk farkını 7. Satırın en sonundaki *as string* koduyla anlayabiliriz. Bu kodun anlamı fonksiyonda elde edilen değer, programı kod satırları içinde çağrıldığı yere (5. satır) *string* tipinde veri geriye döndüreceğidir. Geri dönecek veri tipi her yazılacak fonksiyonda değişebilir. Kod içinde fonksiyon 5. Satırda çağrılmıştır. **Yordamdan farklı olarak fonksiyon çağrılırken** *call* **kodu kullanılmasına gerek yoktur.** 

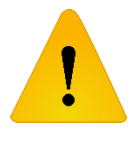

Şekil 40 16. Satır fonksiyonun geriye veri döndürüldüğü kod satırıdır. Kod yazılırken,

#### dds\_ekranyaz=tum

dds\_ekranyaz fonksiyonun adıdır. *tum* değişkenindeki değer *dds\_ekranyaz* fonksiyon ismine aktarılarak, geri dönüş işlemi yapılmış olur. Fonksiyon çağırıldığı 5. Satıra geriye veri döndürmüş olur.

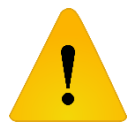

Fonksiyon 5. Satıra veriyi geri döndürdüğünde, program kaldığı yerden devam devam edecektir.
```
🔚 fonksiyon_dds.mb 🔛
       declare function dds ekranyaz(byval veri as float) as string
  1
  2
  3
       dim deger as float
  4
       deger=39.45789412
       note dds_ekranyaz(deger)
  5
  6
  7
       function dds_ekranyaz(byval veri as float) as string
  8
           dim derece, dakika as integer
  9
           dim saniye as float
 10
           dim tum as string
 11
 12
           derece=fix(veri)
           dakika=fix((veri-derece)*60)
 13
           saniye=((veri-derece)*60-dakika)*60
 14
           tum=derece+ chr$(176) + " " + dakika +chr$(145)+ " " + saniye +chr$(147)
 15
 16
           dds ekranyaz=tum
 17
       end function
```

#### Şekil 40

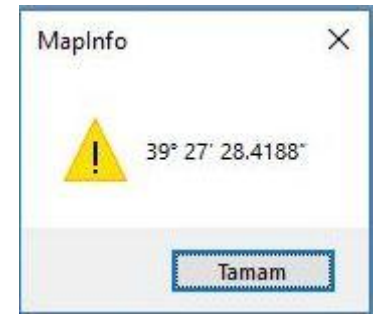

## Sekil 41

#### İki Nokta Arasındaki Yatay Mesafenin Hesabını Yapan Fonksiyon

Şekil 42 örneği daha önce yapılan iki nokta arasındaki Kartezyen yatay mesafe değerinin fonksiyon ile bulunmasını göstermektedir. Şekil 42 1. Satırda *uzunluk* isminde fonksiyon tanımı yapılmıştır. Fonksiyon içerisine birden fazla değişken eklenecek şekilde tanımlama yapılmıştır. Örnekte, fonksiyonun içerisine dört adet *float* veri tipinde değişken ekleneceği belirtilmiştir. Şekil 40 örneğinde fonksiyonun geri dönüş değeri string veri tipindeyken, Şekil 42 örneğinde ise geri dönen değer float olarak belirtilmiştir. Çünkü fonksiyon içinde bulunacak ve geriye döndürülecek olan yatay mesafe değeri reel sayıdır.

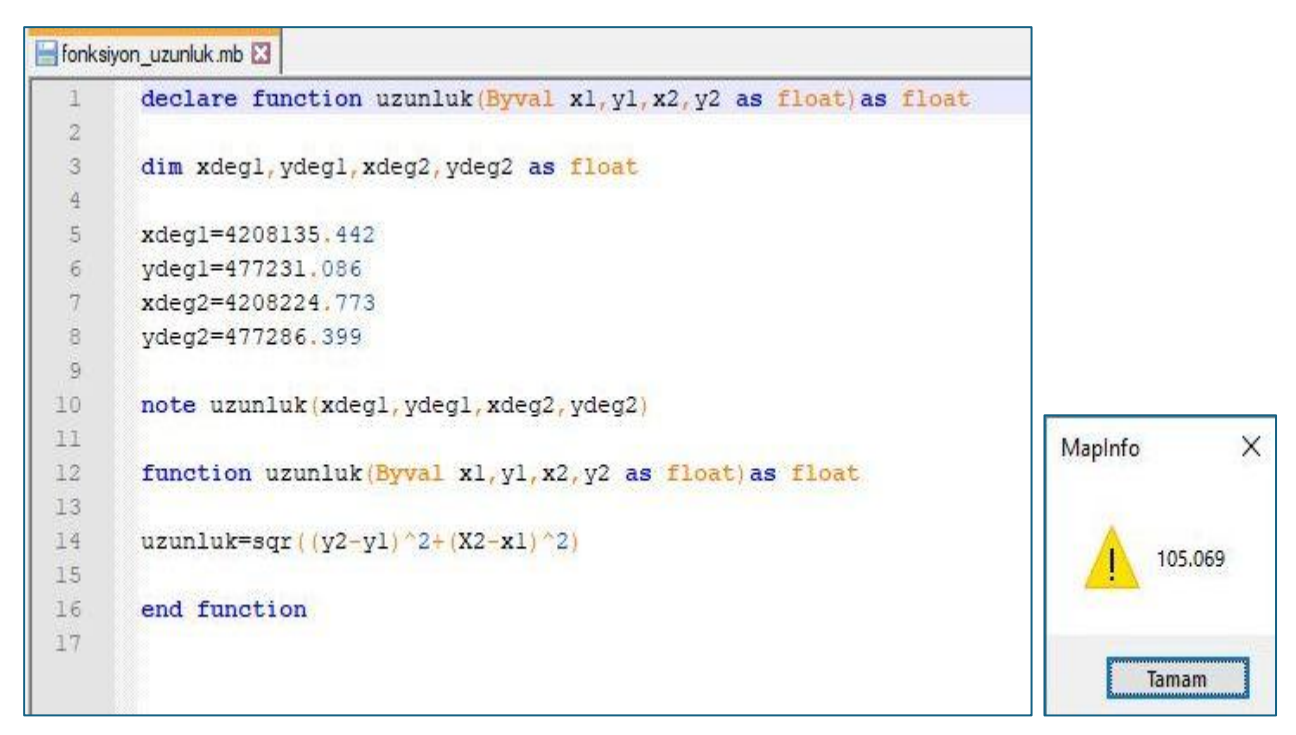

#### Şekil 42

#### Form Tasarımı ve Kullanıcı Ara Yüzüyle Programlama

Form program kullanıcısının veri girebildiği, seçim yapabildiği, onay verebildiği araçların olduğu ara yüzlerdir. Veri girişi, seçim işlemi, onay işlemi gibi işlemlerin yapılabilmesi için araçlar vardır. Form bahsedilen araçların yerleştirildiği bir yüzeydir. Araçların her biri nesnedir ve her biri üzerinde işlem yapıldığında bir olay oluşur. Form üzerine araçlar yerleştirilirken, formu kullanacak kişiye veya araçların sahip oldukları olaylara göre tasarım yapılır. Form tasarımında kullanılan araçlar konu içinde örnekler yardımıyla tanıtılacaktır.

#### MapBasic Geliştirme Ortamı MapBasic IDE

MapBasic Programı, basit programların yazılıp, derlenmesi ve çalıştırılması açısından kullanışlı olabilir. Ama görsel bir form tasarlanması, diyalog kontrollerinin yönetilmesi açısından kullanışlı bir editör değildir. Dialog kontrollerinin form üzerindeki yerlerinin belirlenmesi, kontrollerin özelliklerinin belirlenmesi işlemlerinin Mapbasic programlama diliyle yapılması zahmetlidir.

Algoritma ve Bilgisayar Programlama dersinde MapBasic IDE programının kullanımın esas amacı, MapBasic programlama diliyle form ve dialog tasarım araçlarını öğrenmek ve geliştirmek için gereken uygulama ve geliştirme zamanının dersin saatlerince karşılanamayacağıdır. MapBasic IDE programının görsel form geliştirme ortamı sayesinde form tasarımı işlemleri daha kolay öğrenilecek, esas öğrenilmesi gereken form araçlarıyla olay yönelimli programlama kavramına odaklanılması sağlanacak.

MapBasic IDE programının görsel form tasarımı yapılacak, yine MapBasic IDE programının bir aracı sayesinde geliştirilen form kolaylıkla MapBasic programlama diline dönüştürülecek. Dönüştürülen program kodu kopyalanıp, MapBasic editörüne yapıştırılacak. Yazılacak programın geriye kalan kısmı MapBasic editöründe tamamlanacak. Bu işlemin yapılmasının temel nedeni, MapBasic IDE programı farklı bilgisayarlarda farklı hataların vermesidir. Sınıf içindeki dersler homojen bir öğretimin sağlanabilmesi için MapBasic IDE yazılımı sadece kolay bir şekilde form tasarımının yapılması amacı için kullanılacaktır.

## MapBasic IDE Programının Bilgisayara Kurulması İşlem Adımları

Mustafa ÖZÇETİN'in hazırladığı MapBasic Geliştirme Ortamı MapBasic IDE, Dialog kontrolleri yardımıyla form tasarımının görsel olarak yapılmasını sağlayan bir editördür. Program Mustafa ÖZÇETİN'e ait internet sayfası üzerinden indirilebilir (link aşağıda verilmistir).

https://mustafaozcetin.wordpress.com/mapbasic/mapbasicide-en/

Program kurulduktan sonra ilk açıldığında bir hata penceresi çıkacaktır (Şekil 43). Hata mesajında MapBasic programının çalıştırılabilir (Execute) program dizinini bulamadığını, dizini belirtmeni istemektedir.

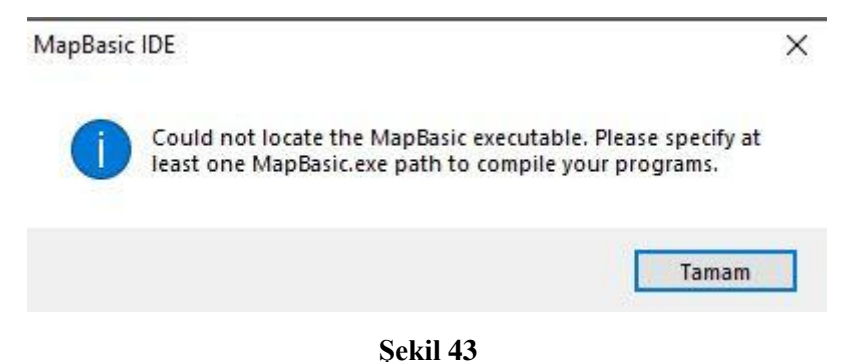

Tamam düğmesine basıldığında, Şekil 44 sol resimdeki pencere çıkacaktır. Kırmızı ile çerçevelenmiş olan *Edit* düğmesine basıldığında Şekil 44 sağ resimdeki pencere açılacaktır. Şekil 44 sağ resimdeki kırmızı çerçevelenmiş (İngiliz anahtarı sembolü olan düğme) düğmeye basılmalıdır. Düğmeye basıldığında Şekil 49'deki pencere açılacaktır.

|                                                          | Add/Remove MapBasic Installation Path × |
|----------------------------------------------------------|-----------------------------------------|
| MapBasic.exe Path X                                      | Existing MapBasic Installation Paths:   |
| Select the MapBasic.exe that will compile your programs: |                                         |
| OK Cancel                                                | OK Cancel                               |

#### Şekil 44

Şekil 45 1 numaralı dizine gidilmeli ve 2 numaralı Exe uzantılı MapBasic dosyası seçilip Aç tuşuna basılmalıdır.

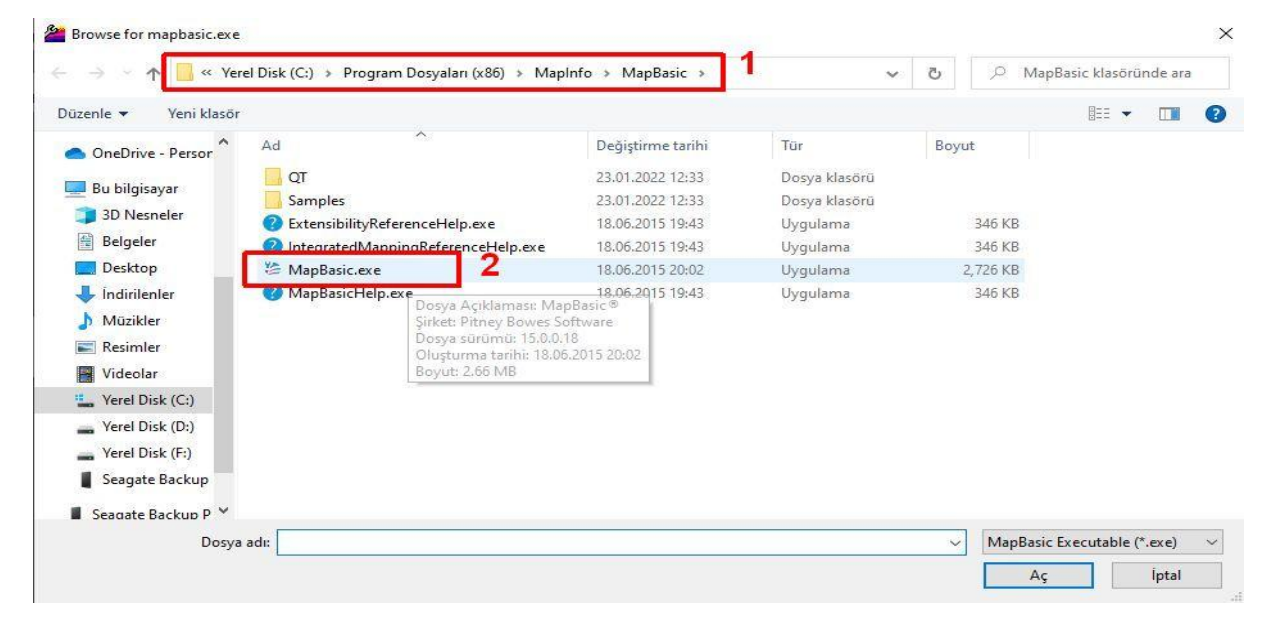

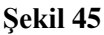

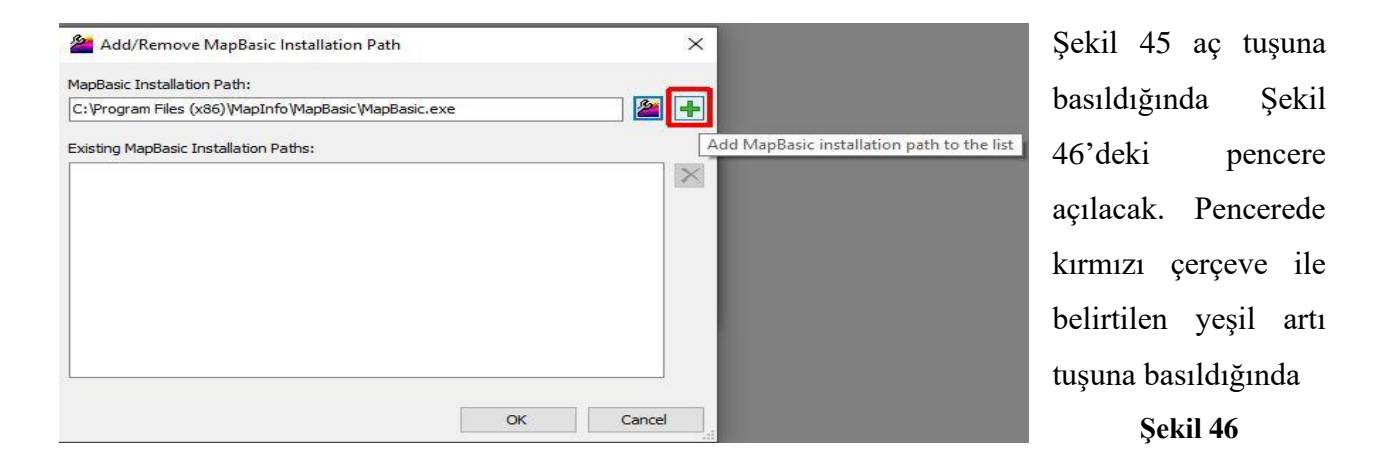

Şekil 47 penceresinde görüldüğü gibi derleme için kullanılacak MapBasic.Exe çalıştırılabilir dosya dizini programa eklenmiş olacaktır. Pencerede Ok düğmesine ve yeni

açılan (Şekil 47 sağ resim) penceredeki Ok düğmesine basıldığında artık, derleyicinin adresi programa tanıtılmış olacak.

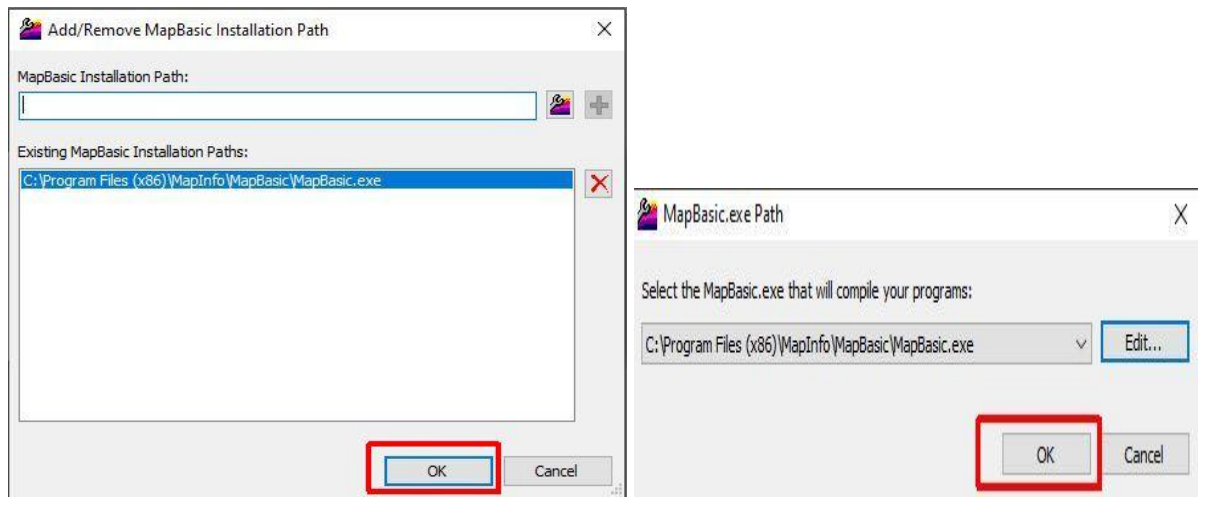

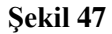

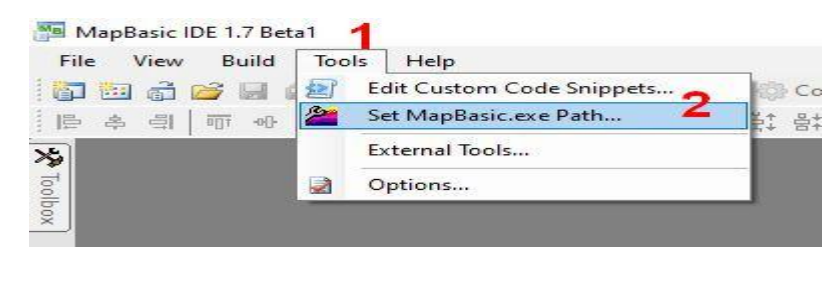

Eğer Şekil 43'deki pencereyi kapatıp işleme devam ettiyseniz, Şekil 48'da 1 ve 2 numaralı menüleri kullanıp derleyici dosya ayarlaması

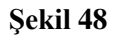

yapabilirsiniz.

MapBasic IDE programı çalıştırıldığında açılan ara yüzde *File* menüsü alt menülerinden New File seçildiğinde Şekil 49sağdaki resimde görülen *New File* penceresi açılacaktır. *New File* penceresi MapBasic IDE kullanılarak yapılabilecek olan işlemleri listeler. Dialog kontrolleri kullanılarak form tasarımı yapabilemek için *Dialog* seçilir, oluşturulacak dialog için bir isim ve kaydolacağı dizin belirtilir (Şekil 49 sağ resimde denemel ismi verildiği görülüyor).

|       | apBasic IDE 1.7 Beta1                                             | New File |                      |                   |             |     | ^      |
|-------|-------------------------------------------------------------------|----------|----------------------|-------------------|-------------|-----|--------|
| 1 Inc | New Project Ctrl+Shift+N                                          | Items:   |                      |                   |             |     |        |
| 100   | New File Ctrl+N                                                   | MP       |                      | DEE               | STO         |     |        |
|       | Open Project Ctrl+J<br>Open File Ctrl+O<br>Open Standard DEF File | Progr    | am Dialog<br>ce      | Program<br>Header | String File |     |        |
| 60    | Close Ctrl+F4<br>Close All<br>Close Project                       |          |                      |                   |             |     |        |
|       | Save Ctrl+S<br>Save All Ctrl+Shift+S                              |          |                      |                   |             |     |        |
|       | Save As<br>Revert                                                 | An empty | MapBasic dialog file | 6                 |             |     |        |
| -     | Compile from File                                                 | Name:    | deneme 1 dig         |                   |             |     |        |
| P     | Link from File                                                    | Location | C: I                 | ocuments          |             |     |        |
|       | Recent Files                                                      | >►       | 1                    |                   |             | -   |        |
|       | Exit Alt+F4                                                       |          |                      |                   |             | Add | Cancel |

#### Şekil 49

Şekil 50 form tasarımı için ekrana gelen pencereyi göstermektedir. *Toolbox* araç kutusunda tüm Dialog kontrollerinin listelenmiş olduğunu görülmektedir. *Toolbox* içinden seçilen araç ekranın sağında kalan Dialog başlıklı form üzerine sürüklenip bırakılması aracın form üzerinde yerleşmesi için yeterli olacaktır. Eklenen aracın boyutları ekranın sağında ki *Properties* (özellikler) penceresinden düzenlenebilir (Şekil 50 sağ resim).

| 🌆 deneme1.dlg - MapBasic II                                                                                                    | DE 1.7 Beta1                          |                                                                                                    | C                                      |
|----------------------------------------------------------------------------------------------------|---------------------------------------|----------------------------------------------------------------------------------------------------|----------------------------------------|
| File Edit View Dialo                                                                                                    | g Format Build Tools Help             | Properties                                                                                                    | ŢХ                                     |
| [] [] [] [] [] [] [] [] [] [] [] [] [] [                                                                                                    | · · · · · · · · · · · · · · · · · · · | EditText                                                                                                    |                                        |
| Pointer                                                                                                    | deneme 1.dig*                         | <b>₽</b> 4↓   @                                                                                                    |                                        |
| BrushPicker Button CancelButton CheckBox DocumentWindow                                                                                                    | Dialog 💌 💌                            | V MapBasicCon<br>Id<br>Name                                                                                             | ntrolCategory<br>MapBasicEditText1     |
| Edit Text<br>A <sup>2</sup> FontPicker<br>GroupBox<br>ListBox<br>MultiListBox<br>MultiListBox<br>CKD OKBatton<br>PenPicker<br>PopupMenu<br>RadioGroup<br>A StaticText | SaticText 1 g 0                       | <ul> <li>Position</li> <li>Width</li> <li>Height</li> <li>Disable</li> <li>Hide</li> <li>Value</li> <li>Into</li> </ul> | 158; 82<br>120<br>20<br>False<br>False |
| *         SymbolPicker                                                                                                    |                                       | Password<br>TabIndex                                                                                                    | False<br>1                             |

#### Şekil 50

Tasarlanan forma dair MapBasic kodunu görmek için Şekil 50'de kırmızı kutu içine alınan *Generate Dialog Code* (Dialog kodu türet) düğmesine tıklanır. DLG uzantılı olan formu oluşturduğumuz dosyayla aynı isimli MB uzantılı mapbasic kod dosyası oluşur (Şekil 51).

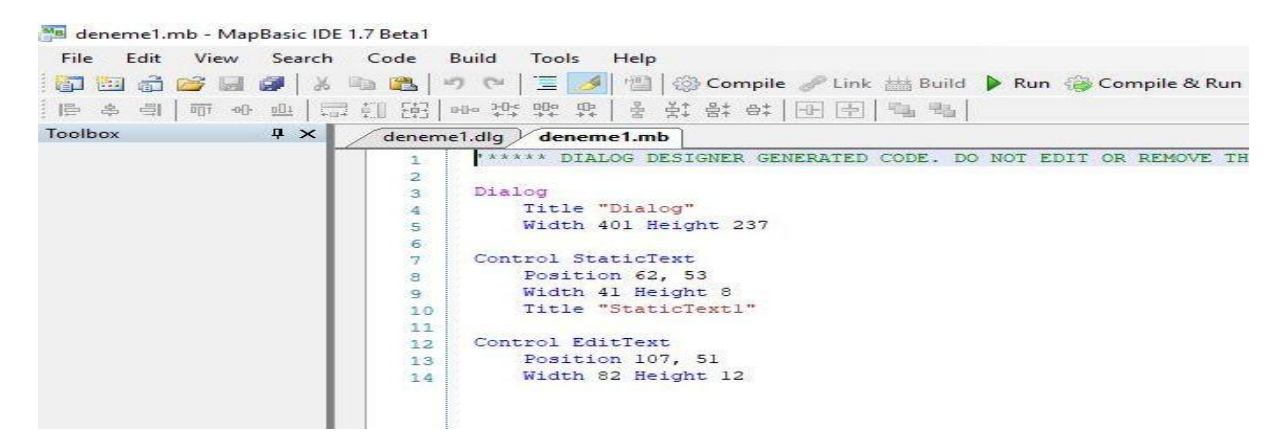

#### Şekil 51

MapBasic IDE yazılımı üzerinde oluşturulan ara yüz kullanılarak program geliştirilebilir. Fakat MapBasic IDE yazılımı kurulduğu bilgisayarın özelliklerine göre farklı hatalar oluşturmaktadır. MapBasic IDE yazılımını form tasarlayıp formun MapBasic kodunu üretmesi için kullanılması, üretilen formun MapBasic kodunun kopyalanıp MapBasic.exe programı içine yapıştırılması ve gereken program kodunun MapBasic.exe içinde yazılması daha hatasız işlemlerin oluşmasını sağlayacaktır.

#### Formda Event (Olay) Kontrolü

Form, hazırlanan programın kullanıcı ara yüzüdür. Kullanıcı form kullanarak veri girişi, veri seçimi, onay verme, düğmeye basma gibi form araçlarının olay özelliklerine bağlı olarak işlemler yapar. Form tasarımının yapılmasında, formun kullanıcı tarafından daha etkin ve anlaşılır olması düşünülmelidir. Kullanıcının form üzerinde yaptığı işlemlerin kontrolü ve sürdürülmesi olay kontrolü ile sağlanır. Örneğin kullanıcının form üzerinde girdiği verinin kayıt altına alınması için düğmeye basması bir olaydır. Bu olay sayesinde program kodu içinde verilerin işlenmesi sağlanacaktır.

Tasarlanan formlarda olayları yönetmek için daha önceden belirlenmiş bazı tanımlar, sabitler ve fonksiyonların çağrılabilmesi/kullanılabilmesi için Defination File (tanım dosyaları) gerekir. Bu dosyalar Mapbasic programı için tanımlanmış dosyalardır. Bu dosyalar program satırları içinde en üstte yazılmalı ve program çalıştırıldığında tanım dosyasının çağrılması sağlanır. Bu dosyalardaki tanımlı sabit değişkenler, fonksiyonlar kendi isimleriyle kullanabilmek veya çağırabilmek için programın en başına tanımlanmalıdır. *Include* komutu ile tanım dosyasının ismi eklenir. En çok kullanılacak olan tanım dosyası *Mapbasic.def* dosyasıdır. Bu tanım dosyası Mapbasic dosyasının kurulu olduğu dizin içinde bulunan (Şekil 52) Defination (tanım) bilgilerini içerir (Şekil 53). Programın başına

Include "mapbasic.def"

veya

## include "Mapbasic.def"

Komut satırı olarak eklendiği takdirde bu dosya içindeki sabitler ve fonksiyonlar kendi isimleriyle çağrılabilir. Include ifadesinin burada kullanılan Türkçe karşılığı manası *dahil et* anlamındadır.

|            |   | Ad                                 | Değiştirme tarihi | Tür              | Boyut    |
|------------|---|------------------------------------|-------------------|------------------|----------|
|            |   | 📕 QT                               | 23.01.2022 12:33  | Dosya klasörü    |          |
|            | A | Samples                            | 23.01.2022 12:33  | Dosya klasörü    |          |
|            | A | 📧 Enums.def                        | 18.06.2015 19:44  | MapBasic Include | 12 K     |
|            | A | ERRORS.DOC                         | 18.06.2015 19:44  | Microsoft Word 9 | 74 K     |
|            | * | ExtensibilityReference.qch         | 18.06.2015 19:43  | QCH Dosyası      | 2,059 K  |
| protokol   |   | ExtensibilityReference.qhc         | 18.06.2015 19:43  | QHC Dosyası      | 303 K    |
| notum      |   | ② ExtensibilityReferenceHelp.exe   | 18.06.2015 19:43  | Uygulama         | 346 K    |
|            |   | HTTPLib.def                        | 18.06.2015 19:44  | MapBasic Include | 16 KI    |
|            |   | 🖻 HTTPTypes.def                    | 18.06.2015 19:44  | MapBasic Include | 1 KI     |
| a_nok_1M33 |   | ICONS.DEF                          | 18.06.2015 19:44  | MapBasic Include | 25 KI    |
| ersonal    |   | 📧 IMapInfoPro.def                  | 18.06.2015 19:44  | MapBasic Include | 451 K    |
|            |   | IntegratedMappingReference.qch     | 18.06.2015 19:43  | QCH Dosyası      | 2,845 KI |
|            |   | IntegratedMappingReference.qhc     | 18.06.2015 19:43  | QHC Dosyası      | 303 KI   |
|            |   | IntegratedMappingReferenceHelp.exe | 18.06.2015 19:43  | Uygulama         | 346 KI   |
|            |   | MAPBASIC.BAS                       | 18.06.2015 19:44  | BAS Dosyası      | 113 K    |
|            |   | MAPBASIC.DEF                       | 18.06.2015 19:44  | MapBasic Include | 77 K     |

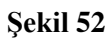

| HAPBASI | C.DEF E3                               |          |
|---------|----------------------------------------|----------|
| 100     | Define SECONDS_PER_DAY                 | 86400    |
| 101     |                                        |          |
| 102     | ·                                      |          |
| 103     | ' Colors                               |          |
| 104     | ·                                      |          |
| 105     | Define BLACK                           | 0        |
| 106     | Define WHITE                           | 16777215 |
| 107     | Define RED                             | 16711680 |
| 108     | Define GREEN                           | 65280    |
| 109     | Define BLUE                            | 255      |
| 110     | Define CYAN                            | 65535    |
| 111     | Define MAGENTA                         | 16711935 |
| 112     | Define YELLOW                          | 16776960 |
| 113     |                                        |          |
| 114     | <u></u>                                |          |
| 115     | 'Maximum length for character string   |          |
| 116     | *                                      |          |
| 117     | Define MAX_STRING_LENGTH               | 32767    |
| 118     |                                        |          |
| 119     | '                                      |          |
| 120     | ' BrowserInfo() defines                |          |
| 121     | T                                      |          |
| 122     | Define BROWSER_INFO_NROWS              | 1        |
| 123     | Define BROWSER_INFO_NCOLS              | 2        |
| 124     | Define BROWSER_INFO_CURRENT_ROW        | 3        |
| 125     | Define BROWSER_INFO_CURRENT_COLUMN     | 4        |
| 126     | Define BROWSER_INFO_CURRENT_CELL_VALUE | 5        |

#### Girilen Değerlerin Yazdırılması

| 1  |     | dialoc | adnum | aran  | iric | veno  | te MR   |
|----|-----|--------|-------|-------|------|-------|---------|
| а, | 100 | ulaiou | aunun | laray | 1115 | rvenu | LE IVID |

```
include "mapbasic.def"
dim numara as integer
dim ad as string
Dialog
   title "Veri Giriși"
control statictext
   position 10,10
   title "Öğrenci No:"
control edittext
   position 50,10
   value "No Gir"
   into numara
control Statictext
   position 10,30
   title "Ad :"
control edittext
   position 50,30
   value "Ad Gir"
   into ad
control okbutton
control cancelbutton
if commandinfo(CMD INFO DLG OK) then
   note "Öğrenci adı:"+ ad+ Chr$(10)+
         "öğrencinin numarası"+numara
end if
```

Şekil 54

Şekil 54 bir form tasarımı örneğidir. Örneğin form çıktısı Şekil 55 en sol resimdir. İki adet statictext (Öğrenci No: ve Ad: yazıları), iki adet edittext (No Gir ve Ad Gir ifadelerinin olduğu veri araçlar), girilebilen okbutton ve cancelbutton formu oluşturan elemanlardır. Edittext özellikleri incelendiğinde into komutu görülecektir. Into komutlarından sonra vazılan değiskenler kodun en üst kısmında tanımlanmıştır. Into sayesinde edittext içine girilen değerler değişkenlere aktarılmış oluyor. Kodun ilk satırında Mapbasic.def tanım dosyası include komutuyla koda dahil edilmiş. Bu sayede kod içinde ki if - then bloğunda ki sınama ifadesi commandinfo() fonksiyonu içindeki ifadeyle kullanılabildi. If - then bloğunda kullanıcının **OkButton** 

kontrolüne tıklamasının kontrolü yapılmaktadır Şekil 55 işlem sürecini göstermektedir.

| Veri Girişi       |                      | X Veri | Sirişi       | ×      | MapInfo |                                             | × |
|-------------------|----------------------|--------|--------------|--------|---------|---------------------------------------------|---|
| Öğrenci I<br>Ad : | No: No Gir<br>Ad Gir | Öğr    | enci No: 123 |        |         | Öğrenci adı:ahmet<br>öğrencinin numarası123 |   |
|                   | OK Cancel            |        |              | Cancel |         | Tamam                                       | ] |

### Şekil 55

Şekil 54 kod içindeki olay, kullanıcının OkButton kontrolüne tıklamasıdır.

#### **Button Kullanımı**

Şekil 56, Şekil 54 örneğinde olduğu gibi kullanıcıdan veri girişi alınmaktadır. Şekil 54 örneğinden farklı olarak yordamlar kullanılmıştır. Program kodunun başında yordam

bildirimleri yapılmıştır. Bildirim için *declare* komutu kullanılmaktadır. Main yordamı, ana yordamdır. Mapbasic programı için sabit bir yordam adıdır. Eğer main yordam bildirimi yapılmışsa, Program kodu çalıştırıldığında ilk olarak *main* yordam bloğundan çalışmaya başlar. *Main* yordam bloğu ilk çalışacak kod bloğu olduğu için, form kodlarının *main* yordamı içinde tanımlanması daha anlamlıdır.

Şekil 54 program kodu içinde yordam tanımlanmamış ve değişkenler genel (statik) olarak tanımlanmıştır. Bu sebeple into komutu yardımıyla genel tanımlı değişkenlere, kullanıcının girdiği değerler atanmıştır.

Şekil 56 program kodu içinde main yordam bloğunda form kod satıları yazılmıştır. Bu sayede program ilk çalıştığında main yordamı içindeki form kodları çalışacaktır. Form kontrolleri içine kullanıcının girdiği verilerin değişkenlere aktarılması işlemi *goster* yordamı içinde yapılmıştır.

Şekil 56 **program kodu içinde olay** *Button* kontrolüne tıklanmasıyla oluşacaktır. Şekil 56 program kod bloğunda 11 ile 15 satıları arasında *Button* kontrol tanımı vardır. 15. satırda Button kontrolüne tıklandığında *goster* isimli yordam çağırılmaktadır. *Calling* komutu sayesinde program 37. satırda başlayan *goster* yordamına gidecektir.

Şekil 56 21. ve 24 satırlarda kullanıcının ad bilgisini gireceği *Edittext* ve 31. ve 34. satırlarda kullanıcının soyadı bilgisinin girileceği *Edittext* form kontrollerinin tanımlanması vardır. Tanımlama kodlarına dikkat edilirse, her birisinde *Id* komutu kullanılmış. *Id* komutu identification (kimlik) kelimesinin kısaltılması olarak kullanılmaktadır. Her bir *Edittext* kontrolüne id komutu ile kimlik numarası verilmesi sağlanıyor. Kimlik numarası sayesinde, kullanıcının form kontrolüne e girdiği verinin okunması, kontrole veri aktarılması işlemleri yapılabilir. Şekil 56 40. ve 41. satırda *readcontrolvalue()* fonksiyonu ile *Edittext* e girilen verinin okunması sağlanmış olur. Readcontrolvalue() fonksiyonu içine form kontrolünün id numarası girilir. Id numarası ile kullanıcının girdiği değerin okunması ve program kodunda olduğu gibi bir değişkene aktarılması sağlanır.

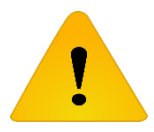

*Button* form elemanının *OkButton* elemanından farkı, *Button* elemanına basıldığın form kapanmaz. Fakat Ok Button elemanına basıldığında form kapanır.

| 4  | incl | Lude "mapbasic.def"                                     |
|----|------|---------------------------------------------------------|
| 5  | dec  | lare sub main                                           |
| 6  | decl | lare sub goster                                         |
| 7  | sub  | main()                                                  |
| 8  |      | Dialog                                                  |
| 9  |      | Title "Dialog"                                          |
| 10 |      | Width 246 Height 77                                     |
| 11 |      | Control Button                                          |
| 12 |      | Title "Göster"                                          |
| 13 |      | Position 173, 25                                        |
| 14 |      | Width 51 Height 14                                      |
| 15 |      | calling goster                                          |
| 16 |      | Control StaticText                                      |
| 17 |      | Position 19, 16                                         |
| 18 |      | Width 27 Height 8                                       |
| 19 |      | Title "Ad Gir:"                                         |
| 20 |      |                                                         |
| 21 |      | Control EditText                                        |
| 22 |      | Id 1                                                    |
| 23 |      | Position 65, 16                                         |
| 24 |      | Width 82 Height 12                                      |
| 25 |      |                                                         |
| 26 |      | Control StaticText                                      |
| 27 |      | Position 19, 44                                         |
| 28 |      | Width 38 Height 8                                       |
| 29 |      | Title "Soyad Gir:"                                      |
| 30 |      |                                                         |
| 31 |      | Control EditText                                        |
| 32 |      | Id 2                                                    |
| 33 |      | Position 65, 44                                         |
| 34 |      | Width 82 Height 12                                      |
| 35 | end  | sub                                                     |
| 36 |      |                                                         |
| 37 | sub  | goster                                                  |
| 38 |      | dim adtut,soytut as string                              |
| 39 |      | if readcontrolvalue(1)<>"" and readcontrolvalue(2) then |
| 40 |      | adtut=readcontrolvalue(1)                               |
| 41 |      | soytut=readcontrolvalue(2)                              |
| 42 |      | print chr\$(12)                                         |
| 43 |      | print "adı: " +adtut+chr\$(10)+ "soyadı: " +soytut      |
| 44 |      | end if                                                  |
| 45 | end  | sub                                                     |

| Dialog     |      | ×      |                           | _ |
|------------|------|--------|---------------------------|---|
| Ad Gir:    | emre | Göster | adı: emre<br>soyadı: ince | X |
| Soyad Gir: | ince |        |                           | _ |

Şekil 57

#### Kullanıcı tarafından girilen değerlerin kontrolü ve Yordam Kullanımı

Şekil 56 örneğinde kullanıcıdan öğrenci numarası ve ad bilgisinin girilmesi isteniyor. Girilen kod bilgisi incelendiğinde öğrencinin numarasının girişi kontrol edilmiyor. Numara yerine sözel bir ifade girilebilir ya da Edittext sahaları (metin kutuları) boş bırakılsa bile ekranda bir değer gösterimi olur. Değer girilmese boş bilgi olacak şekilde mesaj penceresi gözükebilir. Bunu önlemek için sınama yapısı kullanılabilir.

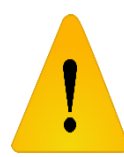

Şekil 56 örneğinde ve Şekil 58 örneğinde main yordamı kullanılmıştır. Program kodu içinde Main (ya da main) yordamı kullanıldığı bildirilmiş ise (declare – deklare edilmişse) o takdirde program ilk önce Main yordamından başlanır. Bu yüzden form

(dialog) kullanımının olduğu programlarda, dialog main içine yazılmalı, ya da form farklı bir yordam içinde yazılıp main içinden çağırılmalıdır.

```
🔚 dialogadnumaragirişikontrol.MB 🖾
        include "mapbasic.def"
  1
  2
        declare sub kontrol
  3
        declare sub main
  4
  5
        'main yordamı progam çalıştığı anda çalışan kod
  6
        sub main
  7
            Dialog
                title "Veri Giriși"
  8
  9
            control statictext
                position 10,10
 10
                title "Öğrenci No:"
 11
 12
            control edittext
                                          T
 13
                position 50,10
                value "No Gir"
 14
 15
                id 1
 16
            control Statictext
                position 10,30
 17
 18
                title "Ad :"
 19
            control edittext
                position 50,30
 20
                value "Ad Gir"
 21
                id 2
 23
            control Button
 24
                title "Ekrana Yaz"
 25
                calling kontrol '****Yordamın çağrıldığı yer
 26
        end sub
 27
 28
        sub kontrol
 29
            'Boş değer girilmediğinin ve kutu içindeki değerlerden farklı bir
            'değer girdiğinin kontrolü
 30
 31
            if readcontrolvalue(1) \Leftrightarrow"" and readcontrolvalue(1) \Leftrightarrow"No Gir" then
 32
                if readcontrolvalue(2) <> "" and readcontrolvalue(2) <> "Ad Gir" then
 33
 34
                     Note "Öğrenci numarası: " + readcontrolvalue(1)+chr$(10)+"adı: " + readcontrolvalue(2)
 35
 36
 37
                else
                     Note "Öğrenci adı girin!"
 38
 39
                end if
 40
 41
            else
                Note "Öğrenci numarası girin!"
 42
 43
            end if
 44
 45
        end sub
```

### Şekil 58

Şekil 58 örneği daha önceki (Şekil 57) kod bloğunun biraz geliştirilmiş halidir. Kod içeriğine yordam (procedure) eklenmiştir. *Main* isimli yordam genel bir yordamdır. Program ilk çalıştığında *main* yordamı içine girer ve uygulanacak işlem adımları Main yordamı içinde tasarlanır. Main yordamı içinde form tasarımı davardır. 2 adet *Edittext* (metin kutusu) *id* 

özelliğine 1 ve 2 olacak şekilde kimlik numaraları verilmiştir. Bu *Edittext* değerlerindeki verilere ulaşmak için *id* değerleri kullanılacaktır. Kodda daha önce kullanılmamış bir form elemanı olan *Button* kullanılmış.

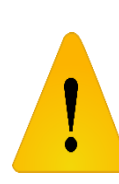

*Button* kontrolü bir düğme kontrolüdür. *Button* aynı *OkButton* kullanımında olduğu gibi bir işlemin/olayın oluşmasını sağlar. Buton kontrol tanımında *Calling kontrol* ifadesi, <u>olayın oluşmasını sağlamıştır</u> (Şekil 58 25. satır). Eğer *Button* kontrolüne basılırsa, program kod satırı *kontrol* yordamına gidecektir. Bir nevi, *Button* 

kontrolüne basıldığında kontrol yordamı çağırılmış olacaktır.

Şekil 58 28. Satır ile 45. Satır arasında *kontrol* yordamı kod bloğu bulunmaktadır. Yordam için *Edittext* kontrolleri içine veri girilip girilmediğinin kontrolü yapılmakta ve eğer değerler girildiğiyse öğrencinin numarası ve adı ekrana uyarı penceresiyle yazılmaktadır.

Yordam içinde *Edittext* kontrolleri içine veri girişinin yapılıp yapılmadığının kontrolün yapmak için, *Edittext* içindeki verinin okunması gerekmektedir. Veriyi okumak için *Readcontrolvalue()* komutu kullanılır. *Readcontrolvalue()* bir fonksiyondur. *Readcontcontrolvalue()* fonksiyonu içine aldığı kontrol id değeriyle kontroller içindeki değerlere ulaşabilir. Örnekte öğrenci numarasının girileceği *Edittext id* değeri 1 olarak belirlenmiştir (Şekil 58 15. satır). *Readcontrolvalue(1)* komutu ile öğrenci numarasının girildiği *Edittext id* değeri 2 olarak belirlenmiştir (Şekil 58 22. satır). *Readcontrolvalue(2)* komutu ile öğrencin adının girildiği *Edittext* içindeki değere ulaşacaktır.

*Edittext* kontrollerinin tanımları yapılırken, *value* komutu kullanılmıştır. *Value* komutu, kontrolde gözükecek değerin belirlenmesini sağlar. Bu sayede kullanıcının veri girmesi gereken yer ve girilecek veri bilgisi gösterilmiş olacaktır (Şekil 58 14. ve 21. satırlar).

Kod içinde iki adet if - then karşılaştırma bloğu bulunmaktadır. İlk blokta öğrenci numarasının girilip girilmediği, içteki if - then bloğunda ise öğrenci adının girilip girilmediğinin sınaması yapılmaktadır.

*If readcontrolvalue(1) <> "`" and readcontrolvalue(1)<> "No Gir" then* 

#### End If

Yukarıdaki if then – end if kod bloğu Şekil 58 31. satırda başlamaktadır. <> ifadesi "eşit değilse" anlamıdadır. If – then satırı okunursa:

*1 id numarasına sahip kontrol "" (boş) 'a eşit değilse* **VE** *1 id numarasına sahip kontrol "No Gir" değerine eşit değilse aşağıdaki kod bloğunu çalıştır.* 

İçte kalan ikinci *If then – End If* kod bloğu ise 2 id değerine sahip *Edittext* kontrolüne veri girişinin kontrolü için yapılmıştır.

Şekil 58 41. Satırda, ilk *If* sınaması olmadığı durumda yapılacakları belirlemek için *else* komutu kullanılmıştır. *Else* komutu çalışması için: *1 id numarasına sahip kontrol "" (boş)'a eşit* olması yeterli olacaktır. Ya da *1 id numarasına sahip kontrol "No Gir" değerine eşit olması* yeterli olacatır. Bu durumda .Şekil 59 sol resimde olduğu gibi kullanıcıya uyarı mesajı girilecektir. .Şekil 59 sağ resimde, iç if bloğunun kontrolü sonucu veri girilmemesi veya "Ad Gir" kalması durumunda kullanıcıya çıkacak uyarı mesajı gözükmektedir.

| Veri Girişi X      | MapInfo X               | Veri Girişi X   | Mapinfo × |
|--------------------|-------------------------|-----------------|-----------|
| Öğrenci No: No Gir | D                       | Öğrenci No: 123 |           |
| Ad : Ad Gir        | Öğrenci numarası girin! | Ad : Ad Gir     |           |
| Ekrana Yaz         | Tamam                   | Ekrana Yaz      |           |
|                    | eri Girişi              | Şekil 59        |           |

| Veri Girişi |        | ×       |            |
|-------------|--------|---------|------------|
| Öğrenci N   | o: 123 |         |            |
| Ad :        | ahmet  | ana Yaz | • 🔓 ×      |
|             |        |         | adi: ahmet |
|             |        |         | Tamam      |

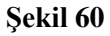

## Program Kod İçinde Hata Yakalama İşlemleri

Programlama dillerinde yazılan kod esnasında hata oluşabilir. Hata oluşabileceğini düşünülen yerde hatanın yakalanıp programın kapanmayacağı şekilde bir uygulama geliştirilmelidir. Programlama dillerinde genelde Try – Catch bloğu olarak ifade edilen kod blokları sayesinde hata yakalanıp kullanıcı uyarılabilir. Şekil 58 kullanıcının metin kutularını boş bırakıp bırakmadığını kontrol ediyor. Kullanıcının formdaki bir metin kutusuna sayısal veri girmesi gerekirken alfabetik veri girmesi hatası kontrol edilmiyor.

Harita yapımı amaçlı uygulamalar için tasarlanmış formlarda kullanıcıdan sayısal veri girişi istenir. Eğer kullanıcı sözel veri giriyorsa bu durum belirlenmeli ve program kapanmadan kullanıcı uyarılıp işlemin tekrarı sağlanabilir.

Mapbasic programlama dili içinde bu tip sorunların çözümleri için OnError Goto, Err() ve Error\$() parametreleri kullanılır.

OnError Goto parametresinden sonra bir kelime kullanılır. Kullanılan kelime ile bir blok yapı oluşturulur. ifade 7 hata yakalama kullanımına örnektir. OnError Goto hatavar ile hatavar: arasında kalan program satırları içinde hata oluşursa program direkt olarak hatavar: satırının altında kalan satırdan devam eder.

| ifade 7              |
|----------------------|
| OnError Goto hatavar |
| {hatanın olabileceği |
| program kodları}     |
| hatavar:             |

| 1  | include "manbasic def"                             | 24 | Control EditTout                                                |
|----|----------------------------------------------------|----|-----------------------------------------------------------------|
| 2  | declare sub main                                   | 34 |                                                                 |
| 2  | declare sub kontrol                                | 35 |                                                                 |
| 2  | declare sub kontrol                                | 36 | Position 29, 36                                                 |
| 4  | sub main                                           | 37 | Width 82 Height 12                                              |
| 2  | Dialog                                             | 38 |                                                                 |
| 6  | Title "Nokta Ekle"                                 | 39 | Control EditText                                                |
| 1  | Width 137 Height 107                               | 40 | Id 3                                                            |
| 8  |                                                    | 41 | Position 30, 58                                                 |
| 9  | Control EditText                                   | 42 | Width 82 Height 12                                              |
| 10 | Id 1                                               | 43 | end sub 'main kapanışı                                          |
| 11 | Position 29, 14                                    | 44 |                                                                 |
| 12 | Width 82 Height 12                                 | 45 | sub kontrol                                                     |
| 13 |                                                    | 46 | dim x_al,y_al as float                                          |
| 14 | Control Button                                     | 47 | dim nno_al as string                                            |
| 15 | Title "Ekle"                                       | 48 | onerror goto hatavar                                            |
| 16 | Position 39, 81                                    | 49 | nno_al=readcontrolvalue(1)                                      |
| 17 | Width 51 Height 14                                 | 50 | y_al=readcontrolvalue(2)                                        |
| 18 | calling kontrol                                    | 51 | $x_al=readcontrolvalue(3)$                                      |
| 19 | Control StaticText                                 | 52 | hatavar:                                                        |
| 20 | Position 5, 16                                     | 53 | if err()=854 then                                               |
| 21 | Width 20 Height 8                                  | 54 | call temizle                                                    |
| 22 | Title "Nno:"                                       | 55 | elseif err()=0 then                                             |
| 23 |                                                    | 56 | print "NNo:" + nno_al + "Y:" + y_al + "X:" + x_al               |
| 24 | Control StaticText                                 | 57 | end if                                                          |
| 25 | Position 14, 38                                    | 58 | end sub                                                         |
| 26 | Width 12 Height 8                                  | 59 | sub temizle                                                     |
| 27 | Title "Y:"                                         | 60 | print chr\$(12)                                                 |
| 28 |                                                    | 61 | print "Kutulara istenilen bilgileri doğru bir şekilde giriniz!" |
| 29 | Control StaticText                                 | 62 | print "Kutuları boş bırakmayınız!"                              |
| 30 | Position 14, 60                                    | 63 | alter control 1 value " "                                       |
| 31 | Width 12 Height 8                                  | 64 | alter control 2 value " "                                       |
| 32 | Title "X:"                                         | 65 | alter control 3 value " "                                       |
| 33 | <ul> <li>Reservation (1952) ISSN (2015)</li> </ul> | 66 | end sub                                                         |

Şekil 62 Nokta grafik objesinin haritaya eklenmesi için kullanıcıdan koordinat bilgilerinin alındığı form. Bu formda Y ve X koordinat değerlerinin girileceği kısımda alfabetik karakter girilip Ekle düğmesine tıklandığında metin kutuları silinip, kullanıcıya uyarı mesajı gönderiliyor. Bu işlemin yapılabilmesi için hata yakalama program satırları Şekil 61 48. ile 52. satırlar arasında kalıyor. Belirtilen kod satırları arasında hata çıkabilir. y\_al ve x\_al isimli değişkenler float (reel sayı) veri tipinde. Eğer kullanıcı alfabetik değer girer ve ekle tuşuna basarsa hata oluşur. Karakter tipindeki veri reel sayı tipindeki değişkene aktarılmaz.

Hata yakalandığında program 53. Satıra gidiyor. Err() fonksiyonu hatanın sayısal kod numarasını belirtiyor. 854 hatası, değişkene farklı veri tipinde değer atanması sonucu yazılımın verdiği hata kodudur. Eğer bir hata yoksa Err() 0 değeri döndürüyor.

| Nokta Ekle                            | × |                                                                                                  |
|---------------------------------------|---|--------------------------------------------------------------------------------------------------|
| Nno:<br>Y: <u>afsgl</u><br>X:<br>Ekle |   | Message<br>Kutulara istenilen bilgileri doğru bir şekilde giriniz!<br>Kutuları boş bırakmayınız! |

Şekil 62

# Girilen Rasyonel Sayı Halindeki Derece Açı Birimini Derece – Dakika – Saniye Haline Dönüştürülmesi ve Yordam Kullanımı

Şekil 63 programı kod örneğinde, kullanıcının gireceği derece açı biriminde reel sayının (ondalıklı sayı), derece – dakika – saniye formatında çıktısının alınması sağlanmıştır. İşlem için iki adet yordam kullanılmıştır. Yordamlardan bir tanesi main (ana) yordamı bir diğeri de donuşum yordamı. Main yordamı içinde, daha önceki örneklerde olduğu gibi, form tasarımı için kod bloğu konulmuştur.

Main yordamı içindeki form kod bloğu içinde kod içindeki *olay* tanımlanmıştır. Form kod bloğunda tanımlanan *Button* kontrolü tanımı içinde *calling* komutu ile *donusum* yordamı çağırılmaktadır. Bu sayede kullanıcının *Button* kontrolüne tıklanmasıyla *donuşum* isimli yordam çağırılmış olacaktır.

donusum yordamı içinde 34. satır ile 43. satır arasında if – End if bloğu bulunmaktadır. If – End If bloğunda, kullanıcının veri girişi yapıp yapmadığının kontrolü yapılmaktadır. Bu kontrolü yapabilmek için 34. satırdaki:

*if readcontrolvalue(1)* <> "" *and readcontrolvalue(2)* <> "" *then*  $\rightarrow$  komut satırı kullanılmıştır

- readcontrolvalue(1), id değeri 1 olan kontrolün içindeki bilginin okunmasını sağlar,
- readcontrolvalue(1) <> "", id değeri 1 olan kontrolün içindeki bilginin boş değerden farklı olup olmadığını sorgulamak için kullanılır,
- readcontrolvalue(2), id değeri 2 olan kontrolün içindeki bilginin okunmasını sağlar,
- readcontrolvalue(2) "", id değeri 2 olan kontrolün içindeki bilginin boş değerden farklı olup olmadığını sorgulamak için kullanılır.

Satır okunduğunda:

"id değeri 1 olan kontrolün içi boştan farklıysa **ve** id değeri 2 olan kontrolün içi boştan farklıysa"

anlamına gelmektedir. If-then sınama cümleciğinde, *and* mantıksal operatörü kullanılmıştır. And operatörüyle hem 1 hem de 2 id değerlerine sahip kontrollerin boş olmadığı takdirde ibaresi sağlanmıştır. Eğer sınama geçekleşirse, 35 ile 40 numaralı satırlar arasındaki kod bloğu çalışacaktır.

And operatörü sayesinde, iki kontrolden biri dahi boş bırakılmış olursa, *else* ile *End If* komutları arasındaki kod satırları çalışacaktır. Örnek kodda 41 ile 43 numaralı satırlar arasındaki kod satırları çalışacak.

*donusum* yordamı içinde *id* değeri 3 olan *Edittext* içeresine veri aktarımının yapılması için, Şekil 63 40. Satırdaki *Alter* komutu kullanılmıştır. *Alter* komutu, var olan kontrolün bir özelliğini değiştirmek için kullanılır.

```
🔚 dialogderece_dakika_saniye.MB 🔀
```

```
include "mapbasic.def"
 1
     declare sub main
 2
 3
    declare sub donusum
 4
 5
      sub main
 6
          Dialog
 7
              title "Açı --> Derece - Dakika - Saniye"
 8
          control statictext
 9
             position 10,10
10
             title "Acı Gir"
11
          control edittext
12
             position 40,8
13
             value "acı Gir"
14
             id 1
15
          control button
16
             position 55,28
17
             title "Dönüştür"
                                                            T
18
             id 2
19
             calling donusum
20
          control statictext
21
            position 10,50
22
             title "D-D-S"
23
          control edittext
24
             position 40,48
25
             id 3
26
          control cancelbutton
27
             title "Çıkış"
28
     end sub
29
30
      sub donusum
31
          dim deger, saniye as float
32
         dim derece, dakika as integer
33
          dim sonuc as string
          if readcontrolvalue(1) \Leftrightarrow "" and readcontrolvalue(1) \Leftrightarrow "ac1 gir" then
34
35
              deger=readcontrolvalue(1)
36
             derece=fix(deger)
37
             dakika=fix((deger-derece)*60)
38
             saniye=((deger-derece)*60-dakika)*60
             sonuc= derece+ chr$(176) + " " + dakika +chr$(39)+ " " + saniye +chr$(34)
39
40
             alter control 3 value sonuc
41
          else
42
              note "Bir açı değeri girmelisiniz!"
43
          end if
44
45
      end sub
46
```

| Açı> D  | erece - Dakil | ka 🗙  |
|---------|---------------|-------|
| Açı Gir | 12.457895     |       |
|         | Dönü          | ştür  |
| D-D-S   | 12* 27' 28.4  | 22''  |
|         |               | Çıkış |

Şekil 64

## Kullanıcıdan Alınan Reel Sayı Veri Tipindeki Alan Değerinin Alt Birimlere Ayrılması

Kullanıcı 1 numaralı kontrol olan edittext kontrolüne girdiği reel sayı (ondalıklı sayı) metre kare alan birimindedir. Metre kare biriminde verilen alan değerinin alt birimlere dönüştürülmesi için metre kare birimi ile alt birimler arasındaki katsayıların bilinmesi gerekir.

 $1 hektar = 10000 m^2$ 

 $1 \, d\ddot{o}n\ddot{u}m = 1000 \, m^2$ 

 $1 \, desimetrekare = 0.01 m^2$ 

| Alan Gir           | 45861.45 m²                |  |
|--------------------|----------------------------|--|
|                    | Alt Birimlere Ayır         |  |
| Alan Alt Birimleri | 4 ha 5 dönüm 861 m² 44 dm² |  |

Şekil 65

| 1  | include "mapbasic.def"                                                                                |
|----|----------------------------------------------------------------------------------------------------|
| 2  | declare sub main                                                                                      |
| 3  | declare sub donustur                                                                                  |
| 4  | sub main                                                                                              |
| 5  | Dialog                                                                                                |
| 6  | Title "Alan Alt Birimleri"                                                                            |
| 7  | Width 210 Height 92                                                                                   |
| 8  |                                                                                                    |
| 9  | Control StaticText                                                                                    |
| 10 | Position 36, 17                                                                                       |
| 11 | Width 30 Height 8                                                                                     |
| 12 | Title "Alan Gir"                                                                                      |
| 13 |                                                                                                    |
| 14 | Control EditText                                                                                      |
| 15 | Id 1                                                                                                  |
| 16 | Position 70, 16                                                                                       |
| 17 | Width 82 Height 12                                                                                    |
| 18 |                                                                                                    |
| 19 | Control StaticText                                                                                    |
| 20 | Position 11, 58                                                                                       |
| 21 | Width 55 Height 8                                                                                     |
| 22 | Title "Alan Alt Birimleri"                                                                            |
| 23 |                                                                                                    |
| 24 | Control EditText                                                                                      |
| 25 | Id 2                                                                                                  |
| 26 | Position 70, 56                                                                                       |
| 27 | Width 120 Height 12                                                                                   |
| 28 | Control StaticText                                                                                    |
| 29 | Id 3                                                                                                  |
| 30 | Position 154, 17                                                                                      |
| 31 | Width 52 Height 8                                                                                     |
| 32 | Title "m"+chr\$(178)                                                                                  |
| 33 | Control Button                                                                                        |
| 34 | Title "Alt Birimlere Ayır"                                                                            |
| 35 | Position 76, 32                                                                                       |
| 36 | Width 69 Height 14                                                                                    |
| 37 | calling donustur                                                                                      |
| 38 | end sub                                                                                               |
| 39 | sub donustur                                                                                          |
| 40 | dim hektar,donum,m2,dm2,deger as float                                                                |
| 41 | dim sonuc as string                                                                                   |
| 42 | deger=readcontrolvalue(1)                                                                             |
| 43 | hektar=hx(deger/10000)                                                                                |
| 44 | $donum=fix((deger/10000-hektar)^{*}10)$                                                               |
| 45 | $m_2 = nx(deger - hektar*10000-donum*1000)$                                                           |
| 40 | $dm_2 = mx((deger - mx(deger))^* 100)$                                                                |
| 4/ | sonuc=nextar + " na " + donum + " donum " + m2 + " m" + chr $(1/8)$ + " " + dm2 + " dm" + chr $(1/8)$ |
| 48 | alter control 2 value sonuc                                                                           |
| 47 | CIIII SUD                                                                                             |

#### Kullanıcıdan Alınan Veri kullanılarak Hesaplama

Şekil 67 ve Şekil 68 bir program kodunun iki resme ayrılmış halidir. Program kodu sayesinde kullanıcıdan alınacak iki noktanın X ve Y koordinatları kullanılarak semt açısının hesaplanması sağlanmaktadır.

Programda bir tanesi main (ana) olmak üzere iki ayrı yordam ve bir adet fonksiyon kullanılmaktadır. Main yordamında form dialog tasarım kodu bulunmaktadır. Bu sayede, program ilk çalıştığında main yordamı içine girmiş olacak. Main yordamındaki kod çalışarak, form kullanıcının karşısına çıkacak.

Program içindeki **olay** *Button* kontrolüne basılmasıyla oluşacak. Kullanıcı form üzerindeki *Button* kontrolüne basılğında, 11 ve 15 numaralar arasındaki kod çalışacak. Button kontrolüne basıldığında 15. Satırda ki *calling kontrol* komut satırı çalışacak ve kod 66. Satırdaki *kontrol* yordamına aktarılacak.

*kontrol* yordamı içinde kullanıcının her iki nokta için koordinat gireceği *Edittext* kontrollerine değer girilip girilmediğinin kontrolleri yapılmaktadır. Kontrollerin yapılması için IF – End If kod blokları kullanılmaktadır. Eğer dört kontrole de değer girilirse, 71 ile 76 satır numaraları arasındaki kod bloğu çalışacaktır. Eğer kullanıcı herhangi bir *Edittext* içine veri girmemiş ise o takdirde 77 ile 82 numaralı kod satırları arasındaki kodlar ile kullanıcı uyarılacaktır.

*kontrol* yordamı içinde kullanıcı 75 numaralı satırda *semt()* fonksiyonu çağırılmıştır. *Yordam çağırılması için call komutu kullanılıyorken fonksiyon çağırmak için fonksiyonun adının yazılması yeterli olacaktır.* Fonksiyon geriye değer döndürür. 75 numaralı satırda semt() fonksiyonunun geriye döndürdüğü değer *semtsonuc* adlı float veri tipinde değişkendir. semt() fonksiyonunun tanımında:

#### function semt(Byval x1,y1,x2,y2 as float) as float

#### end function

İtalik ve kırmızı yazılmış olan *as float* ifadesi, fonksiyonun geriye döndüreceği veri tipini belirtiyor. Bu sebepten ötürü *semtsonuc* değişkeni float veri tipindedir.

```
include "mapbasic.def"
35
2 declare sub main
3 declare sub kontrol
   declare function semt(byval x1,y1,x2,y2 as float)as float
4
 5
   sub main
 6
 \overline{7}
       Dialog
        Title "Semt Hesabı"
8
9
       Width 253 Height 128
10
11 Control Button
       Title "Hesapla"
12
        Position 107, 70
13
14
       Width 51 Height 14
15
       calling kontrol
16 Control StaticText
17
       Position 9, 21
18
       Width 46 Height 8
       Title "Birinci Nokta"
19
20
21
   Control StaticText
22
       Position 9, 42
23
       Width 44 Height 8
       Title "İkinci Nokta"
24
25
26 Control EditText
27
       Id 1
28
        Position 56, 21
29
        Width 82 Height 12
30
31 Control EditText
32
       Id 3
33
        Position 56, 42
       Width 82 Height 12
34
35
36 Control EditText
37
        Id 2
        Position 150, 21
38
39
       Width 82 Height 12
40
41 Control EditText
42
       Id 4
        Position 150, 42
43
        Width 82 Height 12
44
45
   Control StaticText
46
       Position 77, 11
47
48
       Width 33 Height 8
49
       Title "Y Değeri"
50
```

```
51 Control StaticText
        Position 169, 11
52
53
        Width 33 Height 8
54
        Title "X Değeri"
55
56 Control StaticText
57
        Position 75, 100
58
        Width 26 Height 8
59
        Title "Sonuç"
60
61 Control EditText
        Id 5
62
        Position 120, 98
63
64
        Width 82 Height 12
65 end sub
66 sub kontrol
67
        dim x1, y1, x2, y2 as float
68
        dim semtsonuc as float
        if readcontrolvalue(1) <>"" and readcontrolvalue(2) <>"" then
69
70
            if readcontrolvalue(3)<>"" and readcontrolvalue(4)<>"" then
71
                 vl=readcontrolvalue(1)
72
                xl=readcontrolvalue(2)
73
                 y2=readcontrolvalue(3)
74
                x2=readcontrolvalue(4)
75
                semtsonuc=semt(x1,y1,x2,y2)
76
                alter control 5 value str$ (format$ (semtsonuc, "#. ####"))
77
             else
78
                note "İkinci noktanın koordinatlarını girmelisiniz!"
79
            end if
80
         else
81
            note "Birinci noktanın koordinatlarını girmelisiniz!"
82
        end if
83 end sub
84
     function semt(byval x1, y1, x2, y2 as float) as float
85
        dim pi as float
86
        pi=3.14159265358979
87
        if (y2-y1)>0 and (x2-x1)>0 then
88
            semt=atn((y2-y1)/(x2-x1))*200/pi
89
        elseif (y2-y1)>0 and (x2-x1)<0 then
90
             semt=200-atn((y2-y1)/(x2-x1)*(-1))*200/pi
91
        elseif (y2-y1)<0 and (x2-x1)<0 then
92
            semt=200+atn((y2-y1)/(x2-x1))*200/pi
93
        else
94
            semt=400-atn((v2-v1)/(x2-x1)*(-1))*200/pi
95
         end if
96 end function
```

| Semt Hesabi   |            |             | × |
|---------------|------------|-------------|---|
|               | Y Değeri   | X Değeri    |   |
| Birinci Nokta | 512456.921 | 4312648.091 |   |
| İkinci Nokta  | 512591.036 | 4312501.334 |   |
|               | Ē          | II          |   |
|               |            | Hesapla     |   |
|               |            |             |   |

# Kullanıcıdan Alınan Veriler ile Hesaplama (Hem Yordam Hem de Fonksiyon Kullanımı)

Şekil 69 kullanıcının sol ve sağ resim, aynı kod dizinin ikiye bölünmüş halidir. Kod bloğu incelendiğinde üç adet yordam ve bir adet fonksiyon kullanılmıştır. Yordamlardan bir tanesi main yordamıdır. Main yordamı içinde form tasarımı yapılmıştır.

| Dialog | ×                                       |
|--------|-----------------------------------------|
| Nno Y  | Semt Semt Semt Semt Semt Semt Semt Semt |

#### Şekil 69

Nno sütunu kullanıcının gireceği nokta numarası sahaları, Y sütunu noktaya ait Y koordinatlarının girileceği sütun, X sütunu noktaya ait X koordinatının girileceği sütundur. Hesapla isimli düğmeye basıldığında *hesapla* yordamı çağrılacak (Şekil 71satır 51). Şekil 71 80.satırda başlayan *hesapla* yordamı içinde sırasıyla ilk önce kullanıcının girdiği değerler değişkenlere aktarılıyor sonrasında *yaz* yordamı ve *semtacisi* fonksiyonu çağrılıyor. *yaz* yordamıyla semt isimleri tanımlı statictext kontrollerine yazılıyor. *semtacisi* fonksiyonu, semt açılarını hesaplayıp çağırıldığı yere geriye değer döndürüyor. Şekil 70 girilen koordinat değerleri sonucu bulunan değerlerin ekran görüntüsüdür.

|     |            |             | N       |         |         |  |
|-----|------------|-------------|---------|---------|---------|--|
| Nno | Y          | ×           | 43      | (5-8)   | 169.328 |  |
| 5   | 512344.574 | 4388215.142 | Hesapla | (8-5)   | 369.328 |  |
| 8   | 512378.218 | 4388150.799 |         | Uzunluk | 72.608  |  |

Şekil 70

| 🔚 arazyu | z.mb 🔀                                                            |
|----------|-------------------------------------------------------------------|
| 1        | include "mapbasic.def"                                            |
| 2        | declare sub main                                                  |
| 3        | declare sub besanla                                               |
| 4        | declare sub usz                                                   |
| 5        | declare function semtacisi (Bygral x1 v1 x2 v2 as float) as float |
| 6        | enh main                                                          |
| 7        | Dialog                                                            |
|          | Title "Dialog"                                                    |
| G.       | Width 479 Height 93                                               |
| 10       | Control StaticText                                                |
| 11       | Position 19 18                                                    |
| 12       | Width 18 Reight 8                                                 |
| 13       |                                                                   |
| 14       | Control StaticText                                                |
| 15       | Position 73 18                                                    |
| 16       | Width 10 Beight 8                                                 |
| 17       |                                                                   |
| 10       |                                                                   |
| 10       | Position 135 18                                                   |
| 20       | Width 10 Beight 8                                                 |
| 21       | Title "X"                                                         |
| 22       | Control EditText                                                  |
| 23       | Td 1                                                              |
| 24       | Position 19, 30                                                   |
| 25       | Width 18 Height 12                                                |
| 26       | Control EditText                                                  |
| 27       | Td 2                                                              |
| 28       | Position 54, 29                                                   |
| 29       | Width 46 Height 12                                                |
| 30       | Control EditText                                                  |
| 31       | Id 3                                                              |
| 32       | Position 113, 28                                                  |
| 33       | Width 49 Height 14                                                |
| 34       | Control EditText                                                  |
| 35       | Id 4                                                              |
| 36       | Position 19, 55                                                   |
| 37       | Width 18 Height 13                                                |
| 38       | Control EditText                                                  |
| 39       | Id 5                                                              |
| 40       | Position 53, 55                                                   |
| 41       | Width 47 Height 12                                                |
| 42       | Control EditText                                                  |
| 43       | Id 6                                                              |
| 44       | Position 113, 55                                                  |
| 45       | Width 49 Height 12                                                |
| 46       | Control Button                                                    |
| 47       | Title "Hesapla"                                                   |
| 48       | Id 7                                                              |
| 49       | Position 193, 37                                                  |
| 50       | Width 51 Height 17                                                |
| 51       | calling hesapla                                                   |
| 52       | Control StaticText                                                |
| 53       | Id 12                                                             |
| 54       | Position 352, 15                                                  |
| 5.5      | Width 21 Height 8                                                 |
| 56       | Title "Semt"                                                      |
| 57       | Control StaticText                                                |
| 58       | Position 342, 56                                                  |
| 59       | Width 31 Height 8                                                 |
| 60       | Title "Uzunluk"                                                   |

| 🔚 arazyuz | .mb 🖸 |                                                                                 |
|-----------|-------|---------------------------------------------------------------------------------|
| 59        |       | Width 31 Height 8                                                               |
| 60        |       | Title "Uzunluk"                                                                 |
| 61        |       | Control EditText                                                                |
| 62        |       | Id 9                                                                            |
| 63        |       | Position 386, 13                                                                |
| 64        |       | Width 73 Height 15                                                              |
| 65        |       | Control EditText                                                                |
| 66        |       | Id 11                                                                           |
| 67        |       | Position 386, 55                                                                |
| 68        |       | Width 73 Height 15                                                              |
| 69        |       | Control StaticText                                                              |
| 70        |       | Id 13                                                                           |
| 71        |       | Position 352, 33                                                                |
| 72        |       | Width 21 Height 8                                                               |
| 73        |       | Title "Semt"                                                                    |
| 74        |       | Control EditText                                                                |
| 75        |       | Id 10                                                                           |
| 76        |       | Position 386, 32                                                                |
| 77        |       | Width 73 Height 15                                                              |
| 78        | end   | sub                                                                             |
| 79        |       |                                                                                 |
| 80        | sub   | hesapla                                                                         |
| 81        |       | dim nxl,nyl,nx2,ny2 as float                                                    |
| 82        |       | dim degl, deg2 as float                                                         |
| 83        |       | nxl=readcontrolvalue(3)                                                         |
| 84        |       | nyl=readcontrolvalue(2)                                                         |
| 85        |       | nx2=readcontrolvalue(6)                                                         |
| 86        |       | ny2=readcontrolvalue(5)                                                         |
| 87        |       |                                                                                 |
| 88        |       | call yaz                                                                        |
| 89        |       | $\mathbf{I}$ and $\mathbf{I}$                                                   |
| 9.0       |       | degl=semtacisi(nx1, ny1, nx2, ny2)                                              |
| 91        |       | deg2=semtacisi(nx2, ny2, nx1, ny1)                                              |
| 94        |       | alter control 9 value str8(degl)                                                |
| 04        |       | alter control 10 value str\$ (deg2)                                             |
| 65        |       | alter control 11 value str\$ (round (scr ( / nu2-nu1) ^2+ (nu2-nu1) ^2) 0 001)) |
| 96        | end   | sub                                                                             |
| 97        |       |                                                                                 |
| 98        | sub   | vaz                                                                             |
| 99        |       | dim adl, ad2 as string                                                          |
| 100       |       | adl=readcontrolvalue(1)                                                         |
| 101       |       | ad2=readcontrolvalue(4)                                                         |
| 102       |       | alter control 12 title chr\$(40)+ adl + chr\$(45) + ad2+chr\$(41)               |
| 103       |       | alter control 13 title chr\$(40)+ ad2 + chr\$(45) + ad1+chr\$(41)               |
| 104       | end   | sub                                                                             |
| 105       |       |                                                                                 |
| 106       | fund  | tion semtacisi(Byval xl,yl,x2,y2 as float) as float                             |
| 107       |       | dim pi as float                                                                 |
| 108       |       | pi=3.14159265358979                                                             |
| 109       |       | if $(y2-y1)>0$ and $(x2-x1)>0$ then                                             |
| 110       |       | <pre>semtacisi=atn((y2-y1)/(x2-x1))*(200/pi)</pre>                              |
| 111       |       | Elseif $(y2-y1)>0$ and $(x2-x1)<0$ then                                         |
| 112       |       | semtacisi=200 - (atn((y2-y1)/(x2-x1)*(-1))*(200/pi))                            |
| 113       |       | Elseif $(y2-y1)<0$ and $(x2-x1)<0$ then                                         |
| 114       |       | <pre>semtacisi=200 + (atn((y2-y1)/(x2-x1))*(200/pi))</pre>                      |
| 115       |       | Else                                                                            |
| 116       |       | semtacisi=400 - (atn((y2-y1)/(x2-x1)*(-1))*(200/pi))                            |
| 117       |       | End 11                                                                          |
| 118       | end   | IUNCLION                                                                        |

#### Şekil 71

### RadioGroup Kullanımı ve Yan Nokta Hesabı

Şekil 73, Şekil 74, Şekil 75, Şekil 76 ve Şekil 77 aynı uygulamanın kod örneğidir. Uygulamada yan nokta hesabı örneği bulunmaktadır. Şekil 72 yan nokta kavramının anlaşılması için yapılan tasvirdir. Şekil 72 üzerindeki 2 ve 3 numaralı noktalar yan nokta olarak ifade edilen noktalardır. P.7 ve P.9 güzergah üzerindeki başlangıç ve bitiş noktaları olarak düşünülmelidir. 2 ve 3 numaralı noktaların koordinatlarının bulunması için, başlangıç noktasından itibaren güzergah üzerindeki dik ayak uzunluğu ve dik ayak uzunluğunun bittiği noktadan itibaren yan noktalara olan dik boy uzunluğu gereklidir. Şekil 72 örneğine göre, P.7 başlangıç noktası ve P.9 bitiş noktası olmak üzere, 2 numaralı yan nokta için 12.456 m dik ayak; 4.992 m ise dik boy uzunluğudur. Yan nokta koordinatlarının hesaplanması için başlangıç ve bitiş noktaları arasındaki (P.7 ile P.9) arasındaki semt açısının hesaplanması da gereklidir.

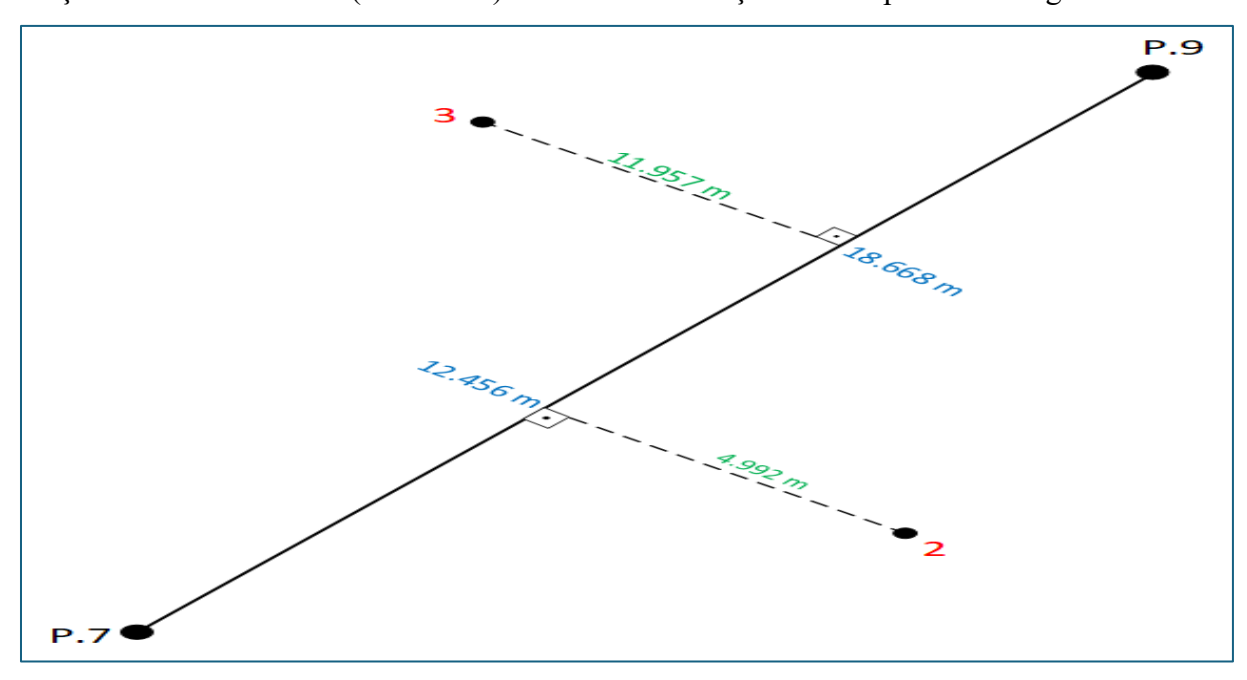

#### Şekil 72

Uygulamada *kontrol, main, temizle* ve *yannokta* isimli yordamlar ile *semt\_hesapla* isimli fonksiyon bulunmaktadır. Main yordamı (ilk çalışan yordam) içerisinde, daha önceki örneklerde olduğu gibi, form tasarımına ait kod bulunmaktadır. *kontrol* isimli yordamda kullanıcının veri girişi yapıp yapmadığının kontrolü ve kullanıcıdan alınan verilerin *yannokta* yordamına eklenmesi işlemleri yapılmaktadır. Şekil 75 114 numaralı satırda *yannokta* yordamına veri eklenmesi ve *call* komutu ile *yannokta* yordamının çağırılması kod satırı bulunmaktadır.

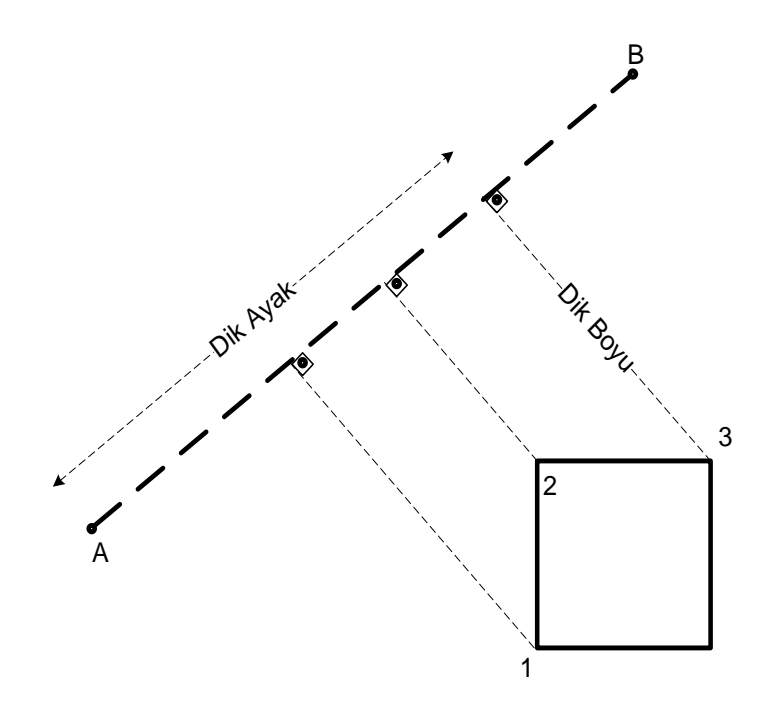

Kod içerisinde *semt\_hesapla* fonksiyonu ile başlangıç ve bitiş noktaları arasındaki semt açısının hesaplanması için kullanılmıştır. Şekil 76 126 ile 138 numaralı satırlarda semt\_hesapla fonksiyonu kod bloğu bulunmaktadır. Fonksiyon verilen koordinat değerlerine göre, semt açısının hangi bölge içinde kaldığı ve bölgeye göre semt açısının hesaplanmasını sağlamaktadır. Fonksiyon kod içerisinde Şekil 75 113 numaralı satırda çağırılmakta, fonksiyonun geri döndürdüğü değer *semtdeg* isimli değişkene aktarılmaktadır. Fonksiyon tanımında, geriye döndüreceği değerin veritipi:

## *Function semt\_hesapla(byval x1, x2, y1, y2 as float)* as *float End function*

Kırmızı ve kalın nitelenen as float ifadesi belirtilmiştir. *semt\_hesapla* fonksiyonunun geriye döndürdüğü değerin tutulduğu *semtdeg* değişkeni yannokta yordamı içine parametre olarak eklenmiştir (Şekil 75 114 numaralı satır).

Şekil 77 program çalıştırıldığında kullanıcının karşına çıkacak olan ara yüz örneğidir. Kullanıcı başlangıç ve bitiş noktalarının koordinatlarını, koordinatı hesaplanacak nokta için dik ayak ve dik boy değerlerini girdikten sonra noktanın güzergahın solunda veya sağında olduğunu belirtmesi gerekmektedir. Çünkü noktanın güzergahın sağında veya solunda olmasına göre hesaplama formülleri farklıdır. Bu işlemin yapılması için *RadioGroup* kontrolü kullanılmıştır. *RadioGroup* kontrolü tanımı Şekil 74 içinde 52 ile 56 numaralı satırlar arasında yapılmıştır. Tanımlanan RadioGroup kontrolünün Id değeri 7 olarak tanımlanmıştır. yannokta yordamı içinde kullanıcının, RadioGroup radyo düğmelerinden *Nokta Solda* veya *Nokta Sağda* (Şekil 77) seçimi sınanmıştır (Şekil 76 142 ile 148 numaralı satırlar arasındaki if – then bloğu içinde). Kullanıcının seçtiği radyo düğmesine göre, yordamdaki parametreler ilgili denklem içine aktarılmıştır.

Şekil 76 149 numaralı satırda temizle yordamı ile hesaplama yapıldıktan sonra kullanıcının girdiği koordinat değerleri, dik ayak ve dik boy değerleri temizlenmektedir.

Şekil 76 150 ve 151. satırlarda, yan noktanın hesaplanan koordinat değerleri 8 ve 9 id değerlerine sahip kontrollere *Alter* komutu ile aktarılmıştır.

Yan nokta Solda ise kullanılacak formül:

 $\begin{aligned} nokY &= Y_{BA\$} + dikayak * \sin(semtBA\$ - SON) - dikboy * \cos(semtBA\$ - SON) \\ nokX &= X_{BA\$} + dikayak * \cos(semtBA\$ - SON) + dikboy * \sin(semtBA\$ - SON) \end{aligned}$ 

Yan nokta Sağda ise kullanılacak formül:

 $nokY = Y_{BA\$} + dikayak * \sin(semtBA\$ - SON) + dikboy * \cos(semtBA\$ - SON)$  $nokX = X_{BA\$} + dikayak * \cos(semtBA\$ - SON) - dikboy * \sin(semtBA\$ - SON)$ 

```
1 include "mapbasic.def"
2 declare sub kontrol
3 declare sub main
 4 declare sub temizle
 5 declare function semt hesapla(byval x1,x2,y1,y2 as float) as float
 6 declare sub yannokta(byval x1,x2,y1,y2,dik ayak, dik boy,semt aci as float)
7 sub main
8 Dialog
       Title "Yan Nokta Hesabı"
9
10
       Width 305 Height 122
11
12 Control StaticText
13
      Position 8, 27
       Width 63 Height 8
14
15
       Title "Başlangıç Noktası"
16
17 Control EditText
18
       Id 1
19
       Position 75, 25
20
       Width 62 Height 12
21
22 Control EditText
23
      Id 2
24
       Position 141, 25
25
       Width 62 Height 12
26
27 Control EditText
28
       Id 3
29
       Position 75, 48
30
       Width 62 Height 12
31
32 Control StaticText
      Position 9, 48
33
       Width 44 Height 8
34
35
       Title "Bitis Noktası"
36
37 Control EditText
       Id 4
38
39
       Position 141, 48
40
       Width 62 Height 12
```

```
42
   Control StaticText
43
       Position 90, 16
44
       Width 33 Height 8
       Title "Y Değeri"
45
46
47 Control StaticText
48
       Position 156, 16
49
       Width 33 Height 8
50
       Title "X Değeri"
51
52 Control RadioGroup
53
       Id 7
54
       Position 207, 25
55
       Title "Nokta Solda; Nokta Sağda"
56
       Value 1
57
58 Control Button
59
       Title "Hesapla"
60
       Position 126, 77
61
       Width 51 Height 14
62
       calling kontrol
63 Control StaticText
64
       Position 185, 69
       Width 46 Height 8
65
       Title "Yan Nokta Y"
66
67
68 Control StaticText
69
       Position 185, 87
70
       Width 46 Height 8
71
       Title "Yan Nokta X"
72
73 Control EditText
74
       Id 8
75
       Position 235, 69
76
       Width 62 Height 12
77
78 Control EditText
79
       Id 9
       Position 235, 86
81
       Width 62 Height 12
```

```
83 Control StaticText
 84
         Position 9, 69
 85
         Width 34 Height 8
         Title "Dik Ayak"
 86
 87
 88 Control StaticText
 89
         Position 9, 87
 90
         Width 30 Height 8
 91
         Title "Dik Boy"
 92
 93 Control EditText
 94
         Id 5
 95
         Position 48, 69
 96
         Width 62 Height 12
 97
 98 Control EditText
 99
         Id 6
100
         Position 48, 86
101
         Width 62 Height 12end sub
102 sub kontrol
103
         dim x1,y1,x2,y2,dik ayak,dik boy,semtdeg as float
         if readcontrolvalue(1) <>"" and readcontrolvalue(2) <>"" then
104
105
             if readcontrolvalue(3)<>"" and readcontrolvalue(4)<>"" then
106
                 if readcontrolvalue(5)<>"" and readcontrolvalue(6)<>"" then
107
                     y1=readcontrolvalue(1)
108
                     x1=readcontrolvalue(2)
109
                     y2=readcontrolvalue(3)
110
                     x2=readcontrolvalue(4)
111
                     dik ayak=readcontrolvalue(5)
112
                     dik boy=readcontrolvalue(6)
113
                     semtdeq=semt hesapla(x1, x2, y1, y2)
114
                     call yannokta(x1,x2,y1,y2,dik ayak, dik boy,semtdeg)
115
                 else
116
                     note "Başlangıç Noktasının Koordinatlarını girmelisiniz!"
117
                end if
118
            else
119
                note "Bitiş Noktasının Koordinatlarını girmelisiniz!"
120
            end if
121
         else
122
            note "Başlangıç Noktasının Koordinatlarını girmelisiniz!"
123
         end if
```

```
Şekil 75
```

| 125 | end sub                                                                        |
|-----|--------------------------------------------------------------------------------|
| 126 | function semt_hesapla(byval x1,x2,y1,y2 as float) as float                     |
| 127 | dim pi as float                                                                |
| 128 | pi=3.14159265358979                                                            |
| 129 | if $(y2-y1)>0$ and $(x2-x1)>0$ then                                            |
| 130 | <pre>semt_hesapla=atn((y2-y1)/(x2-x1))*200/pi</pre>                            |
| 131 | elseif $(y2-y1)>0$ and $(x2-x1)<0$ then                                        |
| 132 | semt_hesapla=200 - atn((y2-y1)/(x2-x1)*(-1))*200/pi                            |
| 133 | elseif $(y2-y1)<0$ and $(x2-x1)<0$ then                                        |
| 134 | semt_hesapla=200 + atn((y2-y1)/(x2-x1))*200/pi                                 |
| 135 | else                                                                           |
| 136 | semt_hesapla=400 - atn((y2-y1)/(x2-x1)*(-1))*200/pi                            |
| 137 | end if                                                                         |
| 138 | end function                                                                   |
| 139 | <pre>sub yannokta(byval x1,x2,y1,y2,dik_ayak, dik_boy,semt_aci as float)</pre> |
| 140 | dim nok_y, nok_x,pi as float                                                   |
| 141 | pi=3.14159265358979                                                            |
| 142 | if readcontrolvalue(7)=1 then                                                  |
| 143 | nok_y=y1+dik_ayak*sin(semt_aci*pi/200)-dik_boy*cos(semt_aci*pi/200)            |
| 144 | nok_x=x1+dik_ayak*cos(semt_aci*pi/200)+dik_boy*sin(semt_aci*pi/200)            |
| 145 | else                                                                           |
| 146 | nok_y=y1+d1k_ayak*sin(semt_ac1*p1/200)+d1k_boy*cos(semt_ac1*p1/200)            |
| 14/ | nok_x=x1+d1k_ayak*cos(semt_ac1*p1/200)-d1k_boy*s1n(semt_ac1*p1/200)            |
| 148 | end 11                                                                         |
| 149 | call temizie                                                                   |
| 150 | alter control 8 value str\$ (nok_y)                                            |
| 151 | alter control 9 value strs(nok_x)                                              |
| 152 | end sub                                                                        |
| 150 | Sub central 1 walue ""                                                         |
| 155 | alter control 2 walue ""                                                       |
| 156 | alter control 3 value ""                                                       |
| 157 | alter control 4 value ""                                                       |
| 158 | alter control 5 value ""                                                       |
| 159 | alter control 6 value ""                                                       |
| 160 | end sub                                                                        |
| 200 |                                                                                |

| an <mark>No</mark> kta Hesabı |                                         |          |                 | ) |
|-------------------------------|-----------------------------------------|----------|-----------------|---|
|                               | Y Değeri                                | X Değeri |                 |   |
| Başlangıç Noktası             | - · · · · · · · · · · · · · · · · · · · |          | Nokta Solda     |   |
|                               |                                         |          | 📃 🔘 Nokta Sağda |   |
| Bitiş Noktası                 |                                         |          |                 |   |
| Dik Ayak                      |                                         | Y.       | an Nokta Y      |   |
| Dik Bou                       |                                         | Hesapla  | an Nokta X      |   |
| DIN DOY                       |                                         |          |                 |   |

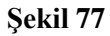

| Tablo 7 |            |             | Tablo 8 |          |          |
|---------|------------|-------------|---------|----------|----------|
| NNo     | Y          | X           | NNo     | Dik Ayak | Dik Boy  |
| 5       | 560001.854 | 4358276.791 | 7       | 22.375 m | 12.480 m |
| 6       | 559957.872 | 4358242.470 | 8       | 30.517   | -15.035  |

5 numaralı nokta yol güzergahının başlangıç noktası olmak üzere, yolun sağında ve solunda belirlenen noktalarda elektrik direktleri dikilmek isteniyor. Elektrik direktlerinin dikeleceği noktaların mesafeleri Tablo 8'de verilmiştir. Tablo 7'de güzergâhın başlangıç ve bitiş noktalarının koordinatları verilmiştir. Elektrik direklerinin koordinatlarını hesaplayınız.

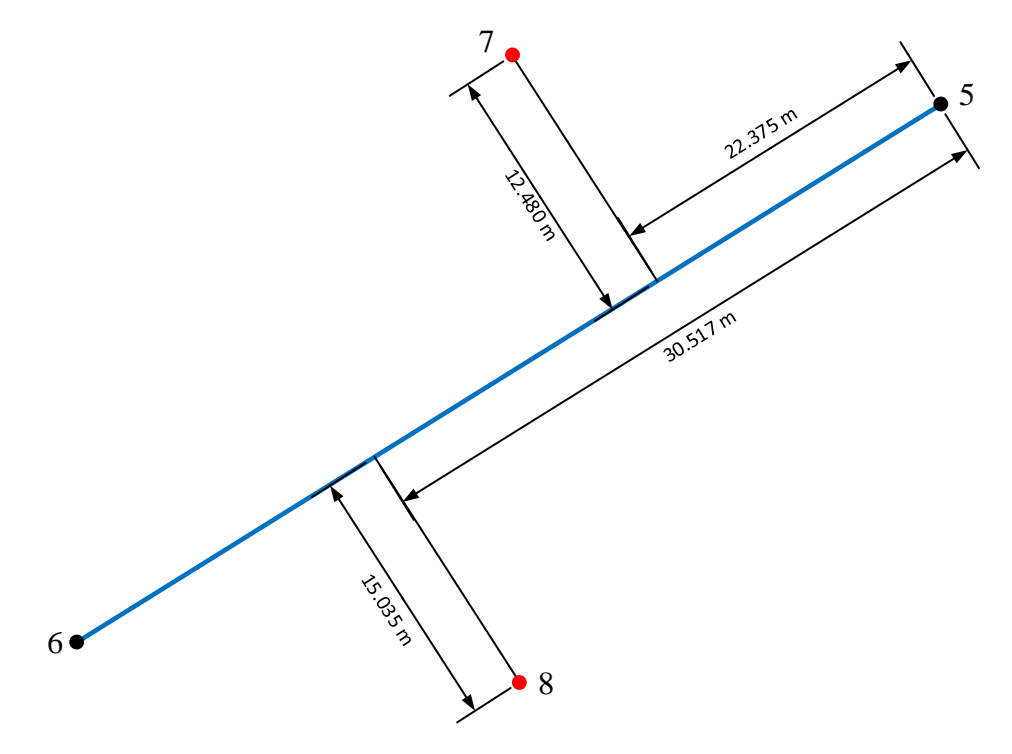
#### Döngü

Yapılacak uygulamada aynı kod satırlarının benzer parametreler kullanılarak birden fazla kullanılması gerektiği taktirde döngü yapıları kullanılır. Döngü yapılarında, istenen kod bloğunun tekrar sayısı, ya program kodunu yazan kullanıcının belirleyeceği sayıda sabittir ya da program içinde verinin okunduğu (çekildiği) dosya veya veri tabanı kayıt sayısına göre değişkendir. Döngü yapıları için farklı komut yapıları vardır.

#### For – Next Döngü Yapısı

For – Next döngüsünde döngünün tekrar sayısını belirlemek için başlangıç değeri değişken parametresiyle kullanılır (ifade 8). Değişkene ilk aldığı değer atanır (ifade 8 başlangıç değeri), to ifadesinden sonra da bitiş değeri belirlenir. Başlangıç değerinden itibaren artış miktarı (aksi belirtilmedikçe) +1 değeri kadar olacaktır. Döngü içindeki program kod bloğunun bitişi Next ifadesi eğer değişken bitiş değerine ulaşmadıysa next ifadesinden başa dönülür.

## ifade 8

For değişken = başlangıç to bitiş Döngüde kullanılacak komutlar next

## Örnek:

dim i as integer

*for*  $i = 1 \text{ to } 5 \rightarrow i$  tanımlı değişken ve değişkene 1 atanmış, döngü bitişi 5 verilmiş print "merhaba" $\rightarrow$ döngü içinde print ekranına "merhaba" yazılacak

*Next* →döngü kod bloğunun bitişini ve döngü tekrar sayısının bitişini belirleyen ifade Örnek içindeki çalışma prensibi:

| i değeri     | Kod bloğu                                                                     |  |  |  |  |
|--------------|-------------------------------------------------------------------------------|--|--|--|--|
| i 1 değerini | Print ekranına "merhaba" yazılır, next ifadesinde i değerinin 5 olup olmadığı |  |  |  |  |
| alır         | kontrol edilir. 5 değilse başa döner, i değeri 1 artar                        |  |  |  |  |
| i 2          | Print ekranına "merhaba" yazılır, next ifadesinde i değerinin 5 olup olmadığı |  |  |  |  |
| değerindedir | kontrol edilir. 5 değilse başa döner, i değeri 1 artar                        |  |  |  |  |
| i 3          | Print ekranına "merhaba" yazılır, next ifadesinde i değerinin 5 olup olmadığı |  |  |  |  |
| değerindedir | kontrol edilir. 5 değilse başa döner, i değeri 1 artar                        |  |  |  |  |
| i 4          | Print ekranına "merhaba" yazılır, next ifadesinde i değerinin 5 olup olmadığı |  |  |  |  |
| değerindedir | kontrol edilir. 5 değilse başa döner, i değeri 1 artar                        |  |  |  |  |

| i 5          | Print ekranına "merhaba" yazılır, next ifadesinde i değerinin 5 olup olmadığı |
|--------------|-------------------------------------------------------------------------------|
| değerindedir | kontrol edilir. Eğer i 5 ise döngüden <u>çıkılır</u>                          |

#### Do – Loop Döngü Yapısı

Do loop döngüsünde, döngünün sabit artış değerinden ziyade, belirtilen sınama (koşul) sağlandığı sürece döngü tekrarlanır. Sınama işlemi ya döngünün başlangıcında yapılır ya da döngünün sonunda yapılır. Sınama işlemi cümle bazlı düşünülürse, "sınama sağlandığı sürece" (while operatörü kullanılarak) döngü sağlanır veya "sınama sağlanana kadar" (until operatörü kullanılarak) döngü sağlanır. Until veya while operatörleri döngünün başında (do satırında) ya da döngünün sonunda (Loop satırında kullanılır). Do – Loop döngüsü metin dosyalarından veri okumak veya veri tabanındaki tablolardan veri okumak için elverişlidir.

#### ifade 9

Do [until yada while] (sınama) (Döngü içindeki kod bloğu) Loop [until yada while]

Örnek: Do – Loop döngüsü kullanılarak ekrana 3 defa "Kaman MYO" yazınız

ifade 10 ve ifade 11 Do – Loop döngüsünde while ve until yapılarının kullanımına örnektir.

 $\begin{array}{ccc} \mbox{ifade 10} & \mbox{ifade 11} \\ \mbox{Dim i as integer} & \mbox{Dim i as integer} \\ i = 1 & \mbox{i = 0} \\ \mbox{Do while (i < 3)} & \mbox{Do} \\ \mbox{print "Kaman Myo"} & \mbox{print "Kaman Myo"} \\ i = i + 1 & \mbox{i = i + 1} \\ \mbox{Loop} & \mbox{Loop until (i < 3)} \end{array}$ 

## Buton (Düğme) Araçları

Butonlar (düğmeler) yazılımlarda kullanıcıların yapacağı işlemlerde kolaylık sağlayan, işleme yön verilmesini sağlayan, düğmenin kendisine yüklü bir olayın veya bir fonksiyonun olduğu araçlardır. Şekil 78 MapInfo yazılımında var olan butonların resmi bulunmaktadır. Her buton tanımlanmış bir fonksiyonu, bir işlemi veya bir analizi yerine getirmektedir. Butonlar menülerden farklı olarak, tasarlanan olaya dayalı bir kullanım amaçlıdır. Menüye tıkladığınızda

bir pencere açılabilir. Ama pencerenin açılması sürekli çizimi veya istenilen fonksiyonu sağlamaz veya menü bir noktayı seçtikten sonra noktanın koordinatlarının gösterimi için uygun olabilir ama ardı ardına seçilen nokta<u>ların</u> koordinatlarını göstermek için çok uygun olmazlar.

| e  | Map  | Info P | ro    |          |       |                    |         |     |        |       |          |     |         |   |
|----|------|--------|-------|----------|-------|--------------------|---------|-----|--------|-------|----------|-----|---------|---|
| 1  | File | Edit   | Tools | Objects  | Query | Table              | Options | Map | Window | Help  |          |     |         |   |
| :[ | 3 🖻  |        |       | 图 廖 旧    |       | - 1 <b>- 1</b> - 1 | 8 🔁 🗠   | 801 | 61910  |       | • • •    |     | 186 📾 🚱 | Ø |
| :  |      |        | Ór Ór | () II II |       | 2. 0               | 04      | 🧭 💌 | 180    | E 🛛 🛛 | 3 81 6 6 | 1.5 | 畲       |   |

| Ş | ek | il | 7 | 8 |
|---|----|----|---|---|
| • |    |    |   |   |

Butonları oluşturmak için *Dialog* formu gibi bir form oluşturmamız gerekli. Butonlar için oluşturulacak yüzeye *ButtonPad* denir.

| Create ButtonPad "Başlık" As | ButtonPad tanımı yapıldıktan sonra butonlar            |
|------------------------------|--------------------------------------------------------|
|                              | eklenebilir.                                           |
| {PushButton ToggleButton     | üç çeşit buton tipi vardır. Bunlardan biri yazılır     |
| ToolButton }                 |                                                        |
| Calling yordam_adı           | butona tıklandığında ilgili yordam veya fonksiyonu     |
|                              | çağılır                                                |
| ID buton_id_deger            | Butona verilen tekil numara                            |
| Icon ilgili_ikon             | butonun üzerinde gözükecek işlemi niteleyen simge      |
|                              | / ikon                                                 |
| Cursor n                     | Tıklandığında fare imlecinin nasıl olacağı belirtilir. |
|                              | Sadece Toolbutton tipinde çalışır.                     |
| DrawMode                     | kullanıcının çizim ya da seçim modlarından hangisini   |
|                              | yapacağını belirtir.                                   |
| HelpMsg "Yardım mesajı"      | kullanıcının buton üzerine geldiğinde gözükecek        |
|                              | yardım mesajı                                          |
| Enable                       | butonun görünür ve aktif kullanılabilir durumda        |
|                              | olması                                                 |
| Disable                      | butonun görünür fakat pasif kullanılamaz durumda       |
|                              | olması                                                 |
| Check                        | butonun devamlı seçili vaziyette olması                |
| Uncheck                      | butonun devamlı seçili olmaması vaziyetinde olması     |

## Buton Tipleri Örneği

Şekil 79 Buton tipleri PushButton, ToolButton, ToggleButton üç ayrı buton tipi için oluşturulmuş örnek program kodunu içerir. Form üzerindeki button (düğme) kontrolünden ayrı olarak bir taşıyıcı pad üzerinde tanımlanmış düğmelerden bahsedilmektedir. Bu araçlar harita penceresinde kullanılan düğmelerdir. Harita penceresinde düğmeye tıklandığında bir olay oluşmuş olacak. Olay ile bir yordam veya fonksiyon çağırılabilir. Bu sayede düğmeye uygulama amaçlı bir görev verilmiş olacaktır.

| 1  | Inc  | Lude "MapBasic.def"            |
|----|------|--------------------------------|
| 2  | incl | Lude "icons.def"               |
| 3  | Decl | lare Sub Main                  |
| 4  | dec  | lare sub pussbutton sub        |
| 5  | decl | lare sub togglebutton sub      |
| 6  | decl | lare sub toolbutton sub        |
| 7  | Sub  | Main()                         |
| 8  | I    | Create ButtonPad "Yardımcı" As |
| 9  |      | PushButton                     |
| 10 |      | Calling pussbutton sub         |
| 11 |      | ICON MI ICON ZOOM QUESTION     |
| 12 |      | ToolButton                     |
| 13 |      | Calling toolbutton sub         |
| 14 |      | ICON MI ICON CROSSHAIR         |
| 15 |      | DrawMode DM CUSTOM LINE        |
| 16 |      | ToggleButton                   |
| 17 |      | Calling togglebutton sub       |
| 18 |      | Icon MI ICON RULER             |
| 19 |      | Check                          |
| 20 |      | Title "Yardım"                 |
| 21 |      | width 50                       |
| 22 |      | show                           |
| 23 | End  | Sub                            |
| 24 | sub  | pussbutton_sub                 |
| 25 |      | note "deneme pussbutton"       |
| 26 | End  | Sub                            |
| 27 | sub  | togglebutton_sub               |
| 28 |      | note "deneme togglebutton"     |
| 29 | End  | Sub                            |
| 30 | sub  | toolbutton_sub                 |
| 31 |      | note "deneme toolbutton"       |
| 32 | End  | Sub                            |

#### Şekil 79

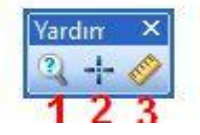

Numara: PushButton
 Numara: ToolButton
 Numara: ToggleButton

1 Numaralı PushButton kullanıcının genelde bir menü çalıştırmak, bir yordam çalıştırmak ya da bir pencere açmak gibi özelliği vardır. MapInfo penceresinde *Change View* (Görünümü değiştir) butonu buna örnektir (Şekil 80 En sağ resim).

|           |             | In not call Map                                                                                                    |   |
|-----------|-------------|----------------------------------------------------------------------------------------------------|---|
|           | Yardım ×    | Vardırr         X           Image: View         View           Image: View         View | X |
|           | MapInfo & × | Zoom (Window Width): [† 94,000 m<br>Map Scale: 1 cm = 6,361 m<br>Cartographic Scale: 1 : 636,100 V                                                                                                    |   |
| Vardırr × | Tamam       | Center of Window: X: -0.113 deg Y: 0.082 deg OK Cancel Help                                                                                                    |   |

## Şekil 80

3 Numaralı *Togglebutton* MapInfo penceresinde *Legend* (lejant) ve yanındaki istatistik butonu gibi ikinci kere tıklanıncaya kadar aynı işlemi yaparlar (Şekil 81 sağ resim). Örneğin Legend butonu tekrar tıklanıncaya kadar Legend penceresi ekranda gözükür. Şekil 81 sol resim de cetvel sembolü olan düğme togglebutton örneğidir.

| Yardın × | MapInfo | R              | × | ■<br>「Show/Hide Le | 🖾 🏠 🔛   🗐   畲               |   |
|----------|---------|----------------|---|--------------------|-----------------------------|---|
|          | denema  | e togglebutton |   | Yardırr ×<br>Q + Ø | Legend<br>No active Legend. | × |
|          |         | Tamam          |   |                    | ¢                           | > |

## Şekil 81

2 Numaralı *ToolButton*, tıklandığında aktif kalır ve başka bir *toolbutton* seçilene kadar aktifliği bozulmaz. Genellikle seçim ve çizim araçları için harita ve çıktı penceresinde kullanılır. Şekil 82 çizgi çizimi örneği için kullanılan *toolbutton* örneğidir.

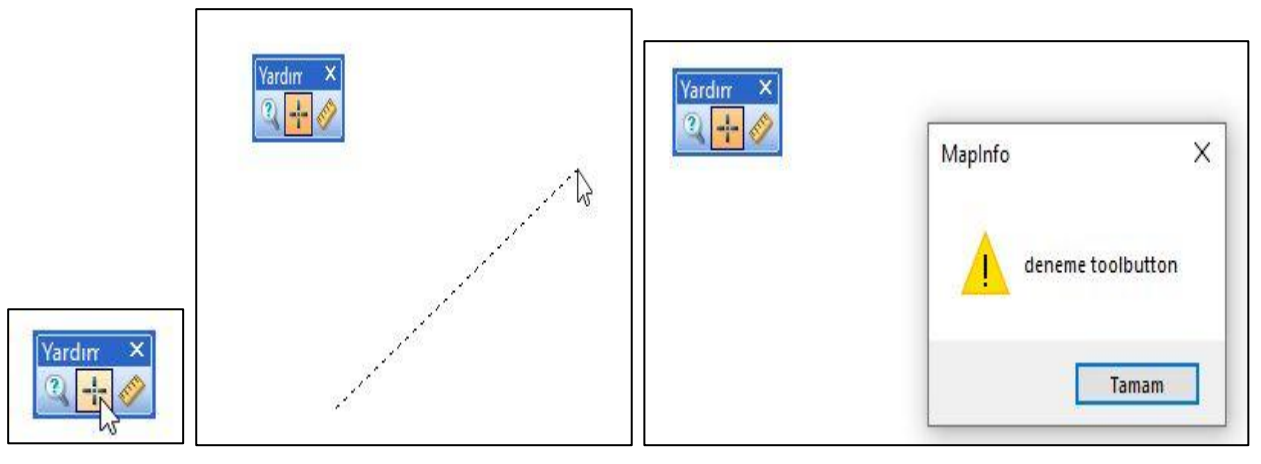

Şekil 82

#### Haritada Tıklanan Yerin Koordinatlarını Ekrana Yazan Buton Programı

Şekil 83 Mouse koordinatvaz.mb include "mapbasic.def" 1 ile harita ekranında include "icons.def" 2 declare sub main 3 tıklanılan yerin declare sub koord yaz 4 (noktanın) 5 🖃 sub main koordinatlarını veren bir 6 7 buton uygulaması create buttonpad "SOR" as 8 9 toolbutton calling koord yaz örneğidir. Örnekte ICON MI ICON LETTERS K 10 ToolButton tipinde 11 Ι end sub button kullanılmıştır. 12 13 Yani bir kere butona - sub koord yaz 14 tıklandığında farklı bir dim x, y as float 15 dim i,k as integer 16 Toolbuttona tıklanana dim tabname as string 17 kadar işlem sürecektir. 18 set coordsys window frontwindow() 19 Oluşturulan butonun 20 x=commandinfo(cmd info x) üzerinde K harfi, y=commandinfo(cmd info y) 21 print chr\$(12) 22 sembol olarak print "X :"+y+" Y :"+x 23 gözükecektir (Şekil 44 24 25 10. satır). Butona 26 tıklandığında *koord\_yaz* 27 end sub isimli yordam çalışıyor. Sekil 83 Satır 19 set

*coordsys* komutları yapılacak işlemin koordinat sistemini belirtmek için kullanılıyor. *Window frontwindow()* komutlar en öndeki pencere bilgisi için kullanılıyor.

*set coordsys Window frontwindow()* komut satırı en öndeki pencerenin koordinat sistemine göre Mapbasic programında yapılan işlemlerin koordinatlarının ayarlanmasını ifade ediyor. Set coordsys komutu ile haritanın koordinat sistemini ayarlayamazsınız. Ayarlamak için set map coordsys kullanmanız gereklidir.

*Commandinfo(cmd\_info\_x)* yapılan seçime ait X koordinatını veriyor. *Print* komutu ekranda bir bilgi penceresi açar. *Note* komutuyla açılan bilgi penceresinden farklı olarak ekranda devalı bilgi değişiminin yapılabildiği bir bilgi penceresidir. *Chr\$(12) print* komutu ile açılan pencerenin ekranının temizlenmesi için kullanılır.

| × |   | Message<br>X :0.270114 Y :-0.596292 | × |
|---|---|-------------------------------------|---|
|   | 6 |                                     |   |

#### Şekil 84

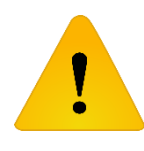

Ülkemizde harita yapımı amacıyla kullanılan X-Y yatay düzleminde, X yukarı doğru Y ekseni ise sağa doğru artar. Mapinfo gibi yabancı menşeli yazılımlarda X-Y eksenlerinin artış yönleri aynı geometride olduğu gibidir.

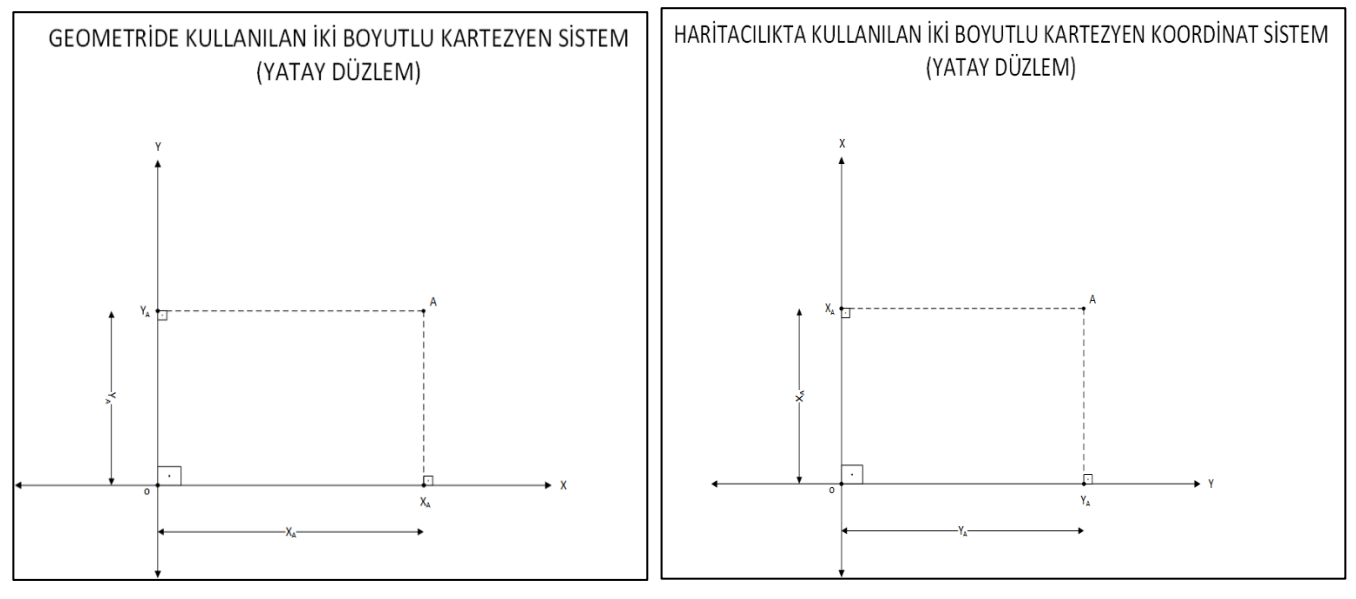

Şekil 85

## Çizgi veya Çoklu Doğru Grafik Objesinin Uzunluk Bilgisi

Çizgi ve çoklu doğru objeleri birbirinden farklı objelerdir. Çizgi grafik objesi tek bir parçadan oluşur ve peşi sıra durmaksızın çizilmiş çizgiler bütününün her parçası kendi başına ayrı objedir (Şekil 86). Çoklu doğru grafik objesi birden fazla parçadan oluşur ve tüm parçaların birleşimi tek bir objedir (Şekil 87).

ALGORİTMA VE BİLGİSAYAR PROGRAMLAMA

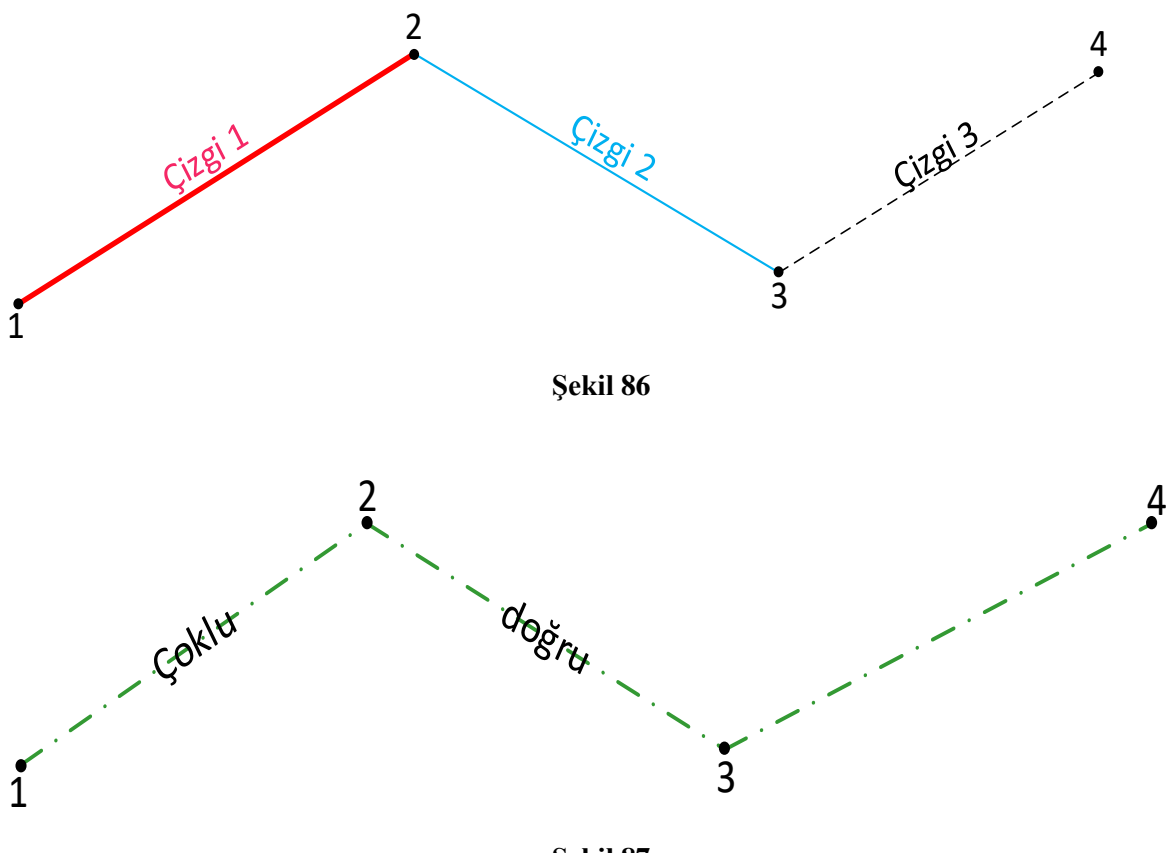

Şekil 87

Her iki obje de kırıldıkları kısımlardaki (Vertex) noktalardan oluşur (Şekil 86 ve Şekil 87'de noktalar). Çizgi veya çoklu doğru objelerinin ad bilgileri dışında uzunlukları kırılma noktaları kullanılarak veya oluşturuldukları yazılım içinde obje özelliklerinden yararlanılarak hesaplanır.

Mapbasic programlama dilinde birden fazla fonksiyon çizgi veya çoklu doğru objelerinin uzunluklarını hesaplamak için kullanılır. Bu fonksiyonlar objectlen(), distance(), cartesiandistance(), sphericalobjectlen() ve sphericalobjectdistance().

#### Cartesiandistance() Fonksiyonunun Kullanımı

Cartesiandistance() fonksiyonu içerisine 5 parametre alır. İlk iki koordinat birinci noktanın X ve Y koordinatları, 3. ve 4. parametreler ikinci X ve Y koordinatları, sonuncu parametre ise uzunluk değerinin birimidir (ifade 12).

#### ifade 12

#### Cartesiandistance(x1, y1, x2, y2, "birim")

Cartesiandistance() fonksiyonu sadece kartezyen koordinat değerleri (X ve Y yatay düzlem koordinatları) kullanarak hesaplama yapar. Eğer X ve Y değerlerine coğrafi (veya jeodezik) enlem ve boylam değerleri girilirse geriye -1 değeri döndürür.

Şekil 88 Cartesiandistance() fonksiyonu kullanımına bir örnektir. Kullanıcının Mouse ile ekrana ilk tıklamasında birinci noktanın koordinatları elde edilir, ikinci tıklamasıyla da ikinci noktanın koordinatları ekrandan çekilir. İki noktanın koordinatları Cartesiandistance() fonksiyonuna aktarılır ve sonuç print ekranına yazdırılır.

Tablo 9 Cartesiandistance() fonksiyonu 5. Parametresinde yazılan uzunluk birim değerleri ve tanımlarıdır.

| Birim Adı   | Birim Tanımı                                            |  |  |  |
|-------------|---------------------------------------------------------|--|--|--|
| "ch"        | Chain (1 ch = 20.1168 m)                                |  |  |  |
| "cm"        | santimetre                                              |  |  |  |
| "ft"        | Feet veya Türkçe'de fit olarak ifade edilir 1 fit 30.48 |  |  |  |
|             | cm'e eşittir                                            |  |  |  |
| "in"        | İnç. 1 in = 0.0254 m                                    |  |  |  |
| "km"        | kilometre                                               |  |  |  |
| "1;"        | Link, Türkçe'de bağ olarak da ifade edilir. 11n =       |  |  |  |
| 11          | 0.2011684023368 m                                       |  |  |  |
| "m"         | metre                                                   |  |  |  |
| "mi"        | Mil, 1 mi = 1609.344 m                                  |  |  |  |
| "mm"        | millimetre                                              |  |  |  |
| "nmi"       | Deniz mil değeri olarakda bilinir. (1 deniz mili        |  |  |  |
|             | yaklaşık 1852 metre) 1nmi= 1852 m                       |  |  |  |
| "rd"        | Rod, 1 rod= 5.0292 m                                    |  |  |  |
| "survey ft" | Amerikda'da harita yapımı için gerekli ölçümlerde       |  |  |  |
|             | kullanılan bir birim. 1 suvey ft = 30.48006 cm          |  |  |  |
| "yd"        | Yard, 1 yd= 0.9144 m                                    |  |  |  |

Tablo 9 (Pitney Bowes, 2014)

```
include "mapbasic.def"
 1
 2 include "icons.def"
 3 declare sub main
 4 declare sub uzunluk sor
 5 dim i, say, x1, y1, x2, y2 as integer
 6
  sub main
 7
       i=0
 8
       create buttonpad "Sor" as
 9
           toolbutton
                icon MI ICON LETTERS U
10
11
                calling uzunluk sor
12
   end sub
13
   sub uzunluk sor
14
       dim mesafe as float
15
       set coordsys window frontwindow()
16
       i=i+1
       if i=1 then
17
18
           x1=commandinfo(cmd info x)
19
           y1=commandinfo(cmd info y)
20
       elseif i=2 then
21
           i=0
22
           x2=commandinfo(cmd info x)
23
           y2=commandinfo(cmd info y)
24
           mesafe=cartesiandistance(x1,y1,x2,y2,"m")
25
           print chr$(12)
26
           print "mesafe= " + mesafe +" m i=" +i
27
       end if
28 end sub
```

Şekil 88

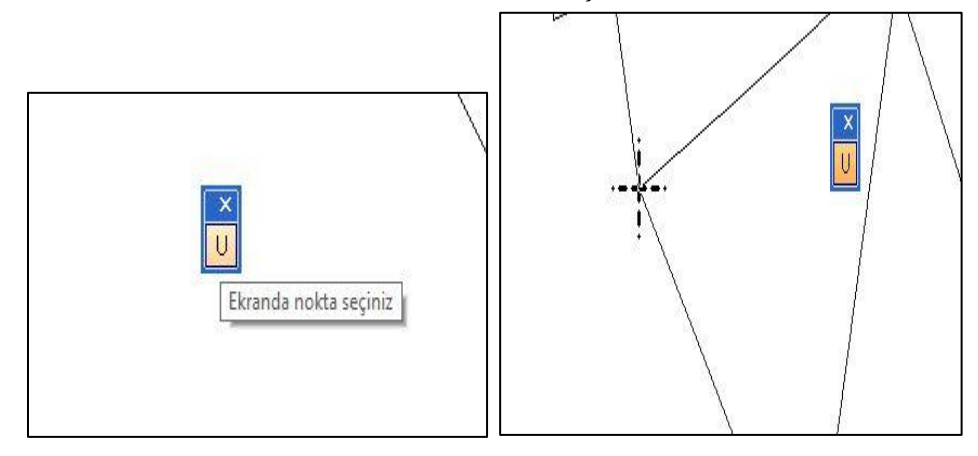

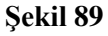

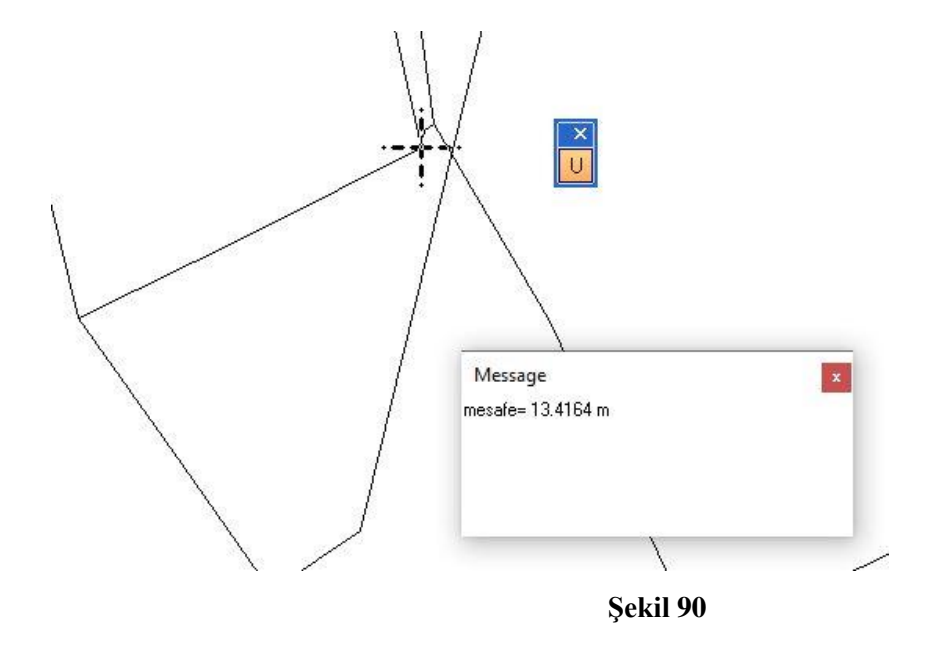

#### Distance(x1,y1,x2,y2, birim) Fonksiyonu:

Kullanımı Cartesiandistance() fonksiyonuna benzer, Cartesiandistance() fonksiyonundan farklı olarak, koordinat olarak enlem – boylam değerleri kullanılabilir. Enlem boylam değerlerinin sıralamasında X yerine boylam, Y koordinatı yerine enlem değerleri girilir. Eğer koordinatlar enlem boylam olarak girildiyse, en kısa küresel eğri mesafe değeri verilir (loksodrom eğrisi).

#### CartesianObjectLen() fonksiyonu:

CartesianObjectLen() fonksiyonu iki birimi vardır. İlk parametre seçilen obje, 2. Paramtere ise uzunluk birimidir. Çizgi ve çoklu doğru objelerinin uzunluk değerlerini belirlemede kullanılır. İlk parametre olarak belirtilen parametre seçilen parametre veya tabloda kayıtlı olan parametre olabilir. Coğrafik veya jeodezik enlem – boylam koordinat değerleri için bu işlemi yapmaz. Eğer haritanın koordinat sistemi coğrafik veya jeodezik enlem – boylam koordinat değerlerinden oluşuyorsa fonksiyon geriye -1 değeri döndürür. Şekil 91 Cartesianobjectlen() fonksiyonu kullanım örneği vardır (Şekil 91 39. satır). Örnekte, çizgi veya çoklu doğru objesi dışında bir obje seçilmiş olma olasılığı, bir obje seçilip seçilmediği gibi kontroller de yapılmaktadır. Seçilen objenin bulunduğu tablo (tabaka) üzerinden okunması sağlanıyor. İşlemlerin yapılabilmesi için bazı MapBasic.def tanım dosyasında tanımlı fonksiyonlar da kullanılmıştır. Aşağıda bu fonksiyonların özellikleri açıklanmıştır.

Windowinfo()→ Belirtilen pencerenin harita penceresi, grafik, tablo, düğme gibi bir obje olup olmadığı hakkında sayısal değer döndürüyor. MapBasic.def dosyası içinde geriye döndürdüğü değerlere dair liste bulunmakta.

**Commandinfo**() → Mouse ile harita ekranında tıklanılan noktadaki X-Y koordinatlarını almak için kullanılıyor.

Searchpoint()→ Belirtilen ekranda (frontwindow() ile ekran numarası alınabilir) ve belirtilen koordinatlarda harita objesi olup olmadığını kontrol ediyor, geriye obje sayısı döndürüyor. Obje yoksa 0 (sıfır) döndürüyor.

Searchinfo()→ Searchpoint() fonksiyonu ile beraber kullanılır. Searchpoint() tıklanılan noktada kaç obje olduğunun bulunması için kullanılır. Searchinfo(), searchpoint() fonksiyonun geriye döndürdüğü obje sayısını dikkate alarak, objenin kayıtlı olduğu tablonun (tabakanın) adını, objenin tablo içindeki kayıtlı olduğu satır sayısını döndürmek için kullanılır.

Fetch rec from→ belirtilen tabloda (tabakadaki) belirtilen satırdaki tablo verisine (veya grafik obje verisine) erişmek için kullanılır.

**Objectinfo()**→ Fonksiyon içine aldığı obje hakkında bilgi almak için kullanılır. Örnekte grafik obje türünü öğrenmek için kullanılmıştır. Program kodu incelendiğinde objectinfo() fonksiyonu hem çizgi hem de çoklu doğru grafik objeleri için işlemin yapılması amaçlı program kodu tasarlanmıştır.

```
Include "MapBasic.def"
 2
     include "icons.def"
    Declare Sub Main
 3
     declare sub uzunluk bul
 4
 5
    Sub Main()
 6
         create buttonpad "Cizgi" as
 7
             toolbutton
 8
                 calling uzunluk bul id 1
 9
                 helpmsg "Çizgi Seç\nÇizgi Seç"
10
    End Sub
11
12
     sub uzunluk bul
13
         dim i, kayit deger, obje tip, pencere id as integer
14
         dim tablo ad as alias
15
         dim x tik, y tik as float
         dim uzunluk as float
16
17
         dim obje as object
18
         set coordsys window frontwindow()
19
         pencere id=frontwindow()
20
         if windowinfo (pencere id, WIN INFO TYPE) <>WIN MAPPER then
21
             print chr$(12)
22
             print "Bu araç harita penceresinde olmayan bir pencerede kullanılamaz"
23
         else
24
             x tik=commandinfo(CMD INFO X)
25
             y tik=commandinfo(CMD INFO Y)
26
             i=searchpoint(frontwindow(), x tik, y tik)
27
             if i=0 then
28
                 print chr$(12)
29
                 Print "Sectiğiniz Alanda grafik obje yok"
30
             elseif i=1 then
31
                 tablo ad=searchinfo(i, SEARCH INFO TABLE)
32
                 kayit deger=searchinfo(i,SEARCH INFO ROW)
33
                 fetch rec kayit deger from tablo ad
34
                 tablo ad=tablo ad+".obj"
35
                 obje=tablo ad
36
                 obje tip=objectinfo(obje,OBJ INFO TYPE)
37
                 if obje tip=OBJ TYPE LINE or obje tip=OBJ TYPE PLINE then
38
                     print chr$(12)
                     print "uzunluk: " +Round(CartesianObjectLen( obje, "m" ),0.001)
39
40
                 else
41
                     print chr$(12)
42
                     print "Sectiğiniz Obje Doğru veya Çoklu Doğru objesi değil!"
43
                 end if
44
             end if
         end if
45
46
    end sub
```

```
Şekil 91
```

Şekil 91 fare ile üzerine tıklanan çizgi objesinin Kartezyen uzunluğu olarak ifade edilen yatay mesafe değerini vermektedir. Daha önce üzerine fare ile tıklanan nokta objesinin koordinatlarının bulunmasında kullanılan program kodundan farklı olarak Şekil 91 37. Satırda objenin doğru (çizgi) veya çoklu doğru olup olmadığı sorgulanıyor. Ayrıca çizgi objesinin kartezyen uzunluğunu veren fonksiyon olan *CartesianObjectLen()* fonksiyonu kullanılıyor.

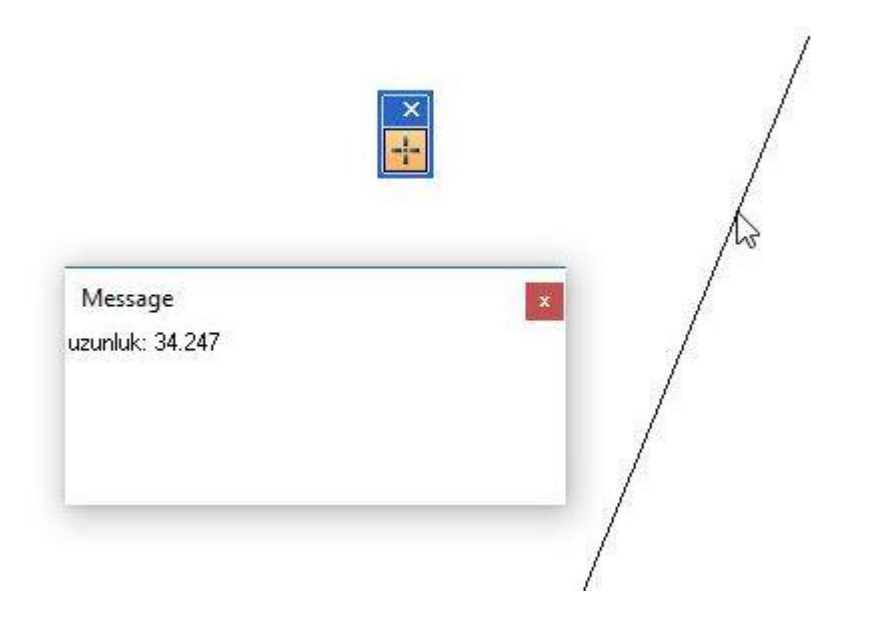

Çokgen grafik objesinin Alan Değerinin Hesaplanması

```
alanhesabi.mb
       Include "MapBasic.def"
  1
  2
       include "icons.def"
       Declare Sub Main
  3
       declare sub alan bul
  4
  5
     Sub Main()
           create buttonpad "Alan Bul" as
  6
  7
               toolbutton
                    calling alan_bul id 1
  8
  9
                   Helpmsg "Alan Seç\n Alan Seç"
  10
  11
      End Sub
  12
     -sub alan bul
  13
           dim x tik , y tik as float
  14
           dim tablo ad as alias
  15
  16
           dim obje tip , pencere id, kayit deger , i as integer
           dim obje as object
  17
           set coordsys window frontwindow()
  18
           pencere id=frontwindow()
  19
  20
           if windowinfo (pencere id, WIN INFO TYPE) <> WIN MAPPER then
  21
               print chr$(12)
               print "Bu araç harita penceresinde olmayan bir pencerede kullanılamaz"
  22
  23
           else
               x tik=commandinfo(CMD INFO X)
  24
               y tik=commandinfo(CMD INFO Y)
  25
               i=searchpoint(frontwindow(),x tik,y tik)
  26
  27
               if i=0 then
  28
                   print chr$(12)
  29
                    Print "Bir obje seçmelisiniz"
               elseif i=1 then
  30
                    tablo ad=searchinfo(i, SEARCH INFO TABLE)
  31
                   kayit deger=searchinfo(i, SEARCH INFO ROW)
  32
  33
                   fetch rec kayit deger from tablo ad
                    tablo ad=tablo ad+".obj"
  34
                    obje=tablo ad
  35
                    obje tip=objectinfo(obje, OBJ INFO TYPE)
  36
                   if obje tip=OBJ TYPE REGION then
  37
                        print chr$(12)
  38
                        print "Alan: "+ round( CartesianArea(obje, "sq m"),0.01)
  39
  40
                    else
  41
  42
                        print chr$(12)
                        print "Sectiğiniz Obje Alan objesi değil"
  43
  44
                    end if
               end if
  45
           end if
  46
      end sub
  47
```

Şekil 92

Şekil 92 üzerinde tıklanan alan değerini ekrana yazan program kodunu göstermektedir. Daha önceki nokta koordinatını gösterme ve çizgi uzunluğunu gösteren programlardan farklı olarak Şekil 92 satır 37 üzerinde tıklanan objenin alan objesi olup olmadığını sorgulanmaktadır. Bu işlem için üzerinde tıklanan objenin obje tipine dair sayısal değerin tutulduğu *obje\_tip* değişkeninin *OBJ\_TYPE\_REGION* (Region= bölge, alan anlamındadır) değeriyle aynı olup olmadığı sorgulanıyor. İkinci farklı işlem ise alan değerini bulmak için *CartesianArea()* fonksiyonu kullanılmıştır. Fonksiyonun ilk parametresi üzerinde tıkladığımız obje, ikinci parametresi ise sonucun hangi birimde olduğu belirtir. Örnekte ikinci parametre "*sq m*" metre kare birimini ifade eder. Şekil 93 alan bulunmasına dair sonucun ekrana çıktısıdır.

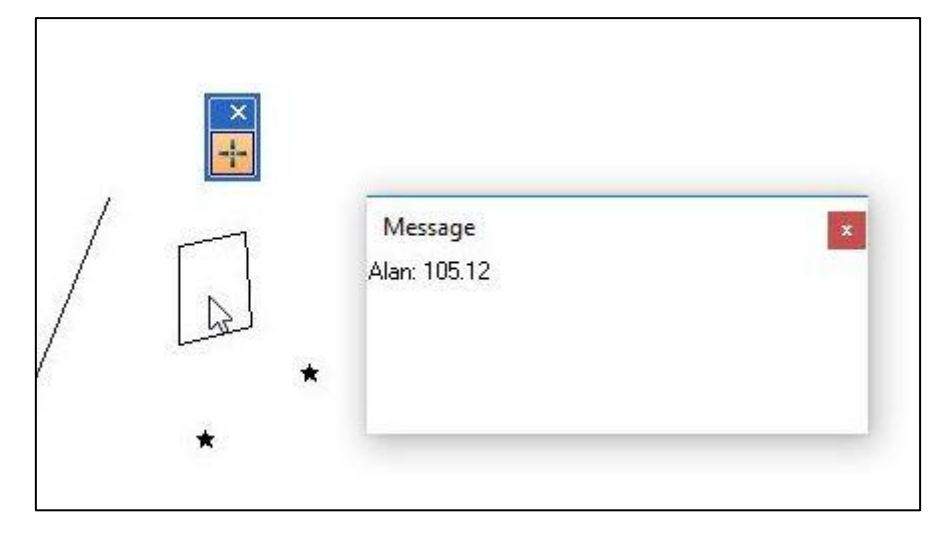

Şekil 93

#### Haritada Seçilen Nokta Grafik Objesinin Koordinatlarını Yazdıran Program

```
noktasecimvekoordinatgoster....
       Include "MapBasic.def"
  1
       include "icons.def"
  2
       Declare Sub Main
  3
       declare sub nokta koord yaz
  4
  5
     ⊡ Sub Main()
  6
           create buttonpad "Nokta" as
  7
               toolbutton
  8
                    calling nokta koord yaz id 1
  9
                    icon MI ICON MISC 16
  10
                   HelpMsg "Haritada Nokta Sec\nBir Nokta sec"
  11
  12
      End Sub
  13
  14
     🖃 sub nokta koord yaz
  15
           dim x_tik, y_tik , x_obje, y_obje as float
  16
           dim kayıt_deger, i, obje_tip as integer
  17
           dim tablo ad as alias
  18
           dim obje as object
  19
           Set Coordsys Window FrontWindow()
  20
           print chr$(12)
  21
           x_tik=commandinfo(CMD INFO X) 'Mouseun tikladığı yerin X koordinatını verir
  22
           y_tik=commandinfo(CMD INFO Y) 'Mouseun tikladığı yerin Y koordinatını verir
  23
       ' searchpoint haritadaki x,y koordinatindanki var olan tum tablolardaki tum nesneleri ariyor ve sayisini donduruyor
  24
           i = searchpoint( frontwindow(), x_tik , y_tik)
  25
       'eğer seçilen obje sayısı 0 ise seçim yapılmamıştır. Eğer 1 ise o tek objenin nokta olmasına göre koordinat yazılacak
  26
           if i=0 then
  27
               print "Bir Nokta Objesi Seçmelisiniz"
  28
           elseif i=l then
  29
                'seçili objenin kayıtlı olduğu harita penceresi ve kayıt satır değerinin alınması
  30
               tablo ad = SearchInfo(i, SEARCH INFO TABLE)
  31
               kayıt deger = SearchInfo(i, SEARCH INFO ROW)
  32
               'harita penceresinin ilgili kaydına ulaşılır
  33
               fetch rec kayıt deger from tablo ad
  34
                'ilgili kayda ulaşıldıktan sonra grafik obje bilgisine ulaşabilmek için tablo ad.obj
  35
                'ifadesini oluşturabilmek için alt satır kullanılır ve ilgili kayıttaki obje bilgileri bir objeye aktarılır
  36
               tablo ad=tablo ad+".obj"
  37
  38
               obje=tablo ad
                'objenin obje tipini öğrenmek ve obje tipi nokta ise objenin koordinatlarının yazdırılması
  39
               obje tip=objectinfo(obje, OBJ INFO TYPE)
  40
               if obje_tip=OBJ TYPE POINT then
  41
                   x obje = ObjectGeography(obje, OBJ GEO POINTX)
  42
                   y obje = ObjectGeography (obje, OBJ GEO POINTY)
  43
                   print chr$(12)
  44
                   print "Nokta x= " + x obje +" Nokta y= " + y obje
  45
               else
  46
                   print chr$(12)
  47
                   print "Sectiğiniz obje Nokta objesi değil!"
  48
               end if
  49
           end if
  50
  51
  52
      end sub
```

Şekil 94

Şekil 46 harita üzerinde tıklanan bir nokta objesinin koordinatlarını veren Mapbasic program kodunu göstermektedir. Oluşturulan bir *ToolButton* yardımıyla harita üzerinde objelerin üzerine tıklanması sağlanmaktadır. Dikkat edilmesi gereken detay üzerine Mouse yardımıyla tıklanan obje seçili hale gelmemektedir ama objenin tüm bilgilerine ulaşılmaktadır. Yapılan işlem aşamaları:

- Satır 6 ve satır 13 arası: Program ilk çalıştığında Main yordamı çalışacaktır. Main yordamında tanımlanmış olan *ToolButton* MapInfo penceresinde görünecektir. Kullanıcının Mapinfo ekranında görünen buton ile harita ekranına tıklamasıyla *nokta\_koord\_yaz* yordamı çalışacaktır.
- Satır 22 ve Satır 23: Tıklanan yerin koordinatları alınmıştır. Koordinatlar *Commandinfo()* fonksiyonu ve fonksiyonunun *CMD\_INFO\_X* ve *CMD\_INFO\_Y* önceden tanımlanmış olan parametreleriyle elde edilmektedir.
- 3) Satır 25: Tıklanan yerde kaç adet obje olduğunu sorgulamak için Searchpoint() fonksiyonu kullanılıyor. Fonksiyonun ilk parametresi *Frontwindow()* fonksiyonu işlem esnasındaki aktif pencereyi ifade etmektedir. Searcpoint() fonksiyonunun ikinci ve üçüncü parametreleri aktif ekranda tıklanan yerin koordinatlarıdır.
- 4) Satır 27: Eğer 1 adet obje seçildiyse, seçilen objenin bulunduğu harita (tablo) adı SearchInfo() fonksiyonu ve ikinci parametresi Search\_Info\_Table sabit değeriyle alınır, ilgili harita içinde ki kayıt sırasını SearchInfo() fonksiyonu ve ikinci parametresinde Search\_Info\_Row sabit parametresiyle alınır.
- 5) Satır 34: Harita (tablo) katmanı adı ve ilgili kayıt sayısıyla grafik objeye ve ona ait belgelere ulaşılır. Bu işlem için *Fetch* kullanılır. *Fetch Rec ... From* kayda ulaşmak için kullanılır.

Fetch Rec (tablodaki kayit sirası) From (Tablo adı)

- Satır 37 ile Satır 40 arası: Ulaşılan kayıttaki grafik obje *object* değişken tipindeki bir değişkene atılır (satır 40)
- Satır 40 ile Satır 45 arası: eğer obje tipi nokta grafik obje tipinde ise (satır 41)
   ObjectGraphy() fonksiyonu ile objenin X ve Y değerleri elde edilip ekrana yazılır.

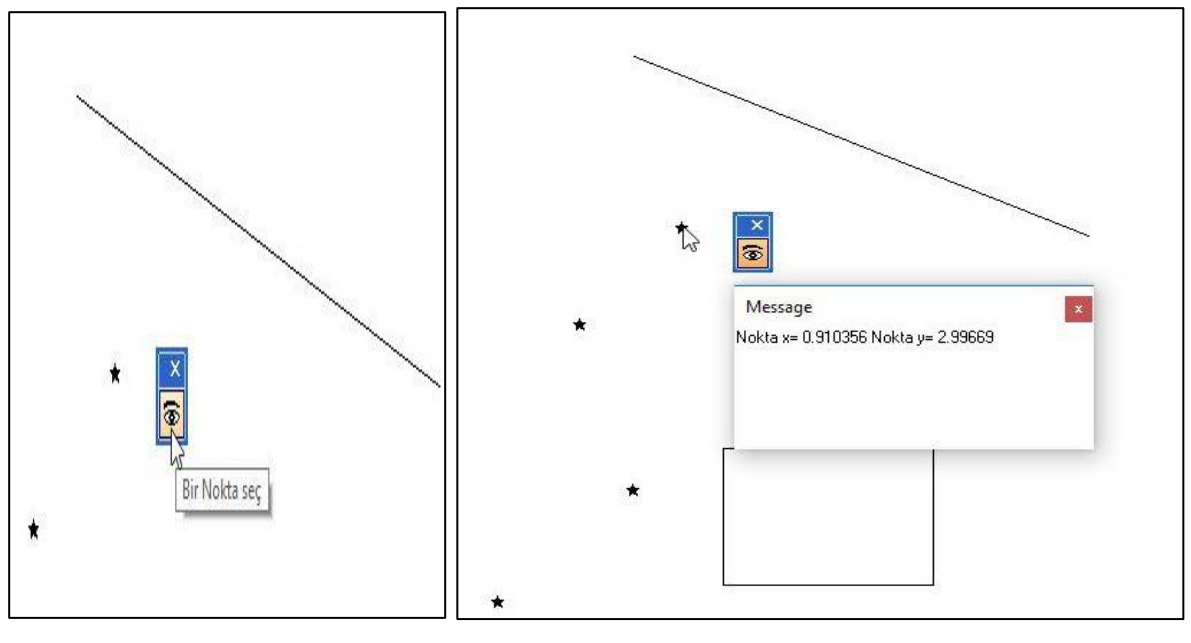

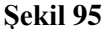

#### Grafik Objenin Harita Düzlemine Eklenmesi ve Objenin Kayıt Altına Alınması

Bir önceki uygulamalarda kullanıcıya yönelik Button (düğme) ve Dialog Form yapısı konuları anlatıldı. Yapılan örneklerde ise mesleki hesaplama konuları ve obje bilgilerinin sorgulamasına yönelik işlemler anlatıldı. Konu başlığı altında grafik objelerin hem haritaya tersim edilmesi (çizilmesi) hem de objelerin kayıt altına alınması işlemleri anlatılacak.

Haritaya obje ekleme işleminin yapılabilmesi için grafik objelerin çizim araçları içinde tanımlanmış olması gerekir. ifade 13 bir düğme içine çizim aracı tanımı da eklenmesini temsil eder. Kırmızı ile yazılmış olan kısımda çizilecek grafik tipi belirtilmelidir.

## ifade 13 Create Buttonpad Toolbutton Drawmode [ÇİZİLECEK GRAFİK OBJE TİPİ]

Şekil 96 "MapBasic.Def" tanım dosyası içinde çizim obje tipleri için tanımlanmış grafik objelerin ifadeleri bulunmakta. Dosya incelendiğinde daire (circle), elips (ellipse), dikdörtgen (rect), line (çizgi), nokta (point), alan – çokgen (polygon) ve çokludoğru (polyline) objelerinin çizim araç tanımlarıdır.

| '       |     |      |         |       |      |       |     |     |        |       |
|---------|-----|------|---------|-------|------|-------|-----|-----|--------|-------|
| ' Defin | nes | for  | diffe   | rent  | Draw | Modes | for | the | custom | tool. |
| !       |     |      |         |       |      |       |     |     |        |       |
| define  | DM  | CUST | 'OM_CI  | RCLE  |      | 30    |     |     |        |       |
| define  | DM  | CUST | OMEL    | LIPSI | Ξ    | 31    |     |     |        |       |
| define  | DM  | CUST | OM_RE   | CT    |      | 32    |     |     |        |       |
| define  | DM  | CUST | 'OM_LII | NE    |      | 33    |     |     |        |       |
| define  | DM  | CUST | OM PO   | INT   |      | 34    |     |     |        |       |
| define  | DM  | CUST | OM POI  | LYGON | N    | 35    |     |     |        |       |
| define  | DM  | CUST | OM POI  | LYLI  | NE   | 36    |     |     |        |       |
|         |     | 23   |         |       |      |       |     |     |        |       |

## Şekil 96

Obje ekleme işlemi iki ayrı yöntem ile yapılabilir. Yöntemlerden birinde grafik objenin ek bilgisi olmadan sadece harita penceresine eklenmesidir. Diğer yöntemde objeye ait ek bilgilerin de kayıt altına alınarak haritaya eklenmesidir.

## Grafik Objenin Ek Bilgi Olmadan Haritaya Eklenmesi

## Kullanıcıdan Alınan Koordinat Değerleriyle Nokta Objesi Ekleme

Şekil 103, Şekil 104 ve Şekil 105 kullanıcının girdiği koordinat değerleriyle tabakaya nokta ekleme işlemine dair kod satırlarının olduğu resimlerdir. Programda,

- Kullanıcının harita ekranına tıklamasıyla ekrana bir form açılması,
- Açılan formda haritaya eklenecek noktanın ad, Y ve X değerlerinin girilmesi,
- Form üzerindeki ekle düğmesine tıklandığında tıklanan tabakaya nokta grafik objesinin eklenmesi istenmektedir.

## Create Point Komutlarıyla Haritaya Nokta Ekleme

Program kodunda istenilenlere istinaden, program çalıştığında çizim nokta ekleme işleminin yapılacağı bir düğme gelmesi sağlanmıştır. Düğmenin program açıldığında gelmesi için düğme tasarım kodu *Main* yordamı içinde yazılmıştır (Şekil 103 6. ile 11. satırlar arasında). Düğme olarak toolbutton tipi düğme tercih edilmiş, düğmeye çizim modu (Drawmode) tipi olarak nokta tipi eklenmiştir. Düğmeye basıldığında, *diyalog\_ekle* yordamı çağırılmaktadır.

Tasarlanan düğme ile ekrana tıklandığında, *diyalog\_ekle* yordamı (Şekil 103 ve Şekil 104 12. ve 51. satırları arasında) çağırılmaktadır. *diyalog\_ekle* yordamı içinde, kullanıcının nokta eklemek için girmesi gereken bilgilerin girileceği form tasarımına dair kod bulunmaktadır. Kod için nokta adı, noktanın Y değeri ve noktanın X değerinin girileceği metin kutuları bulunmaktadır.

Kullanıcı, formda tasarlanmış alanlara gerekli nokta bilgilerini girdikten sonra, formda tasarlanmış Nokta *Ekle* başlıklı düğmesine bastığında, *nokta\_ekle* yordamı çağırılmaktadır. *nokta\_ekle* yordamı (Şekil 104 53. ve 66. satırları arasında), kullanıcının veri girişini kontrol

edip, harita penceresinde *toolbutton* ile tıklanılan tabakaya noktayı grafik obje olarak eklenmesi sağlamaktadır.

Grafik objenin eklenmeden önce kullanıcının Mouse yardımıyla tıkladığı tabakanın harita tabakası olması sorgulanmalıdır. Bu işlemin yapılması için Layerinfo() fonksiyonunun araçları kullanılacaktır. Layerinfo() fonksiyonu 3 adet parametre alır. Pencerenin harita penceresi olduğunu sorugulamak için Frontwindow() ve Mapperinfo() fonksiyonlarına da ihtiyaç vardır. Bu fonksiyonların açılamaları aşağıda verilmiştir.

#### frontwindow():

Açık olan pencerelerden (harita penceresi, Öznitelik tablosu, grafik penceresi,...) en öndeki pencerenin (en öndeki pencere kullanıcının işlem yaptığı pencere olduğu düşünülmekte) numarasını verir.

## Mapperinfo():

Mapperinfo() fonksiyonu içine iki tane parametre alır. İlk parametre hakkında soru sorulacak pencerenin sayı numarası. Ekranda var olan pencerelerden en öndeki pencerenin (işlem yapılan pencerenin) sayı numarasını almak için frontwindow() fonksiyonu kullanılır. İkinci parametre ise pencerenin harita penceresi ise pencere hakkında bilinmek istenen bilgi açıklamasıdır. Mapperinfo() fonksiyonunu Layerinfo() fonksiyonu içinde kullanılacak ve kullanım amacı tabakanında var olan tabakalar arasında ki kaçıncı tabaka olduğu bilgisini bulmaktır. Bu sebeple mapperinfo() fonksiyonunda ikinci parametre olarak mapper\_info\_layers bilgisi yazılacak.

Mapperinfo(frontwindow(),Mapper\_Info\_Layers)

## Layerinfo():

Layerinfo() fonksiyonuyla pencerenin harita penceresi olduğunu sorgulamak için kullanımı aşağıda verilmiştir. Eğer fonksiyon geriye sıfır değeri geri döndürüyorsa pencere harita penceresidir (Şekil 103 16 satır).

Layerinfo(frontwindow(), mapperinfo(frontwindow(), mapper\_info\_layers), layer\_info\_type)

Nokta ekleme işlemine başlamadan önce harita penceresinin düzenlenebilir olması soruglanmalıdır. Bu işlemde layerinfo() fonksiyonu ile yapılacak. Bu işlemin yapılabilmesi için Layer\_info\_editable özelliği sorgulanacak. Bu sorgunun sonucu True (doğru) yada False (yanlış) olarak geriye döner. Fonksiyonun kullanımı aşağıda verilmiştir (Şekil 103 18. satır).

Layerinfo(frontwindow(), mapperinfo(frontwindow(), mapper\_info\_layers), layer\_info\_editable) Nokta objesi eklendikten sonra harita penceresinde limit bul işlemi yapılmıştır (Şekil 105 80. satır).

| 1  | Include "MapBasic.def"                                                                                                    |
|----|----------------------------------------------------------------------------------------------------|
| 2  | include "icons.def"                                                                                                    |
| 3  | Declare Sub Main                                                                                                    |
| 4  | declare sub nokta_dialog_ekle                                                                                                    |
| 5  | declare sub nokta_ekle                                                                                                    |
| 6  | Sub Main                                                                                                    |
| 7  | create buttonpad "obje Ekle" as                                                                                                    |
| 8  | toolbutton calling nokta_dialog_ekle                                                                                                    |
| 9  | icon MI_ICON_LETTERS_N                                                                                                    |
| 10 | helpmsg "Nokta objesi ekle\nNokta objesi ekle"                                                                                                    |
| 11 | End Sub                                                                                                    |
| 12 | sub nokta_dialog_ekle                                                                                                    |
| 13 | if layerinfo(frontwindow(),mapperinfo(frontwindow(),Mapper_info_layers),Layer_info_type)=0 then 'harita penceresi olup olmadığı sorgulanacak                   |
| 14 | if layerinfo(frontwindow(),mapperinfo(frontwindow(),mapper_info_layers),layer_info_Editable) then 'harita penceresinin düzenlenebilir olup olmadı sorgulanacak |
| 15 | Dialog                                                                                                    |
| 16 | Title "Nokta Ekle"                                                                                                    |
| 17 | Width 131 Height 66                                                                                                    |
| 18 |                                                                                                    |
| 19 | Control Static Text                                                                                                    |
| 20 | Position 11, 11                                                                                                    |
| 21 | Width 12 Height 8                                                                                                    |
| 22 | Title "Y."                                                                                                    |
| 23 |                                                                                                    |
| 24 | Control EditText                                                                                                    |
| 25 | Id 1                                                                                                    |
| 26 | Position 27, 9                                                                                                    |
| 27 | Width 82 Height 12                                                                                                    |
| 28 |                                                                                                    |
| 29 | Control StaticText                                                                                                    |
| 30 | Position 11, 31                                                                                                    |
| 31 | Width 12 Height 8                                                                                                    |
| 32 | Title "X:"                                                                                                    |
| 33 |                                                                                                    |

| 34 | Control EditText                                                                       |  |  |  |
|----|----------------------------------------------------------------------------------------|--|--|--|
| 35 | Id 2                                                                                   |  |  |  |
| 36 | Position 27, 31                                                                        |  |  |  |
| 37 | Width 82 Height 12                                                                     |  |  |  |
| 38 |                                                                                        |  |  |  |
| 39 | Control OKButton                                                                       |  |  |  |
| 40 | Title "Nokta Ekle"                                                                     |  |  |  |
| 41 | Position 38, 47                                                                        |  |  |  |
| 42 | Width 51 Height 14                                                                     |  |  |  |
| 43 | calling nokta ekle                                                                     |  |  |  |
| 44 | else                                                                                   |  |  |  |
| 45 | note "obje eklemek için tabakanız düzenlenebilir olmalı!"                              |  |  |  |
| 46 | end if                                                                                 |  |  |  |
| 47 |                                                                                        |  |  |  |
| 48 | else                                                                                   |  |  |  |
| 49 | note "Tıkladığınız alan harita penceresi olmalı!"                                      |  |  |  |
| 50 | end if                                                                                 |  |  |  |
| 51 | end sub                                                                                |  |  |  |
| 52 |                                                                                        |  |  |  |
| 53 | sub nokta_ekle                                                                         |  |  |  |
| 54 | dim y_tut,x_tut as float                                                               |  |  |  |
| 55 | set coordsys window frontwindow()                                                      |  |  |  |
| 56 | onerror goto hatavar                                                                   |  |  |  |
| 57 | y_tut=readcontrolvalue(1)'sağa-doğuya artan Easting                                    |  |  |  |
| 58 | x_tut=readcontrolvalue(2)'yukarı-kuzaye artan Northing                                 |  |  |  |
| 59 | hatavar:                                                                               |  |  |  |
| 60 | if err()=854 then                                                                      |  |  |  |
| 61 | note "veri girişini boş bırakmamalısınız ve koordinat değerlerini düzgün girmelisiniz" |  |  |  |
| 62 | elseif err()=0 then                                                                    |  |  |  |
| 63 | create point(y_tut,x_tut)                                                              |  |  |  |
| 64 | set map window frontwindow() zoom entire                                               |  |  |  |
| 65 | end if                                                                                 |  |  |  |
| 66 | end sub                                                                                |  |  |  |

Şekil 98

| ×                                             |                                                             |                                                               |
|-----------------------------------------------|-------------------------------------------------------------|---------------------------------------------------------------|
| Nokta Ekle<br>Y: 512345.678<br>X: 4316342[893 | ×                                                           | ×                                                             |
|                                               | Nokta Ekle<br>Y: 512345.678<br>X: 4316342[893<br>Nokta Ekle | Nokta Ekle ×<br>Y: 512345.678<br>X: 4316342[893<br>Nokta Ekle |

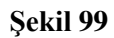

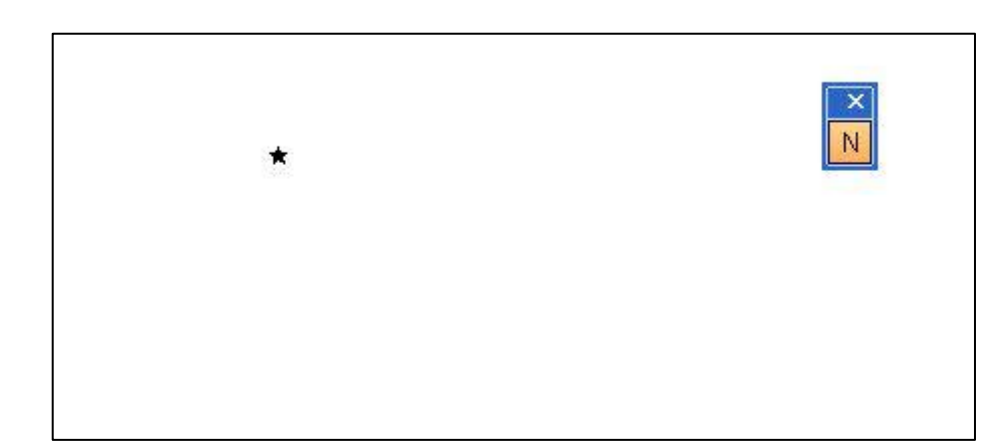

#### Şekil 100

## Kullanıcının Çizdiği Çizgi Objesinin Tabakaya Eklenmesi

Nokta grafik objesinin haritaya eklenmesi işlemlerinde iki ayrı yöntem gösterilmişti. Birinci yöntemde öznitelik verisi olmadan grafik objenin eklenmesi işlemi. İkinci yöntemde ise öznitelik bilgilerini de ekleyebilmek için Structure Query Language dili kullanılmıştı. Çizgi objesini de haritaya eklerken her iki yöntemin de kullanımı gösterilecek.

#### Create Line() Komutlarıyla Çizgi Grafik Objesinin Eklenmesi

Çizgi objesi kaldırım, yol ekseni gibi objelerin çiziminde kullanılır. Şekil 101 çizgi objesinin temsili görüntüsüdür. Peşi sıra çizilmiş bile olsa her bir çizgi objesi tekildir. Yol projelerinde her bir güzergâh tek bir çizgiden oluşur. Yolun tamamı birçok güzergâhtan oluşabilir. Çizgi objesi başlangıç ve bitiş noktalarından oluşur.

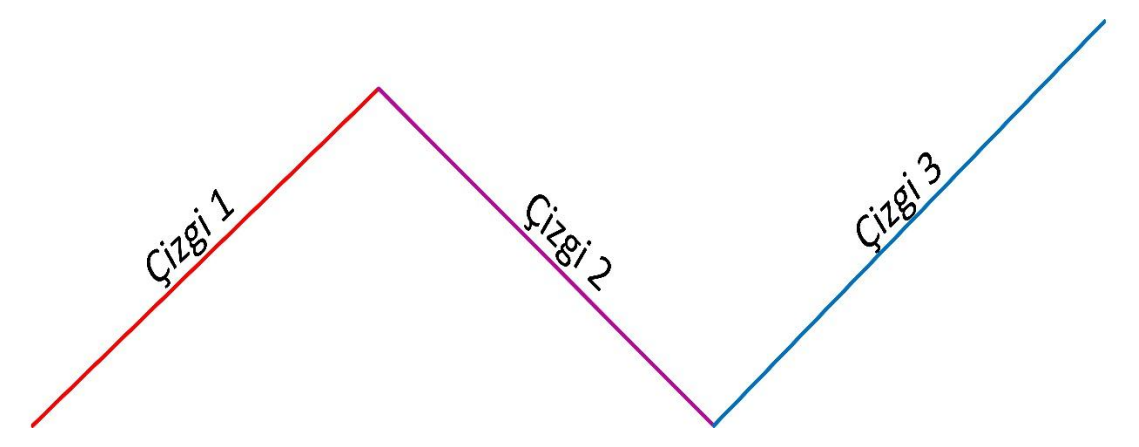

## Şekil 101

Şekil 102 çizgi grafik objesini create line() parametreleriyle eklenmesine bir örnektir. Çizgi objesi başlangıç ve bitiş objelerinden oluşur. Commandinfo() fonksiyonu yardımıyla çizginin birinci ve ikinci noktalarını alarak grafik obje çizilmişti.r

| 1  | Include "MapBasic.def"                                         |
|----|----------------------------------------------------------------|
| 2  | include "icons.def"                                            |
| 3  | Declare Sub Main                                               |
| 4  | declare sub cizgi_ekle                                         |
| 5  | Sub Main()                                                     |
| 6  |                                                                |
| 7  | create buttonpad "Obje Ekleme" as                              |
| 8  | toolbutton calling cizgi_ekle                                  |
| 9  | drawmode DM_CUSTOM_LINE                                        |
| 10 | icon MI_ICON_LETTERS_C                                         |
| 11 | helpmsg "Cizgi ekleme işlemi yapar\nCizgi ekleme işlemi yapar" |
| 12 | End Sub                                                        |
| 13 | sub cizgi_ekle                                                 |
| 14 | dim x1,y1,x2,y2 as float                                       |
| 15 | set coordsys window frontwindow()                              |
| 16 | $x1=commandinfo(CMD_INFO_X)$                                   |
| 17 | y1=commandinfo(CMD_INFO_Y)                                     |
| 18 | $x2=commandinfo(CMD_INFO_X2)$                                  |
| 19 | y2=commandinfo(CMD_INFO_Y2)                                    |
| 20 | create line(y1,x1)(y2,x2)                                      |
| 21 | set map window frontwindow() zoom entire                       |
| 22 | end sub                                                        |
| 23 |                                                                |

## Şekil 102

#### Grafik Objenin Ek Bilgileriyle Beraber Harita Penceresine Eklenmesi

#### Structure Query Language (SQL) Komutlarıyla Haritaya Nokta Ekleme

Nokta grafik objesi Create Point komutlarıyla harita düzlemine eklendiğinde dikkat edilmesi gereken noktaya ait bilgilerin (noktanın adı, noktanın nirengi – poligon – detay noktası olduğu,...) tabloya eklenemediğidir. Create point komutları sadece nokta grafik objesinin haritaya eklenmesini sağlamaktadır.

Noktaya ait bilgilerin de tabloya eklenmesi isteniyorsa Coğrafi Bilgi Sistemleri yazılımlarının tablo özellikleri kullanılmalıdır. Coğrafi bilgi sistemi yazılımları hem grafik objeyi harita üzerinde saklar hem de grafik objeyi niteleyen, grafik objeyi bir diğer grafik objeden ayıran bilgilerin de saklanmasını sağlar. Bu niteleyici bilgiler öznitelik olarak ifade edilir.

Coğrafi bilgi sistemleri yazılımlarında bir tabaka oluşturulmaya başlandığında kayıt altına alınacak grafik objelerin öznitelik bilgilerinin girilmesini sağlayacak pencerede açar. Objeyi niteleyen bilgilerin sayısı sınırlı değildir. Kayıt altına alınacak bilgi sayısı kullanıcının yapacağı uygulamaya ve kullanıcının kayıt altına almak istediği bilgilere bağlıdır. Ayrıca bu bilgilerin sayı, alfabetik, tarih,... gibi farklı veri tipinde olması da sağlanabilir.

Hem grafik objenin eklenmesi hem de grafik objeye ait öznitelik bilgilerinin eklenmesi için Structure Query Language (SQL) dili kullanılır. Türkçe karşılığı Yapısal Sorgulama Dili

olarak ifade edilir. SQL dili kullanılarak grafik objenin ve öznitelik verilerinin eklenmesi, verilerin güncellenmesi, verilerin silinmesi, hem grafik hem de öznitelik veriler arasında sorgulama yapılabilmesi sağlanır.

SQL dili ile kullanılarak oluşturulan tabakanın haritasına veya öznitelik tablosuna eklemek işlemi için sabit komutlar kullanılmaktadır.

#### ifade 14

## *Insert Into* tablo\_adı(öznitelik1, özenitelik2,.., obj) *values*(*veri*1, *veri*2,.., *objeoluşturmafonksiyonu*)

Insert kelimesinin Türkçe karşılığı ekleme anlamındadır. Into esasında in to olarak İngilizce'de kullanılır ve Türkçe karşılığı içine anlamındadır. Into komutundan sonra tablonun adı ve parantez içinde veri eklenecek olan özniteliklerin adları yazılır. Values parametresinde parantez içinde belirtilen özniteliklere eklenecek veriler ve haritaya eklenecek grafik objeyi oluşturan fonksiyon eklenir.

ifade 14 kullanılarak nokta grafik objesini ekleyebilmek için tablonun adı bilinmeli ve values parametresinde grafik objeyi eklemek için kullanılacak fonksiyon bilinmelidir.

Tabaka adının alınabilmesi için *LayerInfo()* fonksiyonu kullanılmıştır (Şekil 105 78. satır). Bu işlemin yapılması için Layer\_info\_name bilgisi kullanılır (Şekil 105 78. satır).

## layerinfo(frontwindow(), mapperinfo(frontwindow(), Mapper\_info\_layers), Layer\_info\_name)

Nokta grafik objesinin eklenmesi için values parametresinde *Createpoint()* fonksiyonu kullanılır. Createpoint() fonksiyonu Create Point() yapısında olduğu gibi ilk önce sağa artan koordinat değeri sonrasında yukarı artacak koordinat değeri kullanılır (Şekil 105 79. satır). Yapılan örnekte nokta grafik objesi ve nokta ad öznitelik bilgisi eklenmiştir. Tablo oluşturulurken noktanın sadece ad öznitelik bilgisi eklenecek şekilde düzenleme yapılmıştır.

| 1  | Include "MapBasic.def"                                                                            |  |  |  |  |
|----|---------------------------------------------------------------------------------------------------|--|--|--|--|
| 2  | include "icons.def"                                                                               |  |  |  |  |
| 3  | Declare Sub Main                                                                                  |  |  |  |  |
| 4  | declare sub diyalog_ekle                                                                          |  |  |  |  |
| 5  | declare sub nokta_ekle                                                                            |  |  |  |  |
| 6  |                                                                                                   |  |  |  |  |
| 7  | Sub Main                                                                                          |  |  |  |  |
| 8  | create buttonpad "Objeekle" as                                                                    |  |  |  |  |
| 9  | toolbutton calling diyalog_ekle                                                                   |  |  |  |  |
| 10 | icon MI_ICON_LETTERS_N                                                                            |  |  |  |  |
| 11 | Drawmode DM_CUSTOM_POINT                                                                          |  |  |  |  |
| 12 | helpmsg "Nokta eklemek için ekrana tıklayın\nNokta eklemek için ekrana tıklayın"                  |  |  |  |  |
| 13 | End Sub                                                                                           |  |  |  |  |
| 14 |                                                                                                   |  |  |  |  |
| 15 | sub diyalog_ekle                                                                                  |  |  |  |  |
| 16 | if layerinfo(frontwindow(),mapperinfo(frontwindow(),mapper_info_layers),layer_info_type)=0 then   |  |  |  |  |
| 17 |                                                                                                   |  |  |  |  |
| 18 | if layerinfo(frontwindow(),mapperinfo(frontwindow(),mapper_info_layers),layer_info_editable) then |  |  |  |  |
| 19 |                                                                                                   |  |  |  |  |
| 20 | Ittle "Nokta Ekle"                                                                                |  |  |  |  |
| 21 | Width 146 Height 94                                                                               |  |  |  |  |
| 22 | Control StaticTort                                                                                |  |  |  |  |
| 23 | Desition 0. 8                                                                                     |  |  |  |  |
| 24 | Position 9, 6<br>Width 19 Unight 9                                                                |  |  |  |  |
| 25 | Title "Nno"                                                                                       |  |  |  |  |
| 20 | The Nilo                                                                                          |  |  |  |  |
| 21 | Control StaticText                                                                                |  |  |  |  |
| 20 | Position 9, 25                                                                                    |  |  |  |  |
| 30 | Width 12 Height 8                                                                                 |  |  |  |  |
| 31 | Title "V·"                                                                                        |  |  |  |  |
| 32 | Into I.                                                                                           |  |  |  |  |
| 33 | Control StaticText                                                                                |  |  |  |  |
| 34 | Position 9, 45                                                                                    |  |  |  |  |
| 35 | Width 12 Height 8                                                                                 |  |  |  |  |
| 36 | Title "X:"                                                                                        |  |  |  |  |
|    |                                                                                                   |  |  |  |  |

Şekil 103

| 38 | Control EditText                                                                                 |  |  |  |
|----|--------------------------------------------------------------------------------------------------|--|--|--|
| 39 | Id 1                                                                                             |  |  |  |
| 40 | Position 39, 8                                                                                   |  |  |  |
| 41 | Width 82 Height 12                                                                               |  |  |  |
| 42 |                                                                                                  |  |  |  |
| 43 | Control EditText                                                                                 |  |  |  |
| 44 | Id 2                                                                                             |  |  |  |
| 45 | Position 39, 25                                                                                  |  |  |  |
| 46 | Width 82 Height 12                                                                               |  |  |  |
| 47 |                                                                                                  |  |  |  |
| 48 | Control EditText                                                                                 |  |  |  |
| 49 | Id 3                                                                                             |  |  |  |
| 50 | Position 39, 43                                                                                  |  |  |  |
| 51 | Width 82 Height 12                                                                               |  |  |  |
| 52 |                                                                                                  |  |  |  |
| 53 | Control Button                                                                                   |  |  |  |
| 54 | Title "Nokta Ekle"                                                                               |  |  |  |
| 55 | Position 46, 65                                                                                  |  |  |  |
| 56 | Width 51 Height 14                                                                               |  |  |  |
| 57 | calling nokta_ekle                                                                               |  |  |  |
| 58 | else                                                                                             |  |  |  |
| 59 | note "Harita Penceresinin düzenleme ayarı kapalı!"                                               |  |  |  |
| 60 | end if                                                                                           |  |  |  |
| 61 | else                                                                                             |  |  |  |
| 62 | note "Işlem yaptığınız pencere harita penceresi değil!"                                          |  |  |  |
| 63 | end if                                                                                           |  |  |  |
| 64 | end sub                                                                                          |  |  |  |
| 65 |                                                                                                  |  |  |  |
| 66 | sub nokta_ekle                                                                                   |  |  |  |
| 0/ | dim x_tut,y_tut as float                                                                         |  |  |  |
| 60 | dim no_tut,tablo_adi as string                                                                   |  |  |  |
| 70 | set coordsys window irontwindow()                                                                |  |  |  |
| 70 | u tut=readeantralualua(1)                                                                        |  |  |  |
| 72 | y_tut=readcontrolvalue(1)                                                                        |  |  |  |
| 73 | x_tut=readcontrolvalue(2)                                                                        |  |  |  |
| 15 | no_tut=readcontroivalue(3)                                                                       |  |  |  |
|    | Şekil 104                                                                                        |  |  |  |
| 71 | y tut=readcontrolvalue(1)                                                                        |  |  |  |
| 72 | x tut=readcontrolvalue(2)                                                                        |  |  |  |
| 73 | no_tut=readcontrolvalue(3)                                                                       |  |  |  |
| 74 | hatavar:                                                                                         |  |  |  |
| 75 | $\frac{1}{1}$ if $\frac{1}{2}$ if $\frac{1}{2}$                                                  |  |  |  |
| 76 | note "veri girisi yanılmalıdır, veri kutularına uygun veri girilmelidir!"                        |  |  |  |
| 77 | alogif arr()=0 than                                                                              |  |  |  |
| 70 | table adi-leveninfe/frontwindow() menneninfe/frontwindow() Mennen infe leven) I infe             |  |  |  |
| 70 | iaoro au-rayerinio(nontwindow(), inapperinio(nontwindow(), wapper_inio_rayers), Layer_inio_name) |  |  |  |
| 19 | insert into tablo_adi(nokta_ad,obj) values(no_tut,createpoint(y_tut,x_tut))                      |  |  |  |
| 80 | Set Map Window FrontWindow() Zoom Entire                                                         |  |  |  |
| 81 | end if                                                                                           |  |  |  |
| 82 |                                                                                                  |  |  |  |
| 83 | end sub                                                                                          |  |  |  |

Şekil 106 ve Şekil 107 program kodunun çalıştığında programın kullanımının tasviridir. Program çalıştığında ilk önce düğme ekrana gelir (Şekil 106 sol resim). Düğmenin seçilmesiyle, kullanıcıdan ekrana tıklanması gerekir. Ekrana tıkladığında, nokta eklenmesi için gerekli bilgilerin girileceği form ekrana gelir (Şekil 107). Forma gerekli bilgiler girildikten sonra Ekle düğmesine basıldığında nokta tabakaya eklenir ve harita penceresinde gözükür (Şekil 107).

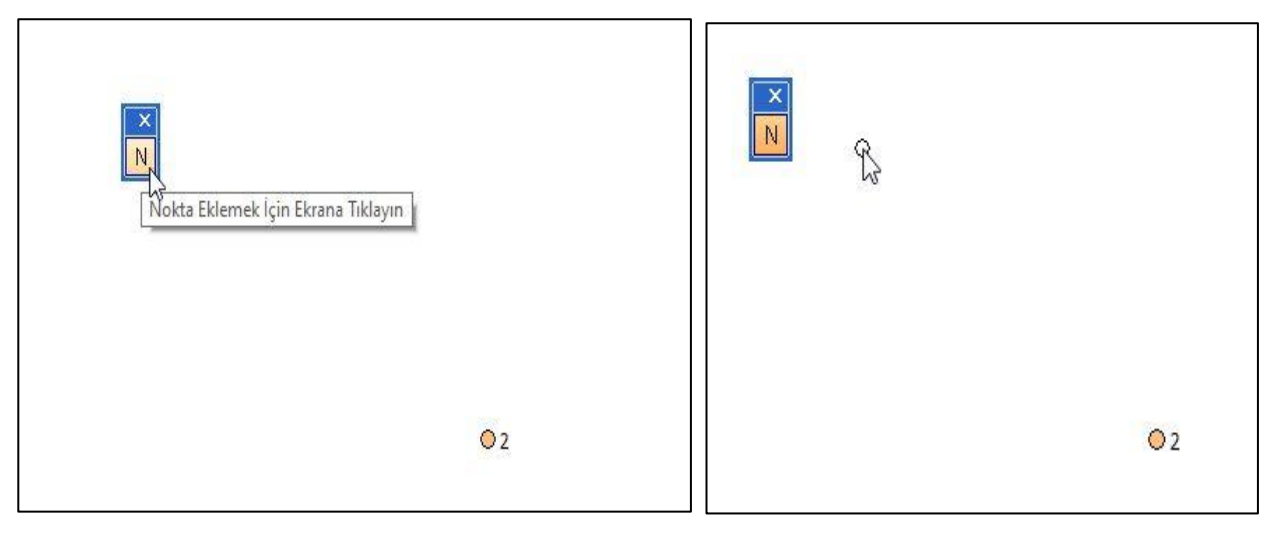

Şekil 106

Şekil 107 forma eklenen koordinat değerleriyle 3 adlı noktanın tabakaya eklenmesi ve harita penceresinde gösteriminin tasviri vardır.

| Nokta Ekle                                  | × |            |   |
|---------------------------------------------|---|------------|---|
| NNo 3                                       |   | <b>O</b> 1 | C |
| Y Değeri 452178.009<br>X Değeri 4316574.647 |   |            |   |
| Ekle jptal                                  |   |            |   |

## Şekil 107

Şekil 108 3 adlı noktanın üzerine çift tıklanması ile açılan obje bilgisini gösteren pencerenin görüntüsüdür. Kullanıcının girdiği koordinat ile sorgu sonucu gözüken koordinat değeri aynıdır.

|              |              | <b>®</b> 3 |            |   |
|--------------|--------------|------------|------------|---|
| Point Object | 6            |            |            | × |
| Location X:  | 452,178.00 m | Y: 42      | 316,574.65 | m |
|              | Style:       | *          |            |   |
|              | OK Can       | cel        | Help       |   |

Şekil 108

## Kullanıcının Nokta Eklemesi veya Noktanın Koordinat Bilgilerinin Güncellemesini Yapan program

Şekil 109, Şekil 110, Şekil 111, Şekil 112 ve Şekil 113 resimleri kullanıcının nokta ekleme ve seçilen noktanın koordinat bilgilerinin güncellemesini sağlayan program kodunu içerirler. Programda istenen:

- Kullanıcının bir düğme kullanarak harita penceresine tıklaması,
- Eğer harita düğme aracı ile tıklandığı noktada daha önce eklenmiş bir nokta grafik objesi yok ise tabakaya nokta eklemek için form açılmasının sağlanması,
- Eğer harita penceresine düğme aracı ile tıklandığı noktada daha önceden bir nokta grafik objesi varsa, o grafik objesinin nokta koordinatlarını güncellenmesini sağlayan program kodunun oluşturulması

İstenilenlerin yapılması için ilk olarak düğme eklenmesi gerekir. Toolbutton tipinde düğme, programın çalıştırıldığında harita penceresine gelmesi için düğme kod bloğu main yordamı içine eklenmiştir (Şekil 109 10. ve 20. satırları arasında).

Dikkat edilmesi gereken, düğme ile hem nokta ekleme hem de seçilen grafik objenin koordinatlarının güncellenmesi işlemi yapılacaktır. MapInfo programı, Netcad yazılımından farklı olarak, güncelleme işleminin yapılabilmesi için ilk olarak objenin seçilmesini istemektedir. MapInfo yazılımının bu özelliği de düşünülerek program tasarlanmıştır. Eğer düğme ile harita penceresinde boş bir noktaya tıklanırsa, nokta ekleme için kullanılacak form açılması; <u>harita penceresinde daha önceden seçilmiş olan bir objeye tasarlanan düğme ile tıklanırsa noktanın güncellenmesi için forma noktanın var olan koordinat bilgileri eklenmesi tasarlanmıştır.</u>

İki ayrı işlemin yapılabilmesi için ilk önce tasarlanan düğme kullanılarak harita penceresi üzerinde tıklanan noktada bir obje seçimi yapılıp yapılmadığını sorgulayan *kontrol\_et* 

yordamı oluşturulmuştur (Şekil 109 21. ve 28. satırları arasında). Seçim işleminin sorgulanması için *SelectionInfo()* fonksiyonu kullanılmıştır. Eğer harita üzerindeki bir objenin seçim yaptığı seçilirse, güncelleme işlemi için formun ekrana getirecek *gun\_form* yordamı çağrılacak; eğer yapmadığı tespit edilirse *ek\_form* yordamı çağrılacak.

Güncelleme işlemlerinde kullanılacak forma, kullanıcının seçtiği nokta grafik objesine ait koordinat değerleri, doldurulacak. Kullanıcı düğme ile harita ekranında boş bir noktaya tıkladığında nokta ekleme formu ekrana gelecek.

Güncelleme işlemlerinin yapılabilmesi için *guncelle* isimli yordam çağırılmaktadır. Güncelleme işlemi için Alter ve Update SQL komutları kullanılmaktadır (Şekil 112 ve Şekil 113 resimlerinde 128. ve 144. satırlar arasında).

Nokta grafik objesinin tabakaya eklenmesi için *nokta\_ek* adlı yordam oluşturulmuştur (Şekil 113 resminde 145. ile 165. satırları arasında). Ekleme işlemleri için Insert SQL komutu kullanılmıştır.

```
1 include "mapbasic.def"
 2 include "icons.def"
 3 declare sub main
 4 declare sub kontrol et
 5 declare sub gun form
 6 declare sub ek form
 7 declare sub guncelle
 8 declare sub nokta ek
 9 declare sub temizle
10 sub main
11
       Print chr$(12)
12
       create buttonpad "Nokta" as
13
           toolbutton
14
           id 1
15
           calling kontrol et
16
           icon MI ICON SYMBOL
17
           cursor MI CURSOR ARROW
                                      Ι
18
           Drawmode DM CUSTOM POINT
19
           HelpMsg "Haritada Bir Noktaya Tıklayın\nHaritada Bir Noktaya Tıklayın"
20 end sub
21 sub kontrol et
22
       set coordsys window frontwindow()
23
       if selectioninfo(SEL INFO NROWS)=1 then
24
           call gun form
       elseif selectioninfo(SEL_INFO_NROWS)=0 then
25
26
           call ek form
27
       end if
28 end sub
29 sub gun form
30
31 dim x tik, y tik as float
32
       x tik=commandinfo(CMD INFO X)
       y tik=commandinfo(CMD INFO Y)
33
34
                   Dialog
```

Şekil 109

| 35 | Title "Nokta Ekle"            |
|----|-------------------------------|
| 36 | Width 173 Height 116          |
| 37 |                               |
| 38 | Control StaticText            |
| 39 | Position 31, 16               |
| 40 | Width 20 Height 8             |
| 41 | Title "NNo"                   |
| 42 |                               |
| 43 | Control StaticText            |
| 44 | Position 18, 35               |
| 45 | Width 33 Height 8             |
| 46 | Title "Y Değeri"              |
| 47 |                               |
| 48 | Control StaticText            |
| 49 | Position 18, 54               |
| 50 | Width 33 Height 8             |
| 51 | Title "X Değeri"              |
| 52 |                               |
| 53 | Control EditText              |
| 54 | Id 2                          |
| 55 | Position 54, 14               |
| 56 | Width 82 Height 12            |
| 57 |                               |
| 58 | Control EditText              |
| 59 | Id 3                          |
| 60 | Position 54, 33               |
| 61 | Width 82 Height 12            |
| 62 | <pre>value str\$(x_tik)</pre> |
| 63 | Control EditText              |
| 64 | Id 4                          |
| 65 | Position 54, 52               |
| 66 | Width 82 Height 12            |
| 67 | <pre>value str\$(y_tik)</pre> |
| 68 | Control Button                |

Şekil 110

| 69  | Title "Ekle"         |
|-----|----------------------|
| 70  | Id 5                 |
| 71  | Position 25, 82      |
| 72  | Width 51 Height 14   |
| 73  | calling guncelle     |
| 74  | Control CancelButton |
| 75  | Title "İptal"        |
| 76  | Id 6                 |
| 77  | Position 89, 81      |
| 78  | Width 51 Height 14   |
| 79  |                      |
| 80  | end sub              |
| 81  | sub ek form          |
| 82  | Dialog               |
| 83  | Title "Nokta Ekle"   |
| 84  | Width 173 Height 116 |
| 85  |                      |
| 86  | Control StaticText   |
| 87  | Position 31, 16      |
| 88  | Width 20 Height 8    |
| 89  | Title "NNo"          |
| 90  |                      |
| 91  | Control StaticText   |
| 92  | Position 18, 35      |
| 93  | Width 33 Height 8    |
| 94  | Title "Y Değeri"     |
| 95  |                      |
| 96  | Control StaticText   |
| 97  | Position 18, 54      |
| 98  | Width 33 Height 8    |
| 99  | Title "X Değeri"     |
| 100 |                      |
| 101 | Control EditText     |
| 102 | Id 2                 |
| 24  |                      |

Şekil 111
| 102 |     | Dogition 54 14                                   |
|-----|-----|--------------------------------------------------|
| 105 |     | POSICION 54, 14                                  |
| 104 |     | Width 82 Height 12                               |
| 105 |     |                                                  |
| 106 |     | Control EditText                                 |
| 107 |     | Id 3                                             |
| 108 |     | Position 54, 33                                  |
| 109 |     | Width 82 Height 12                               |
| 110 |     |                                                  |
| 111 |     | Control EditText                                 |
| 112 |     | Id 4                                             |
| 113 |     | Position 54, 52                                  |
| 114 |     | Width 82 Height 12                               |
| 115 |     | · · · · · · · · · · · · · · · · · · ·            |
| 116 |     | Control Button                                   |
| 117 |     | Title "Ekle"                                     |
| 118 |     | Id 5                                             |
| 119 |     | Position 25, 82                                  |
| 120 |     | Width 51 Height 14                               |
| 121 |     | calling nokta ek                                 |
| 122 |     | Control CancelButton                             |
| 123 |     | Title "İptal"                                    |
| 124 |     | Id 6                                             |
| 125 |     | Position 89, 81                                  |
| 126 |     | Width 51 Height 14                               |
| 127 | end | sub                                              |
| 128 | sub | guncelle                                         |
| 129 |     | dim xgun,ygun as float                           |
| 130 |     | dim objem as object                              |
| 131 |     | dim tablo_ad as string                           |
| 132 |     | fetch first from selection                       |
| 133 |     | ygun=readcontrolvalue(3)                         |
| 134 |     | xgun=readcontrolvalue(4)                         |
| 135 |     | objem=selection.obj                              |
| 136 |     | alter object objem Geography OBJ_GEO_POINTX,ygun |

### Şekil 112

| 137 |     | alter object objem Geography OBJ_GEO_POINTY,xgun                                         |
|-----|-----|------------------------------------------------------------------------------------------|
| 138 |     | tablo_ad=selectioninfo(SEL_INFO_SELNAME)                                                 |
| 139 |     | update tablo_ad                                                                          |
| 140 |     | Set obj=objem                                                                            |
| 141 |     | print chr\$(12)                                                                          |
| 142 |     | print "Nokta Güncellendi"                                                                |
| 143 |     | call temizle                                                                             |
| 144 | end | sub                                                                                      |
| 145 | sub | nokta_ek                                                                                 |
| 146 |     | dim x,y as float                                                                         |
| 147 |     | dim pencere_id as integer                                                                |
| 148 |     | dim tablo_ad,no_ad as string                                                             |
| 149 |     | dim obje as object                                                                       |
| 150 | set | coordsys window frontwindow()                                                            |
| 151 |     | pencere_id=frontwindow()                                                                 |
| 152 |     | if windowinfo(pencere_id,WIN_INFO_TYPE)=WIN_MAPPER then                                  |
| 153 |     | 'nokta ekleme                                                                            |
| 154 |     | no_ad=readcontrolvalue(2)                                                                |
| 155 |     | y=readcontrolvalue(3)                                                                    |
| 156 |     | x=readcontrolvalue(4)                                                                    |
| 157 |     | tablo_ad=layerinfo(pencere_id,mapperinfo(pencere_id,MAPPER_INFO_LAYERS),LAYER_INFO_NAME) |
| 158 |     | <pre>insert into tablo_ad(Nokta_ad,obj) values(no_ad,createpoint(y,x))</pre>             |
| 159 |     | print chr\$(12)                                                                          |
| 160 |     | print "Nokta "+tablo_ad+" isimli tabakaya eklendi"                                       |
| 161 |     | else                                                                                     |
| 162 |     | note "Işlemin Yapılması için Harita Penceresine Tıklamalısınız!"                         |
| 163 |     | endif                                                                                    |
| 164 |     | call temizle                                                                             |
| 165 | end | sub                                                                                      |
| 166 | sub | temizle                                                                                  |
| 167 |     | Alter control 2 value ""                                                                 |
| 168 |     | Alter control 3 value ""                                                                 |
| 169 |     | Alter control 4 value ""                                                                 |
| 1/0 | End | Sub                                                                                      |

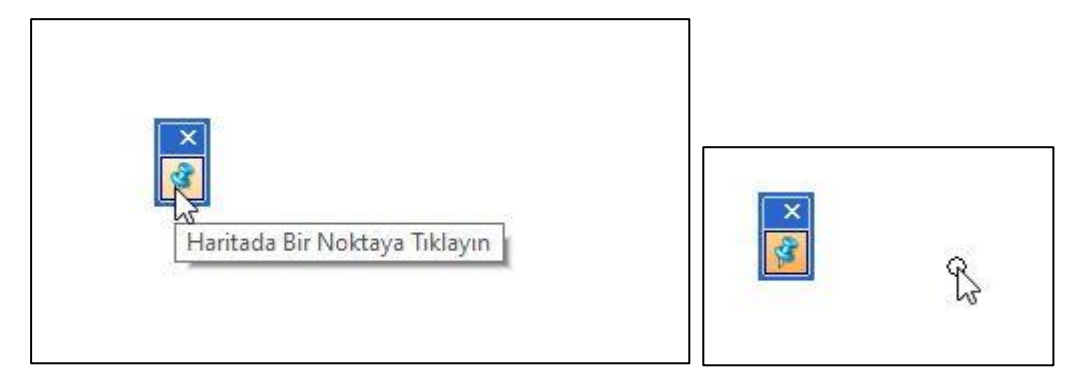

Şekil 114

| NNo 1                |                                                              |
|----------------------|--------------------------------------------------------------|
| Y Değeri 452145.674  |                                                              |
| X Değeri 4316572.960 |                                                              |
| Ekle jptal           |                                                              |
|                      | NNo 1<br>Y Değeri 452145.674<br>X Değeri 4316572.960<br>Ekle |

Şekil 115

|      | Nokta Ekle       | ×     |
|------|------------------|-------|
|      | NNo<br>Y Değeri  |       |
|      | × Değeri<br>Ekle | İptal |
|      |                  |       |
| • 23 |                  |       |

Şekil 116

Г

|            | ان د و ان می<br>می |    | · |
|------------|--------------------|----|---|
|            |                    |    |   |
|            |                    |    |   |
| <b>0</b> 1 |                    | ◎1 |   |

Şekil 117

|   | INOKTA EKIE |           | 63    | ^ |
|---|-------------|-----------|-------|---|
|   | NNo         |           |       |   |
| 2 | Y Değeri 4  | 52150.09  |       |   |
|   | X Değeri 4  | 316580.12 |       |   |
|   |             |           |       |   |
|   | Ekle        |           | Iptal |   |

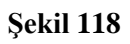

|   | Nokta Ekle           | × |
|---|----------------------|---|
| × | NNo                  |   |
| 2 | Y Değeri 452113.215  |   |
|   | X Değeri 4316562.099 |   |
|   | Ekle İptal           |   |

٦

| Sekil | 1 | 19 |
|-------|---|----|
| ~~~   | _ |    |

| X |                                                          | ©1                          |
|---|----------------------------------------------------------|-----------------------------|
|   | 2<br>Location X: 452,113,22 m Y<br>Style: ★<br>OK Cancel | ×<br>4,316,562.10 m<br>Help |

### Structure Query Language (SQL) Komutlarıyla Çizgi Objesini Eklenmesi

Çizgi grafik objesini öznitelikleriyle haritaya eklemek için ,Nokta grafik objesini SQL cümlecikleriyle eklemek işleminin benzeri uygulanacak.

### insert into tablo\_ad(cizgi\_ad, obj) values(cizgi\_adi, createline(x1, y1, x2, y2))

İşlemlerin yapılmasında farklı olarak çizgi adının alınmasında dialog parametreleri içinde into ifadesi kullanılmıştır (Şekil 121 55. satır). Şekil 122 ve Şekil 123 program kodunun çalıştırılması sonucu elde edilen görüntülerdir. Çizgi tabakasının etiketi açık olduğu için çizgi objesinin öznitelik bilgisi olan adı, grafik objenin üzerinde görülmektedir (Şekil 123).

| 1  | Include "MapBasic.def"                                                                            |
|----|---------------------------------------------------------------------------------------------------|
| 2  | include "icons.def"                                                                               |
| 3  | Declare Sub Main                                                                                  |
| 4  | declare sub cizgi ekle                                                                            |
| 5  | declare sub cizgi ad al                                                                           |
| 6  | dim cizgi adi as string                                                                           |
| 7  | Sub Main()                                                                                        |
| 8  | cizgi adi=""                                                                                      |
| 9  | create buttonpad "Çizgi Ekle" as                                                                  |
| 10 | toolbutton calling cizgi ekle                                                                     |
| 11 | icon MI ICON LETTERS C                                                                            |
| 12 | Drawmode DM CUSTOM LINE                                                                           |
| 13 | helpmsg "Çizgi Ekleme aracı\nÇizgi Ekleme aracı"                                                  |
| 14 | End Sub                                                                                           |
| 15 | sub cizgi ekle                                                                                    |
| 16 | dim x1,y1,x2,y2 as float                                                                          |
| 17 | dim tablo_ad as string                                                                            |
| 18 | set coordsys window frontwindow()                                                                 |
| 19 | if layerinfo(frontwindow(),mapperinfo(frontwindow(),mapper_info_layers),Layer_info_type)=0 then   |
| 20 | if layerinfo(frontwindow(),mapperinfo(frontwindow(),mapper_info_layers),layer_info_editable) then |
| 21 | tablo_ad=layerinfo(frontwindow(),mapperinfo(frontwindow(),mapper_info_layers),layer_info_name)    |
| 22 | x1=commandinfo(CMD_INFO_X)                                                                        |
| 23 | y1=commandinfo(CMD_INFO_Y)                                                                        |
| 24 | x2=commandinfo(CMD_INFO_X2)                                                                       |
| 25 | y2=commandinfo(CMD_INFO_Y2)                                                                       |
| 26 | call cizgi_ad_al                                                                                  |
| 27 | insert into tablo_ad(cizgi_ad,obj) values(cizgi_adi,createline(x1,y1,x2,y2))                      |
| 28 | cizgi_adi=""                                                                                      |
| 29 | else                                                                                              |
| 30 | note "çizgi eklemek için tabakanın düzenlenebilir olması gerekir!"                                |
| 31 | end if                                                                                            |
| 32 | else                                                                                              |
| 33 | note "çizgi ekleme işlemi için harita penceresini kullanmalısınız!"                               |
| 34 | end if                                                                                            |
| 35 | end sub                                                                                           |

| 37 | sub cizgi_ad_al     |
|----|---------------------|
| 38 | Dialog              |
| 39 | Title "Çizgi Ekle"  |
| 40 | Width 158 Height 58 |
| 41 |                     |
| 42 | Control OKButton    |
| 43 | Title "OK"          |
| 44 | Position 55, 30     |
| 45 | Width 51 Height 14  |
| 46 |                     |
| 47 | Control StaticText  |
| 48 | Position 8, 10      |
| 49 | Width 34 Height 8   |
| 50 | Title "Çizgi Adı:"  |
| 51 |                     |
| 52 | Control EditText    |
| 53 | Position 46, 7      |
| 54 | Width 82 Height 12  |
| 55 | into cizgi_adi      |
| 56 | end sub             |
| 57 |                     |

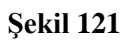

×

| Cizai Adr  | 6 sokakl |   |
|------------|----------|---|
| çızgi Adı. |          | - |
|            |          |   |
|            |          |   |

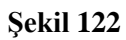

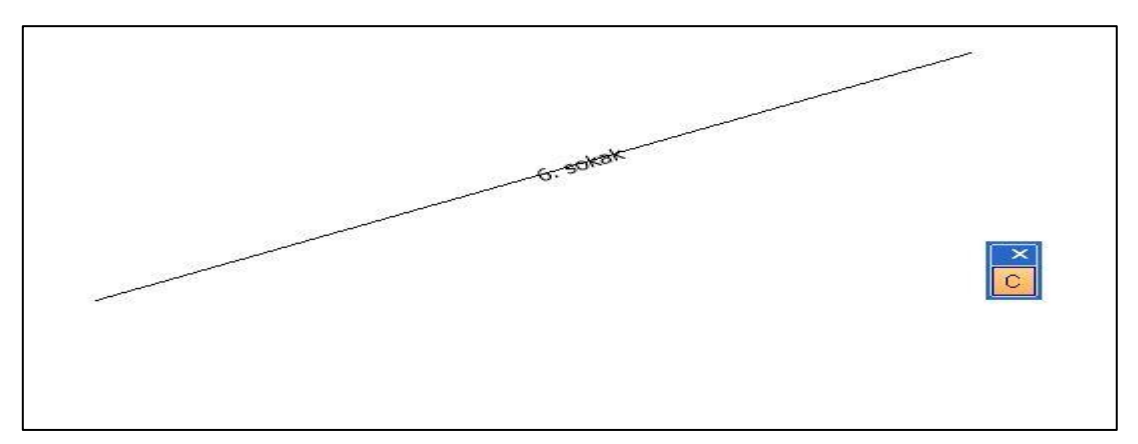

Şekil 123

## Structure Query Language (SQL) Komutlarıyla Haritaya Çoklu Doğru Ekleme

| 1  | Include "MapBasic.def"                                                                            |
|----|---------------------------------------------------------------------------------------------------|
| 2  | include "icons.def"                                                                               |
| 3  | Declare Sub Main                                                                                  |
| 4  | declare sub cokludogru_ekle                                                                       |
| 5  | declare sub dogru_ad_al                                                                           |
| 6  | Sub Main                                                                                          |
| 7  | create buttonpad "obje Ekle" as                                                                   |
| 8  | toolbutton calling dogru_ad_al                                                                    |
| 9  | Icon MI_ICON_LETTERS_N                                                                            |
| 10 | Drawmode DM_CUSTOM_POLYLINE                                                                       |
| 11 | helpmsg "Çoklu doğru ekler\nÇoklu doğru ekler"                                                    |
| 12 | End Sub                                                                                           |
| 13 | sub dogru_ad_al                                                                                   |
| 14 | if layerinfo(frontwindow(),mapperinfo(frontwindow(),MAPPER_INFO_LAYERS),LAYER_INFO_TYPE)=0 then   |
| 15 | if layerinfo(frontwindow(),mapperinfo(frontwindow(),MAPPER_INFO_LAYERS),LAYER_INFO_EDITABLE) then |
| 16 | Dialog                                                                                            |
| 17 | Title "Çoklu Doğru Ekle"                                                                          |
| 18 | Width 175 Height 51                                                                               |
| 19 | Control StaticText                                                                                |
| 20 | Position 9, 8                                                                                     |
| 21 | Width 34 Height 8                                                                                 |
| 22 | Title "Çizgi Adı:"                                                                                |
| 23 | Control EditText                                                                                  |
| 24 | Id 1                                                                                              |
| 25 | Position 47, 7                                                                                    |
| 26 | Width 82 Height 12                                                                                |
|    |                                                                                                   |

| 27 | Control Button                                     |  |  |  |
|----|----------------------------------------------------|--|--|--|
| 28 | Title "Ekle"                                       |  |  |  |
| 29 | Position 55, 30                                    |  |  |  |
| 30 | Width 51 Height 14                                 |  |  |  |
| 31 | calling cokludogru_ekle                            |  |  |  |
| 32 | else                                               |  |  |  |
| 33 | note "harita düzenlenebilir olmalı!"               |  |  |  |
| 34 | end if                                             |  |  |  |
| 35 | else                                               |  |  |  |
| 36 | note "Obje harita penceresine eklenebilir!"        |  |  |  |
| 37 | end if                                             |  |  |  |
| 38 | end sub                                            |  |  |  |
| 39 | sub cokludogru_ekle                                |  |  |  |
| 40 | dim opline as object                               |  |  |  |
| 41 | dim adi as string                                  |  |  |  |
| 42 | onerror goto hatavar                               |  |  |  |
| 43 | adi=readcontrolvalue(1)                            |  |  |  |
| 44 | hatavar:                                           |  |  |  |
| 45 | if err()=854 then                                  |  |  |  |
| 46 | note "veri girişinde hata var!"                    |  |  |  |
| 47 | elseif err()=0 then                                |  |  |  |
| 48 | set coordsys window frontwindow()                  |  |  |  |
| 49 | opline=commandinfo(CMD_INFO_CUSTOM_OBJ)            |  |  |  |
| 50 | insert into plineekleme(ad,obj) values(adi,opline) |  |  |  |
| 51 | set map window frontwindow() zoom entire           |  |  |  |
| 52 | end if                                             |  |  |  |
| 53 | End Sub                                            |  |  |  |

### Kullanıcının Çizdiği Çokgen (Alan) Grafik Objesinin Tabakaya Eklenmesi

Şekil 124 ve Şekil 125 alan grafik objesinin harita penceresine eklenmesine dair kod bloğuna ait resimlerdir. Bir önceki örnekte nokta objesini tabakaya eklerken:

insert into tabaka\_adu(saha,obj) values(saha\_değeri,creatpoint(x,y))

kod satırı kullanıldı. Kod satırı incelendiğinde, values() içindeki parametrelerden, creatpoint() parametresi yardımıyla nokta grafik objesi eklenmiş oldu.

Çoklu doğru (polyline) veya çokgen (polygon) grafik objelerinin eklenmesi için creatpoint() gibi bir fonksiyon yok. Tanımlanan düğmelere çoklu doğru veya çokgen grafik objelerinin çizim modu atanabiliyor. Çokgen grafik objesinin çizimi için düğme objesine DM\_CUSTOM\_POLYGON çizim modu atanıyor. Çoklu doğru grafik objesini çizimi için

düğme objesine DM\_CUSTOM\_POLYLINE çizim modu atanıyor. Bu çizim modları ile çokgen veya çoklu doğru objelerinin çizimi yapılabiliyor. Objelerin tablolara kayıtlarının yapılabilmesi için Commandinfo() fonksiyonu kullanılıyor. Commandinfo() en son yapılan olaylar (obje çizimi, seçim yapılması, pencere açılması, Mouse ile tıklanması gibi olaylar) hakkında geriye veri döndürür. Çoklu doğru veya çokgen objelerinin tabloya aktarılması için commandinfo() fonksiyonu en son yapılan işlemi geriye döndürmesi kullanılacak. commandinfo() fonksiyonu sayesinde en son yapılan alan veya çoklu doğru çizimi ile oluşan grafik obje, object tipinde bir değişkene aktarılabilecek. Bu sayede çoklu doğru veya çokgen grafik objeleri tabloya kayıt olabilecekler.

Şekil 124 ve Şekil 125 örneğini incelendiğinde benzer kod satırı, Şekil 125 53.satırda bulunmaktadır. ifade 15 commadinfo() çalışma prensibini göstermektedir. obje\_a object veri tipinde bir değişkendir. Commandinfo() fonksiyonuna eklenen *CMD\_INFO\_CUSTOM\_OBJ* parametresi sayesinde en son çizilen alan veya çoklu doğru grafik obje, object veri tipinde bir değişkene aktarılabiliyor. Şekil 125 53.satırda objenin kayıt işlemi de yapılabiliyor.

### ifade 15 obje\_a = commandinfo(CMD\_INFO\_CUSTOM\_OBJ)

Bu örnek te diğer örneklerdeki düğmelerden farklı olarak, tanımlama yaparken Show ve Fixed komutları kullanılmıştır. Fixed komutu sayesinde eklenen düğme araç çubuğuna sabitlenmiştir (Şekil 124 15.satır).

| 1  | include "mapbasic.def"                       |
|----|----------------------------------------------|
| 2  | include "icons.def"                          |
| 3  | declare sub main                             |
| 4  | declare sub alan_ad_al                       |
| 5  | declare sub alan_ekle                        |
| 6  | sub main                                     |
| 7  | create buttonpad "Alan" as                   |
| 8  | toolbutton                                   |
| 9  | drawmode DM_CUSTOM_POLYGON                   |
| 10 | icon MI_ICON_POLYGON                         |
| 11 | Helpmsg "Alan Çizim Aracı\nAlan Çizim Aracı" |
| 12 | calling alan_ad_al                           |
| 13 | cursor MI_CURSOR_LRG_CROSSHAIR               |
| 14 | show                                         |
| 15 | fixed                                        |
| 16 | end sub                                      |
| 17 | sub alan_ad_al                               |
| 18 | Dialog                                       |
| 19 | Title "Çokgen Adı"                           |
| 20 | Width 146 Height 63                          |
| 21 |                                              |
| 22 | Control StaticText                           |
| 23 | Position 9, 15                               |
| 24 | Width 31 Height 8                            |
| 25 | Title "Alan Adı"                             |
| 26 |                                              |
| 27 | Control EditText                             |
| 28 | Id 1                                         |
| 29 | Position 44, 13                              |
| 30 | Width 82 Height 12                           |

Şekil 124

| В | ir |
|---|----|
|   |    |

| 32 | Control okButton                                                                                     |
|----|----------------------------------------------------------------------------------------------------|
| 33 | Title "Ekle"                                                                                         |
| 34 | Position 18, 36                                                                                      |
| 35 | Width 51 Height 14                                                                                   |
| 36 | calling alan_ekle                                                                                    |
| 37 | Control CancelButton                                                                                 |
| 38 | Title "Çık"                                                                                          |
| 39 | Position 73, 36                                                                                      |
| 40 | Width 51 Height 14                                                                                   |
| 41 | end sub                                                                                              |
| 42 | sub alan_ekle                                                                                        |
| 43 | dim pencere_id as integer                                                                            |
| 44 | dim obje_a as object                                                                                 |
| 45 | dim tabaka_ad, alan_adi as string                                                                    |
| 46 | set coordsys window frontwindow()                                                                    |
| 47 | pencere_id=frontwindow()                                                                             |
| 48 | if mapperinfo(pencere_id,Mapper_info_edit_layer)>=0 then                                             |
| 49 | if readcontrolvalue(1)<>"" then                                                                      |
| 50 | alan_adi=readcontrolvalue(1)                                                                         |
| 51 | <pre>tabaka_ad=layerinfo(pencere_id,mapperinfo(pencere_id,Mapper_info_layers),LAYER_INFO_NAME)</pre> |
| 52 | obje_a=commandinfo(CMD_INFO_CUSTOM_OBJ)                                                              |
| 53 | insert into tabaka_ad(Alan_ad,obj) values(alan_adi,obje_a)                                           |
| 54 | else                                                                                                 |
| 55 | Note "Alan adı girmelisiniz!"                                                                        |
| 56 | end if                                                                                               |
| 57 | else                                                                                                 |
| 58 | Note "Işlem Yapılacak Tabaka Düzenlenebilir olmalı!"                                                 |
| 59 | end if                                                                                               |
| 60 | end sub                                                                                              |

### Şekil 125

Alan grafik objesi, harita penceresine eklenirken kullanıcıdan alan grafik objesinin adı bilgisi de istenmiştir. Alan grafik objesinin kaydedildiği tabakada bu bilgi veri olarak kayıt edilmektedir.

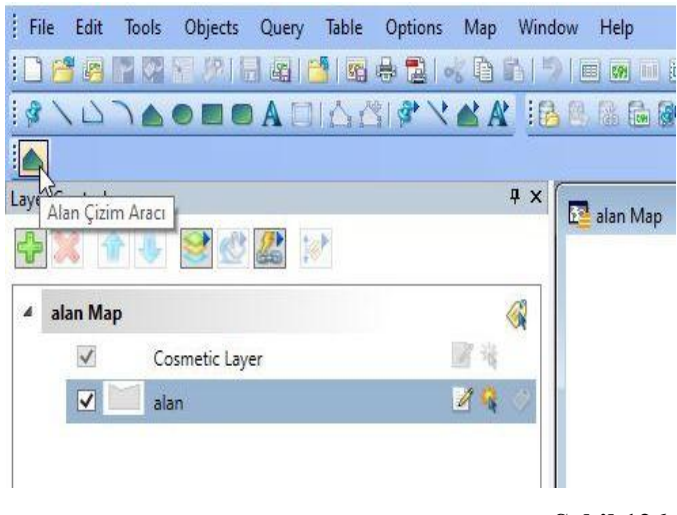

Şekil 126

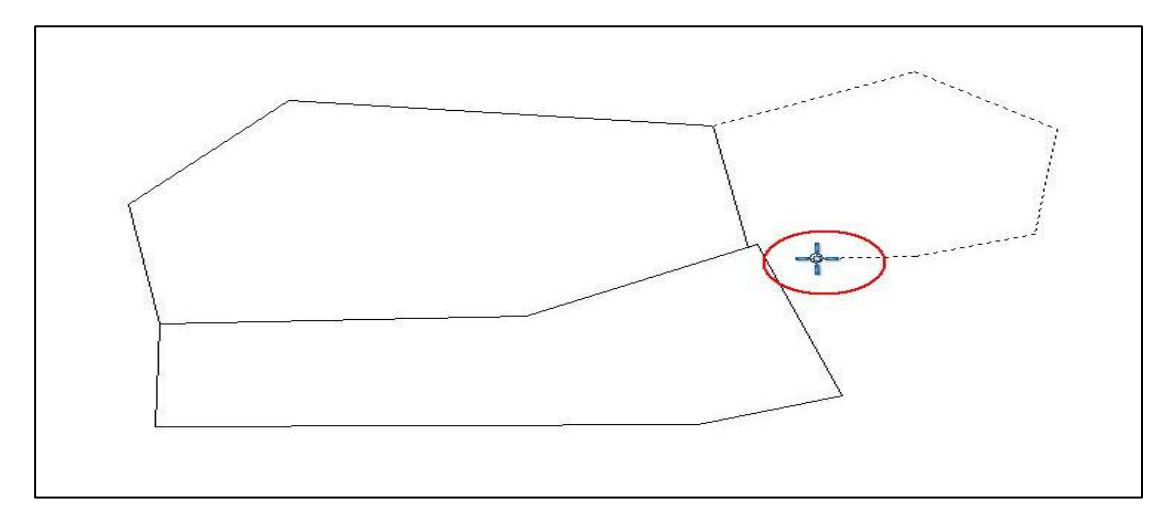

Şekil 127

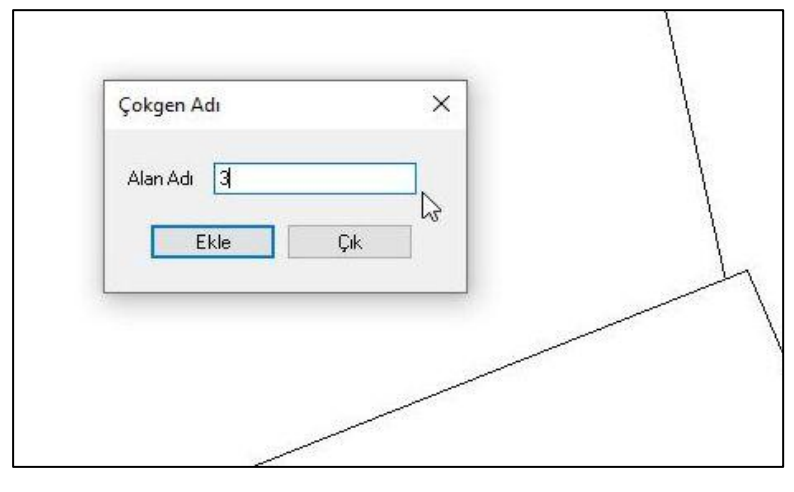

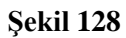

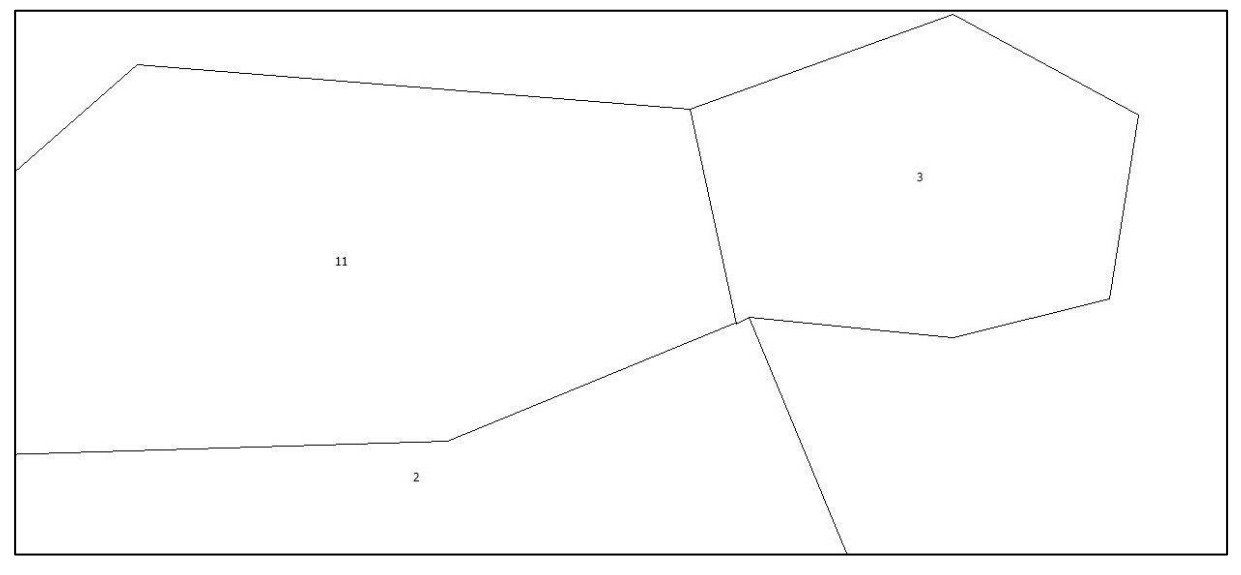

Şekil 129

#### Birden Fazla Aracı Tek Bir ButtonPad içinde toplama

```
birdenfazlabuton.mb
       Include "MapBasic.def"
 1
      include "icons.def"
 2
      Declare Sub Main
 3
      declare sub obje algila cevapla
 4
 5
     - Sub Main()
 6
           create buttonpad "Sorgu" as
 7
 8
               toolbutton
 9
                   calling obje_algila_cevapla id 1
 10
                   helpmsg "Poligon Alanı Bul\nPoligon Alanı Bul"
 11
                   icon MI ICON POLYGON
 12
              toolbutton
 13
                   calling obje algila cevapla id 2
 14
                   helpmsg "Çizgi Uzunluğu Bul\nÇizgi Uzunluğu Bul"
 15
                   icon MI ICON LINE
 16
              toolbutton
 17
                   calling obje algila cevapla id 3
 18
                   helpmsg "Nokta Koordinat: Bul\nNokta Koordinat: Bul"
 19
                   icon MI ICON CROSSHAIR
 20
           title "SORGU"
 21
 22
           width 8
     - End Sub
 23
 24
     🖃 sub obje algila cevapla
 25
           dim hangi buton as integer
 26
           dim x tik , y tik, x obje, y obje as float
 27
           dim tablo ad as alias
 28
           dim obje tip , pencere id, kayit deger , i as integer
 29
           dim obje as object
 30
           set coordsys window frontwindow()
 31
                                                T
           pencere id=frontwindow()
 32
           if windowinfo (pencere id, WIN INFO TYPE) <> WIN MAPPER then
 33
               print chr$(12)
 34
               print "Bu araç harita penceresinde olmayan bir pencerede kullanılamaz"
 35
 36
           else
               x tik=commandinfo(CMD INFO X)
 37
               y tik=commandinfo(CMD INFO Y)
 38
               i=searchpoint(frontwindow(),x_tik,y_tik)
 39
              if i=0 then
 40
                   print chr$(12)
 41
                   Print "Bir obje seçmelisiniz"
 42
```

```
Şekil 130
```

| birdenfazlabut | ton.mb                                                                                         |
|----------------|------------------------------------------------------------------------------------------------|
| 43             | elseif i=1 then                                                                                |
| 44             | tablo_ad=searchinfo(i, <i>SEARCH INFO TABLE</i> )                                              |
| 45             | kayit_deger=searchinfo(i, <i>SEARCH INFO ROW</i> )                                             |
| 46             | fetch rec kayit_deger from tablo_ad                                                            |
| 47             | tablo_ad=tablo_ad+".obj"                                                                       |
| 48             | obje=tablo_ad                                                                                  |
| 49             | obje_tip=objectinfo(obje, OBJ INFO TYPE)                                                       |
| 50             |                                                                                                |
| 51             | hangi_buton=commandinfo(CMD INFO TOOLBIN) 'seçilen butonun id değerini geri döndüren fonksiyon |
| 52             |                                                                                                |
| 53             | if hangi_buton=1 then                                                                          |
| 54             | if obje_tip=OBJ_TYPE_REGION then                                                               |
| 55             | print chr\$(12)                                                                                |
| 56             | print "Alan: "+ round( CartesianArea(obje, "sq m"),0.01)                                       |
| 57             | else                                                                                           |
| 58             | print chr\$(12)                                                                                |
| 59             | print "Seçtiğiniz Obje Alan objesi değil"                                                      |
| 60             | end if                                                                                         |
| 61             |                                                                                                |
| 62             | elseif hangi_buton=2 then                                                                      |
| 63             | if obje_tip=OBJ_TYPE_LINE or obje_tip=OBJ_TYPE_PLINE then                                      |
| 64             | print chr\$(12)                                                                                |
| 65             | print "uzunluk: " +Round(CartesianObjectLen( obje, "m" ),0.001)                                |
| 66             | else                                                                                           |
| 67             | print chr\$(12)                                                                                |
| 68             | print "Seçtiğiniz Obje Doğru veya Çoklu Doğru objesi değil!"                                   |
| 69             | end if                                                                                         |
| 70             |                                                                                                |
| 71             | elseif hangi_buton=3 then                                                                      |
| 72             | if obje_tip=OBJ_TYPE_POINT then                                                                |
| 73             | <pre>x_obje = ObjectGeography(obje, OBJ_GEO_POINTX)</pre>                                      |
| 74             | <pre>y_obje = ObjectGeography(obje, OBJ_GEO_POINTY)</pre>                                      |
| 75             | print chr\$(12)                                                                                |
| 76             | print "Nokta x= " + x_obje +" Nokta y= " + y_obje                                              |
| 77             | else                                                                                           |
| 78             | print chr\$(12)                                                                                |
| 79             | print "Seçtiğiniz obje Nokta objesi değil!"                                                    |
| 80             | end if                                                                                         |
| 81             | end if 'hangi buton olduğunu sorugulayan if bitimi                                             |
| 82             | end if 'eğer bir adet obje seçilmişse işlem yapılması                                          |
| 83             | end if 'eğer harita penceresine tıklandıysa işlem yapılması                                    |
| 84             |                                                                                                |
| 85 Lei         | nd sub                                                                                         |

## Şekil 131

Şekil 130 ve Şekil 131 Harita üzerinde Tıklanan objelerin koordinat, uzunluk ve alan bilgilerini ekrana yazdıran *Toolbutton* kod örneklerinin tek bir ButtonPad üzerinde toplayarak

işlemleri daha etkin bir hale gelmesini sağlamıştır. Program kodu incelendiğinde satır 49'a kadar program kodu önceki örneklere göre aynıdır. Satır 51 hangi butona basıldığını belirleyen koddur. *CommadInfo(CMD\_INFO\_TOOLBTN)* seçilen butonun id değerini döndürür. 53. Satır ile 83. Satır arası seçilen buton türüne göre işlem yapan program kodunu olduğu bloktur.

#### Menü Eklenmesi

Mapinfo programı çalıştığında üstteki araç çubuklarında menüler bulunmaktadır (Şekil 132). Her menü altında birden fazla alt menü olabilir. Her menü belirli bir amaç için toplanmış alt menüleri gruplandırmak için kullanılır. Alt menüler, daha önce hazırlanmaya çalışılan buton araçları gibi yordam çağırabilirler.

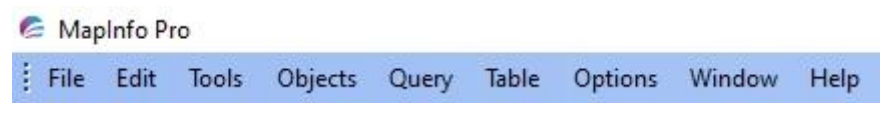

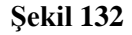

### Menü Eklenmesi İşlemi

Menülerin eklenmesi aynı düğme objelerinin eklenmesi gibi main yordamı içinde yapılır. Bu sayede program çalıştığında düğme araç çubuğuna eklenmiş olur. Aşağıda menü eklenmesi için bir örnek bulunmaktadır.

Create menu "Menü Adı" as

"Birinci Alt Menü adı"

Helpmsg "Menü üzerinde Mouse ile durulduğunda çıkacak mesaj" Calling yordam\_cagirilmasi,

"ikinci Alt menü adı"

Helpmsg "Menü üzerinde Mouse ile durulduğunda çıkacak mesaj" Calling yordam\_cagirilmasi

Alter menu bar add "Menü Adı"

Yukarıdaki MapBasic program kodu incelendiğinde, düğme eklenmesine benzer bir şekilde *Create Menu* ifadesiyle menü oluşturulması başlanmış olur. "Menü Adı" ifadesi, menüye verilecek olan addır. Örnekte iki adet alt menü eklenmiştir. Birinci menü ifadesini bitimi *Calling yordam\_cagirilmasi*, ifadesindeki , (virgül) ile sağlanmıştır. İkinci menü için

program kodu yazıldıktan sonra *Alter menu bar add "Menü Adı"* ifadesiyle, menu bar olarak ifade edilen normal menülerin olduğu araç çubuğuna oluşturulan menü eklenir.

Şekil 133 program kodu çalıştırıldığında Şekil 134 görünen menü ve alt menüleri oluşur.

```
1 include "mapbasic.def"
 2 include "icons.def"
3 declare sub main
4 declare sub deneme1
5 declare sub deneme2
6 sub main
      create menu "Harita Araçları" as
8
           "Ölçüm Verilerinin Eklenmesi"
9
               Helpmsg "Yatay açı ve yatay mesafe değerleri ile nokta ekleme"
              calling deneme,
           "Geriden Kestirme İşlemi"
11
           calling deneme
13 alter menu bar add "Harita Araçları"
14 end sub
16 sub deneme1
17
       print "Harita Araçları menüsü çalıştı"
18
19 end sub
20 sub deneme2
21
       print "Geriden Kestirme İşlemi menüsü çalıştı"
22
23 end sub
```

#### Şekil 133

| C N   | lapInfo P | ro    |         |       |                       |         |        |      |                 |                    |    |
|-------|-----------|-------|---------|-------|-----------------------|---------|--------|------|-----------------|--------------------|----|
| i Fil | e Edit    | Tools | Objects | Query | Table                 | Options | Window | Help | Harita Araçları |                    |    |
| :0    | 1         | PPI   | 朝鮮に     |       |                       | 品 図  。  | 8 B B  | 51   | Ölçüm Ver       | ilerinin Eklenmesi | 60 |
|       |           |       |         |       | <ol> <li>1</li> </ol> |         | Ø 💽 🗧  | 301  | Geriden Ke      | stirme İşlemi      |    |

#### Şekil 134

### Elektronik Takeometre ile Yapılan Ölçüm verilerinin Eklenmesi

| 1  | Include "MapBasic.def"                                         |
|----|----------------------------------------------------------------|
| 2  | include "icons.def"                                            |
| 3  | Declare Sub Main                                               |
| 4  | declare sub nokta_dugme                                        |
| 5  | declare sub nokta_sec                                          |
| 6  | declare sub semt_hesapla                                       |
| 7  | declare sub ilk_aci_diyalog                                    |
| 8  | declare sub ilk_aci_kontrol                                    |
| 9  | declare sub nokta_ymya_diyalog                                 |
| 10 | declare sub nokta_ekle                                         |
| 11 | declare sub temizle                                            |
| 12 | declare function ysemt_hesapla(byval yadeger as float)as float |
| 13 | dim nokta_sayi as integer                                      |
| 14 | dim xtut1,ytut1,xtut2,ytut2,semt_aci,pi,ilk_aci as float       |
| 15 |                                                                |
| 16 | Sub Main()                                                     |
| 17 | nokta_sayi=0                                                   |
| 18 | semt_aci=0                                                     |
| 19 | ilk_aci=0                                                      |
| 20 | pi=3.141592654                                                 |
| 21 | xtut1=0                                                        |
| 22 | ytut1=0                                                        |
| 23 | xtut2=0                                                        |
| 24 | ytut2=0                                                        |
| 25 | create menu "Harita Araçları" as                               |
| 26 | "Yatay Açı - Yatay Mesafe"                                     |
| 27 | helpmsg "Yatay Açı ve Yatay mesafe ile koordinat hesabı"       |
| 28 | calling nokta_dugme                                            |
| 29 |                                                                |
|    | alter menu bar add "Harita Araçlari"                           |

| 33 | sub nokta_dugme                   |
|----|-----------------------------------|
| 34 | print chr\$(12)                   |
| 35 | print "birinci noktayı seç"       |
| 36 | create buttonpad "Noktasec" as    |
| 37 | toolbutton calling nokta_sec      |
| 38 | drawmode DM_CUSTOM_POINT          |
| 39 | ICON MI_ICON_LETTERS_N            |
| 40 | end sub                           |
| 41 |                                   |
| 42 | sub nokta_sec                     |
| 43 | nokta_sayi=nokta_sayi+1           |
| 44 | set coordsys window frontwindow() |
| 45 | if nokta_sayi=1 then              |
| 46 | xtut1=commandinfo(CMD_INFO_Y)     |
| 47 | ytut1=commandinfo(CMD_INFO_X)     |
| 48 | print chr\$(12)                   |
| 49 | print "ikinci noktayı seç"        |
| 50 | elseif nokta_sayi=2 then          |
| 51 | xtut2=commandinfo(CMD_INFO_Y)     |
| 52 | ytut2=commandinfo(CMD_INFO_X)     |
| 53 | end if                            |
| 54 | if xtut2>0 and ytut2>0 then       |
| 55 | call semt_hesapla                 |
| 56 | call ilk_aci_diyalog              |
| 57 | end if                            |
| 58 | end sub                           |

| 59 | sub semt_hesapla                                            |
|----|-------------------------------------------------------------|
| 60 | if (ytut2-ytut1)>0 and (xtut2-xtut1)>0 then                 |
| 61 | semt_aci=atn((ytut2-ytut1)/(xtut2-xtut1))*200/pi            |
| 62 | elseif (ytut2-ytut1)>0 and (xtut2-xtut1)<0 then             |
| 63 | semt_aci=200 - atn((ytut2-ytut1)/(xtut2-xtut1)*(-1))*200/pi |
| 64 | elseif (ytut2-ytut1)<0 and (xtut2-xtut1)<0 then             |
| 65 | semt_aci=200 + atn((ytut2-ytut1)/(xtut2-xtut1))*200/pi      |
| 66 | else                                                        |
| 67 | semt_aci=400 - atn((ytut2-ytut1)/(xtut2-xtut1)*(-1))*200/pi |
| 68 | end if                                                      |
| 69 | end sub                                                     |
| 70 | sub ilk_aci_diyalog                                         |
| 71 | Dialog                                                      |
| 72 | Title "İlk Açı"                                             |
| 73 | Width 199 Height 71                                         |
| 74 | Control StaticText                                          |
| 75 | Id 1                                                        |
| 76 | Position 61, 6                                              |
| 77 | Width 15 Height 8                                           |
| 78 | Title ""                                                    |
| 79 | Control StaticText                                          |
| 80 | Position 9, 23                                              |
| 81 | Width 61 Height 8                                           |
| 82 | Title "İlk Açı Değeri Gir:"                                 |
| 83 | Control EditText                                            |
| 84 | id 2                                                        |
| 85 | Position 74, 23                                             |
| 86 | Width 82 Height 12                                          |
| 87 | Control OKButton                                            |
| 88 | Title "İlk Açı Ekle"                                        |

| 89  | Position 74, 39                    |  |  |  |  |
|-----|------------------------------------|--|--|--|--|
| 90  | Width 51 Height 14                 |  |  |  |  |
| 91  | calling ilk_aci_kontrol            |  |  |  |  |
| 92  | end sub                            |  |  |  |  |
| 93  | sub ilk_aci_kontrol                |  |  |  |  |
| 94  | dim dene as float                  |  |  |  |  |
| 95  | onerror goto hatavar               |  |  |  |  |
| 96  | dene=readcontrolvalue(2)           |  |  |  |  |
| 97  | hatavar:                           |  |  |  |  |
| 98  | if err()=854 then                  |  |  |  |  |
| 99  | note "ilk açı değerinde hata var!" |  |  |  |  |
| 100 | elseif err()=0 then                |  |  |  |  |
| 101 | ilk_aci=dene                       |  |  |  |  |
| 102 | call nokta_ymya_diyalog            |  |  |  |  |
| 103 | end if                             |  |  |  |  |
| 104 |                                    |  |  |  |  |
| 105 | End Sub                            |  |  |  |  |
| 106 | sub nokta_ymya_diyalog             |  |  |  |  |
| 107 | Dialog                             |  |  |  |  |
| 108 | Title "Takeometri Değerleri"       |  |  |  |  |
| 109 | Width 177 Height 86                |  |  |  |  |
| 110 | Control StaticText                 |  |  |  |  |
| 111 | Position 39, 6                     |  |  |  |  |
| 112 | Width 20 Height 8                  |  |  |  |  |
| 113 | Title "Nno:"                       |  |  |  |  |
| 114 | Control EditText                   |  |  |  |  |
| 115 | Id 3                               |  |  |  |  |
| 116 | Position 65, 6                     |  |  |  |  |
| 117 | Width 82 Height 12                 |  |  |  |  |
| 118 | Control Static Text                |  |  |  |  |

| 119 | Position 22, 28       |
|-----|-----------------------|
| 120 | Width 37 Height 8     |
| 121 | Title "Yatay Açı:"    |
| 122 | Control EditText      |
| 123 | Id 4                  |
| 124 | Position 65, 26       |
| 125 | Width 82 Height 12    |
| 126 | Control StaticText    |
| 127 | Position 10, 48       |
| 128 | Width 51 Height 8     |
| 129 | Title "Yatay Mesafe:" |
| 130 | Control EditText      |
| 131 | Id 5                  |
| 132 | Position 65, 46       |
| 133 | Width 82 Height 12    |
| 134 | Control Button        |
| 135 | Title "Nokta Ekle"    |
| 136 | Position 65, 62       |
| 137 | Width 51 Height 14    |
| 138 | calling nokta_ekle    |
| 139 |                       |
| 140 | end sub               |
| 141 |                       |

| 142 | sub nokta_ekle                                                                                 |
|-----|------------------------------------------------------------------------------------------------|
| 143 | dim ad_tut,tablo_ad as string                                                                  |
| 144 | dim ya_tut,ym_tut,semt_tut,x_bul,y_bul as float                                                |
| 145 | set coordsys window frontwindow()                                                              |
| 146 | onerror goto hatavar                                                                           |
| 147 | ad_tut=readcontrolvalue(3)                                                                     |
| 148 | ya_tut=readcontrolvalue(4)                                                                     |
| 149 | ym_tut=readcontrolvalue(5)                                                                     |
| 150 | hatavar:                                                                                       |
| 151 | if err()=854 then                                                                              |
| 152 | note "veri girişinde hata var!"                                                                |
| 153 | elseif err()=0 then                                                                            |
| 154 | tablo_ad=layerinfo(frontwindow(),Mapperinfo(frontwindow(),MAPPER_INFO_LAYERS),LAYER_INFO_NAME) |
| 155 | semt_tut=ysemt_hesapla(ya_tut)                                                                 |
| 156 | $x_bul=xtut1 + ym_tut*cos(semt_tut*pi/200)$                                                    |
| 157 | y_bul=ytut1 + ym_tut*sin(semt_tut*pi/200)                                                      |
| 158 | insert into tablo_ad(ad,obj) values(ad_tut,createpoint(y_bul,x_bul))                           |
| 159 | set map window frontwindow() zoom entire                                                       |
| 160 | call temizle                                                                                   |
| 161 | end if                                                                                         |
| 162 | End Sub                                                                                        |
| 163 |                                                                                                |

| 164 | function ysemt_hesapla(byval yadeger as float)as float        |
|-----|---------------------------------------------------------------|
| 165 | dim kir_aci as float                                          |
| 166 |                                                               |
| 167 | if (yadeger>ilk_aci) then                                     |
| 168 | kir_aci=yadeger-ilk_aci                                       |
| 169 | elseif ilk_aci>yadeger then                                   |
| 170 | kir_aci=400+yadeger-ilk_aci                                   |
| 171 | end if                                                        |
| 172 | if (semt_aci+kir_aci)<200 then                                |
| 173 | ysemt_hesapla=semt_aci+kir_aci+200                            |
| 174 | elseif (semt_aci+kir_aci)<600 and (semt_aci+kir_aci)>200 then |
| 175 | ysemt_hesapla=semt_aci+kir_aci-200                            |
| 176 | elseif (semt_aci+kir_aci)>600 then                            |
| 177 | ysemt_hesapla=semt_aci+kir_aci-600                            |
| 178 | elseif (semt_aci+kir_aci)=200 then                            |
| 179 | ysemt_hesapla=0                                               |
| 180 | elseif (semt_aci+kir_aci)=400 then                            |
| 181 | ysemt_hesapla=200                                             |
| 182 | end if                                                        |
| 183 | end function                                                  |
| 184 | sub temizle                                                   |
| 185 | alter control 3 value ""                                      |
| 186 | alter control 4 value ""                                      |
| 187 | alter control 5 value ""                                      |
| 188 | end sub                                                       |

#### Geriden Kestirme Hesabı

#### Yatay Mesafe Değeri Kullanılarak Geriden Kestirme Hesabı

Hata! Başvuru kaynağı bulunamadı. P.8 noktasının koordinatlarının geriden kestirme yöntemi ile hesaplanmasına dair ölçümleri temsil etmektedir. Geriden kestirme hesaplama yöntemi ile P.8 noktasının koordinatları bulunacağı için ölçümler P.8 noktasından yapılmaktadır. P.3 ve P.4 noktaları ölçümde kullanılacak koordinatları bilinen noktalardır. Hesaplama yönteminde yatay mesafe değerleri kullanılacaktır. P.8 noktasının koordinatlarını, yatay mesafe değerleri kullanarak geriden kestirme yöntemi ile hesaplamak için, P.8 noktasından hem P.3 noktasına hem de P.4 noktasına yatay mesafe değeri okuması yapılmıştır. P.3 ve P.4 numaralı noktaların koordinatları ve P.8 noktasından yapılan ölçüm verileri aşağıdaki tablolarda verilmiştir.

| NNo | Y          | X           |
|-----|------------|-------------|
| P.3 | 560068.086 | 4358232.750 |

| DN  | BN  | YM       |
|-----|-----|----------|
| P.8 | P.3 | 65.979 m |

| P.4 61 | .616 m |
|--------|--------|
|--------|--------|

Şekil 136 incelendiğin P.8 noktasından yapılan ölçüm ile bir üçgen oluşturulur. Oluşan bu üçgende P.8 noktasından P.3 ve P.4 noktalarına yapılan ölçümlerden yatay mesafe değerleri elde edilecektir. Bu değerler ve genel üçgen çözüm formülleri kullanılarak P.8 noktasının koordinatları bulunması hedeflenmektedir.

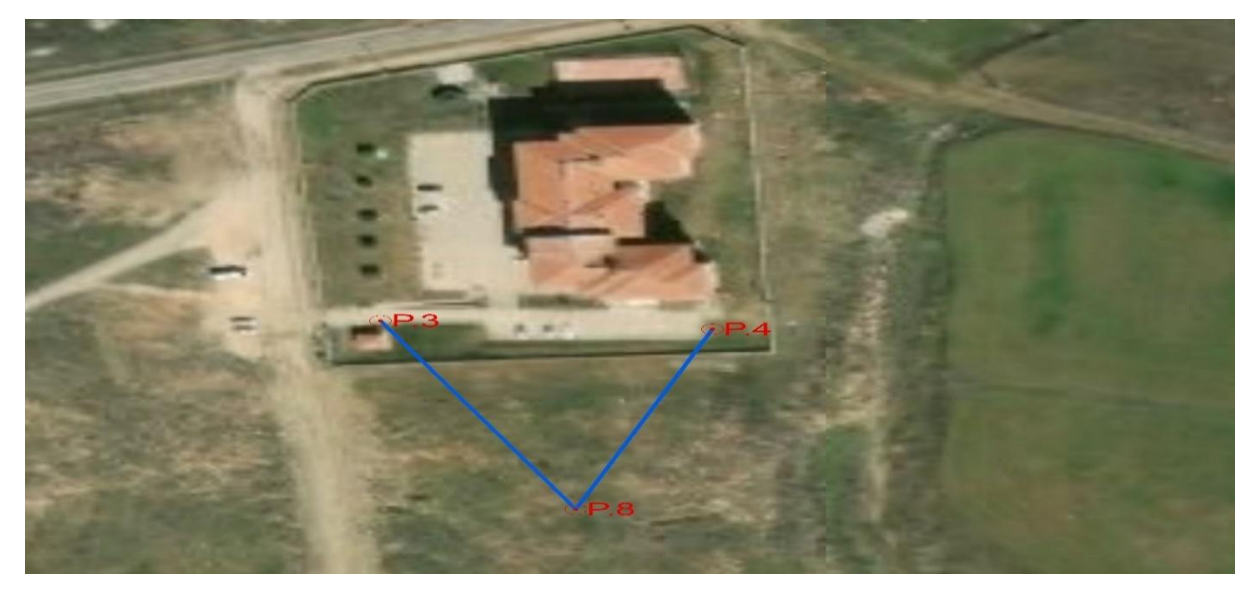

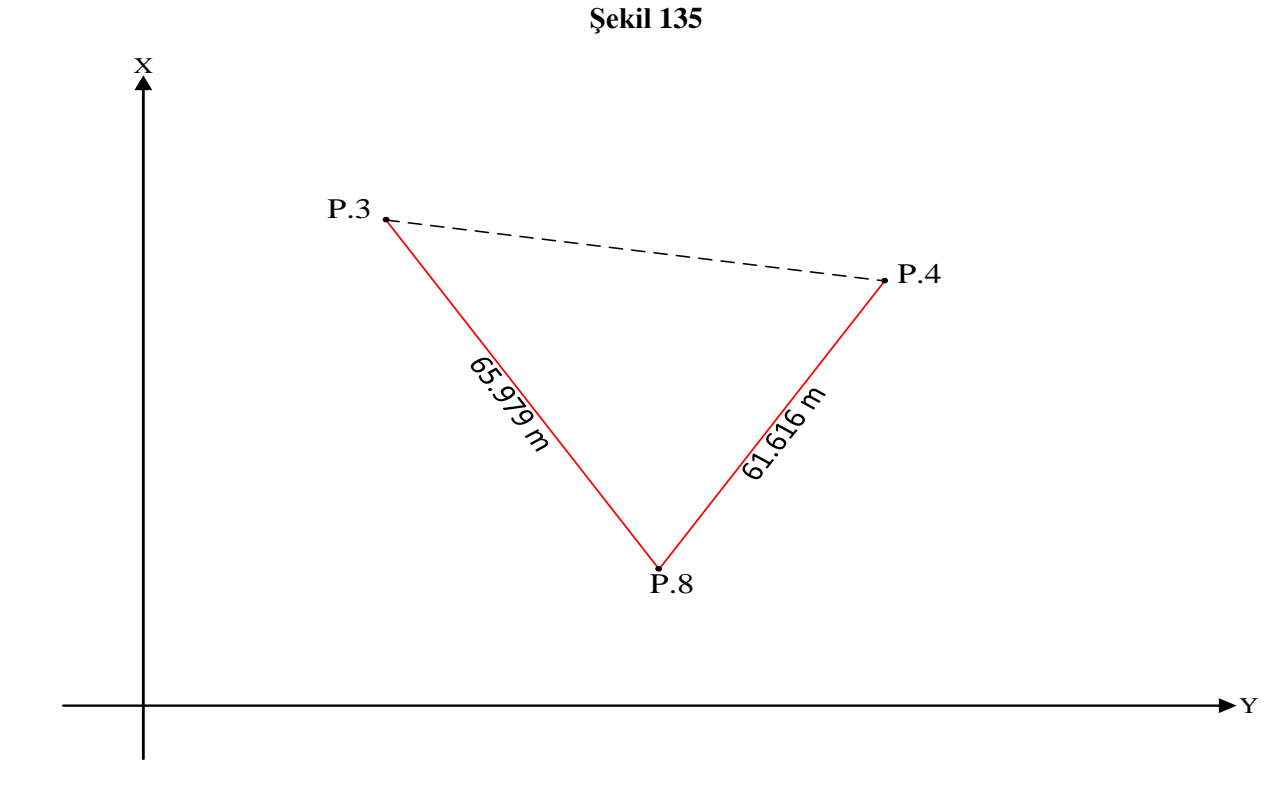

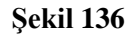

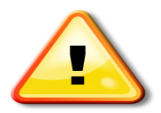

Geriden Kestirme hesabında yapılacak ölçümler koordinatı bulunacak noktadan yapılır.

P.8 numaralı noktanın koordinatları hem P.3 noktasından hesaplanacak hem de P.4 noktasından hesaplanacaktır. Her iki noktadan da yapılan hesaplamaların sonucunda  $Y_{P.8}$  ve  $X_{P.8}$  koordinat değerleri aynı çıkmalıdır.

P.8 numaralı noktanın koordinatlarının P.3 noktasından hesaplanması için (P.3 - P.8) semt açısına ihtiyaç vardır. (P.3 - P.8) semt açısının bulunması içinde (P.3 - P.4) ve  $\beta$  açılarının elde edilmesi gerekmektedir.

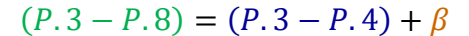

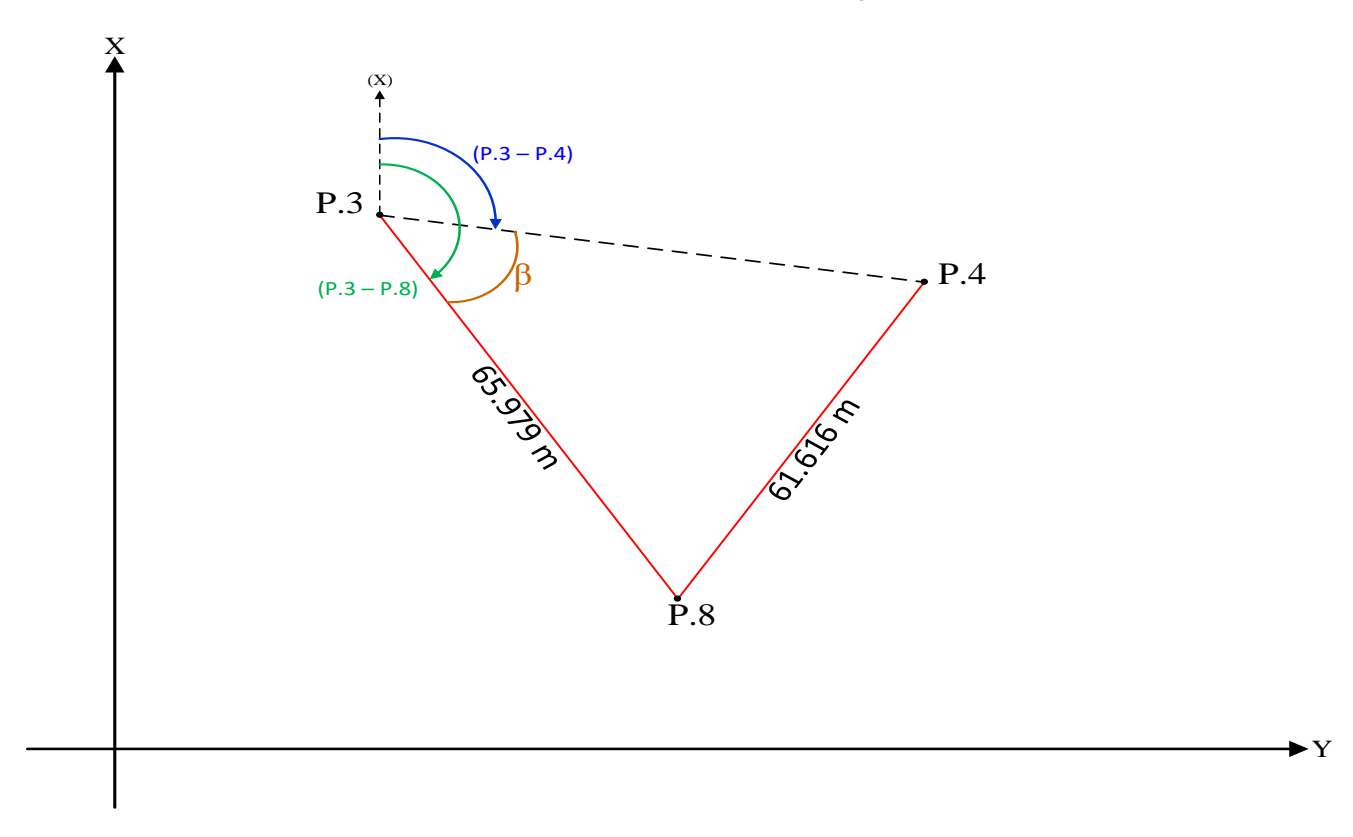

### Şekil 137

(P.3 - P.4) semt açısı P.3 ve P.4 noktasının koordinatlarından hesaplanabilir.  $\beta$  açısının bulunması için var olan üçgen kenar uzunlukları ve kosinüs teoremi kullanılmalıdır.

Şekil 138 kosinüs teoremi ve üçgen kenar uzunlukları kullanılarak üçgen içindeki bir açının nasıl hesaplanacağının temsilidir.

- a, b, c uzunlukları biliniyor
- β bulunmak isteniyor

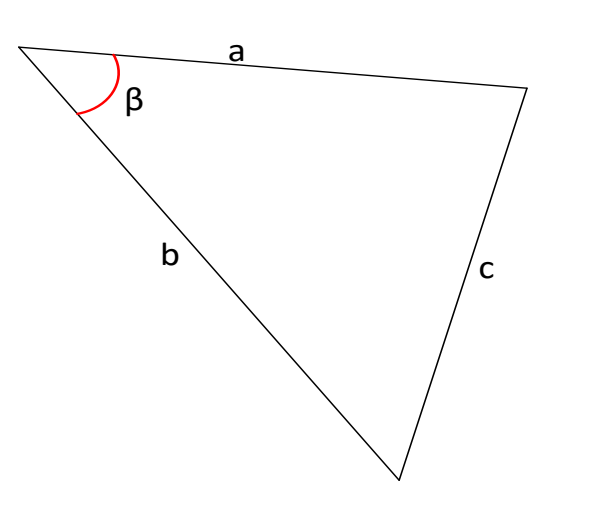

$$c^{2} = a^{2} + b^{2} - 2 * a * b * \cos(\beta)$$

$$2 * a * b * \cos(\beta) = a^{2} + b^{2} - c^{2}$$

$$\cos(\beta) = \frac{a^{2} + b^{2} - c^{2}}{2 * a * b}$$

$$\beta = \cos^{-1}(\frac{a^{2} + b^{2} - c^{2}}{2 * a * b})$$

Şekil 138

Çözüm:

1) (P.3 - P.4) semt açısının hesaplanması

$$\begin{array}{ll} Y_{P,4} - Y_{P,3} & pozitif \\ X_{P,4} - X_{P,3} & negatif \end{array} 2. Bölge$$

- $(P.3 P.4) = 200^g \tan^{-1} ((Y_{P.4} Y_{P.3}) \div (X_{P.4} X_{P.3}) \ast (-1)) = 102.2415^g$
- 2)  $\overline{P.3 P.4}$  mesafesinin hesaplanması

$$\overline{P.3 - P.4} = \sqrt{((Y_{P.4} - Y_{P.3})^2 + (X_{P.4} - X_{P.3})^2)} = 59.002 \, m$$

3)  $\beta$  açısının hesaplanması

$$\beta = (\overline{P.3 - P.4}^2 + 65.979^2 - 61.616^2) \div (2 * \overline{P.3 - P.4} * 65.979m)$$
$$\beta = 65.2887^g$$

4) (P.3 - P.8) semt açısının hesaplanması

$$(P.3 - P.8) = (P.3 - P.4) + \beta = 167.5303^{g}$$

5) P.8 numaralı noktanın yatay düzlem koordinatlarının hesaplanması

$$Y_{P.8} = Y_{P.3} + 65.979 \ m * \sin(P.3 - P.8) = 560100.297 \ m$$
$$X_{P.8} = X_{P.3} + 65.979 \ m * \cos(P.3 - P.8) = 4358175.168 \ m$$

#### Metin Dosyalarının Okunması

Metin dosyaları text (string) veri tipinde verilerin saklandığı dosya tipleridir. Not defteri yazılımıyla açılabilen ve düzenlenebilen dosya tipidir. CAD yazılımlarında detay verilerinin koordinatlarının saklandığı, GNSS sinyal alıcısı veya elektronik takeometre cihazlarında tutulan nokta koordinatlarının dışarıya aktarılması veya cihaz içerisine aktarılmasında metin dosyaları kullanılır. Şekil 139 nokta dosyalarının saklandığı NCN ve txt uzantılı metin dosyaları örneğidir.

| 🗐 binanokta.NCN - Not Defteri 🛛 🚽 📈          | 🗐 binanokta.txt - Not Defteri - 🗆 🗙          |
|----------------------------------------------|----------------------------------------------|
| Dosya Düzen Biçim Görünüm Yardım             | Dosya Düzen Biçim Görünüm Yardım             |
| 12 561738.839 4358994.217 0.000 0 "" "" "12" | 12 561738.839 4358994.217 0.000 0 "" "" "12" |
| 16 561735.444 4358983.039 0.000 0 "" "" "16" | 16 561735.444 4358983.039 0.000 0 "" "" "16" |
| 5 561735.020 4358981.355 0.000 0 "" "" "5"   | 5 561735.020 4358981.355 0.000 0 "" "" "5"   |
| 6 561731.626 4358970.177 0.000 0 "" "" "6"   | 6 561731.626 4358970.177 0.000 0 "" "" "6"   |
| 9 561724.135 4358998.944 0.000 0 "" "" "9"   | 9 561724.135 4358998.944 0.000 0 "" "" "9"   |
| 11 561722.913 4358994.913 0.000 0 "" "" "11" | 11 561722.913 4358994.913 0.000 0 "" "" "11" |
| 14 561721.729 4358991.180 0.000 0 "" "" "14" | 14 561721.729 4358991.180 0.000 0 "" "" "14" |
| 15 561720.816 4358987.619 0.000 0 "" "" "15" | 15 561720.816 4358987.619 0.000 0 "" "" "15" |
| 10 561720.740 4358995.386 0.000 0 "" "" "10" | 10 561720.740 4358995.386 0.000 0 "" "" "10" |
| 4 561720.317 4358986.082 0.000 0 "" "" "4"   | 4 561720.317 4358986.082 0.000 0 "" "" "4"   |
| 13 561719.831 4358991.663 0.000 0 "" "" "13" | 13 561719.831 4358991.663 0.000 0 "" "" "13" |
| 3 561719.095 4358982.051 0.000 0 "" "" "3"   | 3 561719.095 4358982.051 0.000 0 "" "" "3"   |
| 8 561717.911 4358978.318 0.000 0 "" "" "8"   | 8 561717.911 4358978.318 0.000 0 "" "" "8"   |
| 7 561716.998 4358974.757 0.000 0 "" "" "7"   | 7 561716.998 4358974.757 0.000 0 "" "" "7"   |
| 2 561716.922 4358982.524 0.000 0 "" "" "2"   | 2 561716.922 4358982.524 0.000 0 "" "" "2"   |
| 1 561716.013 4358978.801 0.000 0 "" "" "1"   | 1 561716.013 4358978.801 0.000 0 "" "" "1"   |
| ~                                            |                                              |
| < >                                          | c >                                          |
| St 1, Stn 1 100% Windows (CRLF) UTF-8        | St 1, Stn 1 100% Windows (CRLF) UTF-8        |

#### Şekil 139

Şekil 139 bina objelerinin detaylarına ait nokta koordinatlarının tutulduğu Netcad nokta dosyası (Şekil 139 sol resim- NCN uzantılı dosya) ve aynı dosyanın metin dosyası (Şekil 139 sağ resim - TXT uzantılı dosya) gösterimini içerir. MapInfo yazılımı NCN uzantılı dosyaları açamaz. Bu sebepten dolayı, NCN uzantılı dosyanın uzantısı txt olacak şekilde değiştirilmiştir. Dosyanın uzantısı dışında dosya üzerinde bir değişiklik yapılmamıştır. NCN uzantısının txt uzantısına dönüştürülmesiyle Mapbasic yazılımında nokta dosyası içindeki bilgilere erişilebilecekir.

Şekil 140 txt uzantılı nokta dosyasındaki her bir satırın sırayla okunup, MapInfo yazılımında oluşturulmuş *nokta* adlı tabakaya (Şekil 141) nokta grafik objesinin eklenmesini sağlayan program kodudur.

Şekil 140 satır 18'de tasarlanan düğmeye (Şekil 142) basıldığında kullanıcının metin dosyasını seçmesini sağlayacak bir pencere açılacaktır (Şekil 143). Açılan pencerede kırmızı kutu içine alınan dosya türü kısmı, satır 18'de yapılan tanım ile sağlanır. Şekil 143 kullanıcının txt uzantılı dosyayı ilgili dizinden seçmesini sağlayan penceredir. Dosya seçimi yapıldıktan sonra dosya adı değişkene aktarılır (satır 18). Satır 19 dosyanın açılmasını sağlar ve dosyaya 1 numaralı dosya tanımı yapılır. 20.satır ile 31.satırlar arasında do wile – loop döngüsü ile tüm dosya satırları ayrı ayrı okunur. Do while – loop döngüsündeki sınama *Not EOF(1)* ile sağlanmıştır. EOF(), end of file – dosya sonu fonksiyonu ile kontrol dosyanın son satırına ulaşıldığını kontrol eder. Döngü sınamasında kullanılan *Not EOF(1)*, okunan yeni satırın 1 numaralı dosyanın son satırı olup olmadığını kontrol eder, eğer dosyanın son satırı değilse yeni satır okumaya devam edilmesini sağlar. Diğer bir izahı dosya sonu olmadığı sürece okumaya devam edilmesidir. Her yeni okunan satır, *satır* adlı değişkene aktarılır ve satır içinde ki nokta adı, y ve x değerleri sırasıyla okunup ilgili değişkenlere aktarılır. Değerlere ulaşabilmek için *instr()* ve *mid\$()* fonksiyonları kullanılmıştır.

Satır içindeki Nokta adı, y ve x değerleri arasında bir tab boşluğu kadar boşluk vardır.

*bos*1 = *instr*(1, *satir*, "")→ kod satırında (satır 24), dosyadan okunan her bir satırın, 1. karakterinden itibaren tab boşluğu aranır. Bulunan boşluk kaçıncı karakterde ise, *instr()* fonksiyonu bu değeri geri döndürür. Kod satırında bulunan değer bos1 adlı değişkene aktarılıyor.

İlk boşluk karakterinin satır içinde kaçıncı karakter olduğu bulunduktan sonra Satır içindeki değerlerin her birine ulaşabilmek için *mid\$()* metin fonksiyonu kullanılmıştır. Fonksiyon birinci parametresinde satır bilgisini alır. İkinci parametresinde metin ifade içinden çekeceği karakterin başlangıç numarasını alır. Üçüncü parametresindeyse, başlangıç karakterinden itibaren kaç karakter alacağı belirlenir. Örneğin dosya içindeki ilk satır:

12 561738.839 4358994.217 0.000 0 "" "" "12"

→boşluk başlangıçtan itibaren 3. Karakter.

*mid*\$(*satir*, 1, (*bos*1 – 1)) →kod satırında, dosyanın ilk satırı *satir* adlı değişkendedir. fonksiyonun ilk parametesi *satir* değişkenidir. Kod içinde *satir* değişkeninde 1. Karakterden itibaren (*bos*1-1) kadar (yani 2 karakter) değerin çekilmesini sağlar. Sonuç 12 olacaktır.

*mid*\$(*satir*,(*bos*1+1),10) → *satir* değişkeni içindeki metinden (*bos*1+1) karakterden (yani 4.karakter) başlayarak 10 karakter çekilmesini sağlar. Sonuç 561738.839 olacaktır.

*mid*\$(*satir*,(*bos*1+12),11) → *satir* değişkeni içindeki metinden (*bos*1+12) karakterden (yani 15.karakter) başlayarak 11 karakter çekilmesini sağlar. Sonuç 4358994.217 olacaktır.

Döngü sayesinde dosyanın her bir satırına ulaşılır ve instr() ve mid\$() fonksiyonları sayesinde satır içinde yer alan noktaya ait verilere ulaşılır. Elde edilen veriler değişkenlere aktarılır. Şekil 140 29. satırda nokta bilgilerine dair verilere sahip değişkenler kullanılarak, MapInfo yazılımında oluşturulan *nokta* adlı tabakaya nokta grafik objesi olarak aktarılması sağlanır.

| 1  | include | "mapbasic.def"                                                                         |
|----|---------|----------------------------------------------------------------------------------------|
| 2  | include | "icons.def"                                                                            |
| 3  | declare | sub main I                                                                             |
| 4  | declare | sub dosya_ac                                                                           |
| 5  | sub mai | n                                                                                      |
| 6  | cre     | ate buttonpad "Araçlar" as                                                             |
| 7  |         | pushbutton                                                                             |
| 8  |         | icon MI_ICON_TABLE_LIST                                                                |
| 9  |         | helpmsg "Nokta dosyası aç\nNokta dosyası aç"                                           |
| 10 |         | calling dosya_ac                                                                       |
| 11 | end sub |                                                                                        |
| 12 | sub dos | ya_ac                                                                                  |
| 13 | set     | coordsys window frontwindow()                                                          |
| 14 | dim     | satir,nok_ad_oku as string                                                             |
| 15 | dim     | bosl as integer                                                                        |
| 16 | dim     | dosya_ad as string                                                                     |
| 17 | dim     | x_oku,y_oku as float                                                                   |
| 18 | dos     | ya_ad=fileopendlg("","","TXT","Open Table")                                            |
| 19 | ope     | n file dosya_ad for input as #1                                                        |
| 20 | do      | while not EOF(1)                                                                       |
| 21 |         | bos1=0                                                                                 |
| 22 |         | line input #1, satir                                                                   |
| 23 |         | if not EOF(1) then                                                                     |
| 24 |         | <pre>bos1=instr(1, satir, " ")</pre>                                                   |
| 25 |         | <pre>nok_ad_oku= mid\$(satir,1,(bos1-1))</pre>                                         |
| 26 |         | <pre>y_oku=val(mid\$(satir,(bos1+1),10))</pre>                                         |
| 27 |         | x_oku=val(mid\$(satir,(bos1+12),11))                                                   |
| 28 |         | print bosl+" "+ nok_ad_oku +" "+y_oku+" "+x_oku                                        |
| 29 |         | <pre>insert into nokta(nokta_ad,obj) values(nok_ad_oku,createpoint(y_oku,x_oku))</pre> |
| 30 |         | end if                                                                                 |
| 31 | 100     | þ                                                                                      |
| 32 | clo     | se file #1                                                                             |
| 33 | end sub |                                                                                        |

Şekil 140

| EN   | Ларі | nfo P     | ro - [no | kta Map]    |       |            |                |     |       |    |      |
|------|------|-----------|----------|-------------|-------|------------|----------------|-----|-------|----|------|
| i Fi | le   | Edit      | Tools    | Objects     | Query | Table      | Options        | Map | Windo | ow | Help |
| 10   | 6    |           | PP       | 图题目         |       | 1          | 🖶 🔁 🗠          | 80  | 615   |    |      |
| 3    | 1    | $\square$ | 1        | •           |       | ILSY       | <u>*  辛 / </u> | A   |       | 2  | 8    |
| Laye | r Co | ntrol     | )        |             |       |            |                |     | ₽×    |    |      |
| 4    | 2    |           | 1 1      | 20          | 2     | <u>ر ا</u> |                |     |       |    |      |
|      |      | 0.00720/1 |          |             |       |            |                |     | -     |    |      |
| 4    | no   | kta N     | Лар      |             |       |            |                |     |       |    |      |
|      |      | ~         | C        | osmetic Lay | er    |            | 2              | 1 法 |       |    |      |
|      |      | ~         | n        | okta        |       |            |                | 2 🙀 | 1     |    |      |
|      |      |           |          |             |       |            |                | - 2 |       |    |      |
|      |      |           |          |             |       |            |                |     |       |    |      |
|      |      |           |          |             |       |            |                |     |       |    |      |
|      |      |           |          |             |       |            |                |     |       |    |      |
|      |      |           |          |             |       |            |                |     |       |    |      |

Şekil 141

| .ayer Control |                               | 4 × |                  |
|---------------|-------------------------------|-----|------------------|
| ▲ nokta M     | ap<br>Cosmetic Layer<br>nokta |     | Nokta dosyası aç |

Şekil 142

| Konun                        | n: 🔣 dosyaokum | na 👘          |                   |      |
|------------------------------|----------------|---------------|-------------------|------|
| -                            | Ad             | ^             | Değiştirme tarihi | Tür  |
|                              | binanokta      | txt           | 9.05.2022 21:44   | Meti |
| Kitaplıklar<br>Bu bilgisayar |                |               |                   |      |
|                              | <              |               |                   | >    |
|                              |                | [12]          | ~ [               | Ac   |
|                              | Dosya adı:     | binanokta.txt |                   |      |

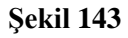

Şekil 144 noktaların haritaya aktarılması sonucu oluşan şekli göstermektedir. Noktalar yıldız sembolü ile temsil edilmektedir.

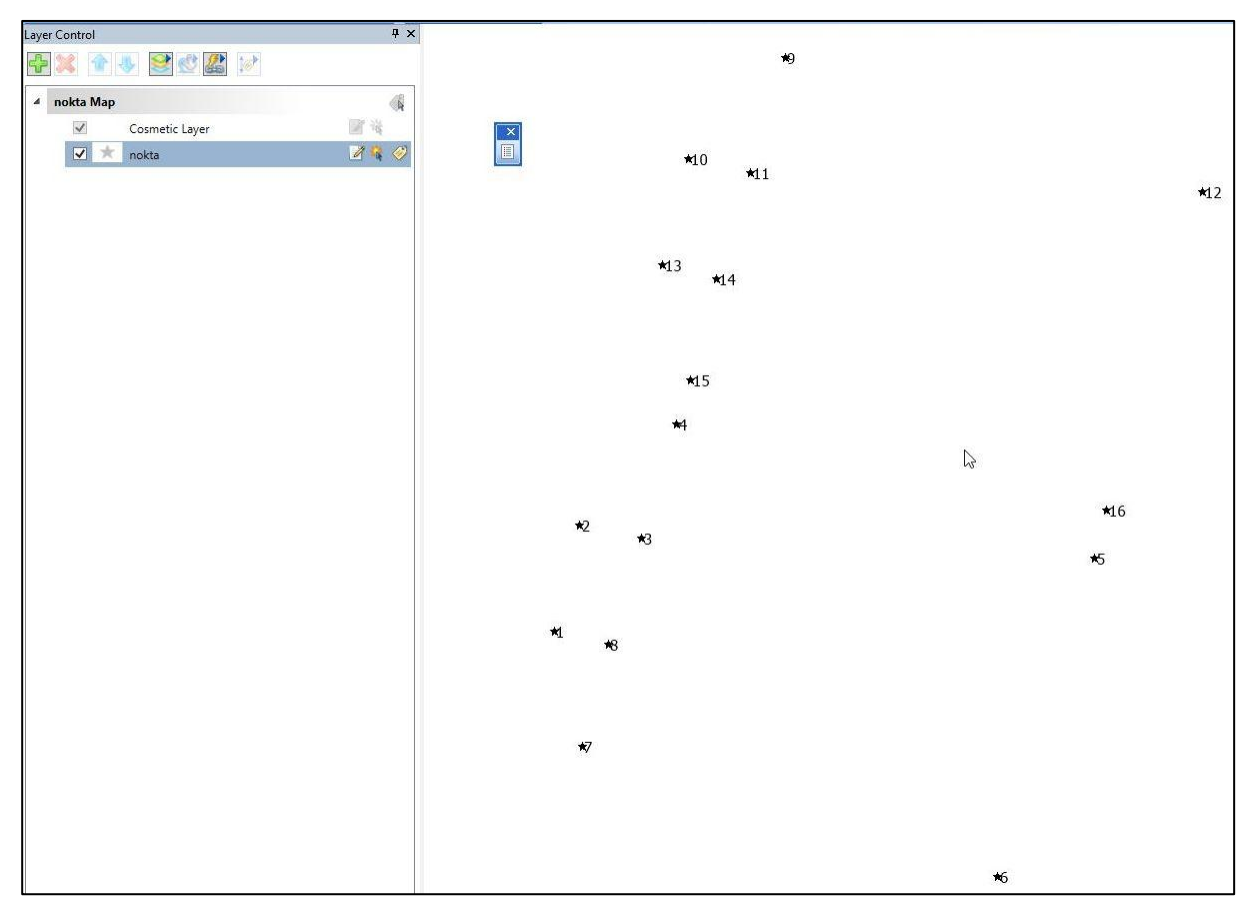

Şekil 144

### Mapinfo Yazılımında Oluşturulmuş Haritanın Tablolarından Veri Çekilmesi

Coğrafi bilgi sistemlerinin temel mantığı, coğrafik objeler harita düzleminde grafik objeler ile temsil edilir ve coğrafik objelerin öznitelikleri (objeyi niteleyen bilgiler) de grafik obje ile ilişkili tablolarda kayıt altına alınır. Gerektiğinde grafik objeler üzerinden analizler veya sorgulamalar yapılabilir, gerektiğinde de grafik objenin öznitelik bilgileri üzerinden analizler veya sorgulamalar yapılabilir.

Grafik objeleri niteleyen ve grafik haritalar ile ilişkili olan tablolar veri tabanı yapılarının temel yapı taşlarıdır. Tablo tekil kullanılabildiği gibi farklı tablolar arasında ilişkiler kurulabilir. Tablolar sadece MapInfo yazılımının da kullanılmaz. Temelinde bilgi olan tüm bilgi sistemlerinde, veri tabanı uygulamalarında kullanılır. Tabloda tutulan öznitelik verileri üze yapılacak sorgular için SQL (Structure Query Language – Yapısal Sorgulama Dili) kullanılır. SQL cümlecikleri yardımıyla

- Tablolardaki kayıtlar seçilebilir,
- Tablodaki kayıtlara yeni kayıt eklenebilir,
- Tablodaki kayıtlarda yapılacak değişiklikler güncellenebilir,
- Tablolardaki kayıtlar silinebilir.

### SQL Parametreleri

SQL cümleciklerini oluşturmak için sabit parametreler vardır. Cümle yapısını oluşturmak için, cümlenin ilk parametresi gereklidir. İlk parametre yapılacak işleme (seçim, ekleme, güncelleme, silme) göre belirlenir. Her işlem kendi başlığında konu bazlı anlatılacaktır.

### Tablodan Veri Seçimi İçin SQL cümlesi Kurulması (Select Parametresi)

Tablodan seçim işleminin yapılması için Select parametresi kullanılır.

Select Tablodan\_Seçilecek\_Parametre

From Seçim\_Yapılacak\_Tablo

Where *Seçimde\_Uygulanacak\_Kısıtlamalar* 

Yukarıda seçim işleminin yapılması için kullanılacak temel sorgulama yapısı bulunmaktadır.

- *Select* parametresinden sonra tablo içinde seçim yapılacak tablo öznitelik sahalarının isimleri (veya tek bir saha ismi) aralarına virgül konarak yazılır.
- *From* parametresinden sonra sorgulamada kullanılacak olan tablo veya tabloların adları yazılır.
- *Where* parametresinden sonra sorgulamada yapılacak kısıtlamalar yazılır.

Seçim işleminin daha anlaşılır hale gelmesi için örnekler yapılacaktır. Anlatımda kullanılan örnekler Başarsoft Yazılım firmasının eğitim amaçlı hazırladığı verilerden oluşmaktadır.

Örnekte Ankara ili sınırları içindeki ilçelere bağlı mahalle coğrafik objelerinin olduğu Ankara\_Mah tabakası kullanılmıştır. Şekil 145 tabakanın MapInfo yazılımında açıldığının temsilidir.

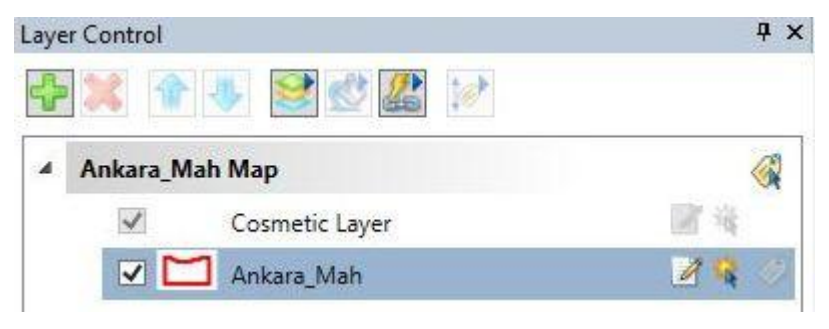

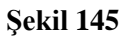

Mahalleler alan grafik objeleriyle temsil edilmektedir. Şekil 146 mahalle tabakasının limit bul işlemi sonrası gösteriminin temsilidir.

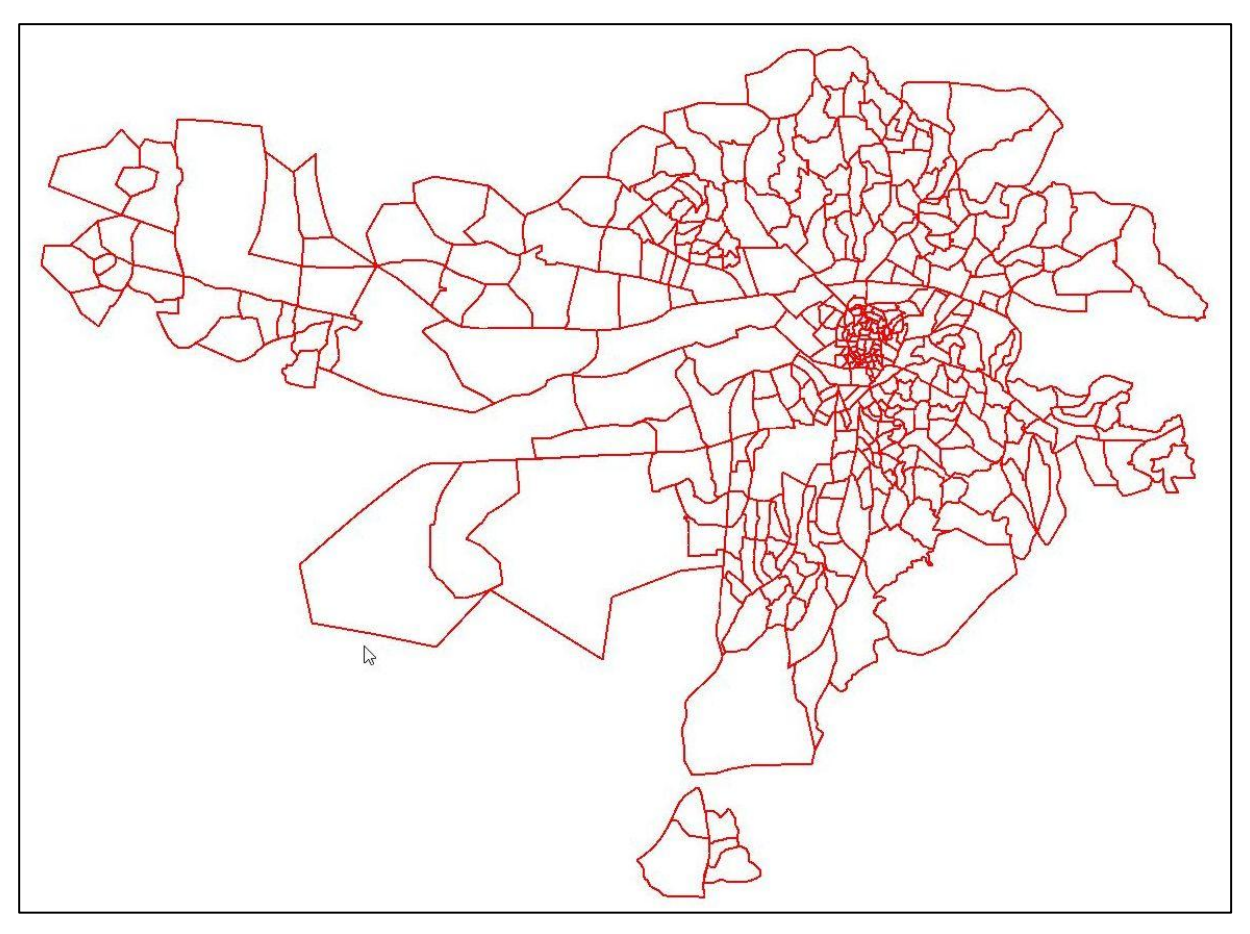

Şekil 146

Şekil 147 harita penceresinde yaklaşma işlemi sonucunda oluşan görüntüdür. Haritada etiketler de açılmış ve mahalle isimleri gözükmektedir.
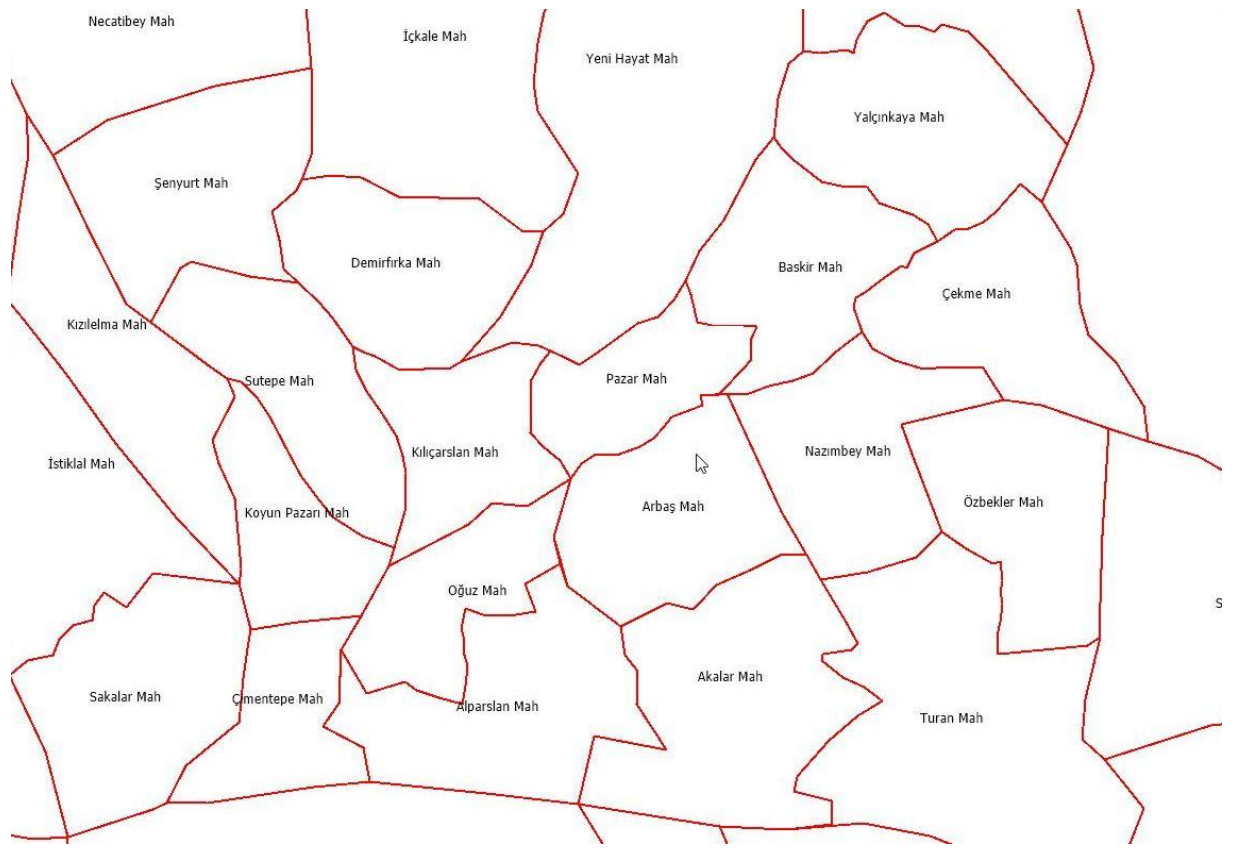

Şekil 147

Şekil 148 grafik objelerin öznitelik bilgilerinin tutulduğu tablonun temsilidir. Tablo incelendiğinde Mahalle objelerine ait sahalar görülmektedir. Tablo mahalle adı bilgisi (MAHALLE\_ADI sahasında tutulan bilgi), mahallenin içinde olduğu ilçe adı bilgisi (ILCE\_ADI sahasında tutulan bilgi), ilçelerin sorgulamalarını kolaylaştırmak ve Ankara içindeki ilçelerin tanımlamalarını tekil hale getirmek için kullanılan ilçe kod bilgisi (ILCE\_KOD sahasında tutulan bilgi), Ankara içindeki ilçelerin sınırları içindeki mahalleleri tekil hale getirmek ve sorgulamalarını kolaylaştırmak için oluşturulan mahalle kod bilgisi (MAH\_KODU sahasında tutulan bilgi) sahalarından oluşur.

| 2 | MAHALLE_ADI            | ILCE_ADI    | ILCE_KODU | MAH_KODU |  |
|---|------------------------|-------------|-----------|----------|--|
|   | Kent Koop Mah          | YENIMAHALLE | 5         | 52       |  |
|   | Meşrutiyet Mah         | CANKAYA     | 1         | 1        |  |
|   | Yücetepe Mah           | CANKAYA     | 1         | 15       |  |
|   | Mebusevleri- Anıtkabir | CANKAYA     | 1         | 14       |  |
|   | Namık Kemal Mah        | CANKAYA     | 1         | 16       |  |
|   | Kızılay Mah            | CANKAYA     | 1         | 9        |  |
|   | Y.bahçelievler Mah     | CANKAYA     | 1         | 19       |  |
|   | Kocatepe Mah           | CANKAYA     | 1         | 21       |  |
|   | Cumhuriyet Mah         | CANKAYA     | 1         | 20       |  |
|   | Fidanlık Mah           | CANKAYA     | 1         | 24       |  |
|   | Sağlık Mah             | CANKAYA     | 1         | 25       |  |
|   | Kavaklidere Mah        | CANKAYA     | 1         | 2        |  |
|   | Esatoğlu Mah           | CANKAYA     | 1         | 39       |  |
|   | Tinaztepe Mah          | CANKAYA     | 1         | 38       |  |
|   |                        |             |           |          |  |

### Şekil 148

Şekil 149 tablodan seçilen bir kayıt ile grafik objenin de seçili olduğunun temsilidir.

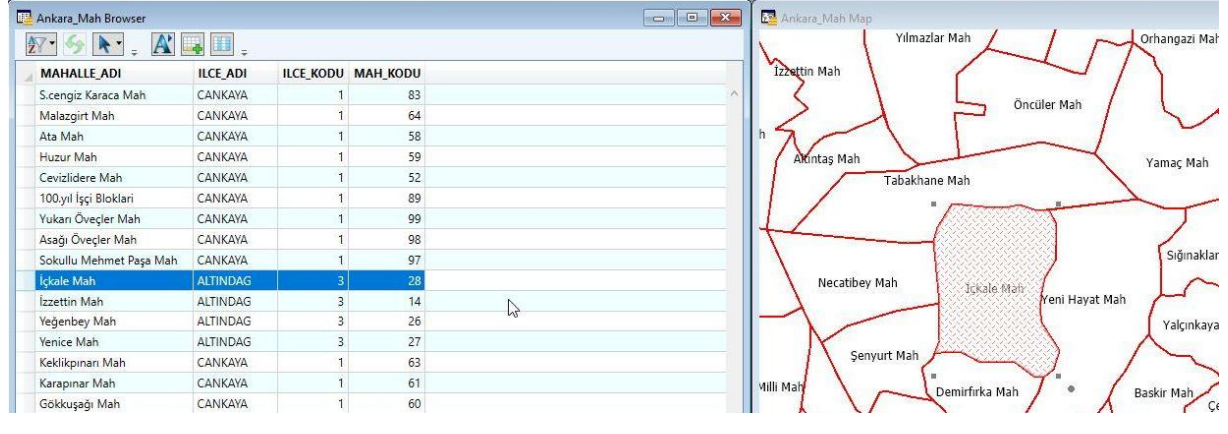

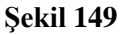

Örnek 1:

Ankara\_Mah ismindeki tablodaki tüm kayıtların seçimini yapan sorgu cümlesini yazınız

### Select \*

### From Ankara\_mah

Select seçim parametresinde kullanılan yıldız tüm sahalardaki verilerin seçilmesini ifade eder. From parametresinde tabakanın adı kullanılmıştır. Where parametresi kullanılmadığı için tüm kayıtlar seçilecektir. Aynı cümlecik aşağıdaki gibi de yazılabilir.

Select \* From Ankara\_mah

|                                                                                                    | SQL Select                                                                           | ×             |
|----------------------------------------------------------------------------------------------------|--------------------------------------------------------------------------------------|---------------|
|                                                                                                    | Select Columns: *                                                                    | Tables ±      |
|                                                                                                    |                                                                                      | Operators 生   |
|                                                                                                    | from Tables:                                                                         | Functions     |
| MapInfo Pro - [Ankara_Mah Map]     File Edit Tools Objects Query Table Options Map Window Help                                                                                                    | p                                                                                    |               |
| Select                                                                                                    |                                                                                      |               |
| Layer Control                                                                                                    | Group by Columns:                                                                    | Save Template |
| Image: Selection       Image: Selection       Imag | into Table Named: Selection                                                          | Load Template |
| Ankara_Mah Map Find Ctrl+F<br>Cosmetic Lay Find Selection Find Address                                                                                                    | Browse Results  Find Results In Current Map Window Add Results To Current Map Window |               |
| Calculate Statistics                                                                                                    | OK Cancel Clear Verify                                                               | Help          |

Şekil 150

| Select Columns:                                             | ×              | Tables     | ŧ     |
|-------------------------------------------------------------|----------------|------------|-------|
|                                                             |                | Columns    | ŧ     |
|                                                             |                | Operators  | ŧ     |
|                                                             |                | Aggregates | ŧ     |
| from Tables:                                                | Ankara_Mah     | Functions  | *     |
|                                                             | I              |            |       |
| Group by Columns:                                           | I              |            |       |
| Group by Columns:<br>Order by Columns:                      | I              | Save Tem   | plate |
| Group by Columns:<br>Order by Columns:<br>into Table Named: | I<br>Selection | Save Tem   | plate |

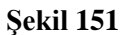

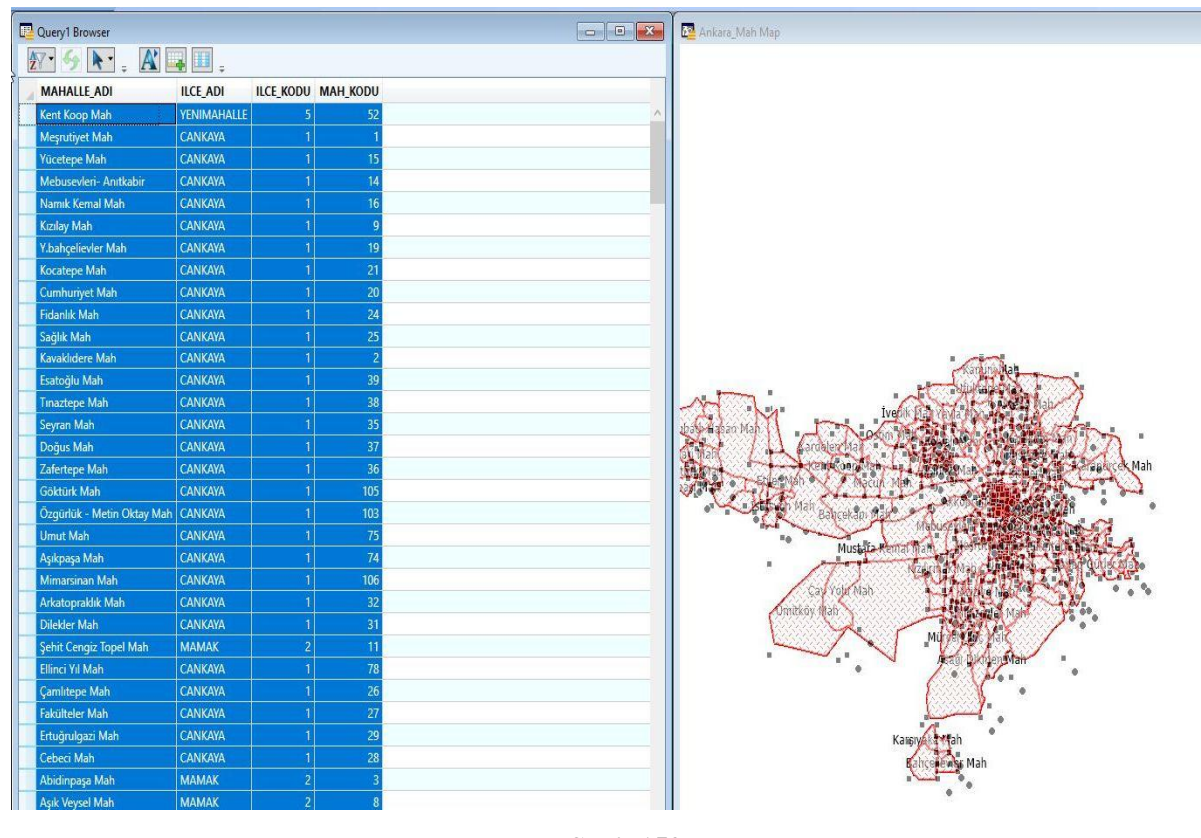

Şekil 152

# Örnek 2:

Ankara\_Mah ismindeki tabloda ILCE\_ADI sahasındaki kayıtlı ilçelerin seçilmesi için SQL cümlesi yazınız.

Select ILCE\_ADI

| SQL Select        |                                    | ×             | C Query2 Browser       | • • |
|-------------------|------------------------------------|---------------|------------------------|-----|
| Select Columns:   | ILCE_ADI                           | Tables 🛨      |                        |     |
|                   |                                    | Columns 🛨     | ILCE ADI               |     |
|                   |                                    | Operators 🛓   | YENIMAHALLE<br>CANKAYA |     |
|                   | T                                  | Aggregates 🛨  | CANKAYA                |     |
| from Tables:      | Ankara_Mah                         | Functions ±   | CANKAYA                | _   |
| where Condition:  |                                    |               | CANKAYA                |     |
|                   |                                    |               | CANKAYA                |     |
|                   |                                    |               | CANKAYA                |     |
|                   |                                    |               | CANNADA                |     |
| Group by Columns: |                                    |               | CANKAYA                |     |
| Order by Columns: |                                    | Save Template | CANKAYA                |     |
| into Table Named: | Selection                          | Load Template | CANKAYA                | -   |
|                   | Find Results In Current Man Window |               | CANKAYA                |     |
|                   | Add Results To Current Map Window  |               | CANKAYA                |     |
|                   | Cancel Clear Verify                | Help          | CANKAVA                | _   |
|                   |                                    |               | CANIZAVA               | × ) |

#### From Ankara\_mah

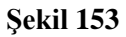

## Örnek 3:

Ankara\_mah tablosunda Çankaya ilçesindeki mahallelerin listesini sorgulayan SQL cümleciğini yazınız

Select MAHALLE\_ADI

From Ankara\_mah

| SQL Select                             |                                                                       | >             |
|----------------------------------------|-----------------------------------------------------------------------|---------------|
| Select Columns:                        | MAHALLE_ADI                                                           | Tables 🛨      |
|                                        |                                                                       | Columns 🛓     |
|                                        |                                                                       | Operators 🛓   |
|                                        |                                                                       | Aggregates 👲  |
| from Tables:                           | Ankara_Mah                                                            | Functions 生   |
| Cara la Calana                         |                                                                       |               |
| Group by Columns:<br>Order by Columns: |                                                                       | Save Template |
| into Table Named:                      | Selection                                                             | Load Template |
| Browse Results                         | Find Results In Current Map Window  Add Results To Current Map Window |               |
| 0                                      | Canad Class Marity                                                    | Hole          |

# Where ILCE\_ADI= "CANKAYA"

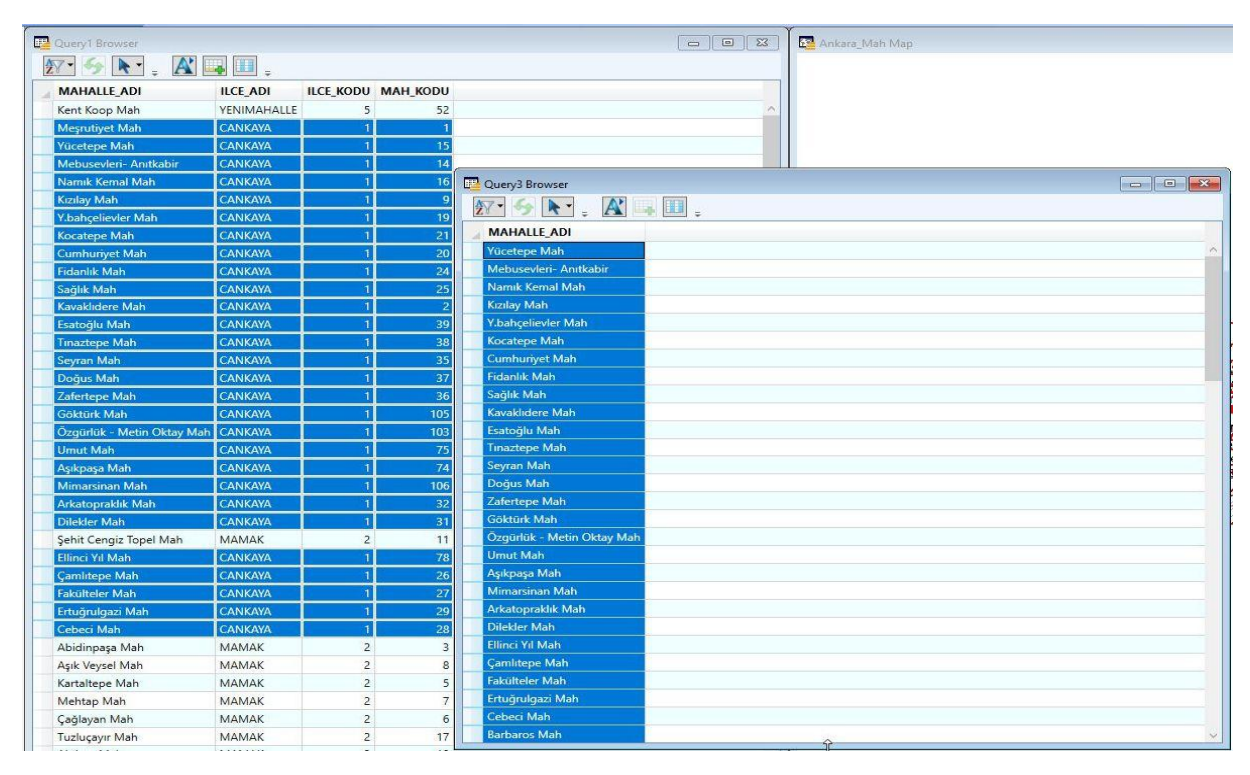

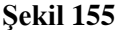

## Örnek 4:

Ankara\_mah tabakasında Çankaya **ile** Mamak ilçelerindeki mahallelerin isimlerini listeleyen SQL cümleciğiniz yazınız.

Sorgulamada hem Çankaya ilçesinde olan mahallelerin adları isteniyor, hem de Mamak ilçesindeki mahallelerin adları isteniyor. Veri kaydı yapılırken ilçe adı ve ilçedeki mahallenin adı kaydı yapılmakta. Sorgulamanın yapılması için OR (veya) operatörü kullanılmak zorunda. AND (ve) operatörü kullanamaz. Çünkü hem kayıt işleminde tek bir ilçe ve o ilçedeki tek bir mahalle kaydı yapılmaktadır.

Select MAHALLE\_ADI From Ankara\_mah Where ILCe\_ADI= "CANKAYA" or ILCE\_ADI= "MAMAK"

| Query5 Browser      | SQL Select           | N                                       | ×             |
|---------------------|----------------------|-----------------------------------------|---------------|
|                     | Select Columns:      | MAHALLE_ADI                             | Tables 生      |
| MAHALLE_ADI         |                      |                                         | Columna       |
| Abidinpaşa Mah      |                      |                                         |               |
| Aşık Veysel Mah     |                      |                                         | Operators 👱   |
| Kartaltepe Mah      |                      |                                         | Aggregates 👤  |
| Mehtap Mah          | from Tables:         | Aphara Mab                              |               |
| Çağlayan Mah        | nom rabies.          |                                         | Functions     |
| Tuzluçayır Mah      | where Condition:     | ILCE_ADI = "CANKAYA" Ur ILCE_ADI = "MAM | AK"           |
| Akdere Mah          |                      |                                         |               |
| Peyami Sefa Mah     |                      |                                         |               |
| Kazım Orbay Mah     |                      |                                         |               |
| Barbaros Mah        |                      |                                         |               |
| Remzi Oğuz Arık Mah | Group by Columns:    |                                         |               |
| Aziziye Mah         | Order by Columns:    |                                         | Save Template |
| Güzeltepe Mah       | into Table Named: Se | Posta a deservationes                   |               |
| Yıldızevler Mah     |                      | Selection                               | Load Template |
| Naci Çakır Mah      |                      | Find Results In Current Map Window      |               |
| Osman Temiz Mah     |                      | Add Results To Current Map Window       |               |
| Mürsel Uluç Mah     |                      |                                         |               |
| İlker Mah           |                      |                                         | Пер           |
| Metin Akkuş Mah     |                      |                                         |               |
| Nasuh Akar Mah      |                      |                                         |               |
| Balgat Mah          |                      |                                         |               |
| Emek Mah            |                      |                                         |               |
| Kızılırmak Mah      |                      |                                         |               |
| Çukuranbar Mah      |                      |                                         |               |
| Söğütözü Mah        |                      |                                         |               |
| Oğuzlar Mah         |                      |                                         |               |
| Ehlibeyt Mah        |                      |                                         |               |
| Bahçelievler Mah    |                      |                                         |               |
| Anittepe Mah        |                      |                                         | ~             |

### Tablo Verilerinin Sahalara Göre Gruplandırılması

SQL sorgu cümleciği ile yapılan sorgulama sonuçlarının gruplandırılması yapılabilir. Gruplandırma, bir sahadaki verilerin arasında tekil olanların grup haline getirilmesini sağlar.

Gruplandırma işlemi için Group by sql komutu kullanılır.

## Örnek 6:

Ankara\_mah tablosu kayıtları ilçe adlarına göre gruplandırılması için gerekli SQL cümleciğini yazınız.

Select \* From Ankara\_mah Group by ILCE\_AD

| SQL Select            | R                                                                                          |            | ×     | Query7 Browser         |             |           |          |
|-----------------------|--------------------------------------------------------------------------------------------|------------|-------|------------------------|-------------|-----------|----------|
| Select Columns: ×     | E.                                                                                         | Tables     | ±     | 8 - S 💽 - 🛛            | K 🖬 🛄 🕯     |           |          |
|                       |                                                                                            | Columns    | +     | MAHALLE_ADI            | ILCE_ADI    | ILCE_KODU | MAH_KODU |
|                       |                                                                                            | ) Columns  |       | Kent Koop Mah          | YENIMAHALLE | 5         | 52       |
|                       |                                                                                            | Operators  | ±     | Meşrutiyet Mah         | CANKAYA     | 1         | 1        |
|                       |                                                                                            | Aggregates | ±     | Şehit Cengiz Topel Mah | MAMAK       | 2         | 11       |
| from Tables:          | Ankara Mah                                                                                 |            |       | Ülkü Mah               | ALTINDAG    | 3         | 1        |
|                       |                                                                                            | Functions  |       | Yeşilöz Mah            | KECIOREN    | 4         | 38       |
| where Condition:      |                                                                                            |            |       | İstasyon Mah           | ETIMESGUT   | 8         | 10       |
|                       |                                                                                            |            |       | Mareşal Çakmak Mah     | SINCAN      | 6         | 5        |
|                       |                                                                                            |            |       | Karşıyaka Mah          | GOLBASI     | 7         | 0        |
| Group by Columns: []] | LCE_ADI                                                                                    |            | 1.4   |                        |             |           |          |
| Order by Columns:     |                                                                                            | Savelem    | plate |                        |             |           |          |
| into Table Named: S   | Selection                                                                                  | Load Tem   | plate |                        |             |           |          |
| Browse Results        | Find Results In Current Map Window  Add Results To Current Map Window  Cancel Clear Verify | Help       |       |                        |             |           |          |

### Şekil 156

Sorgu cümleciğinin sonucu Şekil 156 sağ resimde gözükmektedir. Select parametresinde \* karakteri girildiği için diğer sahalarda veriler gözükmektedir. Sonuç incelediğinde ilçe adı sütunundaki veriler içinki kayıtlar tekil olacak şekilde incelenmiş ve tekil olan değerler gruplandırılmıştır.

### Tablodaki Verilerin Sahalara Göre Sıralanması

Tabloda var olan veriler seçimi yapılırken bir sahaya göre veriler büyükten küçüğe veya küçükten büyüğe sıralanabilir. Sıralama işlemi özellikle kullanıcı için yapılacak diyaloglara veri aktarımında önem kazanacaktır. Sıralama işlemi için Order By sql komutu kullanılır.

### Örnek 7:

Ankara\_mah tablosunda ilçe adları hem gruplandırılsın, hem de yapılan gruplandırma ilçe adlarına göre sıralansın.

Select \* From Ankara\_mah Group By ILCE\_AD Order By ILCE\_AD

| SQL Select             | A                                                                           | ×             | 🕎 Query8 Browser       |             |           |          |
|------------------------|-----------------------------------------------------------------------------|---------------|------------------------|-------------|-----------|----------|
| Select Columns: *      |                                                                             | Tables 🛨      | ŽV - 5                 | ¥ 📪 🔟 🕯     |           |          |
|                        |                                                                             | Columns       | MAHALLE_ADI            | ILCE_ADI    | ILCE_KODU | MAH_KODU |
|                        |                                                                             |               | Ülkü Mah               | ALTINDAG    | 3         | 1        |
|                        |                                                                             | Operators 生   | Meşrutiyet Mah         | CANKAYA     | 1         | 1        |
|                        |                                                                             | Aggregates 👲  | İstasyon Mah           | ETIMESGUT   | 8         | 10       |
| from Tables:           | kara_Mah                                                                    | Functions +   | Karşıyaka Mah          | GOLBASI     | 7         | 0        |
| where Condition:       |                                                                             |               | Yeşilöz Mah            | KECIOREN    | 4         | 38       |
| where condition.       |                                                                             |               | Şehit Cengiz Topel Mah | MAMAK       | 2         | 11       |
|                        |                                                                             |               | Mareşal Çakmak Mah     | SINCAN      | 6         | 5        |
|                        |                                                                             |               | Kent Koop Mah          | YENIMAHALLE | 5         | 52       |
|                        |                                                                             |               |                        |             |           |          |
| Group by Columns: ILCE | E_ADI                                                                       | Ī             |                        |             |           |          |
| Order by Columns: ILCE | E_ADI                                                                       | Save Template |                        |             |           |          |
| into Table Named: Sele | ection                                                                      | Load Template |                        |             |           |          |
| Browse Results         | ☐ Find Results In Current Map Window<br>] Add Results To Current Map Window |               |                        |             |           |          |
| ОК                     | Cancel Clear Verify                                                         | Help          |                        |             |           |          |

### Şekil 157

Şekil 157 sağ resim sonuç seçimleri göstermektedir. Sonuç tablo incelendiğinde kayıtlar hem ilçe adlarına göre gruplandırılmış hem de ilçe adlarına göre sıralanmıştır.

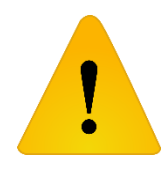

SQL komutlarından seçim işlemleri dışındaki silme, güncelleme işlemleri sonraki konularda örnekler üzerinde işlenecektir. Daha önceki konularda ekleme işlemleri konu içinde işlenmiştir.

## SQL Parametrelerinin Mapbasic Kodları İçinde Kullanımı

Mapbasic kodları ile yapılan örneklerde MapInfo yazılımı harita ekranındaki objeler için grafik objelerin eklenmesi, objeler hakkında bilgi alınması ve objeler koordinatları üzerinde düzenleme işlemleri yapılmıştı. Sorgulama işlemeleri sayesinde grafik objelerin öznitelik bilgilerinin olduğu tablolarda sorgu yapılabilecek. Sorgulama sonuçları gerektiğinde diyalog araçları içine doldurulup son kullanıcıya yönelik programlar yazılabilecek.

### Örnek 8:

Ankara\_mah tablosunda ilçe ad bilgileri bir listbox diyalog aracına doldurulacak. Aynı listbox aracından seçilecek ilçe adı değeri alınarak, o ilçe içerisindeki mahalle adları ikinci bir listbox aracına doldurulması istenmektedir

| 1  | include "mapbasic.def"                                                           |  |  |  |  |  |
|----|----------------------------------------------------------------------------------|--|--|--|--|--|
| 2  | declare sub main I                                                               |  |  |  |  |  |
| 3  | declare sub mahalle_doldur                                                       |  |  |  |  |  |
| 4  | dim ilce_ad(1), mah_ad(1) as string                                              |  |  |  |  |  |
| 5  | sub main                                                                         |  |  |  |  |  |
| 6  | dim k as integer                                                                 |  |  |  |  |  |
| 7  | select * from Ankara_mah group by ILCE_ADI order by ILCE_ADI into sel            |  |  |  |  |  |
| 8  | redim ilce_ad(tableinfo(sel,TAB_INFO_NROWS))                                     |  |  |  |  |  |
| 9  | fetch first from sel                                                             |  |  |  |  |  |
| 10 | k=1                                                                              |  |  |  |  |  |
| 11 | do while not EOT(sel)                                                            |  |  |  |  |  |
| 12 | <pre>ilce_ad(k) = sel.ILCE_ADI</pre>                                             |  |  |  |  |  |
| 13 | k=k+1                                                                            |  |  |  |  |  |
| 14 | fetch next from sel                                                              |  |  |  |  |  |
| 15 | loop                                                                             |  |  |  |  |  |
| 16 |                                                                                  |  |  |  |  |  |
| 17 | select * from Ankara_mah where ILCE_ADI=ilce_ad(1) order by MAHALLE_ADI into sel |  |  |  |  |  |
| 18 | redim mah_ad(tableinfo(sel,TAB_INFO_NROWS))                                      |  |  |  |  |  |
| 19 | k=1                                                                              |  |  |  |  |  |
| 20 | fetch first from sel                                                             |  |  |  |  |  |
| 21 | do while not EOT(sel)                                                            |  |  |  |  |  |
| 22 | mah_ad(k)=sel.MAHALLE_ADI                                                        |  |  |  |  |  |
| 23 | k=k+1                                                                            |  |  |  |  |  |
| 24 | fetch next from sel                                                              |  |  |  |  |  |
| 25 | loop                                                                             |  |  |  |  |  |
| 26 |                                                                                  |  |  |  |  |  |
| 27 | Dialog                                                                           |  |  |  |  |  |
| 28 | Title "İlçe-Mahalle Bilgileri"                                                   |  |  |  |  |  |
| 29 | Width 217 Height 97                                                              |  |  |  |  |  |
| 30 |                                                                                  |  |  |  |  |  |
| 31 | Control ListBox                                                                  |  |  |  |  |  |
| 32 | Id 1                                                                             |  |  |  |  |  |
| 33 | Position 8, 16                                                                   |  |  |  |  |  |
| 34 | Width 82 Height 59                                                               |  |  |  |  |  |

Şekil 158

| 35 | title from variable ilce_ad                                                                 |  |  |  |  |  |  |
|----|---------------------------------------------------------------------------------------------|--|--|--|--|--|--|
| 36 | calling mahalle_doldur                                                                      |  |  |  |  |  |  |
| 37 | Control ListBox                                                                             |  |  |  |  |  |  |
| 38 | Id 2                                                                                        |  |  |  |  |  |  |
| 39 | Position 115, 16                                                                            |  |  |  |  |  |  |
| 40 | Width 82 Height 59                                                                          |  |  |  |  |  |  |
| 41 | Disable                                                                                     |  |  |  |  |  |  |
| 42 | title from variable mah_ad                                                                  |  |  |  |  |  |  |
| 43 | Control StaticText                                                                          |  |  |  |  |  |  |
| 44 | Position 28, 6                                                                              |  |  |  |  |  |  |
| 45 | Width 29 Height 8                                                                           |  |  |  |  |  |  |
| 46 | Title "İlçe Adı"                                                                            |  |  |  |  |  |  |
| 47 | I                                                                                           |  |  |  |  |  |  |
| 48 | Control StaticText                                                                          |  |  |  |  |  |  |
| 49 | Position 132, 6                                                                             |  |  |  |  |  |  |
| 50 | Width 41 Height 8                                                                           |  |  |  |  |  |  |
| 51 | Title "Mahalle Adı"                                                                         |  |  |  |  |  |  |
| 52 | end sub                                                                                     |  |  |  |  |  |  |
| 53 | sub mahalle_doldur                                                                          |  |  |  |  |  |  |
| 54 | dim i,k as integer                                                                          |  |  |  |  |  |  |
| 55 | i=readcontrolvalue(1)                                                                       |  |  |  |  |  |  |
| 56 | <pre>select * from Ankara_mah where ILCE_ADI=ilce_ad(i) order by MAHALLE_ADI into sel</pre> |  |  |  |  |  |  |
| 57 | <pre>redim mah_ad(tableinfo(sel,tab_info_nrows))</pre>                                      |  |  |  |  |  |  |
| 58 | k=1                                                                                         |  |  |  |  |  |  |
| 59 | fetch first from sel                                                                        |  |  |  |  |  |  |
| 60 | do while not EOT(sel)                                                                       |  |  |  |  |  |  |
| 61 | mah_ad(k)=sel.MAHALLE_ADI                                                                   |  |  |  |  |  |  |
| 62 | k=k+1                                                                                       |  |  |  |  |  |  |
| 63 | fetch next from sel                                                                         |  |  |  |  |  |  |
| 64 | loop                                                                                        |  |  |  |  |  |  |
| 65 | alter control 2 title from variable mah_ad                                                  |  |  |  |  |  |  |
| 66 | end sub                                                                                     |  |  |  |  |  |  |

### Şekil 159

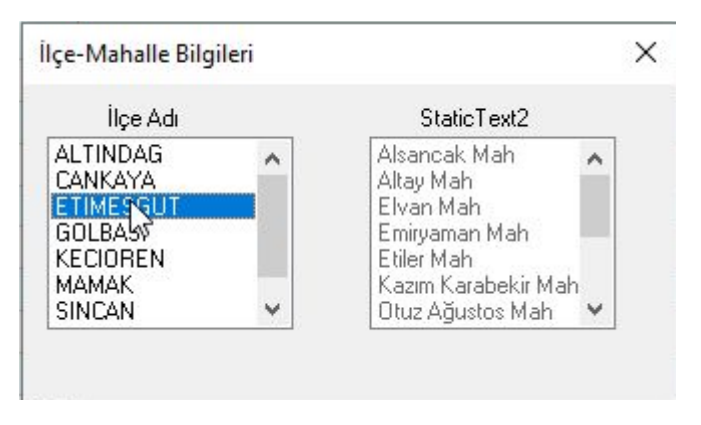

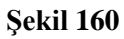

Birden Fazla Seçilen Alan Objelerinin Alan Bilgilerini Listelemek Seçilen Alan Objesi Etrafına Nokta Adları Oluşturmak Yan Nokta Hesabı Yapan Buton Menu Tasarımı

MapBasic programlama dili kullanılarak MapInfo yazılımı menülerine ek kendi amaçlarımız için menü ve alt menüler ekleyebilir, bu menüler sayesinde kendi ihtiyaçlarımızı karşılayacak işlemler tasarlanabilir.

Şekil 41 menü tasarımına ait örnek verilmiştir. Menu oluşturulmasına dair kod 6 – 8. Satırlar arasında bulunmaktadır.

*Create Menu* "Menu adı" *As*  $\rightarrow$  verilen menü adıyla menü oluştur

"Alt Menu" *Calling* Yordam →verilen alt menü adıyla alt menü oluştur ve tıklandığında ilgili yordamı çağır.

*Alter Menu Bar Add* "Menu Adı" → var olan Menü çubuğuna oluşturulan menüyü

ekle

| 1  | Include "MapBasic.def"               |
|----|--------------------------------------|
| 2  |                                      |
| 3  | Declare Sub Main                     |
| 4  | Declare sub ekran_yaz                |
| 5  | 🖓 Sub Main()                         |
| 6  | create menu "Harita Araçları" as     |
| 7  | "Ekrana Yaz" Calling ekran_yaz       |
| 8  | Alter menu bar add "Harita Araçları" |
| 9  | End Sub                              |
| 10 |                                      |
| 11 | 🗐 sub ekran_yaz                      |
| 12 | note "Menu yazısı"                   |
| 13 | End Sub                              |

#### Şekil 161

Örnkete *Harita Araçları* adı altında menü ve *Ekrana Yaz* adlı alt menü oluşturulmasına dair menü tasarımı gözükmektedir. *Ekrana Yaz* menüsü seçildiğinde *ekran\_yaz* adlı yordam çalışması için kod tasarlanmıştır. Şekil 42 örnek kodun derlenip çalıştırılmasıyla oluşan görüntüyü temsil etmektedir. Şekil 42 sol resimde menüyü göstermekte, şekil 42 sağ resim ise *Ekran Yaz* menüsü seçildiğinde ekrana çıkması tasarlanmış mesaj kutusu gözükmektedir.

|                                                                             | MapInfo X   |
|-----------------------------------------------------------------------------|-------------|
| 🖉 Mapinfo Pro                                                               | Menu yazısı |
| File Edit Tools Objects Query Table Options Map Window Help Harita Araçları |             |
| : 🗅 🧉 🗿 🖓 정도 // [-] 👜 📑 🔞 🖶 🚉 🛷 🕼 (-) (-) 📾 🗑 🗾 Ekrana Yaz                  | Tamam       |

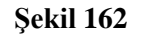

Döngü İşlemleri

Ekler

### Haritadaki Grafik Objeler ile Çalışılırken Bilinmesi Gereken Fonksiyonlar

Mapinfo programında eklenen tabakalar üzerinde çalışırken veya tabaka içinde var olan grafik objelerle çalışırken bazı hazır Mapbasic fonksiyonlarının bilinmesi gerekir.

**Set Coordsys**= komut satırı kullanılan harita penceresinin koordinat, birim, projeksiyon bilgilerinin Mapbasic kodu içinde de geçerli olmasını sağlar.

Set Coordsys window frontwindow() → Çizim sıralamasında en önde yer alan pencerenin koordinat sisteminin Mapbasic kodu içinde geçerli olmasını sağlar. MapperInfo()= Harita penceresi hakkında bilgi geri döndüren fonksiyondur.

Kullanımı: MapperInfo(Pencere\_id, bilgi)

| Bilgi İçin Kullanılacak kod     | Geri Dönen Özellik                                                                                                    |
|---------------------------------|----------------------------------------------------------------------------------------------------|
| MAPPER_INFO_AREAUNITS           | Haritanın alan birimi geri döner                                                                                                    |
| MAPPER_INFO_CENTERX             | Harita Merkezinin X değeri geri döner.                                                                                                    |
| MAPPER_INFO_CENTERY             | Harita Merkezinin Y değeri geri döner                                                                                                    |
| MAPPER_INFO_COORDSYS_CL<br>AUSE | Koordinat sisteminin ismi geri döner                                                                                                    |
| MAPPER_INFO_COORDSYS_NA<br>ME   | Haritanın projeksiyon bilgisi,<br>MAPINFOW.PRJ dosyasındaki ismiyle geri<br>döner.                                                                                                    |
| MAPPER_INFO_DISPLAY             | Tam sayı veri döndürür. Durum çubuğundaki<br>harita ölçeği, koordinat bilgisi, yakınlık (zoom)<br>bilgilerinden hangisinin gösterildiğini berlirten<br>sayısal değer döner.                                                                                                    |
| MAPPER_INFO_DISPLAY_DMS         | <ul> <li>Haritada koordinatların gösterim şekline ait<br/>sayısal değer döner.</li> <li>MAPPER_INFO_DISPLAY_DECIMAL for<br/>degrees decimal coordinates (0)</li> <li>MAPPER_INFO_DISPLAY_DEGMINSEC<br/>for<br/>degrees, minutes, seconds coordinates (1)</li> <li>MAPPER_INFO_DISPLAY_MGRS for<br/>Military<br/>Grid System coordinates (2)</li> </ul> |
| MAPPER_INFO_DISTUNITS           | Harita biriminin gösterim şekli geri döner.                                                                                                    |
| MAPPER_INFO_EDIT_LAYER          | Haritanın düzenlenebilir olduğuna dair bilgi<br>geri döndürür. A value of zero means that the<br>Cosmetic layer is editable. A value of -1 means<br>that no layer is editable.                                                                                                    |
| MAPPER_INFO_LAYERS              | Harita penceresindeki tabakanın numarasını geri döndürür.                                                                                                    |
| MAPPER_INFO_MAXX                | Harita penceresindeki en büyük X koordinat bilgisini geri döndürür.                                                                                                    |
| MAPPER_INFO_MAXY                | Harita penceresindeki en büyük Y koordinat bilgisini geri döndürür.                                                                                                    |
| MAPPER_INFO_MINX                | Harita penceresindeki en küçük X koordinat bilgisini geri döndürür.                                                                                                    |
| MAPPER_INFO_MINY                | Harita penceresindeki en küçük Y koordinat bilgisini geri döndürür.                                                                                                    |

| MAPPER_INFO_NUM_THEMATI  | Haritadaki tematik tabaka sayısını geri |
|--------------------------|-----------------------------------------|
| С                        | döndürür                                |
| MAPPER_INFO_SCALE        |                                         |
| MAPPER_INFO_SCROLLBARS   |                                         |
| MAPPER_INFO_XYUNITS      |                                         |
| MAPPER_INFO_ZOOM         |                                         |
| MAPPER_INFO_COORDSYS_CL  |                                         |
| AUSE                     |                                         |
| _WITH_BOUNDS             |                                         |
| MAPPER_INFO_MOVE_DUPLIC  |                                         |
| ATE_                     |                                         |
| NODES                    |                                         |
| MAPPER_INFO_DIST_CALC_TY |                                         |
| PE                       |                                         |
| MAPPER_INFO_CLIP_REGION  |                                         |
| MAPPER_INFO_CLIP_TYPE    |                                         |

**Frontwindow**()= Görünüm sıralamasında en önde olan haritanın numarasını tamsayı olarak döndürür.

Dim pencere\_id, harita\_b as integer pencere\_id = frontwindow() harita\_b = mapperinfo(pencere\_id, MAPPER\_INFO\_EDIT\_LAYER) Yukarıdaki Mapbasic program kod satırlarında, pencere\_id adlı değişkene görünüm

sıralamasında en öndeki pencerenin id değeri aktarıldı. *MapperInfo*() fonksiyonunun ilk parametresinde pencere\_id parametresi kullanıldı. Kod satırında MapperInfo() fonksiyonunun ikinci parametresi *MAPPER\_INFO\_EDIT\_LAYER*, Mapbasic.def dosyasında tanımlanmış olan bir parametredir. Bu parametre sayesinde id değeri verilen tabakanın düzenlenebilir olup olmadığı sorgulanıyor. Bu sorgulama Mapbasic program kodu ile grafik obje ekleneceği zaman yapılmaktadır.

LayerInfo()= Haritada kullanılan tabaka hakkında bilgi geri döndüren fonksiyondur.

| Tabaka Hakkında İstenilen Bilgi | Geri Dönene Değer                                    |
|---------------------------------|------------------------------------------------------|
|                                 | String indicating the name of the table associated   |
|                                 | with this map layer. If the specified layer is the   |
| LAYER_INFO_NAME                 | map's Cosmetic layer, the string will be a table     |
|                                 | name such as "Cosmetic1"; this table name can be     |
|                                 | used with other statements (for example, Select).    |
| LAYER_INFO_EDITABLE             | Logical value; TRUE if the layer is editable.        |
| LAYER_INFO_LBL_PARTIALSEG       | Logical value; TRUE if the Label Partial Objects     |
| S                               | check box is selected for this layer.                |
| LAYER_INFO_SELECTABLE           | Logical value; TRUE if the layer is selectable.      |
| LAYER_INFO_PATH                 | String value representing the full directory path of |
|                                 | the table associated with the map layer.             |
| LAYER_INFO_ZOOM_LAYERED         | Logical; TRUE if zoom-layering is enabled.           |
| LAVED INFO ZOOM MIN             | Float value, indicating the minimum zoom value       |
| LAIEK_INFO_ZOOM_MIIN            | (in MapBasic's current distance units) at which the  |

|                         | layer displays. (To set MapBasic's distance units,   |
|-------------------------|------------------------------------------------------|
|                         | use Set Distance Units.)                             |
| LAVED INFO ZOOM MAY     | Float value, indicating the maximum zoom value at    |
| LAYER_INFO_ZOOM_MAA     | which the layer displays.                            |
| LAYER_INFO_COSMETIC     | Logical; TRUE if this is the Cosmetic layer.         |
|                         | SmallInt, indicating how and whether this layer is   |
|                         | displayed; return value will be one of these values: |
|                         | • LAYER_INFO_DISPLAY_OFF (the layer is not           |
|                         | displayed); •                                        |
|                         | LAYER_INFO_DISPLAY_GRAPHIC (objects in               |
| LAVER INFO DISPLAY      | this layer appear in their "default" style—the style |
|                         | saved in the table);                                 |
|                         | • LAYER_INFO_DISPLAY_GLOBAL (objects in              |
|                         | this layer are displayed with a "style override"     |
|                         | specified in Layer Control);                         |
|                         | • LAYER_INFO_DISPLAY_VALUE (objects in               |
|                         | this layer appear as thematic shading)               |
| LAYER_INFO_OVR_LINE     | Pen style used for displaying linear objects.        |
| LAYER INFO OVR PEN      | Pen style used for displaying the borders of filled  |
|                         | objects.                                             |
| LAYER_INFO_OVR_BRUSH    | Brush style used for displaying filled objects.      |
| LAYER_INFO_OVR_SYMBOL   | Symbol style used for displaying point objects.      |
| LAYER_INFO_OVR_FONT     | Font style used for displaying text objects.         |
|                         | For applications compiled with MapBasic 4.0 or       |
|                         | later, this query always returns false. For          |
| LAVED INFO LDL CUDEONT  | applications compiled with MapBasic 3.x, this        |
| LAYER_INFO_LBL_CURFONT  | query returns the following values: Logical value:   |
|                         | TRUE if layer is set to use the current font, or     |
|                         | FALSE if layer is set to use the custom font (see    |
| LAVED INFO LDL FONT     | LAYEK_INFO_LBL_FONT).                                |
| LATER_INFO_LBL_FONT     | String value: the expression used in labels          |
|                         | Smalling value, the expression used in labels.       |
|                         | connects a label to its original location after you  |
|                         | move the label. The return value will match one of   |
|                         | these values:                                        |
| LAYER_INFO_LBL_LT       | • LAVER INFO LBL LT NONE (no line)                   |
|                         | • LAYER INFO LBL LT SIMPLE (simple line)             |
|                         | • LAYER INFO LBL LT ARROW (line with an              |
|                         | arrow head)                                          |
|                         | Logical value: TRUE if laver is set for parallel     |
| LAYER_INFO_LBL_PARALLEL | labels                                               |
|                         | Smallint value, indicating label position. Return    |
|                         | value will match one of these values (T=Top,         |
|                         | B=Bottom, C=Center, R=Right, L=Left):                |
|                         | • LAYER_INFO_LBL_POS_TL                              |
| LAVED INFO LDL DOS      | • LAYER_INFO_LBL_POS_TC                              |
| LAIEN_INFU_LDL_PU3      | • LAYER_INFO_LBL_POS_TR                              |
|                         | • LAYER_INFO_LBL_POS_CL                              |
|                         | • LAYER_INFO_LBL_POS_CC                              |
|                         | • LAYER_INFO_LBL_POS_CR                              |
|                         | • LAYER_INFO_LBL_POS_BL                              |

|                                                                                                    | • LAYER_INFO_LBL_POS_BC                                                                                                    |
|----------------------------------------------------------------------------------------------------|----------------------------------------------------------------------------------------------------|
|                                                                                                    | • LAYER_INFO_LBL_POS_BR                                                                                                    |
|                                                                                                    | Smallint value, indicating whether labels are                                                                                                    |
|                                                                                                    | visible; see the Visibility clause of the Set Map                                                                                                    |
|                                                                                                    | statement. Return value will be one of these values:                                                                                                    |
|                                                                                                    | • LAYER_INFO_LBL_VIS_ON (labels always                                                                                                    |
| LAVER INFO LEL VISIBILITY                                                                                                    | visible)                                                                                                    |
|                                                                                                    | • LAYER_INFO_LBL_VIS_OFF (labels never                                                                                                    |
|                                                                                                    | visible)                                                                                                    |
|                                                                                                    | • LAYER_INFO_LBL_VIS_ZOOM (labels visible                                                                                                    |
|                                                                                                    | when                                                                                                    |
|                                                                                                    | in zoom range)                                                                                                    |
| LAYER INFO LBL ZOOM MIN                                                                                                    | Float value, indicating the minimum zoom distance                                                                                                    |
|                                                                                                    | for this layer's labels.                                                                                                    |
| LAYER INFO LBL ZOOM MAX                                                                                                    | Float value, indicating the maximum zoom                                                                                                    |
|                                                                                                    | distance for this layer's labels.                                                                                                    |
| LAYER_INFO_LBL_AUTODISPL                                                                                                    | Logical value: IRUE if this layer is set to display                                                                                                    |
| AY                                                                                                    | labels automatically. See the Auto clause of the Set                                                                                                    |
|                                                                                                    | Map state ment.                                                                                                    |
| LAYER_INFO_LBL_OVERLAP                                                                                                    | Logical value; TRUE II overlapping labels are                                                                                                    |
|                                                                                                    | L ogical value: TPUE if duplicate labels are                                                                                                    |
| LAYER_INFO_LBL_DUPLICATES                                                                                                    | allowed                                                                                                    |
|                                                                                                    | Smallint value from 0 to 50 indicating how far the                                                                                                    |
| LAYER INFO LBL OFFSET                                                                                                    | labels are offset from object centroids. The offset                                                                                                    |
|                                                                                                    | value repre sents a distance in points                                                                                                    |
|                                                                                                    | Integer value, indicating the maximum number of                                                                                                    |
| LAYER INFO LBL MAX                                                                                                    | labels allowed for this layer. If no maximum has                                                                                                    |
|                                                                                                    |                                                                                                    |
|                                                                                                    | been set, return value is 2,147,483,647.                                                                                                    |
| LAYER_INFO_LBL_PARTIALSEG                                                                                                    | been set, return value is 2,147,483,647.<br>Logical value; TRUE if the Label Partial Segments                                                                                                    |
| LAYER_INFO_LBL_PARTIALSEG<br>S                                                                                                    | been set, return value is 2,147,483,647.<br>Logical value; TRUE if the Label Partial Segments<br>check box is checked for this layer.                                                                                                    |
| LAYER_INFO_LBL_PARTIALSEG<br>S                                                                                                    | <ul> <li>been set, return value is 2,147,483,647.</li> <li>Logical value; TRUE if the Label Partial Segments<br/>check box is checked for this layer.</li> <li>Logical value; TRUE if layer displays direction</li> </ul>                                                                                                    |
| LAYER_INFO_LBL_PARTIALSEG<br>S<br>LAYER_INFO_ARROWS                                                                                         | <ul><li>been set, return value is 2,147,483,647.</li><li>Logical value; TRUE if the Label Partial Segments check box is checked for this layer.</li><li>Logical value; TRUE if layer displays direction arrows on linear objects.</li></ul>                                                                                                    |
| LAYER_INFO_LBL_PARTIALSEG<br>S<br>LAYER_INFO_ARROWS                                                                                         | <ul> <li>been set, return value is 2,147,483,647.</li> <li>Logical value; TRUE if the Label Partial Segments<br/>check box is checked for this layer.</li> <li>Logical value; TRUE if layer displays direction<br/>arrows on linear objects.</li> <li>Logical value; TRUE if layer displays object</li> </ul>                                                                                                    |
| LAYER_INFO_LBL_PARTIALSEG<br>S<br>LAYER_INFO_ARROWS<br>LAYER_INFO_NODES                                                                     | <ul> <li>been set, return value is 2,147,483,647.</li> <li>Logical value; TRUE if the Label Partial Segments<br/>check box is checked for this layer.</li> <li>Logical value; TRUE if layer displays direction<br/>arrows on linear objects.</li> <li>Logical value; TRUE if layer displays object<br/>nodes.</li> </ul>                                                                                                    |
| LAYER_INFO_LBL_PARTIALSEG<br>S<br>LAYER_INFO_ARROWS<br>LAYER_INFO_NODES                                                                     | <ul> <li>been set, return value is 2,147,483,647.</li> <li>Logical value; TRUE if the Label Partial Segments<br/>check box is checked for this layer.</li> <li>Logical value; TRUE if layer displays direction<br/>arrows on linear objects.</li> <li>Logical value; TRUE if layer displays object<br/>nodes.</li> <li>Logical value; TRUE if layer displays object</li> </ul>                                                                                                    |
| LAYER_INFO_LBL_PARTIALSEG<br>S<br>LAYER_INFO_ARROWS<br>LAYER_INFO_NODES<br>LAYER_INFO_CENTROIDS                                             | <ul> <li>been set, return value is 2,147,483,647.</li> <li>Logical value; TRUE if the Label Partial Segments<br/>check box is checked for this layer.</li> <li>Logical value; TRUE if layer displays direction<br/>arrows on linear objects.</li> <li>Logical value; TRUE if layer displays object<br/>nodes.</li> <li>Logical value; TRUE if layer displays object<br/>centroids.</li> </ul>                                                                                                    |
| LAYER_INFO_LBL_PARTIALSEG<br>S<br>LAYER_INFO_ARROWS<br>LAYER_INFO_NODES<br>LAYER_INFO_CENTROIDS<br>LAYER_INFO_SELECTABLE                    | <ul> <li>been set, return value is 2,147,483,647.</li> <li>Logical value; TRUE if the Label Partial Segments<br/>check box is checked for this layer.</li> <li>Logical value; TRUE if layer displays direction<br/>arrows on linear objects.</li> <li>Logical value; TRUE if layer displays object<br/>nodes.</li> <li>Logical value; TRUE if layer displays object<br/>centroids.</li> <li>Logical value; TRUE if layer displays object</li> </ul>                                                                                                    |
| LAYER_INFO_LBL_PARTIALSEG<br>S<br>LAYER_INFO_ARROWS<br>LAYER_INFO_NODES<br>LAYER_INFO_CENTROIDS<br>LAYER_INFO_SELECTABLE<br>LAYER_INFO_PATH | <ul> <li>been set, return value is 2,147,483,647.</li> <li>Logical value; TRUE if the Label Partial Segments<br/>check box is checked for this layer.</li> <li>Logical value; TRUE if layer displays direction<br/>arrows on linear objects.</li> <li>Logical value; TRUE if layer displays object<br/>nodes.</li> <li>Logical value; TRUE if layer displays object<br/>centroids.</li> <li>Logical value; TRUE if layer displays object<br/>centroids.</li> <li>Logical value; TRUE if the layer is selectable</li> <li>String value representing the full directory path of</li> </ul>                                                                                                    |
| LAYER_INFO_LBL_PARTIALSEG<br>S<br>LAYER_INFO_ARROWS<br>LAYER_INFO_NODES<br>LAYER_INFO_CENTROIDS<br>LAYER_INFO_SELECTABLE<br>LAYER_INFO_PATH | <ul> <li>been set, return value is 2,147,483,647.</li> <li>Logical value; TRUE if the Label Partial Segments<br/>check box is checked for this layer.</li> <li>Logical value; TRUE if layer displays direction<br/>arrows on linear objects.</li> <li>Logical value; TRUE if layer displays object<br/>nodes.</li> <li>Logical value; TRUE if layer displays object<br/>centroids.</li> <li>Logical value; TRUE if the layer is selectable</li> <li>String value representing the full directory path of<br/>the table associated with the map layer.</li> </ul>                                                                                                    |
| LAYER_INFO_LBL_PARTIALSEG<br>S<br>LAYER_INFO_ARROWS<br>LAYER_INFO_NODES<br>LAYER_INFO_CENTROIDS<br>LAYER_INFO_SELECTABLE<br>LAYER_INFO_PATH | <ul> <li>been set, return value is 2,147,483,647.</li> <li>Logical value; TRUE if the Label Partial Segments<br/>check box is checked for this layer.</li> <li>Logical value; TRUE if layer displays direction<br/>arrows on linear objects.</li> <li>Logical value; TRUE if layer displays object<br/>nodes.</li> <li>Logical value; TRUE if layer displays object<br/>centroids.</li> <li>Logical value; TRUE if the layer is selectable</li> <li>String value representing the full directory path of<br/>the table associated with the map layer.</li> <li>SmallInt value, indicating this layer's file type:</li> </ul>                                                                                                    |
| LAYER_INFO_LBL_PARTIALSEG<br>S<br>LAYER_INFO_ARROWS<br>LAYER_INFO_NODES<br>LAYER_INFO_CENTROIDS<br>LAYER_INFO_SELECTABLE<br>LAYER_INFO_PATH | <ul> <li>been set, return value is 2,147,483,647.</li> <li>Logical value; TRUE if the Label Partial Segments check box is checked for this layer.</li> <li>Logical value; TRUE if layer displays direction arrows on linear objects.</li> <li>Logical value; TRUE if layer displays object nodes.</li> <li>Logical value; TRUE if layer displays object centroids.</li> <li>Logical value; TRUE if the layer is selectable</li> <li>String value representing the full directory path of the table associated with the map layer.</li> <li>SmallInt value, indicating this layer's file type:</li> <li>LAYER_INFO_TYPE_NORMAL for a normal</li> </ul>                                                                                                    |
| LAYER_INFO_LBL_PARTIALSEG<br>S<br>LAYER_INFO_ARROWS<br>LAYER_INFO_NODES<br>LAYER_INFO_CENTROIDS<br>LAYER_INFO_SELECTABLE<br>LAYER_INFO_PATH | <ul> <li>been set, return value is 2,147,483,647.</li> <li>Logical value; TRUE if the Label Partial Segments check box is checked for this layer.</li> <li>Logical value; TRUE if layer displays direction arrows on linear objects.</li> <li>Logical value; TRUE if layer displays object nodes.</li> <li>Logical value; TRUE if layer displays object centroids.</li> <li>Logical value; TRUE if the layer is selectable</li> <li>String value representing the full directory path of the table associated with the map layer.</li> <li>SmallInt value, indicating this layer's file type:</li> <li>LAYER_INFO_TYPE_NORMAL for a normal layer;</li> </ul>                                                                                                    |
| LAYER_INFO_LBL_PARTIALSEG<br>S<br>LAYER_INFO_ARROWS<br>LAYER_INFO_NODES<br>LAYER_INFO_CENTROIDS<br>LAYER_INFO_SELECTABLE<br>LAYER_INFO_PATH | <ul> <li>been set, return value is 2,147,483,647.</li> <li>Logical value; TRUE if the Label Partial Segments<br/>check box is checked for this layer.</li> <li>Logical value; TRUE if layer displays direction<br/>arrows on linear objects.</li> <li>Logical value; TRUE if layer displays object<br/>nodes.</li> <li>Logical value; TRUE if layer displays object<br/>centroids.</li> <li>Logical value; TRUE if the layer is selectable</li> <li>String value representing the full directory path of<br/>the table associated with the map layer.</li> <li>SmallInt value, indicating this layer's file type:</li> <li>LAYER_INFO_TYPE_NORMAL for a normal<br/>layer;</li> <li>LAYER_INFO_TYPE_COSMETIC for the<br/>Commuting</li> </ul>                                                                                                    |
| LAYER_INFO_LBL_PARTIALSEG<br>S<br>LAYER_INFO_ARROWS<br>LAYER_INFO_NODES<br>LAYER_INFO_CENTROIDS<br>LAYER_INFO_SELECTABLE<br>LAYER_INFO_PATH | <ul> <li>been set, return value is 2,147,483,647.</li> <li>Logical value; TRUE if the Label Partial Segments check box is checked for this layer.</li> <li>Logical value; TRUE if layer displays direction arrows on linear objects.</li> <li>Logical value; TRUE if layer displays object nodes.</li> <li>Logical value; TRUE if layer displays object centroids.</li> <li>Logical value; TRUE if the layer is selectable</li> <li>String value representing the full directory path of the table associated with the map layer.</li> <li>SmallInt value, indicating this layer's file type:</li> <li>LAYER_INFO_TYPE_NORMAL for a normal layer;</li> <li>LAYER_INFO_TYPE_COSMETIC for the Cosmetic</li> </ul>                                                                                                    |
| LAYER_INFO_LBL_PARTIALSEG<br>S<br>LAYER_INFO_ARROWS<br>LAYER_INFO_NODES<br>LAYER_INFO_CENTROIDS<br>LAYER_INFO_SELECTABLE<br>LAYER_INFO_PATH | <ul> <li>been set, return value is 2,147,483,647.</li> <li>Logical value; TRUE if the Label Partial Segments check box is checked for this layer.</li> <li>Logical value; TRUE if layer displays direction arrows on linear objects.</li> <li>Logical value; TRUE if layer displays object nodes.</li> <li>Logical value; TRUE if layer displays object centroids.</li> <li>Logical value; TRUE if the layer is selectable</li> <li>String value representing the full directory path of the table associated with the map layer.</li> <li>SmallInt value, indicating this layer's file type:</li> <li>LAYER_INFO_TYPE_NORMAL for a normal layer;</li> <li>LAYER_INFO_TYPE_COSMETIC for the Cosmetic layer;</li> <li>LAYER_INFO_TYPE_INACE for a matter.</li> </ul>                                                                                                    |
| LAYER_INFO_LBL_PARTIALSEG<br>S<br>LAYER_INFO_ARROWS<br>LAYER_INFO_NODES<br>LAYER_INFO_CENTROIDS<br>LAYER_INFO_SELECTABLE<br>LAYER_INFO_PATH | <ul> <li>been set, return value is 2,147,483,647.</li> <li>Logical value; TRUE if the Label Partial Segments<br/>check box is checked for this layer.</li> <li>Logical value; TRUE if layer displays direction<br/>arrows on linear objects.</li> <li>Logical value; TRUE if layer displays object<br/>nodes.</li> <li>Logical value; TRUE if layer displays object<br/>centroids.</li> <li>Logical value; TRUE if the layer is selectable</li> <li>String value representing the full directory path of<br/>the table associated with the map layer.</li> <li>SmallInt value, indicating this layer's file type:</li> <li>LAYER_INFO_TYPE_NORMAL for a normal<br/>layer;</li> <li>LAYER_INFO_TYPE_COSMETIC for the<br/>Cosmetic<br/>layer;</li> <li>LAYER_INFO_TYPE_IMAGE for a raster</li> </ul>                                                                                                    |
| LAYER_INFO_LBL_PARTIALSEG<br>S<br>LAYER_INFO_ARROWS<br>LAYER_INFO_NODES<br>LAYER_INFO_CENTROIDS<br>LAYER_INFO_SELECTABLE<br>LAYER_INFO_PATH | <ul> <li>been set, return value is 2,147,483,647.</li> <li>Logical value; TRUE if the Label Partial Segments check box is checked for this layer.</li> <li>Logical value; TRUE if layer displays direction arrows on linear objects.</li> <li>Logical value; TRUE if layer displays object nodes.</li> <li>Logical value; TRUE if layer displays object centroids.</li> <li>Logical value; TRUE if the layer is selectable</li> <li>String value representing the full directory path of the table associated with the map layer.</li> <li>SmallInt value, indicating this layer's file type:</li> <li>LAYER_INFO_TYPE_NORMAL for a normal layer;</li> <li>LAYER_INFO_TYPE_COSMETIC for the Cosmetic layer;</li> <li>LAYER_INFO_TYPE_IMAGE for a raster image layer;</li> <li>LAYER_INFO_TYPE_THEMATIC for a</li> </ul>                                                                                                    |
| LAYER_INFO_LBL_PARTIALSEG<br>S<br>LAYER_INFO_ARROWS<br>LAYER_INFO_NODES<br>LAYER_INFO_CENTROIDS<br>LAYER_INFO_SELECTABLE<br>LAYER_INFO_PATH | <ul> <li>been set, return value is 2,147,483,647.</li> <li>Logical value; TRUE if the Label Partial Segments<br/>check box is checked for this layer.</li> <li>Logical value; TRUE if layer displays direction<br/>arrows on linear objects.</li> <li>Logical value; TRUE if layer displays object<br/>nodes.</li> <li>Logical value; TRUE if layer displays object<br/>centroids.</li> <li>Logical value; TRUE if the layer is selectable</li> <li>String value representing the full directory path of<br/>the table associated with the map layer.</li> <li>SmallInt value, indicating this layer's file type:</li> <li>LAYER_INFO_TYPE_NORMAL for a normal<br/>layer;</li> <li>LAYER_INFO_TYPE_COSMETIC for the<br/>Cosmetic<br/>layer;</li> <li>LAYER_INFO_TYPE_IMAGE for a raster<br/>image layer;</li> <li>LAYER_INFO_TYPE_THEMATIC for a<br/>thematic layer</li> </ul>                                                           |
| LAYER_INFO_LBL_PARTIALSEG<br>S<br>LAYER_INFO_ARROWS<br>LAYER_INFO_NODES<br>LAYER_INFO_CENTROIDS<br>LAYER_INFO_SELECTABLE<br>LAYER_INFO_PATH | <ul> <li>been set, return value is 2,147,483,647.</li> <li>Logical value; TRUE if the Label Partial Segments check box is checked for this layer.</li> <li>Logical value; TRUE if layer displays direction arrows on linear objects.</li> <li>Logical value; TRUE if layer displays object nodes.</li> <li>Logical value; TRUE if layer displays object centroids.</li> <li>Logical value; TRUE if the layer is selectable</li> <li>String value representing the full directory path of the table associated with the map layer.</li> <li>SmallInt value, indicating this layer's file type:</li> <li>LAYER_INFO_TYPE_NORMAL for a normal layer;</li> <li>LAYER_INFO_TYPE_COSMETIC for the Cosmetic layer;</li> <li>LAYER_INFO_TYPE_IMAGE for a raster image layer;</li> <li>LAYER_INFO_TYPE_THEMATIC for a thematic layer.</li> </ul>                                                                                                  |
| LAYER_INFO_LBL_PARTIALSEG<br>S<br>LAYER_INFO_ARROWS<br>LAYER_INFO_NODES<br>LAYER_INFO_CENTROIDS<br>LAYER_INFO_SELECTABLE<br>LAYER_INFO_PATH | <ul> <li>been set, return value is 2,147,483,647.</li> <li>Logical value; TRUE if the Label Partial Segments<br/>check box is checked for this layer.</li> <li>Logical value; TRUE if layer displays direction<br/>arrows on linear objects.</li> <li>Logical value; TRUE if layer displays object<br/>nodes.</li> <li>Logical value; TRUE if layer displays object<br/>centroids.</li> <li>Logical value; TRUE if the layer is selectable</li> <li>String value representing the full directory path of<br/>the table associated with the map layer.</li> <li>SmallInt value, indicating this layer's file type:</li> <li>LAYER_INFO_TYPE_NORMAL for a normal<br/>layer;</li> <li>LAYER_INFO_TYPE_COSMETIC for the<br/>Cosmetic<br/>layer;</li> <li>LAYER_INFO_TYPE_IMAGE for a raster<br/>image layer;</li> <li>LAYER_INFO_TYPE_THEMATIC for a<br/>thematic layer.</li> <li>LAYER_INFO_TYPE_GRID for a grid image<br/>layer</li> </ul> |

|                        | • LAYER_INFO_TYPE_WMS for a layer from a Web Service Map. |
|------------------------|-----------------------------------------------------------|
| LAYER_HOTLINK_EXPR     | Returns the layer's Hotlink filename expression.          |
| LAYER_HOTLINK_MODE     | Returns the layer's Hotlink mode, one of the              |
|                        | following predefined values:                              |
|                        | • HOTLINK_MODE_LABEL                                      |
|                        | • HOTLINK_MODE_OBJ                                        |
|                        | • HOTLINK MODE BOTH                                       |
| LAYER_HOTLINK_RELATIVE | Returns True if the relative path option is on, False     |
|                        | other wise.                                               |

Kullanımı=

LayerInfo(pencere\_id, tabakanın\_sayısı, tabakadanistenilenbilgi)

Dim pencere\_id as integer

Dim tabaka\_ad as string

pencere\_id=frontwindow()

tabaka\_ad= layerinfo(pencere\_id, Mapperinfo(pencere\_id, Mapper\_INFO\_LAYERS), LAYER\_INFO\_NAME)

Yukarıdaki kod bloğunda, görünümde en önde kalan tabakanın ad bilgisi alınmıştır.

Windowinfo()= Var olan pencereler ile ilgili bilgi döndürür.

Kullanımı: Windowinfo( pencere\_id, bilgi)

pencere\_id değeri kullanıcının seçim yaptığı pencerenin numara değeridir. Frontwindow() fonksiyonu ile elde edilebilir.

Aşağıda fonksiyonun içine eklenecek ikinci parametrede kullanılacak, pencere hakkında elde edilecek bilgi

| Bilgi                     | Geriye döndürdüğü                        |
|---------------------------|------------------------------------------|
|                           | Logical value: TRUE if the autoscroll    |
|                           | feature is on for this window, allowing  |
| WIN_INFO_AUTOSCROLL (17)  | the user to scroll the window by         |
|                           | dragging to the win dow's edge. To turn  |
|                           | autoscroll on or off, see Set Window.    |
|                           | String value: a string of MapBasic state |
| WIN INFO CLONEWINDOW (15) | ments that can be used in a <b>Run</b>   |
|                           | <b>Command</b> statement to duplicate a  |
|                           | window. See Run Command.                 |
| WIN INFO HEIGHT (5)       | Float value: window height (in paper     |
|                           | units)                                   |
|                           | Integer value: when you query a          |
|                           | Legend window created using the          |
|                           | Create Legend statement, this code       |
| WIN_INFO_LEGENDS_MAP (10) | returns the Integer win dow ID of the    |
|                           | Map or Graph window that owns the        |
|                           | legend. When you query the stan dard     |
|                           | Legend window, returns 0.                |
| WIN_INFO_NAME (1)         | String value: the name of the window.    |
|                           | Logical value: TRUE if the window is     |
| WIN_INFO_OPEN (11)        | open (used with special windows such     |
|                           | as the Info window).                     |

| WIN INFO SMAPTPAN (18)       | Logical value; TRUE if Smart Pan has       |
|------------------------------|--------------------------------------------|
| WIN_INFO_SMARTFAN (16)       | been set on.                               |
|                              | SmallInt value:                            |
|                              | WIN_STATE_NORMAL if at normal              |
| WIN INFO STATE (0)           | size, WIN_STATE_MINIMIZED if               |
| WIN_INFO_STATE (9)           | minimized,                                 |
|                              | WIN_STATE_MAXIMIZED if                     |
|                              | maximized.                                 |
|                              | Logical value: FALSE indicates that a      |
| WIN INFO SYSMENIUCLOSE (16)  | Set Window statement has disabled the      |
| WIN_INFO_STSMENUCLOSE (10)   | Close command on the window's              |
|                              | system menu.                               |
|                              | String value: For Map windows, the         |
|                              | name of the window's "CosmeticN"           |
| WIN INFO TADLE (10)          | table. For Layout windows, the name of     |
| WIN_INFO_TABLE (10)          | the window's "Lay outN" table.For          |
|                              | Browser or Graph windows, the name         |
|                              | of the table displayed in the win dow.     |
| WIN INFO TOPMOST (8)         | Logical value: TRUE if this is the         |
|                              | active win dow.                            |
| WIN INFO TYPE (3)            | SmallInt value: window type, such as       |
|                              | WIN_LAYOUT. See table below.               |
| WIN INFO WIDTH (4)           | Float value: window width (in paper        |
|                              | units).                                    |
|                              | Integer value, representing the            |
|                              | window's ID; identical to the value        |
| WIN_INFO_WINDOWID (13)       | returned by WindowID(). This is            |
|                              | useful if you pass zero as the             |
|                              | window_spec.                               |
|                              | Integer value. On Windows, the value       |
| WIN_INFO_WND (12)            | repre sents a Windows HWND for the         |
|                              | window you are querying.                   |
|                              | String value: the string of MapBasic       |
|                              | state ments that a Save Workspace          |
|                              | operation would write to a workspace to    |
| WIN_INFO_WORKSPACE (14)      | record the set tings for this map. Differs |
|                              | from WIN_INFO_CLONEWINDOW                  |
|                              | in that the results include Open Table     |
|                              | statements, etc.                           |
|                              | Float value: the window's distance         |
| WIN_INFO_X (6)               | from the left edge of the MapInfo          |
|                              | Professional work area (in paper units).   |
|                              | Float value: the window's distance         |
| WIN_INFO_Y (7)               | from the top edge of the MapInfo           |
|                              | Professional work area (in paper units).   |
|                              | Returns string value with printer          |
| WIN_INFO_PRINTER_NAME (21)   | identifier (for example,                   |
|                              | \\DISCOVERY\HP4_DEVEL)                     |
| WIN INFO PRINTER ORIENT (22) | Returns WIN_PRINTER_PORTRAIT               |
|                              | or WIN_PRINTER_LANDSCAPE                   |
| WIN_INFO_PRINTER_COPIES (23) | Returns integer number of copies.          |
| WIN INFO SNAPMODE (19)       | Returns a logical value. TRUE if snap      |
|                              | mode is on. FALSE if snap mode is off.     |

| WIN_INFO_SNAPTHRESHOLD (20)        | Returns a SmallInt value representing the pixel tolerance.                                                                                                    |
|------------------------------------|----------------------------------------------------------------------------------------------------|
| WIN_INFO_PRINTER_PAPERSIZE (24)    | Integer value. Refer to the Papersize.def<br>file (In the \MapInfo\MapBasic folder)<br>for the meaning of the return value.                                                                                                    |
| WIN_INFO_PRINTER_LEFTMARGIN (25)   | Float value: left printer margin value in cur rent units.                                                                                                    |
| WIN_INFO_PRINTER_RIGHTMARGIN (26)  | Float value: right printer margin value in cur rent units.                                                                                                    |
| WIN_INFO_PRINTER_TOPMARGIN (27)    | Float value: top margin value in current units.                                                                                                    |
| WIN_INFO_PRINTER_BOTTOMMARGIN (28) | Float value: bottom printer margin value in current units.                                                                                                    |
| WIN_INFO_PRINTER_BORDER (29)       | String value: ON if a black border will be on the printer output, OFF otherwise.                                                                                                    |
| WIN_INFO_PRINTER_TRUECOLOR (30)    | String value: ON if use 24-bit true color<br>to print raster and grid images. This is<br>possible when the image is 24 bit and<br>the printer sup ports more than 256<br>colors, OFF otherwise.                                                                                                    |
| WIN_INFO_PRINTER_DITHER (31)       | String value: return dithering method,<br>which is used when it is necessary to<br>convert a 24- bit image to 256 colors.<br>Possible return values are HALFTONE<br>and ERRORDIFFUSION. This option<br>is used when printing raster and grid<br>images. Dithering will occur if<br>WIN_INFO_PRINTER_TRUECOLOR<br>is disabled or if the printer color depth<br>is 256 colors or less. |

Eğer bilgi kısmında *WIN\_INFO\_TYPE* kullanılırsa, aşağıdaki tabloda Geri Dönen sütünü içindeki veri, geri dönecektir. Kullanıcının tıkladığı pencerenin harita penceresi, tablo penceresi, çıktı penceresi,... penceresi olduğuna dair geri dönüş olacaktır. <u>*Windowinfo()*</u> fonksiyonun bu geri dönüş bilgisi sayesinde kullanıcının harita penceresine tıklayıp tıklamadığı sorgulanabilir.

| Geri Dönen     | İçeriği                                                      |
|----------------|--------------------------------------------------------------|
| WIN_MAPPER     | Map window                                                   |
| WIN_BROWSER    | Browse window                                                |
| WIN_LAYOUT     | Layout window                                                |
| WIN_GRAPH      | Graph window                                                 |
| WIN_HELP       | The Help window                                              |
| WIN_MAPBASIC   | The MapBasic window                                          |
| WIN_MESSAGE    | The Message window (used with the MapBasic Print statement)  |
| WIN RULFR      | The Ruler window (displays the distances measured by the     |
| WIN_KOLLK      | Ruler tool)                                                  |
| WIN INFO       | The Info window (displays data when the user clicks with the |
|                | Info tool)                                                   |
| WIN_LEGEND     | The Theme Legend window                                      |
| WIN_STATISTICS | The Statistics window                                        |
| WIN_MAPINFO    | The MapInfo application window                               |

| WIN_BUTTONPA<br>D   | A ButtonPad window             |
|---------------------|--------------------------------|
| WIN_TOOLBAR         | The Toolbar window             |
| WIN_CART_LEG<br>END | The Cartographic Legend window |
| WIN_3DMAP           | The 3D Map window              |

**Objectinfo**()= Grafik obje hakkında geriye bilgi gönderen fonksiyondur.

## Kullanımı= Objectinfo(obje, bilgi)

Objectinfo() fonksiyonunun ilk parametresi obje veritipinde bir değişken ya da kayıtlı tabakadaki obje olmalıdır. Eğer *objectinfo()* fonksiyonunun ilk parametresi olarak tabakada kayıtlı objeyse, parametre girişi olarak *tabaka\_adi.obj* formatı kullanılmalıdır. İkinci parametre ise objeden istenilen bilgidir.

| Bilgi                     | İçeriği                                                                                                    |
|---------------------------|----------------------------------------------------------------------------------------------------|
| OBJ_INFO_TYPE (1)         | SmallInt, representing the object type; the return<br>value is one of the values listed in the table below<br>(for example, OBJ_TYPE_LINE). This attribute                                                                                                    |
| OBJ_INFO_PEN (2)          | Pen style is returned; this query is only valid for the follow ing object types: Arc, Ellipse, Line, Polyline, Frame, Regions, Rectangle, Rounded Rectangle.                                                                                                    |
| OBJ_INFO_BRUSH (3)        | Brush style is returned; this query is only valid for<br>the following object types: Ellipse, Frame, Region,<br>Rectangle, Rounded Rectangle.                                                                                                    |
| OBJ_INFO_TEXTFONT (2)     | Font style is returned; this query is only valid for<br>Text objects. <b>Note:</b> If the Text object is contained in<br>a mappable table (as opposed to a Layout window),<br>the Font specifies a point size of zero, and the text<br>height is controlled by the Map window's zoom<br>distance. |
| OBJ_INFO_SYMBOL (2)       | Symbol style; this query is only valid for Point objects.                                                                                                    |
| OBJ_INFO_NPNTS (20)       | Integer, indicating the total number of nodes in a polyline or region object.                                                                                                    |
| OBJ_INFO_SMOOTH (4)       | Logical, indicating whether the specified Polyline object is smoothed.                                                                                                    |
| OBJ_INFO_FRAMEWIN (4)     | Integer, indicating the window id of the window attached to a Frame object.                                                                                                    |
| OBJ_INFO_FRAMETITLE (6)   | String, indicating a Frame object's title.                                                                                                    |
| OBJ_INFO_NPOLYGONS (21)   | SmallInt, indicating the number of polygons (in the case of a region) or sections (in the case of a polyline) which make up an object.                                                                                                    |
| OBJ_INFO_NPOLYGONS+N (21) | Integer, indicating the number of nodes in the <i>N</i> th polygon of a region or the <i>N</i> th section of a polyline.<br><b>Note:</b> With region objects, MapInfo Professional counts the starting node twice (once as the start node                                                         |

|                          | and once as the end node). For example, ObjectInfo returns a value of 4 for a triangle shaped region.                                                                                                  |  |
|--------------------------|----------------------------------------------------------------------------------------------------|--|
| OBJ_INFO_TEXTSTRING (3)  | String, representing the body of a Text object; if the object has multiple lines of text, the s                                                                                                    |  |
| OBJ_INFO_TEXTSPACING (4) | Float value of 1, 1.5, or 2, representing a Text object's line spacing.                                                                                                    |  |
| OBJ_INFO_TEXTJUSTIFY (5) | SmallInt, representing justification of a Text object:<br>0 = left, 1 = center, 2 = right.                                                                                                    |  |
| OBJ_INFO_TEXTARROW (6)   | SmallInt, representing the line style associated with<br>a Text object: $0 = no$ line, $1 = simple$ line, $2 = arrow$<br>line.                                                                         |  |
| OBJ_INFO_FILLFRAME (7)   | Logical: TRUE if the object is a frame that contains<br>a Map window, and the frame's "Fill Frame With<br>Map" setting is checked.                                                                     |  |
| OBJ_INFO_NONEMPTY (11)   | Logical, returns TRUE if a Multipoint object has<br>nodes, FALSE - if object is empty.                                                                                                    |  |
| OBJ_INFO_REGION (8)      | Object value representing region part of a collection<br>object. If collection object does not have a region, it<br>returns empty region. This query is valid only for<br>collection objects           |  |
| OBJ_INFO_PLINE (9)       | Object value representing polyline part of a collection object. If collection object does not have a polyline, it returns empty polyline object. This query is valid only for collection objects       |  |
| OBJ_INFO_MPOINT (10)     | Object value representing Multipoint part of a collection object. If collection object does not have a Multipoint, it returns empty Multipoint object. This query is valid only for collection objects |  |
| OBJ_INFO_Z_UNIT_SET(12)  | Logical, indicating whether Z units are defined.                                                                                                    |  |
| OBJ_INFO_Z_UNIT(13)      | String result: indicates distance units used for Z-<br>values. Return empty string if units are not specified.                                                                                         |  |
| OBJ_INFO_HAS_Z(14)       | Logical, indicating whether object has Z values.                                                                                                    |  |
| OBJ INFO HAS M(15)       | Logical, indicating whether object has M values                                                                                                    |  |

Eğer İkinci parametre OBJ\_INFO\_TYPE kullaılırsa, objectinfo() fonksiyonu objenin hangi tipte obje olduğuyla ilgili olarak, aşağıdaki tabloda Geriye Dönen sütunundaki, bilgiyi döndürür.

| Geriye Dönen        | İçeriği                    |
|---------------------|----------------------------|
| OBJ_TYPE_ARC        | Arc object                 |
| OBJ_TYPE_ELLIPSE    | Ellipse / circle objects   |
| OBJ_TYPE_LINE       | Line object                |
| OBJ_TYPE_PLINE      | Polyline object            |
| OBJ_TYPE_POINT      | Point object               |
| OBJ_TYPE_FRAME      | Layout window Frame object |
| OBJ_TYPE_REGION     | Region object              |
| OBJ_TYPE_RECT       | Rectangle object           |
| OBJ_TYPE_ROUNDRECT  | Rounded rectangle object   |
| OBJ_TYPE_TEXT       | Text object                |
| OBJ_TYPE_MULTIPOINT | Collection text object     |

**SearchInfo**()= Seçilen harita objesi hakkında bilgi elde etmek içini kullanılır.

Kullanımı= SearchInfo( obje\_sayisi, bilgi)

*obje\_sayisi*, haritada seçim yapılan yerde var olan obje sayısı. Eğer bir nokta seçiliyor ise *obje\_sayisi* değeri 1 olmalıdır.

bilgi, seçilen obje hakkında bilgi. Aşağıdaki tabloda kullanılabilecek bilgi ve kullanıldığında geriye dönen değer yazılmıştır.

| Bilgi             | Geriye Dönen Değer                                |
|-------------------|---------------------------------------------------|
| SEARCH_INFO_TABLE | Objenin bulunduğu tabaka adı.                     |
| SEARCH_INFO_ROW   | Tabloda kaçıncı kayıtlı obje olduğuna dair bilgi. |

#### Ek -1Semt açısının Hesaplama adımları:

- ▶ İlk olarak semtin hangi noktadan hangi noktaya doğru olduğu belirlendikten sonra, noktaların Y ve X koordinatlarının farkı alınacak. Koordinat farkı alınırken, örneğin semt (P. 1 − P. 2) olarak isteniyorsa, ΔY = Y<sub>2</sub> − Y<sub>1</sub>, ΔX = X<sub>2</sub> − X<sub>1</sub> olarak hesaplanacak. Eğer (P. 2 − P. 1) semti hesaplanması isteniyorsa koordinat farkları hesaplanırken:
   ΔY = Y<sub>1</sub> − Y<sub>2</sub>, ΔX = X<sub>1</sub> − X<sub>2</sub> olarak hesaplanmalıdır.
- İkinci kısım ise koordinat farklarının pozitif veya negatif olduğuna göre semt açısının hangi bölgede olduğunu belirlemektir. Belirlerken yapılacak olan, X – Y eksenlerini çizip çıkan farkların + veya – olmasına göre hangi eksenler de olduğunu şekil üzerinde göstermek olacaktır.

Tablo 2'de koordinat farklarının negatif/pozitif olmasına göre bölgelerin belirlenmesini göstermektedir. Şekil 70,  $\Delta Y$  ve  $\Delta X$  farklarının pozitif veya negatif olmasına göre bölgelerin basit eksen çizimleriyle nasıl bulunacağını göstermektedir.

| $\Delta Y$ Farkı | ∆X Farkı | Bölge     |
|------------------|----------|-----------|
| +                | +        | I.Bölge   |
| +                | —        | II.Bölge  |
| —                | —        | III.Bölge |
| _                | +        | IV.Bölge  |

Tablo 10 Koordinat farklarına göre bölgelerin belirlenmesi

Semt açısı her bölgede farklı hesaplanır. Temel formül FORMÜL 1'de gösterildiği gibidir, fakat farklı bölgelerde sadece bu formül doğru sonuç vermeyecektir. Şekil 71 incelendiğinde her bölgede bir  $\alpha$  açısı görülmektedir. Bu açı FORMÜL 1'de ki hesapta bulunan açıdır. Hesaplanmasında  $\Delta X$  ve  $\Delta Y$  değerlerinin mutlakları alınır.  $\alpha$  açısı, semt açısını bulmakta yardımcı açı olarak kullanılır.

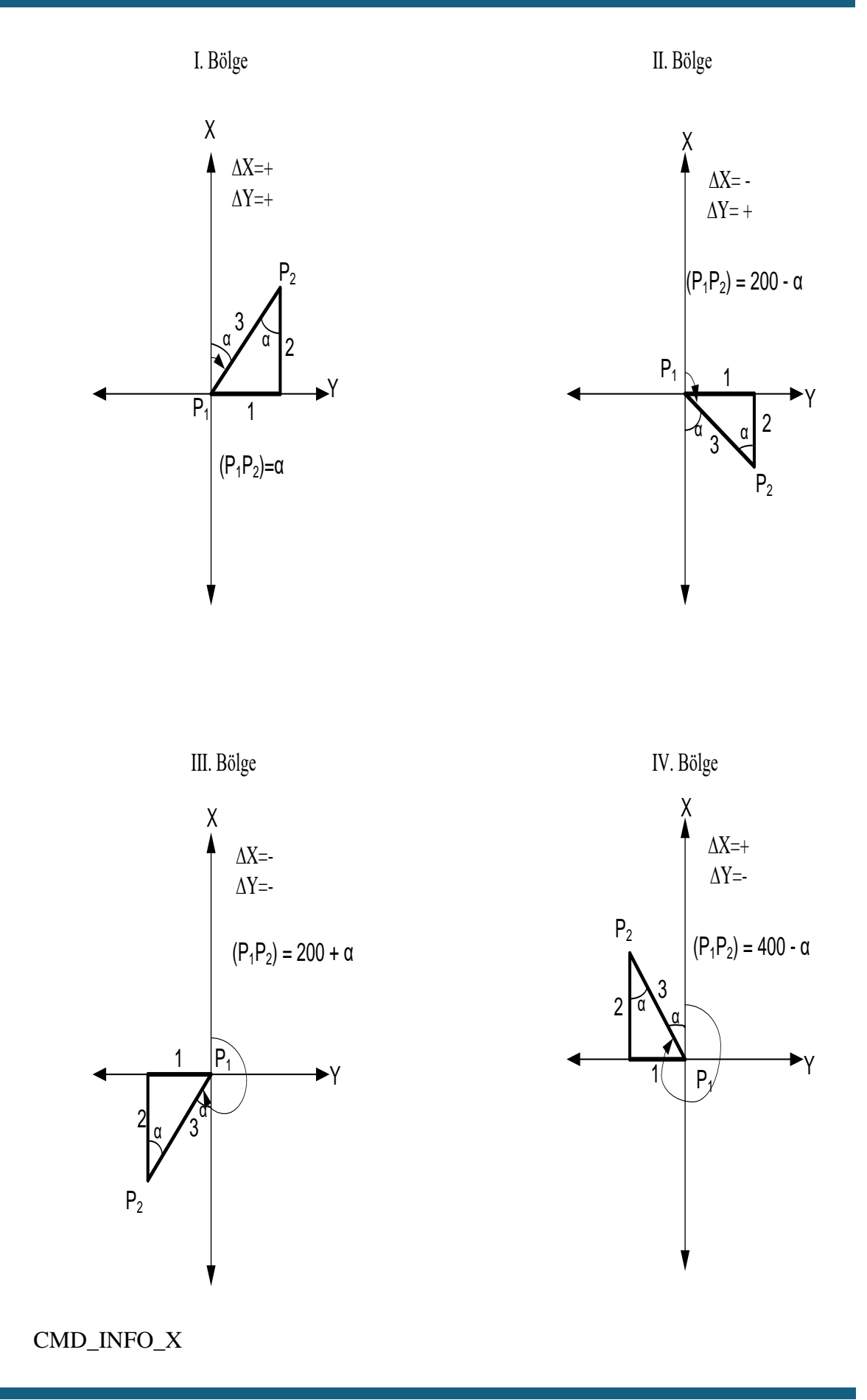

#### Ek – 2 Yan Nokta Hesabı

Yan nokta hesabı, koordinatı bilinen iki noktanın oluşturduğu doğrunun sağında ve solunda kalan noktaların koordinatlarının dik boy ve dik ayak uzunlukları yardımıyla bulunmasına denir.

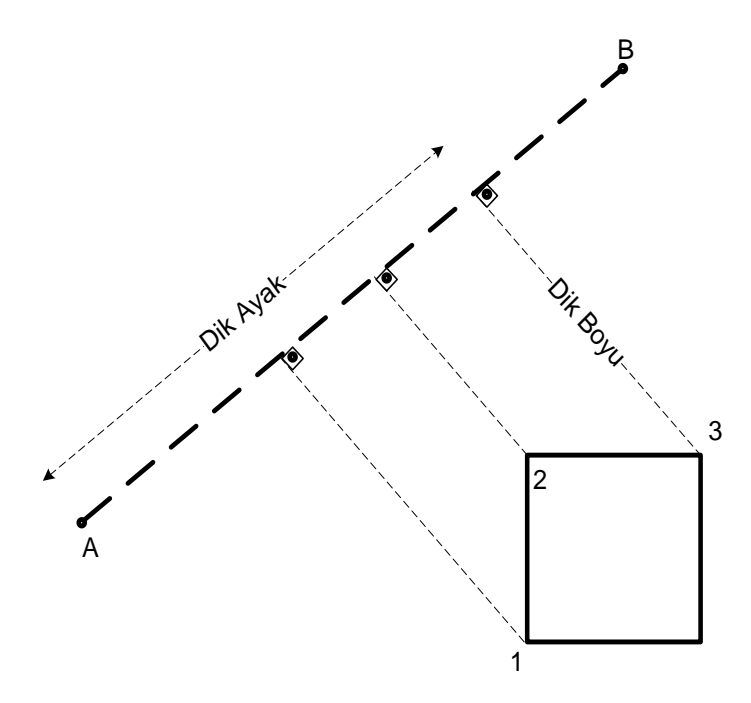

Şekil 163'de yan nokta hesabına bir örnek verilmiştir. A ve B noktaları koordinatları bilinen noktalardır. E noktasının koordinatları bulunmak istendiğinde hangi noktaya göre koordinatlarının hesaplanacağı bilinmelidir. Bir nevi A-B güzergâhının başlangıç noktasının bilinmesi ve koordinatı bulunacak olan nokta güzergahın solunda veya solunda olmasına benzer bir şekilde E noktasının koordinatı hesaplanacaktır. E noktasının koordinatları

$$Y_E = Y_A + \overline{AE'} * \sin(AB) + \overline{EE'} * \cos(AB) \rightarrow \overline{AE'} = dik \ ayak'$$
$$X_E = X_A + \overline{AE'} * \cos(AB) - \overline{EE'} * \sin(AB) \rightarrow \overline{EE'} = dik \ boyu$$

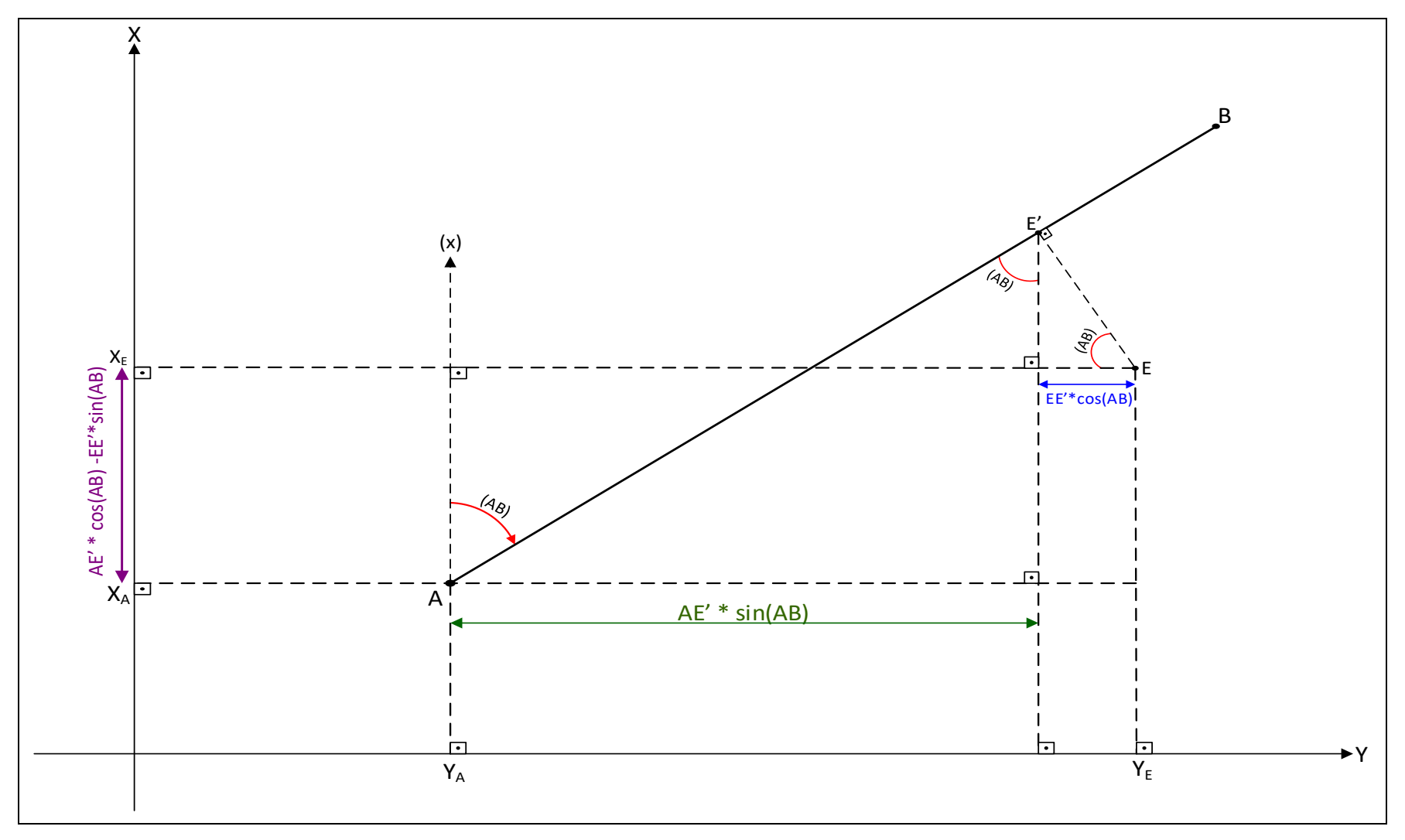

Şekil 163

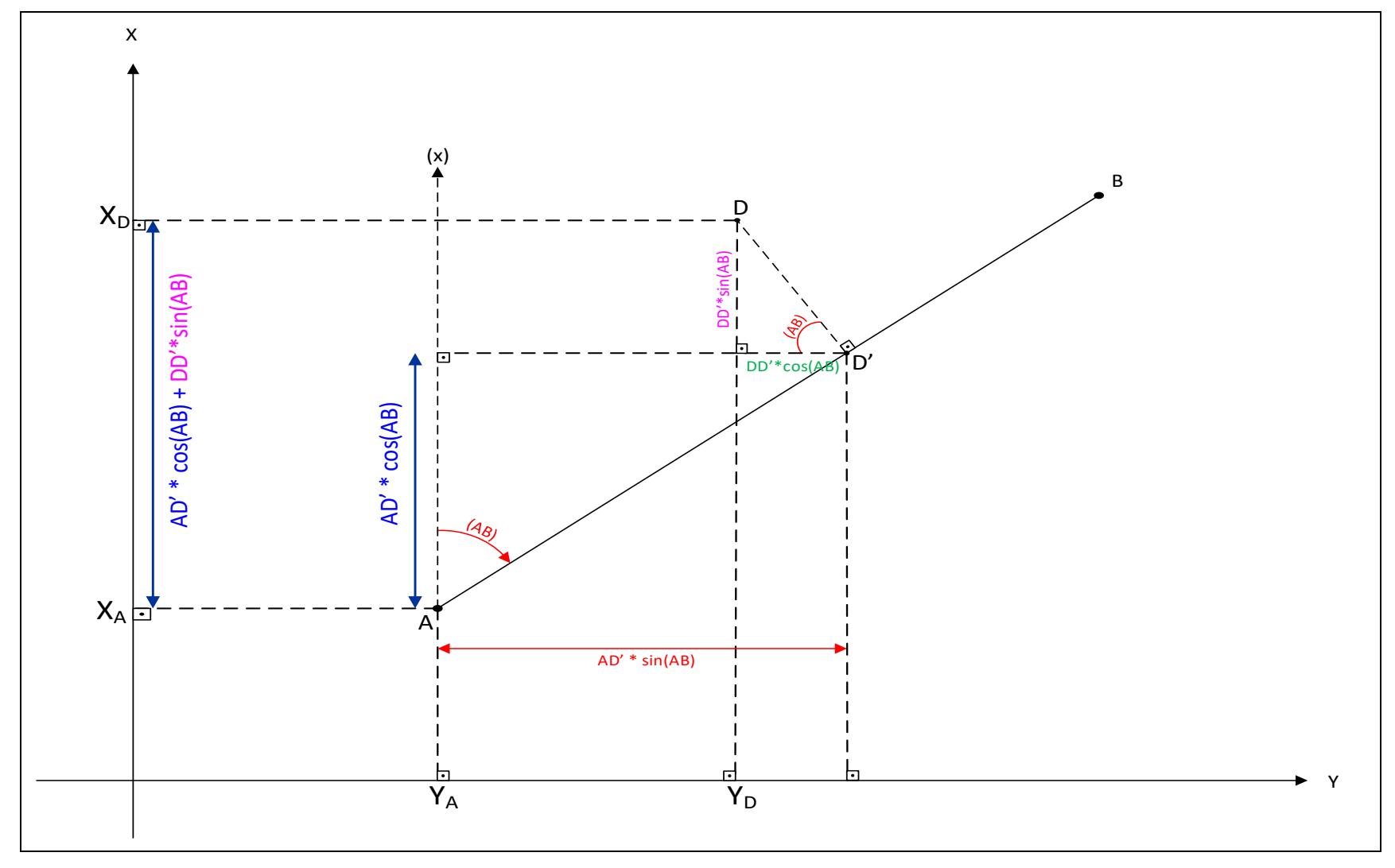

Şekil 164

Şekil 164'de farklı olarak koordinatı bulanacak olan nokta A-B doğrusunun solundadır. Değişen formüllerdeki işaret farkı olacaktır.

 $Y_D = Y_A + \overline{AD'} * \sin(AB) - \overline{DD'} * \cos(AB) \qquad \qquad \overline{AD'} = dik \ ayk'$  $X_D = X_A + \overline{AD'} * \cos(AB) + \overline{DD'} * \sin(AB) \qquad \qquad \overline{DD'} = dik \ byu$ 

Genel bir formül çıkartıldığında:

\*A doğrunun başlangıç noktası, B doğrunun bitiş noktası olduğu ve koordinatı bulunacak olan nokta güzergâhın solunda ise dik boyu değeri (-1) ile çarpılıp işleme konulacak. Genel formül aşağıda verilmiştir:

$$Y_{Nokta} = Y_{Başlangıçnoktası} + dikayak * \sin(AB) + dik boyu * \cos(AB)$$
$$X_{Nokta} = X_{Başlangıçnoktası} + dikayak * \cos(AB) - dikboyu * \sin(AB)$$

Di

Dik ayak değerleri, A noktasından itibaren ölçülür. Kontrol amacıyla  $\overline{A-B}$ uzunluğu ölçülür. Ölçülen  $\overline{A-B}_{0}$  uzunluğu, koordinatlardan hesaplanacak olan  $\overline{A-B}_{h}$  uzunluğuyla karşılaştırılır. Değer aynı çıkmayabilir.

$$d_{S} = 0.003 * \sqrt{\overline{A - B_{h}}} + 0.0001$$
  

$$d = \overline{A - B_{h}} - \overline{A - B_{0}} \rightarrow d_{S} > d \quad \text{olmalidur}$$
  

$$d_{S} > d \text{ olması durumunda kullanılacak formül:}$$

$$\sin(A - B) = \frac{Y_B - Y_A}{\overline{A - B_{\ddot{0}}}} = a$$
 ,  $\cos(A - B) = \frac{X_B - X_A}{\overline{A - B_{\ddot{0}}}} = b$ 

Genel formül tekrar düzenlenirse:

$$Y_{Nokta} = Y_{Başlangıçnoktası} + dikayak * a + dik boyu * b$$
  
 $X_{Nokta} = X_{Başlangıçnoktası} + dikayak * b - dikboyu * a$